# 2013

MINISTERIO DE COMERCIO EXTERIOR Y TURISMO - MINCETUR

Ventanilla Única de Comercio Exterior - VUCE

Componente de Origen

# [MANUALDEUSUARIOCERTIFICADO DE ORIGEN]

El presente documento es una guía para el Usuario (Exportador/Productor) que solicite un Certificado de Origen a través del Componente Origen de la Ventanilla Única de Comercio Exterior - VUCE, pues se indican los pasos o acciones a seguir para el registro y transmisión de la información a las Entidades Certificadoras hasta la obtención del documento.

# **CONTROL DE VERSIONES**

| N° | Cambio | Motivo              | Fecha      |
|----|--------|---------------------|------------|
| 1  | 1      | Creación del Manual | 15/11/2013 |
|    |        |                     |            |
|    |        |                     |            |
|    |        |                     |            |
|    |        |                     |            |

| Fecha de Actualización: 15/11/2013 16:30 | Versión: 1.0.0  | MU-CO-01-FM |
|------------------------------------------|-----------------|-------------|
| Preparación: Control de Calidad/my.      | Página 2 de 102 | MINCETUR    |

Ámbito: Público

# PRESENTACIÓN

Como parte de la implementación de la **Ventanilla Única de Comercio Exterior** (VUCE) el Ministerio de Comercio Exterior y Turismo (MINCETUR) tiene el compromiso de difundir las ocurrencias de esta plataforma.

Con la implementación del Componente Origen, se ha elaborado este Manual de Usuario con el objetivo de orientar al Usuario, que realiza sus trámites para la obtención de un **Certificado de Origen** a través del Sistema VUCE previa evaluación de las Entidades Certificadoras o Delegadas en el marco de los Acuerdos Comerciales y Tratados de Libre Comercio suscritos por el Perú, así como para la obtención de un duplicado, un reemplazo o la anulación de un Certificado de Origen desde un solo punto de acceso. De igual forma, se realizarán capacitaciones y talleres con la finalidad de extender la implementación de los trámites en la VUCE.

También, se ha previsto la obtención de la Calificación de la Declaración Jurada de Origen de la Mercancía a través del **Componente de Origen**. Este procedimiento acredita que la mercancía cumple las normas del Acuerdo Comercial y/o Régimen Preferencial del cual desea beneficiarse, que es parte de la información requerida para la obtención del Certificado de Origen.

Asimismo, la información del **Componente Origen** permitirá a la Unidad de Origen obtener información de los trámites realizados a través de las Entidades Certificadoras.

| Fecha de Actualización: 15/11/2013 16:30 | Versión: 1.0.0  | MU-CO-01-FM |
|------------------------------------------|-----------------|-------------|
| Preparación: Control de Calidad/my.      | Página 3 de 102 | MINCETUR    |

Asunto: Ventanilla Única de Comercio Exterior - VUCE

Ámbito: Público

# **CONTENIDO**

| I.    | Introduc                                                   | cción      |                          |                 | 6           |
|-------|------------------------------------------------------------|------------|--------------------------|-----------------|-------------|
| II.   | Base Leg                                                   | Base Legal |                          |                 |             |
| III.  | Exigencias Tecnológicas Mínimas7                           |            |                          |                 |             |
| IV.   | Tipos de                                                   | e Usu      | arios                    |                 | 8           |
| V.    | Proceso                                                    | s en e     | el Sistema VUCE          |                 | 9           |
| VI.   | Tipos de                                                   | e Cert     | ificados de Origen       |                 |             |
| VII.  | Botones                                                    | s, Icor    | nos y Vínculos (Links)   |                 |             |
| VIII. | Proceso                                                    | s de (     | Certificación de Origen  |                 |             |
| IX.   | Certifica                                                  | ado d      | e Origen                 |                 | 24          |
| IX.1  | . ACCI                                                     | eso A      | L SISTEMA                |                 | 24          |
| IX.2  | 2. SELE                                                    | CCIÓ       | N DEL TUPA/FORMATO       |                 | 27          |
| IX.3  | B. EMIS                                                    | SIÓN       | DE CERTIFICADO DE ORIGEN |                 |             |
| Ľ     | X.3.1.                                                     | Dato       | s del Solicitante        |                 |             |
| Ľ     | X.3.2.                                                     | Dato       | s del Certificado        |                 |             |
|       | IX.3.2.1                                                   | 1.         | IMPORTADOR               |                 |             |
|       | IX.3.2.2                                                   | 2.         | MEDIOS DE TRANSPORTE Y   | RUTA            |             |
|       | IX.3.2.3                                                   | 3.         | OBSERVACIONES            |                 |             |
| Ľ     | X.3.3.                                                     | Facto      | ıra                      |                 |             |
| Ľ     | X.3.4.                                                     | Mer        | cancía-Calificación      |                 |             |
| Ľ     | X.3.5.                                                     | REQ        | JISITOS ADJUNTOS         |                 | 55          |
| IX.4  | IX.4. SUBSANACIÓN DE LA SOLICITUD                          |            |                          |                 |             |
| Ľ     | IX.4.1. Comunicación para la Subsanación de la Solicitud60 |            |                          |                 |             |
| Ľ     | IX.4.2. Creación de la Subsanación de la Solicitud61       |            |                          |                 |             |
| IX.5  | 5. SUBS                                                    | SANA       | CIÓN DE SUCE             |                 |             |
| Fecha | de Actu                                                    | alizac     | ión: 15/11/2013 16:30    | Versión: 1.0.0  | MU-CO-01-FM |
| Prepa | ración: C                                                  | Contro     | ol de Calidad/my.        | Página 4 de 102 | MINCETUR    |

| Producto: Manual de Usuario – CERTIFICADO DE ORIGEN          |
|--------------------------------------------------------------|
| Asunto: Ventanilla Única de Comercio Exterior - VUCE         |
| Ámbito: Público                                              |
| IX.5.1. Notificación para la Subsanación de SUCE70           |
| IX.5.2. Responder Notificación para la Subsanación de SUCE71 |
| IX.6. DOCUMENTO RESOLUTIVO                                   |
| IX.6.1. Aprobación de DR83                                   |
| IX.6.2. Culminación del Trámite89                            |
| IX.7. RECTIFICACIÓN DE DR92                                  |
| X. Trazabilidad                                              |

| Fecha de Actualización: 15/11/2013 16:30 | Versión: 1.0.0  | MU-CO-01-FM |
|------------------------------------------|-----------------|-------------|
| Preparación: Control de Calidad/my.      | Página 5 de 102 | MINCETUR    |

# MANUAL DE USUARIO GENERAL - CERTIFICADO DE ORIGEN

# I. Introducción

La **Ventanilla Única de Comercio Exterior – VUCE**, es un sistema integrado que permite a los involucrados en operaciones de comercio y transporte gestionar, a través de internet y por una sola vía, los trámites requeridos por las entidades públicas competentes para el ingreso, salida o tránsito de mercancías.

Los servicios de la VUCE residen en una plataforma de alta disponibilidad (24 x 7), permitiendo realizar los trámites por internet en cualquier momento, las 24 horas del día durante los 7 días de la semana.

La VUCE cuenta con tres (3) componentes para la facilitación y simplificación de trámites para exportadores, importadores, agentes de aduanas y agentes marítima:

- Mercancías Restringidas, es un instrumento informático que permite a los usuarios realizar vía internet los trámites y pagos para la obtención de permisos, autorizaciones, licencias, certificaciones, entre otros documentos necesarios para el ingreso, tránsito o la salida de mercancías restringidas hacia y desde el Perú.
- Servicios Portuarios (VUP), permite realizar vía internet, los trámites que requiere un buque para su recepción, estadía y despacho en los puertos, así como obtener licencias a los operadores involucrados en dichas operaciones.
- Componente Origen, a través de esta vía los exportadores pueden solicitar un Certificado de Origen a una Entidad Certificadora registrando los datos solicitados y adjuntando los documentos requeridos para dicho trámite. Culminada la evaluación por parte de la Entidad Certificadora, se le comunicará al Exportador, a través del buzón electrónico de dicho componente, la culminación del trámite para la emisión del Certificado de Origen.

También permite la obtención de la Declaración Jurada, que es uno de los requisitos para la obtención del Certificado de Origen, donde se detallan los materiales originarios y no originarios que se requieres en la elaboración del producto.

# II. Base Legal

D.S. N° 165-2006-EF - Crean la Ventanilla Única de Comercio Exterior (publicado el 03/11/2006)

| Fecha de Actualización: 15/11/2013 16:30 | Versión: 1.0.0  | MU-CO-01-FM |
|------------------------------------------|-----------------|-------------|
| Preparación: Control de Calidad/my.      | Página 6 de 102 | MINCETUR    |

- D.S. N° 199-2006-EF Modifican el D.S. N° 165-2006-EF (publicada el 14/12/2006)
- Ley N° 28977 Ley de Facilitación del Comercio Exterior (publicada el 09/02/2007)
- D.S. N° 010-2007-MINCETUR Aprueban Reglamento para la Implementación de la Ventanilla Única de Comercio Exterior-VUCE (publicado el 28/10/2007)
- D. Leg. N° 1036 Decreto Legislativo que establece los alcances de la Ventanilla Única de Comercio Exterior (publicado el 25/06/2008)
- D.S. N° 009-2008-MINCETUR Aprueban Reglamento del "Decreto Legislativo N° 1036 que establece los alcances de la Ventanilla Única de Comercio Exterior" (publicado el 05/12/2008)
- D.S. N° 001-2010-MINCETUR Modifican Reglamento de Organización y Funciones del Ministerio de Comercio Exterior y Turismo (publicado el 05/01/2010)
- D.S. N° 010-2010-MINCETUR Establecen disposiciones reglamentarias referidas a la Ventanilla Única de Comercio Exterior (publicado el 09/07/2010)
- D.S. N° 006-2013-MINCETUR Decreto Supremo que establece el Componente Origen de la VUCE y aprueba su Reglamento Operativo (publicado el 07/06/2013)

# III. Exigencias Tecnológicas Mínimas

Para el correcto funcionamiento del **Componente Origen** es necesario tener en cuenta los siguientes requisitos:

#### HARDWARE

- Computador Pentium III o superior
- 512 MB de memoria o superior
- Puerto USB

#### SOFTWARE

- Windows XP Profesional / Linux.
- Navegador: Internet Explorer Versión 7.0, Mozilla Firefox 3.0, Google Chrome 3.0 o Safari 4.0 o versiones posteriores.
- Cuenta de Correo Electrónico.

#### CONECTIVIDAD

Acceso a Internet

| Fecha de Actualización: 15/11/2013 16:30 | Versión: 1.0.0  | MU-CO-01-FM |
|------------------------------------------|-----------------|-------------|
| Preparación: Control de Calidad/my.      | Página 7 de 102 | MINCETUR    |

Asunto: Ventanilla Única de Comercio Exterior - VUCE

Ámbito: Público

# IV. Tipos de Usuarios

En los diferentes procesos incorporados en el **Componente Origen** intervienen diversos Usuarios, los cuales se detallan a continuación:

 ENTIDAD CERTIFICADORA, es la Entidad Gremial delegada por el MINCETUR quien recibe la información transmitida por el Usuario para evaluarla y verificar que cumple efectivamente con las normas de origen del acuerdo y/o régimen preferencial invocado. Concluida la verificación, procederá a expedir el Certificado de Origen.

Las Entidades autorizadas por el MINCETUR, a emitir Certificados de Origen por delegación son:

- Asociación de Exportadores
- Cámara de Comercio de Lima
- Cámara de Comercio, Industria y Turismo de Ica
- Cámara de Comercio y Producción de Lambayeque
- Cámara de Comercio y Producción de La Libertad
- Cámara de Comercio, Industria y Producción de Tacna
- Cámara de Comercio e Industria de Arequipa
- Cámara de Comercio y Producción de Piura
- Cámara de Comercio, Producción y Turismo de Sullana
- Cámara de Comercio y Producción de Aguas Verdes
- Cámara Chinchana de Comercio, Industria, Turismo, Servicio y Agricultura
- Sociedad Nacional de Industrias
- MINISTERIO DE COMERCIO EXTERIOR Y TURISMO MINCETUR, cumple con su rol de facilitador de comercio, realizando la implementación, el seguimiento de las transacciones y apoyando a los involucrados en los diversos componentes de la VUCE.
- SUPERINTENDENCIA NACIONAL DE ADUANAS Y DE ADMINISTRACIÓN TRIBUTARIA SUNAT, como coordinador técnico apoya con la Clave SOL (SUNAT Operaciones en Línea) para la creación de Usuarios Secundarios para el acceso a la VUCE.
- UNIDAD DE ORIGEN, es el Órgano de Apoyo del MINCETUR encargado de coordinar, programar y ejecutar las acciones necesarias para la implementación y administración de los acuerdos comerciales internacionales y esquemas preferenciales, en los temas relacionados al origen de las mercancías en el ámbito preferencial y no preferencial, coordinando en lo que corresponde con las Direcciones Nacionales del Viceministerio de Comercio Exterior.
- USUARIO, la presente guía está dirigida a los exportadores y/o productores que realizan trámites ante las Entidades Certificadoras de acuerdo con la normatividad vigente o solicitados por dichas partes, requeridos para la salida del territorio nacional de mercancías.

| Fecha de Actualización: 15/11/2013 16:30 | Versión: 1.0.0  | MU-CO-01-FM |
|------------------------------------------|-----------------|-------------|
| Preparación: Control de Calidad/my.      | Página 8 de 102 | MINCETUR    |

| Producto: Manual de Usuario – CERTIFICADO DE ORIGEN  |
|------------------------------------------------------|
| Asunto: Ventanilla Única de Comercio Exterior - VUCE |
| Ámbito: Público                                      |

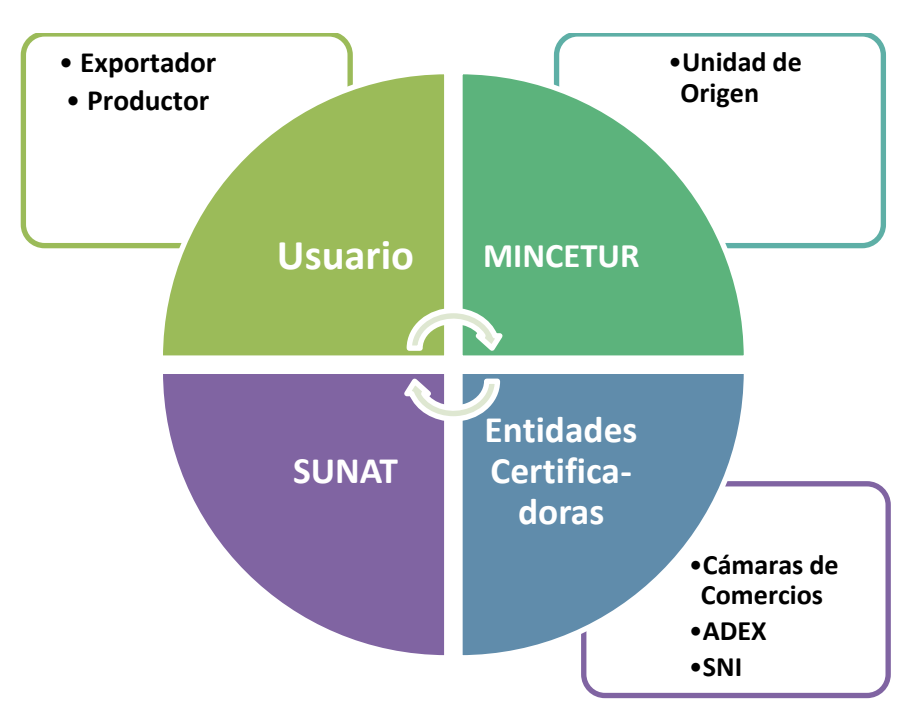

Figura 1 – Usuarios del Sistema VUCE

# V. Procesos en el Sistema VUCE

Los procesos que el Usuario realiza en la VUCE a fin de obtener el Documento Resolutivo son:

- Autenticación, proceso que valida que el Usuario se encuentra debidamente identificado. Para ello el Sistema VUCE se conecta a SUNAT Operaciones en Línea – SOL.
- Solicitud, documento que contiene información básica al cual se adjuntan los documentos exigidos para la obtención de la SUCE al transmitirlo se muestra en Solicitud-SUCE. Mientras la Solicitud no se transmita se encuentra en Borradores.
- Solicitud Única de Comercio Exterior SUCE, formato de solicitud con Evaluador asignado. Cuando las Solicitudes son validadas por el Supervisor asignándoles un Evaluador, el Sistema VUCE genera la SUCE.
- Documento Resolutivo DR, acto administrativo emitido por las Entidades Certificadoras que otorga o deniega la Calificación de Origen o el Certificado de Origen. Efectuada la revisión de la información, la Entidad emitirá el Documento Resolutivo, el mismo que puede estar aprobando o denegando la SUCE.

Además, se cuentan para cada Proceso con Sub-procesos, los cuales se muestran activos o no a solicitud de la Unidad de Origen.

| Fecha de Actualización: 15/11/2013 16:30 | Versión: 1.0.0  | MU-CO-01-FM |
|------------------------------------------|-----------------|-------------|
| Preparación: Control de Calidad/my.      | Página 9 de 102 | MINCETUR    |

- Subsanar, se recibe del Supervisor una Notificación en el Buzón Electrónico para que el Usuario modifique los datos o documentos de la Solicitud o del Evaluador en caso sea SUCE.
- Desistir, en caso el Usuario no quisiera continuar con el trámite la Solicitud se eliminará y en caso se encuentre en SUCE quedará desistida.
- Rectificar DR, si se tiene un DR de Aprobación y el Usuario quisiera que se cambie la Observación Complementaria del Evaluador, solicitará a la Entidad Certificadora la Rectificación del Documento Resolutivo.

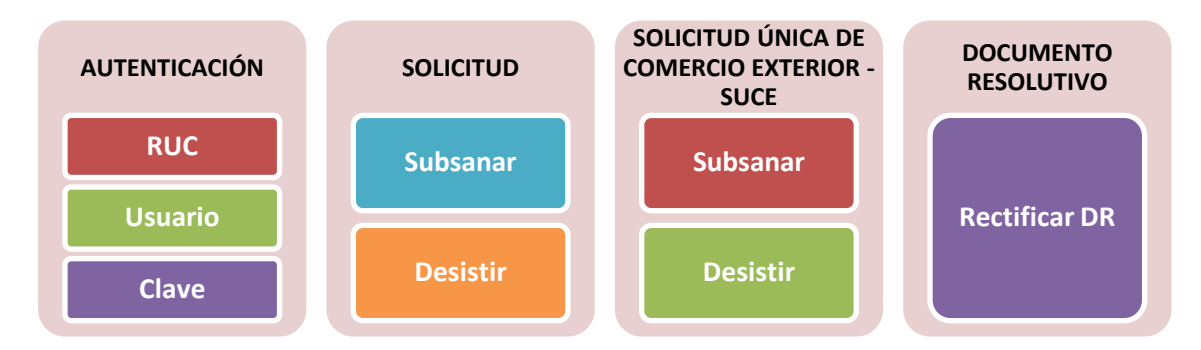

#### Figura 2 – Procesos del Sistema VUCE

Además, como servicios del **Sistema VUCE** se cuenta con:

- Buzón Electrónico, casilla virtual asignado a cada Usuario, a través de la cual recibe las notificaciones electrónicas (mensajes electrónicos de datos o documentos) para el(los) trámite(s) que ha registrado. Único medio oficial de comunicación entre la VUCE, la Entidad Certificadora y el Usuario.
- Trazabilidad, permite conocer la etapa y el área en donde se encuentra el trámite, desde el momento en que se crea la Solicitud hasta que se culmina el trámite.

# VI. Tipos de Certificados de Origen

Para solicitar el trato arancelario preferencial previsto en los acuerdos comerciales y/o regímenes preferenciales de los que el Perú es beneficiario, es necesario que el importador cuente con una PRUEBA DE ORIGEN (certificado de origen o declaración de origen), que cumpla con lo dispuesto en el acuerdo comercial o régimen preferencial bajo el cual se solicitará el trato preferencial en el país de destino de la mercancía.

| Fecha de Actualización: 15/11/2013 16:30 | Versión: 1.0.0   | MU-CO-01-FM |
|------------------------------------------|------------------|-------------|
| Preparación: Control de Calidad/my.      | Página 10 de 102 | MINCETUR    |

En la Certificación por Entidades, la prueba de origen debe ser emitida por una Entidad debidamente habilitada para tal fin por el MINCETUR. Para este grupo de Acuerdos Comerciales

#### Acuerdo Comercial

Acuerdo de Libre Comercio entre Perú y Chile

Acuerdo de Complementación Económica N° 50 Perú - Cuba

Acuerdo de Complementación Económica Nº 58 Perú - Mercosur

Comunidad Andina

Tratado de Libre Comercio Perú - Singapur<sup>1</sup>

Tratado de Libre Comercio Perú - China

Acuerdo de Libre Comercio Perú - Estados AELC<sup>1</sup>

Estados AELC: Suiza, Islandia, Liechtenstein y Noruega

Acuerdo de Libre Comercio Perú - Corea<sup>1</sup>

Protocolo entre la República del Perú y el Reino de Tailandia para Acelerar la Liberalización del Comercio de Mercancías y la Facilitación del Comercio y sus Protocolos Adicionales

Acuerdo de Integración Comercial entre Perú y México

Acuerdo de Asociación Económica entre Perú y Japón<sup>1</sup>

Acuerdo de Libre Comercio Perú - Panamá<sup>1</sup>

Acuerdo Comercial entre Perú y la Unión Europea<sup>1</sup>

Acuerdo Comercial entre Perú y Costa Rica<sup>1</sup>

Acuerdo de Alcance Parcial de Naturaleza Comercial entre la República del Perú y la República Bolivariana de Venezuela

Sistema Generalizado de Preferencias con la Unión Europea

Sistema Generalizado de Preferencias con Japón

Sistema Generalizado de Preferencias con la Federación Rusa

Sistema Generalizado de Preferencias con Nueva Zelanda

Sistema Generalizado de Preferencias con Turquía

Sistema de Preferencias entre Países en Desarrollo (SGPC)

#### Notas:

<sup>1</sup> Si el exportador aún no ha obtenido la calificación de "Exportador Autorizado" para obtener las pruebas de origen previstas en el acuerdo deberá utilizar el Sistema de Certificación de Origen por Entidades. El exportador puede solicitar al MINCETUR la calificación de "Exportador Autorizado" con miras a emitir declaraciones sobre el origen de las mercancías que exporta bajo este acuerdo comercial.

<sup>2</sup> No hay un formato establecido para exportar a Singapur, sin embargo para exportar el documento que certifique origen, debe de contener la información mínima establecida en el Acuerdo, la cual deberá ser ingresada en Inglés.

| Fecha de Actualización: 15/11/2013 16:30 | Versión: 1.0.0   | MU-CO-01-FM |
|------------------------------------------|------------------|-------------|
| Preparación: Control de Calidad/my.      | Página 11 de 102 | MINCETUR    |

Para obtener la prueba de origen, los operadores de comercio para estos Acuerdos deben utilizar el Sistema VUCE.

Dependiendo del país de destino, el exportador puede usar uno de los 4 tipos de certificado:

- Formato A, destinado para las exportaciones que gozan del "Sistema Generalizado de Preferencias – SGP", a Estados Unidos de América, la Unión Europea – 25 países (Bélgica, Dinamarca, Alemania, Grecia, España, Francia, Irlanda, Italia, Luxemburgo, Países Bajos, Austria, Portugal, Finlandia, Suecia, Reino Unido, República Checa, Estonia, Chipre, Letonia, Lituania, Hungría, Holanda, Malta, Polonia, Eslovenia y Eslovaquia), Japón, Canadá, Australia, Nueva Zelandia, Noruega, Suiza, Bulgaria, Rusia y Rumania.
- Formato ALADI, destinado para las exportaciones a los países que integran la Asociación Latinoamericana de Integración (ALADI), la Comunidad Andina de naciones (CAN) y el Mercado Común del Sur (MERCOSUR).

Países miembros de la ALADI: Argentina, Bolivia, Brasil, Chile, Colombia, Cuba, Ecuador, México, Paraguay, Perú, Uruguay y Venezuela. Países miembros del MERCOSUR: Argentina, Brasil, Uruguay, Paraguay, Perú y Chile. Países miembros de la CAN: Bolivia, Colombia, Ecuador, Perú y Venezuela.

Formato Sistema Global de Preferencias Comerciales (SGPC), destinado para las exportaciones a los siguientes países: Argelia, Bangladesh, Benín, Camerún, Egipto, Filipinas, Ghana, Guinea, Guyana, India, Indonesia, Irán, Irak, Libia, Malasia, Marruecos, Mozambique, Myanmar, Nicaragua, Nigeria, Pakistán, República de Corea, Tanzania, Singapur, Sri Lanka, Sudan, Tailandia, Trinidad y Tobago, Túnez, Vietnam y Zimbawe.

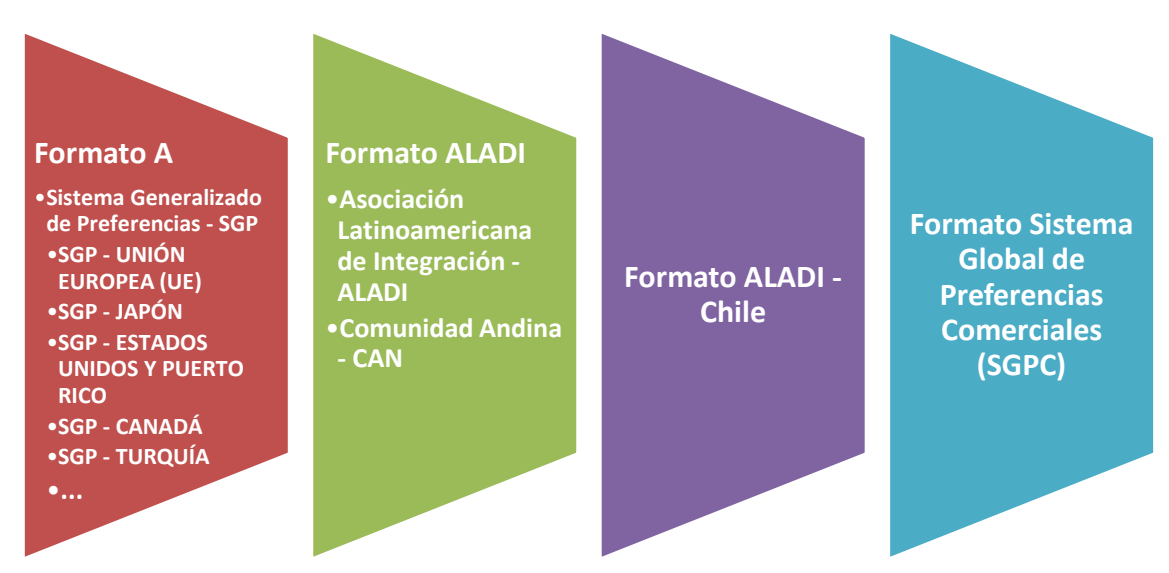

#### Figura 3– Tipos de Certificados de Origen

| Fecha de Actualización: 15/11/2013 16:30 | Versión: 1.0.0   | MU-CO-01-FM |
|------------------------------------------|------------------|-------------|
| Preparación: Control de Calidad/my.      | Página 12 de 102 | MINCETUR    |

No existen certificados por tipo de producto, dependen del país a donde se exportará.

Además, incorpora los Tratados de Libre Comercio (TLC), es decir, los acuerdos comerciales que suscriben dos o más países para acordar la concesión de preferencias arancelarias mutuas y la reducción de barreras no arancelarias al comercio de bienes y servicios.

# VII. Botones, Iconos y Vínculos (Links)

A continuación, se describen las funcionalidades de los botones, iconos y vínculos (links) que se presentan en las interfaces del presente documento:

Logo de la VUCE, al dar clic en <sup>MCC</sup> (A) ubicado en la esquina superior izquierda de la pantalla muestra la Pantalla de Inicio, la cual presenta en el área superior las Opciones (B) y en la parte central las operaciones (C) que han sido registradas por el Usuario Secundario (D), quien a su vez se ha autenticado para ingresar al Componente Origen.

| A Vertanila Única de Comercio Exterior |                                                                            |                                                                                                    | Un                                    | sólo punto de acceso para             | JAVIER PRADO PEREZ (LK | SUUAVERPROD) Salr> |
|----------------------------------------|----------------------------------------------------------------------------|----------------------------------------------------------------------------------------------------|---------------------------------------|---------------------------------------|------------------------|--------------------|
| Peru                                   | A SOLICITUD                                                                | SOLICITUD                                                                                                    | DECLARACIÓN JURADA                    | DOCUMENTO RESOLUTIVO                  | BUZÓN ELECTRÓNICO      | SERVICIOS          |
|                                        | Certifi<br>Solich<br>Borrac<br>Decla<br>Regist<br>Asign<br>Buzón<br>Tienes | iistema COMPON<br>iicados de Origen<br>ud-SUCE (107)<br>tores (88)<br>raciones Juradas<br>radas (32)<br>adas como producto<br>n de mensajes<br>(163) mensajes nu | ENTE ORIGEN, desde aquí podr<br>r (0) | ás realizar tus operaciones y también | ı monitorearlas.       |                    |

 Nombres/Apellido Paterno/Apellido Materno (D), el nombre del Usuario Secundario se muestra en la esquina superior derecha de la Pantalla de Inicio en forma de vínculo y también en la parte central de la pantalla indicando las operaciones realizadas por éste.

| Fecha de Actualización: 15/11/2013 16:30 | Versión: 1.0.0   | MU-CO-01-FM |
|------------------------------------------|------------------|-------------|
| Preparación: Control de Calidad/my.      | Página 13 de 102 | MINCETUR    |

| Vertanilla Única de Comercio Exterior |                                                                                                 |                                                                                                    | Un                                  | sólo punto de acceso para             | davier PRADO PEREZ (US | SULAVERPROD) Selir» |
|---------------------------------------|-------------------------------------------------------------------------------------------------|----------------------------------------------------------------------------------------------------|-------------------------------------|---------------------------------------|------------------------|---------------------|
| Perú                                  | NUEVA SOLICITUD                                                                                 | SOLICITUD                                                                                                    | DECLARACIÓN JURADA                  | DOCUMENTO RESOLUTIVO                  | BUZÓN ELECTRÓNICO      | SERVICIOS           |
| JAVIER PRJ                            | ADO PEREZ, bierwenido al s<br>Certifi<br>Solich<br>Borrac<br>Regist<br>Asign<br>Buzón<br>Tienez | iistema COMPONI<br>icados de Origen<br>ud-SUCE (107)<br>tores (88)<br>raciones Juradas<br>radas (32)<br>adas como productor<br>a de mensajes<br>rude<br>(183) mensajes rud | ENTE ORIGEN, desde aquí podr<br>(0) | ás realizar tus operaciones y también | n monitorearlas.       |                     |

Al dar clic sobre el vínculo, se presentará la pantalla **Modificación de Datos** del Usuario Secundario (**F**), el cual muestra dos áreas: **DATOS GENERALES USUARIO** correspondientes al Usuario Secundario y **DATOS GENERALES EMPRESA** pertenecientes al RUC registrados en la autenticación.

| VUUUU                                                                                                    |                                     | Un                                               | ólo punto de acceso para t                  | us operaciones de com | ercio exteri |
|----------------------------------------------------------------------------------------------------|-------------------------------------|--------------------------------------------------|---------------------------------------------|-----------------------|--------------|
| Perú                                                                                                    | NUEVA SOLICITUD SC                  | JLICITUD DECLARACIÓN JURAD                       | DOCUMENTO RESOLUTIVO                        | BUZÓN ELECTRÓNICO     | SERVICIOS    |
|                                                                                                    |                                     |                                                  |                                             |                       |              |
| Modificación de Datos de JAVIER                                                                                                    | PRADO PEREZ                         |                                                  |                                             |                       |              |
| and the second second s |                                     |                                                  |                                             |                       |              |
| Datos Generales                                                                                                    |                                     |                                                  |                                             |                       |              |
| And the second second s |                                     |                                                  |                                             |                       |              |
| DATOS GENERALES USUARIO                                                                                                    |                                     |                                                  |                                             |                       |              |
| Apellidos y Hombres:                                                                                                    | JAVIER PRADO PEREZ                  | (r                                               | )                                           |                       |              |
| Tipo de Documento:                                                                                                    | RUC                                 |                                                  | Número de Docu                              | imento: 2026299637    | 29           |
| Tipo de Documento de<br>identificación;                                                                                                    | DNI                                 | 0                                                | Número de Docu<br>identificación:           | imento de 40789276    | (*)          |
| Usuario Sol:                                                                                                    | USUJAVIERPROD                       |                                                  |                                             |                       |              |
| G S <sub>E-mail:</sub>                                                                                                    | iprado@hotmail.com                  | ] 🗹 Acepto recibir una copia de las notificacion | es de la VUCE en la cuenta de correo indice | ada.                  |              |
|                                                                                                    |                                     | . —                                              |                                             |                       |              |
| Celular:                                                                                                    |                                     |                                                  |                                             |                       |              |
| Fax:                                                                                                    |                                     |                                                  |                                             |                       |              |
| Departamento:                                                                                                    | LIMA 🕑 (*)                          |                                                  |                                             |                       |              |
| Provincia:                                                                                                    | CAJATAMBO 💌 (*)                     |                                                  |                                             |                       |              |
| Distrito:                                                                                                    | GORGOR 💌 (*)                        |                                                  |                                             |                       |              |
| Dirección:                                                                                                    | AV JAVIER PRADO 432                 |                                                  | )                                           |                       |              |
| Referencia:                                                                                                    | ANTES DE PASEO DE LA REPUBLICA      |                                                  |                                             |                       |              |
| Cargo:                                                                                                    | JEFE DE OPERACIONES                 |                                                  | )                                           |                       |              |
| <u>u</u> l                                                                                                    |                                     |                                                  |                                             |                       |              |
| DATOS GENERALES EMPRESA                                                                                                    |                                     |                                                  |                                             |                       |              |
| Razón Social                                                                                                    | FARMINDUSTRIA S.A.                  |                                                  | RUC                                         | 20262996329           |              |
| Dirección:                                                                                                    | JR. MARISCAL MILLER URB. LOBATON 21 | 151 LIMA LIMA LINCE                              | E-mail:                                     | -                     |              |
| Telefono:                                                                                                    | 4117000                             |                                                  | Fax:                                        | 4701170               |              |
| Departamento:                                                                                                    | LIMA (*)                            |                                                  |                                             |                       |              |
| Provincia:                                                                                                    | LIMA Y (*)                          |                                                  |                                             |                       |              |
| Distrato:                                                                                                    | LINCE (*)                           |                                                  |                                             |                       |              |

| Fecha de Actualización: 15/11/2013 16:30 | Versión: 1.0.0   | MU-CO-01-FM |
|------------------------------------------|------------------|-------------|
| Preparación: Control de Calidad/my.      | Página 14 de 102 | MINCETUR    |

Los campos obligatorios son los que presentan en el extremo derecho un asterisco (\*), los datos de los campos que no se encuentran bloqueados pueden ser modificados. Cabe recalcar que, si el Usuario Secundario consigna su **E-mail** y marca con un Check en el recuadro (**G**) ✓ Acepto recibir una copia de las notificaciones de la VUCE en la cuenta de correo indicada: , además de recibir las Notificaciones en el **BUZÓN ELECTRÓNICO** del **Sistema VUCE** también lo recibirá en el correo cpnsignado.

Los datos que se presentan del Usuario (Exportador y/o Productor), no pueden ser modificados en la VUCE, pues esta información se trae de la SUNAT (H).

Para que esta información se muestren en la pestaña de **Datos del Solicitante** al realizar un trámite dar clic en Actualizar Datos .

Salir >> (E), este vínculo se ubica a la derecha del Nombre del Usuario y como indica su nombre al dar clic sobre éste se cerrará la sesión en el Sistema VUCE, retornando a la pantalla de registro de la Clave SOL.

| Ventantia Unice de Consercio Estator<br>VUICCE<br>Portá |                | Ŷ                       | PERÚ          | Ministerio<br>de Comercio Exterior<br>y Turismo |
|---------------------------------------------------------|----------------|-------------------------|---------------|-------------------------------------------------|
| Bienvenido, ingrese con su Clave SOL                    |                |                         |               |                                                 |
| $\bigcirc$                                              | RUC :          | Ingrese número de RUC   |               |                                                 |
|                                                         | USUARIO .      | Ingrese usuario SOL     |               |                                                 |
| CLAVESOL                                                | CLAVE :        | Ingrese clave de acceso |               |                                                 |
|                                                         |                | Iniciar Sesion          |               |                                                 |
| BIENVENIDOS A LA VENTA                                  | NILLA UNICA DI | E COMERCIO EXTERIO      | DR            |                                                 |
|                                                         |                | Age                     | ega este      | enlace a: 🛠 🖬 🕇 🖸 🔐                             |
| Compatibilidad Política de privacidad Aprende sobre SOL | <b></b> © 1997 | -2013 🔷 SUNAT - PERU    | -<br>J. Todos | los Derechos Reservados.                        |

Estando en la **Pantalla de Inicio**, si el Usuario (en este caso **JAVIER PRADO PEREZ**) tiene operaciones registradas se mostrarán en el área central, para **Certificados de Origen**, **Declaraciones Juradas** y **Buzón de mensajes** el número de transacciones registradas.

Si por ejemplo en **Solicitud-SUCE** (<u>616</u>) se da clic sobre la cantidad.

| Fecha de Actualización: 15/11/2013 16:30 | Versión: 1.0.0   | MU-CO-01-FM |
|------------------------------------------|------------------|-------------|
| Preparación: Control de Calidad/my.      | Página 15 de 102 | MINCETUR    |

| Vertanilă Única de Comercio Exterior |                                                                                                    |                                                                                                    | Un se                               | šio punto de acceso para 1           | JAVER PRADO PEREZ (USU<br>sus operaciones de cor | <u>JAVERPROD)</u> <u>Salir»</u><br>nercio exterior |
|--------------------------------------|----------------------------------------------------------------------------------------------------|----------------------------------------------------------------------------------------------------|-------------------------------------|--------------------------------------|--------------------------------------------------|----------------------------------------------------|
| Perú                                 | NUEVA SOLICITUD                                                                                              | SOLICITUD                                                                                                    | DECLARACIÓN JURADA                  | DOCUMENTO RESOLUTIVO                 | BUZÓN ELECTRÓNICO                                | SERVICIOS                                          |
| JAVIER PRAE                          | DO PEREZ, bienvenido al s<br>Certifi<br>Solicitu<br>Borrad<br>Deciar<br>Registr<br>Asigna<br>Buzón<br>Tienes | istema COMPONE<br>cados de Origen<br>d-SUCE (616)<br>ores (388)<br>aciones Juradas<br>adas (285)<br>das como productor<br>de mensajes<br>(1587) mensajes nu | NTE ORIGEN, desde aquí podrá<br>(0) | s realizar tus operaciones y también | monitorearlas.                                   |                                                    |

El Sistema VUCE nos traslada a la pantalla SOLICITUD y se ubica en la pestaña Borradores.

| Ventanilla Ú                                                      | Inica de Comei | cio Exterior                                |                       |                                                              |             |                   |                                    | JAVIER PRADO PEREZ (U | SUJAVIERPROD) Sa |
|-------------------------------------------------------------------|----------------|---------------------------------------------|-----------------------|--------------------------------------------------------------|-------------|-------------------|------------------------------------|-----------------------|------------------|
| Un sólo punto de acceso para tus operaciones de comercio exterior |                |                                             |                       |                                                              |             |                   |                                    |                       |                  |
|                                                                   |                |                                             | NUEVA SOLICITUD       | SOLICITUD DECLARA                                            | CION JURADA | DOCUMENTO RESO    | LUTIVO                             | BUZON ELECTRONICO     | SERVICIOS        |
| SOLICIT                                                           | UD             |                                             |                       |                                                              |             |                   |                                    |                       |                  |
| UERDO COM                                                         | IERCIAL: TOE   | ado: TODOS                                  | ENTIDAD CERTIFICADO   | DRA: TODOS                                                   | •           |                   |                                    |                       |                  |
| Solicitud:                                                        |                | SUCE:                                       | Buscar                |                                                              |             |                   |                                    |                       |                  |
| Solicitu                                                          | Id-SUCE        | Borrado                                     | ores                  |                                                              |             |                   |                                    |                       |                  |
| TUDA                                                              | FORMATO        | NOMBRE                                      |                       |                                                              | DAIS        | SOLICITUD         | Filas 1 - 6 d                      | e 616. Página 1 de    |                  |
| 13                                                                | MCT001         | Emisión de<br>Certificado<br>de Origen      | TLC - VENEZUELA       | CÁMARA DE COMERCIO,<br>PRODUCCIÓN Y TURISMO DE SAN<br>MARTÍN | VENEZUELA   | 2013001698        | PENDIENTE<br>DE ENVÍO<br>A ENTIDAD | 12/11/2013 15:37      | Ver              |
| s/N                                                               | MCT005         | Calificacion<br>de<br>Declaración<br>Jurada | Comunidad Andina      | ASOCIACIÓN DE EXPORTADORES                                   | COLOMBIA    | 2013001697        | PENDIENTE<br>DE ENVÍO<br>A ENTIDAD | 12/11/2013 14:03      | ver              |
| S/N                                                               | MCT005         | Calificacion<br>de<br>Declaración<br>Jurada | TLC - VENEZUELA       | CÁMARA DE COMERCIO,<br>PRODUCCIÓN Y TURISMO DE SAN<br>MARTÍN | VENEZUELA   | <u>2013001694</u> | PENDIENTE<br>DE ENVÍO<br>A ENTIDAD | 12/11/2013 12:19      | ver              |
| 13                                                                | MCT001         | Emisión de<br>Certificado<br>de Origen      | AC Perú-Unión Europea | ASOCIACIÓN DE EXPORTADORES                                   | ALEMANIA    | 2013001692        | PENDIENTE<br>DE ENVÍO<br>A ENTIDAD | 12/11/2013 09:51      | ver              |
| S/N                                                               | MCT005         | Calificacion<br>de<br>Declaración<br>Jurada | AIC Perú-México       | SOCIEDAD NACIONAL DE<br>INDUSTRIAS                           | MEXICO      | <u>2013001691</u> | PENDIENTE<br>DE ENVÍO<br>A ENTIDAD | 12/11/2013 09:51      | ver              |
| S/N                                                               | MCT005         | Calificacion<br>de<br>Declaración           | AIC Perú-México       | SOCIEDAD NACIONAL DE<br>INDUSTRIAS                           | MEXICO      | 2013001690        | PENDIENTE<br>DE ENVÍO<br>A ENTIDAD | 12/11/2013 09:49      | ver              |

Al seleccionar un **ACUERDO COMERCIAL**, por ejemplo el **ALC Perú-Chile**, tienen **153** registros o trámites <sup>Filas 1 - 6 de 153</sup>. <sup>Página</sup> 1 de 26 registros de la cada Página 6, teniendo en total **26** Páginas. Para trasladarse de una página a otra dar clic en las cabezas de flecha **•**.

| Fecha de Actualización: 15/11/2013 16:30 | Versión: 1.0.0   | MU-CO-01-FM |
|------------------------------------------|------------------|-------------|
| Preparación: Control de Calidad/my.      | Página 16 de 102 | MINCETUR    |

| entanilla (                                                                                                    | Única de Comer |                                                                                       |                   |                                    |         | Un <u>sól</u> | o punto <u>d</u> e | acceso para                               | <u>JAVIER PRADO PER</u><br>tus operacion <u>es d</u> | e comercio <u>exte</u> |
|----------------------------------------------------------------------------------------------------|----------------|---------------------------------------------------------------------------------------|-------------------|------------------------------------|---------|---------------|--------------------|-------------------------------------------|------------------------------------------------------|------------------------|
|                                                                                                    |                | Perú                                                                                  | NUEVA SOLICI      |                                    | ECLARAC | IÓN JURADA    | DOCUMEN            | ITO RESOLUTIV                             | O BUZÓN ELECTR                                       | ÓNICO SERVICI          |
| SLICITUD       ERDO COMERCIAL:     ALC Perù-Chie       IDDOS     Estado:       TODOS     Estado:       Solicitud:     IDD       Buscar |                |                                                                                       |                   |                                    |         |               |                    |                                           |                                                      |                        |
| Solicitu                                                                                                    | Id-SUCE        | Borrado                                                                               | ores              |                                    |         |               |                    | Films 1                                   | 6 do 152 - Déciso - 1                                | de 26 M di bil         |
| τιίρα                                                                                                    | FORMATO        | NOMBRE                                                                                | ACUERDO COMERCIAL | ENTIDAD CERTIFICADORA              | ρΔίς    | SOLICITUD     | SUCE               | FILAS 1                                   | FECHA DE REGISTRO                                    |                        |
| 13                                                                                                    | MCT001         | Solicitud<br>para la<br>emisión de<br>un<br>Certificado<br>de Origen                  | ALC Perú-Chile    | SOCIEDAD NACIONAL DE               | CHILE   | 2013000706    | 2013000280         | PENDENTE DE<br>RESPUESTA DE<br>LA ENTIDAD | 02/05/2013 16:44                                     | ver                    |
| S/N                                                                                                    | MCT005         | Solicitud<br>para la<br>Calificacion<br>de<br>Declaración<br>Jurada                   | ALC Perú-Chile    | SOCIEDAD NACIONAL DE<br>INDUSTRIAS | CHILE   | 2013000705    | <u>2013000279</u>  | APROBADO                                  | 02/05/2013 16:18                                     | ver                    |
| S/N                                                                                                    | MCT003         | Solicitud<br>para la<br>emisión del<br>Reemplazo<br>de un<br>Certificado<br>de Origen | ALC Perú-Chile    | SOCIEDAD NACIONAL DE<br>INDUSTRIAS | CHILE   | 2013000657    | <u>2013000276</u>  | PENDENTE DE<br>RESPUESTA DE<br>LA ENTIDAD | 29/04/2013 11:12                                     | ver                    |
| 13                                                                                                    | MCT001         | Solicitud<br>para la<br>emisión de<br>un<br>Certificado<br>de Origen                  | ALC Perú-Chile    | SOCIEDAD NACIONAL DE<br>INDUSTRIAS | CHILE   | 2013000590    | <u>2013000275</u>  | PENDIENTE DE<br>VALIDACION                | 26/04/2013 14:32                                     | ver                    |
| S/N                                                                                                    | MCT002         | Solicitud<br>para la<br>emisión del<br>Duplicado<br>de un<br>Certificado<br>de Origen | ALC Perú-Chile    | SOCIEDAD NACIONAL DE<br>INDUSTRIAS | CHILE   | 2013000659    | <u>2013000257</u>  | APROBADO                                  | 18/04/2013 12:48                                     | ver                    |
| 13                                                                                                    | MCT001         | Solicitud<br>para la<br>emisión de<br>un<br>Certificado<br>de Origen                  | ALC Perú-Chile    | SOCIEDAD NACIONAL DE<br>INDUSTRIAS | CHILE   | 2013000658    | 2013000256         | APROBADO(DR<br>ANULADO)                   | 18/04/2013 12:45                                     | ver                    |

A continuación, se describen las funcionalidades de los botones e iconos que se muestran al realizar el registro de un trámite:

- Abrir Declaración Jurada , presenta los campos y datos correspondientes a la Declaración Jurada o DJ que está compuesta por los datos del Producto, Materiales, Productor(es) y Requisitos Adjuntos.
- Abrir Modificación de SUCE, funcionalidad que permite cambiar los datos de la SUCE, mostrando activos todos los campos, así como adjuntar nuevos documentos.
- Actualizar , refresca la información. Se utiliza para recibir novedades en el Buzón Electrónico.
- Actualizar Consolidado, graba los datos (Demás gastos y Utilidad US\$, % del Valor FOB de los demás gastos y Valor en US\$) consignados para los Materiales

| Fecha de Actualización: 15/11/2013 16:30 | Versión: 1.0.0   | MU-CO-01-FM |
|------------------------------------------|------------------|-------------|
| Preparación: Control de Calidad/my.      | Página 17 de 102 | MINCETUR    |

- Actualizar Datos, en caso el Usuario Secundario modifique sus datos o habiendo realizado cambios de los Representantes Legales.
- Adicionar Material Originario de Perú, presenta los campos para la información requerida para el material originario del Perú.
- Adicionar Material Originario de Chile, presenta los campos para la información requerida para el material originario de Chile, dependiendo del Acuerdo Comercial cambia el nombre del País.
- Adicionar Material No Originario , presenta los campos para la información requerida para el material no originario de Chile ni del Perú.
- Buscar, realiza la búsqueda de acuerdo a los parámetros consignados en los campos de filtro previamente seleccionados.
- Buscar Certificado Original, este botón se muestra activo para los formatos de Duplicado, Reemplazo y Anulación pues se requiere del Certificado de Origen previamente solicitado.
- Buscar CO, realiza la búsqueda una vez seleccionado el(los) parámetro(s) de búsqueda del Certificado de Origen para el cual se solicita el duplicado, reemplazo o anulación.
- Cancelar Modificación , habiendo recibido de la Entidad Certificadora una notificación para la subsanación de SUCE y estando en la pantalla Modificación de SUCE los cambios realizados pueden ser revertidos al dar clic en éste botón.
- Cargar Archivo

   habiendo seleccionado un archivo para el adjunto con esta opción se bajará
   éste.
- Cerrar, permite salir de la pantalla y regresar a la anterior.
- Cerrar Ventana, regresa a la pantalla anterior al de la Solicitud de Rectificación de DR.
- Consultar , consignado el número de la Solicitud o SUCE estando en Trazabilidad se muestra los procesos o etapas realizados.
- Continuar >> , habiendo consignado el Usuario Secundario sus datos al ingresar por primera vez al Sistema VUCE dando clic en este botón procederá a aceptar las Condiciones del Servicio o en caso se hayan seleccionado los datos del Acuerdo Comercial al dar clic en este botón se mostrarán los datos que se requieren para solicitar el trámite.
- Continuar, sigue con el proceso pasando a la etapa o paso siguiente.

| Fecha de Actualización: 15/11/2013 16:30 | Versión: 1.0.0   | MU-CO-01-FM |
|------------------------------------------|------------------|-------------|
| Preparación: Control de Calidad/my.      | Página 18 de 102 | MINCETUR    |

 Desistir Trámite, elimina el registro del Borrador de la Solicitud o SUCE presentando antes un mensaje de advertencia, el cual se aceptará:

| ¿Está seguro que desea desistir el trámite? |  |
|---------------------------------------------|--|
| Aceptar Cancelar                            |  |

- DJ Existente , permite la búsqueda de una Declaración Jurada previamente calificada.
- Editar DJ , muestra los campos y/o datos de la Declaración Jurada.
- Eliminar, marcado el registro o archivo en Adjuntos al dar clic en este botón se descarta lo seleccionado.
- Eliminar Borrador de Subsanación, habiendo registrado la Modificación de la Solicitud al dar clic en este botón se deshacen los cambios realizados regresando los datos a su estado origen.
- Eliminar Factura, elimina los datos y/o archivo de la Factura ingresada.
- Eliminar Material , habiendo ingresado información del(los) material(es) esta función permite descartar lo registrado.
- Eliminar Mercancía, teniendo los datos de la Mercancía éstos pueden ser eliminados a través de esta función.
- Eliminar Productor , funcionalidad que permite descartar el registro con los datos del Productor.
- Examinar... , para la búsqueda del archivo con el documento que se adjuntará.
- Grabar , guarda los cambios realizados.
- Grabar Exportador , guarda los datos registrados del exportador autorizado a utilizar la Declaración Jurada.
- Guardar , permite grabar los datos consignados dentro de una pestaña.
- Guardar Factura, consignados los datos obligatorios de este documento dando clic en este botón se guarda la información.

| Fecha de Actualización: 15/11/2013 16:30 | Versión: 1.0.0   | MU-CO-01-FM |
|------------------------------------------|------------------|-------------|
| Preparación: Control de Calidad/my.      | Página 19 de 102 | MINCETUR    |

- Guardar Formato , graba los cambios realizados en la pestaña Datos del Solicitante.
- Guardar Material, graba los datos ingresados o seleccionados del Material (Originario del Perú, Originario de Chile o No Originario).
- Guardar Mercancía, teniendo los datos obligatorios para la Mercancía dando clic en este botón son guardados.
- Guardar Productor , consignados los datos del Productor dando clic en este botón éstos se guardarán.
- Imprimir Certificado Origen, este botón se muestra activo una vez que el Evaluador culmina con la revisión de los datos y documentos, aprueba la SUCE y transmite al Usuario el Certificado de Origen para su firma.
- Imprimir Resumen, presenta el borrador del Certificado de Origen con los datos ingresados por el Usuario estando pendiente la firma de la Entidad Certificadora.
- Iniciar Sesión
   , estando en la pantalla de Bienvenida una vez consignados los datos de la Clave SOL, al dar clic en este botón se accesará al Sistema VUCE.
- Más Información, presenta la jerarquía del trámite en caso exista un DR Origen el cual ha producido una secuencia (Reemplazo, Duplicado, Anulación o Rectificatoria). Asimismo, muestra la relación de pagos realizados por trámite.
- Nueva Factura, permite ingresar los datos de una factura.
- Nueva Mercancía, al dar clic en este botón presenta la pantalla en donde se registrarán los datos de la Declaración Jurada o mostrarla de una DJ Existente.
- Nueva DJ , permite crear una Declaración Jurada de
- Nueva Solicitud de Rectificación , permite crear la Solicitud de Rectificación de DR.
- Nuevo Trámite , permite la creación de una Solicitud.
- Nuevo productor , presenta los campos para el registro de los datos requeridos del Productor.
- Registrar Nuevo Exportador , permite el registro de datos de un Nuevo Exportador que difiere al que solicitó el trámite.
- Regresar, retorna a la pantalla al cual se ingresó anteriormente.

| Fecha de Actualización: 15/11/2013 16:30 | Versión: 1.0.0   | MU-CO-01-FM |
|------------------------------------------|------------------|-------------|
| Preparación: Control de Calidad/my.      | Página 20 de 102 | MINCETUR    |

- Regresar a SUCE Original , permite visualizar la información registrada antes de la modificación de la SUCE.
- Responder Notificación , este botón permite al Usuario dar respuesta a la solicitud de subsanación de SUCE requerida por la Entidad Certificadora a través de una Notificación recibida en el Buzón Electrónico.
- Solicitar Validación de Productor , habiendo seleccionado a un Productor como validador al dar clic en éste botón se transferirá a éste la facultad de registrar la información requerida del Producto, los Materiales y Descripción del Proceso Productivo.
- Transmitir , realiza la funcionalidad de transmitir la Solicitud, modificación de una Solicitud, modificación de la SUCE y envío de la Consulta Técnica.
- (\*), identificador en el formulario de que el campo obligatorio, por ende debe ingresar o seleccionar el dato.
- Metal Metal , permite avanzar o retroceder entre páginas.
- Buscar, permite realizar la búsqueda de datos teniendo en cuenta determinados parámetros (Código o Descripción).
- presenta el Calendario para que se seleccione la fecha. Por defecto muestra la fecha del día de hoy

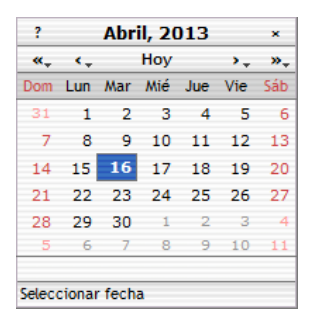

Para pasar de un mes (< y >) o año (<< y >>) a otro, debe hacer uso de las cabezas de flecha.

- en aquellos campos que cuentan con la cabeza de flecha invertida, en el extremo derecho, se despliega una lista de donde se elegirá el dato.
- Image: al dar clic en este icono se cerrará la pantalla. Cumple la misma funcionalidad del botón Cerrar.
- *Editar* (modificar o eliminar) la información, cuando aún no se ha transmitido.

| Fecha de Actualización: 15/11/2013 16:30 | Versión: 1.0.0   | MU-CO-01-FM |
|------------------------------------------|------------------|-------------|
| Preparación: Control de Calidad/my.      | Página 21 de 102 | MINCETUR    |

- Itransmitida la información sólo se podrá Ver lo registrado o en caso provenga de una Declaración Jurada o DR Origen existentes.
- Presenta el reporte preliminar en PDF con los datos registrados por el Usuario. Éste no tiene validez al faltar las firmas autorizadas.
- Indication en qué casos seleccionar ese campo.
- indicador que se tiene una Notificación por responder a la Entidad, es decir, tiene pendiente la subsanación de la Solicitud o de la SUCE.
- indicador que el Usuario ha solicitado la Rectificación del DR y que ésta se encuentra pendiente de respuesta de la Entidad.
- existen campos que presentan un Botón de Selección el cual se marca en caso de aceptación.
- Imarcar con un Check (Visto Bueno) en este Recuadro de Selección significa la confirmación por parte del Usuario al dato o pregunta del campo en donde se muestra éste.
- I ser Productor acepta validar la Declaración Jurada.
- Siendo Productor rechaza validar la Declaración Jurada. También, habiendo registrado a un exportador autorizado a validar una Declaración Jurada al dar clic en Revocar ya no le permitirá utilizar la DJ Existente.
- este icono se muestra en el Buzón Electrónico cuando el mensaje ha sido Leído.
- este icono se muestra en el Buzón Electrónico cuando el mensaje se encuentra como No leído.

# VIII. Procesos de Certificación de Origen

Se han incorporado en el **COMPONENTE ORIGEN** los diversos Procesos vinculados a la Certificación de Origen, en los cuales intervienen los diversos Usuarios del Sistema VUCE.

Éstos se presentan en el siguiente Diagrama:

| Fecha de Actualización: 15/11/2013 16:30 | Versión: 1.0.0   | MU-CO-01-FM |
|------------------------------------------|------------------|-------------|
| Preparación: Control de Calidad/my.      | Página 22 de 102 | MINCETUR    |

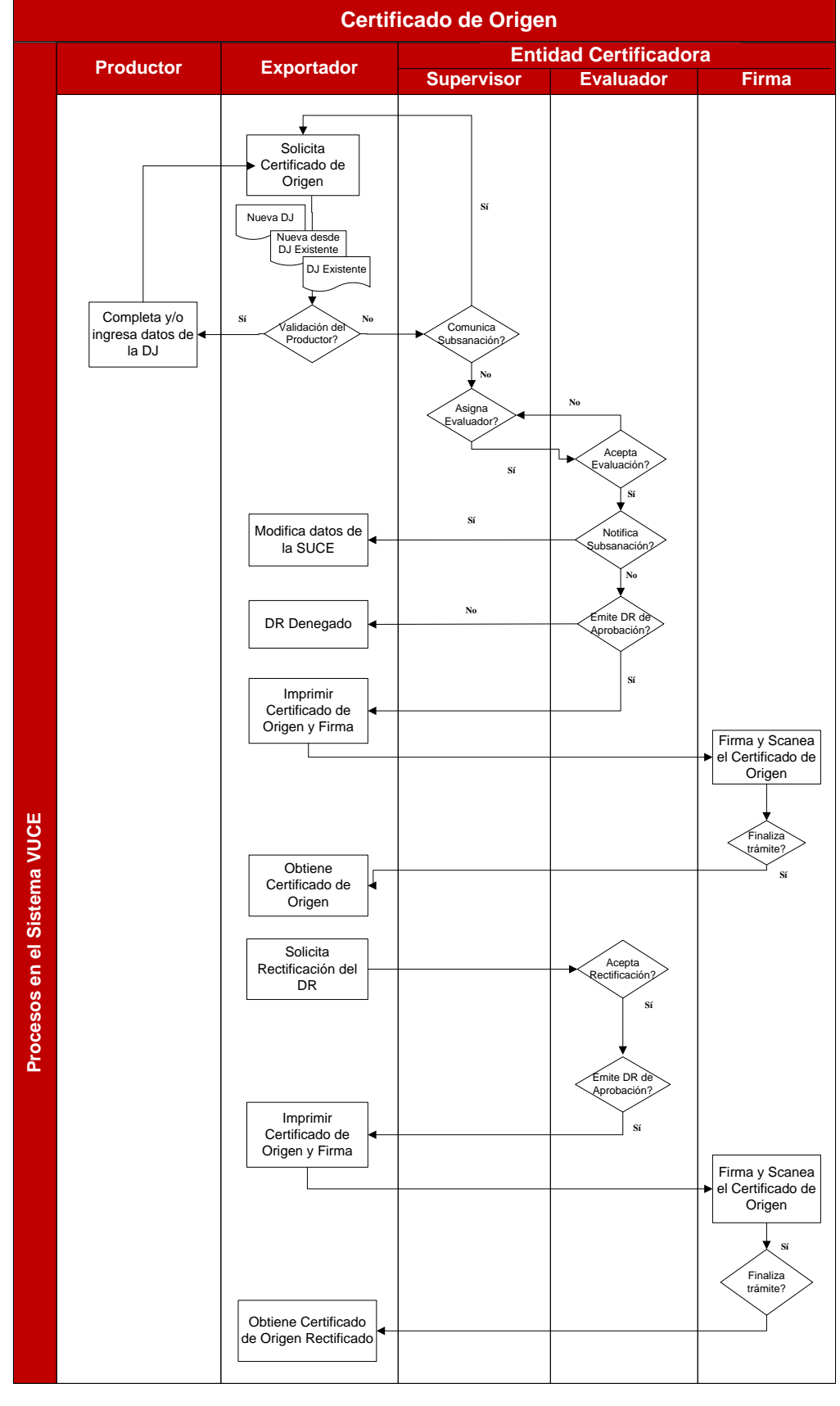

Figura 4– Procesos de Certificación de Origen

| Fecha de Actualización: 15/11/2013 16:30 | Versión: 1.0.0   | MU-CO-01-FM |
|------------------------------------------|------------------|-------------|
| Preparación: Control de Calidad/my.      | Página 23 de 102 | MINCETUR    |

# IX. Certificado de Origen

El **Certificado de Origen,** es el documento que certifica que las mercancías cumplen con las disposiciones sobre el origen. Ampara una sola operación de exportación de una o varias mercancías.

Este documento es solicitado por el Exportador a una Entidad Certificadora, siendo uno de los requisitos la **Calificación de la Declaración Jurada de Origen de las Mercancías,** que debe ser obtenida a través del **COMPONENTE ORIGEN** con anterioridad a éste.

## Figura 6– Certificado de Origen

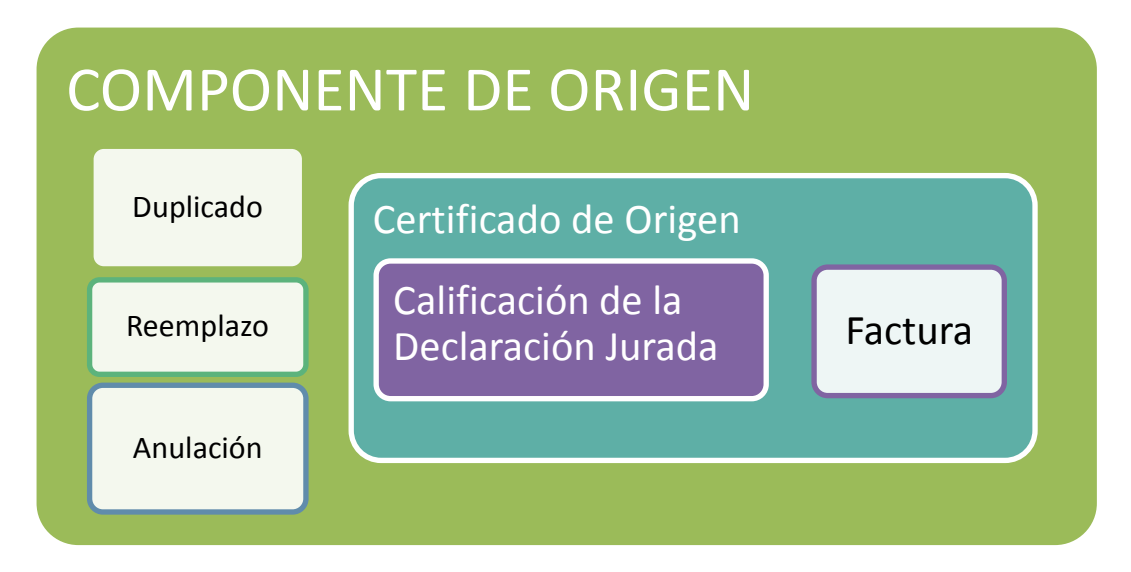

## IX.1. ACCESO AL SISTEMA

Para ingresar al **Sistema VUCE** consignar primero la siguiente dirección en su Navegador de Internet:

http://www.vuce.gob.pe/

Luego, con el botón deslizante ubicado en Ingresar al Sistema VUCE dar clic en la opción Componente Origen (A).

Para poder ingresar al Sistema VUCE el Usuario debe antes leer el Reglamento Operativo (**B**) y solicitar que se le cree como Usuario Secundario para poder accesar para ello se cuenta con el Manual de Creación de Usuario (**C**).

| Fecha de Actualización: 15/11/2013 16:30 | Versión: 1.0.0   | MU-CO-01-FM |
|------------------------------------------|------------------|-------------|
| Preparación: Control de Calidad/my.      | Página 24 de 102 | MINCETUR    |

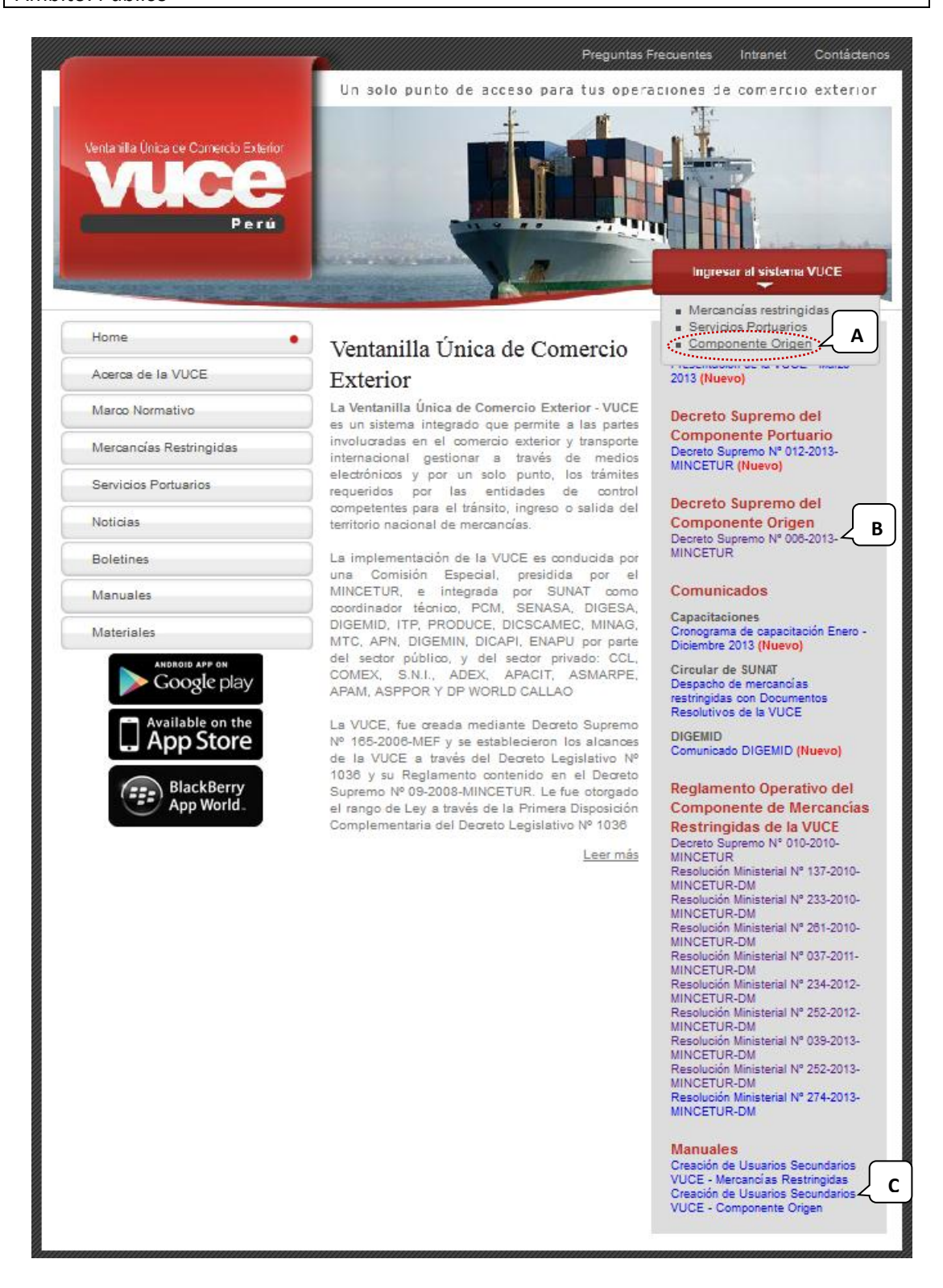

El Usuario debe autenticarse según su tipo: Exportador/Importador o Funcionario de la Entidad Certificadora. En este caso debe dar clic en <u>Autenticación SOL</u> por ser quien solicita el trámite.

| Fecha de Actualización: 15/11/2013 16:30 | Versión: 1.0.0   | MU-CO-01-FM |
|------------------------------------------|------------------|-------------|
| Preparación: Control de Calidad/my.      | Página 25 de 102 | MINCETUR    |

| Ventanila Única de Comercio Exterior<br>VUCCEC<br>Per ú   | Un sólo punto de acceso para tus operaciones de comercio exterior                                                                                                    |
|-----------------------------------------------------------|----------------------------------------------------------------------------------------------------|
|                                                           | Sistema VUCE<br>Para Ingresar al sistema, selecciona una de las dos opciones de autenticación.<br>Mercancias Restringidas<br>Usuarios Exportadores/Importadores<br>Autenticación SOL<br>Punctonarios<br>Autenticación Estranet |
| Estimado Usuario, próximamente estará disponible el servi | Manual de creación de Usuario VUCE                                                                                                    |

Al accesar al sistema de autenticación de SUNAT, se debe consignar el **RUC** de la Empresa (quien solicita el trámite) y el Código de **USUARIO** y **CLAVE de Acceso** asignados al Usuario Secundario para ingresar al Sistema VUCE.

| Ventanilla Única de Comercio Exterior<br>VUICCE<br>Por ú |                                | Ŷ                             | PERÚ Ministerio<br>de Comercio Exterior<br>y Turismo          |
|----------------------------------------------------------|--------------------------------|-------------------------------|---------------------------------------------------------------|
| Bienvenido, ingrese con                                  | su Clave SOL                   |                               |                                                               |
| (                                                        | RUC :                          | Ingrese número de RUC         |                                                               |
|                                                          | USUARIO :                      |                               |                                                               |
|                                                          | CLAVESOL                       | Ingrese clave de acceso       |                                                               |
| BIENV                                                    | ENIDOS A LA VENTANILLA UNICA D | E COMERCIO EXTERIC            | )R                                                            |
| Compatibilidad Política de privacidad #                  | Aprende sobre SOL              | Agra<br>7-2013 🗢 SUNAT - PERL | ega este enlace a:☆∎ 手⊆∰<br>J. Todos los Derechos Reservados. |

Estando en el **Componente Origen** se muestra la **Pantalla de Inicio** en donde se cuenta con un resumen de operaciones y de mensajes no leídos del Buzón Electrónico por el Usuario Secundario. Además, en el área superior se visualizan las opciones :

- NUEVA SOLICITUD
- SOLICITUD
- DECLARACION JURADA
- DOCUMENTO RESOLUTIVO

| Fecha de Actualización: 15/11/2013 16:30 | Versión: 1.0.0   | MU-CO-01-FM |
|------------------------------------------|------------------|-------------|
| Preparación: Control de Calidad/my.      | Página 26 de 102 | MINCETUR    |

- BUZÓN ELECTRÓNICO
- SERVICIOS

| Ventanila Única de Comercio Exterior |                                                             |                                                                    |                               | ólo puntu de acceso para              | JAVER PRADO PEREZ (USU<br>tus oportaniones de cor | UAVERPROD) <u>Salire</u><br>nercio exterior |
|--------------------------------------|-------------------------------------------------------------|--------------------------------------------------------------------|-------------------------------|---------------------------------------|---------------------------------------------------|---------------------------------------------|
| Peru                                 | NUEVA SOLICITUD                                             | SOLICITUD                                                          | DECLARACIÓN JURADA            | DOCUMENTO RESOLUTIVO                  | BUZÓN ELECTRÓNICO                                 | SERVICIOS                                   |
|                                      |                                                             |                                                                    |                               |                                       |                                                   |                                             |
| JAVIER                               | PRADO PEREZ, bienvenido al s<br>Certif<br>Solicit<br>Borrac | istema COMPONE<br>icados de Origen<br>ud-SUCE (616)<br>lores (388) | :NTE ORIGEN, desde aquí podrá | is realizar tus operaciones y tambiér | ı monitorearlas.                                  |                                             |
|                                      | Declar                                                      | raciones Juradas                                                   |                               |                                       |                                                   |                                             |
|                                      | Regist                                                      | radas (285)                                                        |                               |                                       |                                                   |                                             |
|                                      | Asigna                                                      | idas como productor                                                | (0)                           |                                       |                                                   |                                             |
|                                      | Buzór                                                       | i de mensajes                                                      |                               |                                       |                                                   |                                             |
|                                      | Tienes                                                      | (1587) mensajes nue                                                | evos                          |                                       |                                                   |                                             |
|                                      |                                                             |                                                                    |                               |                                       |                                                   |                                             |
|                                      |                                                             |                                                                    |                               |                                       |                                                   |                                             |

## IX.2. SELECCIÓN DEL TUPA/FORMATO

Ingresar a la opción **NUEVA SOLICITUD** y en la pantalla **TUPAS** se muestra la relación de TUPAs/Formatos incorporados para el **COMPONENTE ORIGEN.** 

Se muestran las siguientes columnas: **TUPA** con el Código del Texto Único de Procedimientos Administrativos, **FORMATO** con el código otorgado por la VUCE para el TUPA, **NOMBRE** con la descripción del Formato, **ESPECIFICACION PAGO** con la tasa que se debe pagar de acuerdo al TUPA y **PLAZO** o tiempo que demora la Entidad en evaluar la información y otorgar el Documento Resolutivo de acuerdo al TUPA, éste se muestre en blanco al ser automático, es decir que, el tiempo dependerá de la cantidad de datos a evaluar.

Para iniciar el trámite seleccionar el TUPA/FORMATO, dando clic sobre el NOMBRE.

| Ver | ntanilla Úni |         | io Exterior     |                       |           | Un s               | ólo punto de acceso para t | JAVER PRADO PEREZ IUSU                                | JAVERPROD) <u>Saliræ</u><br>mercio exterior |
|-----|--------------|---------|-----------------|-----------------------|-----------|--------------------|----------------------------|-------------------------------------------------------|---------------------------------------------|
|     |              | P       | Perú            | NUEVA SOLICITUD       | SOLICITUD | DECLARACIÓN JURADA | DOCUMENTO RESOLUTIVO       | BUZÓN ELECTRÓNICO                                     | SERVICIOS                                   |
| TUF | PAS          | FORMATO | NOMBRE          |                       |           |                    | Files                      | 1 - 5 de 5. Página <u>1</u> de<br>ESPECIFICACION PAGO |                                             |
|     | 13           | MCT001  | Emisión de Cer  | tificado de Origen    |           |                    |                            | 0.986% de la UIT                                      |                                             |
|     | S/N          | MCT002  | Duplicado de C  | ertificado de Origen  |           |                    |                            |                                                       |                                             |
|     | S/N          | MCT003  | Reemplazo de    | Certificado de Origen |           |                    |                            |                                                       |                                             |
|     | S/N          | MCT004  | Anulación de C  | ertificado de Origen  |           |                    |                            |                                                       |                                             |
|     | S/N          | MCT005  | Calificacion de | Declaración Jurada    |           |                    |                            |                                                       |                                             |
|     |              |         |                 |                       |           |                    |                            |                                                       |                                             |

| Fecha de Actualización: 15/11/2013 16:30 | Versión: 1.0.0   | MU-CO-01-FM |
|------------------------------------------|------------------|-------------|
| Preparación: Control de Calidad/my.      | Página 27 de 102 | MINCETUR    |

Tanto para el TUPA **13**/Formato **MCT001** – Emisión de Certificado de Origen como para el TUPA **S/N**/Formato **MCT005** – Calificación de Declaración Jurada, seleccionado uno de éstos se muestra la pantalla Seleccione Acuerdo en donde se encuentran los siguientes campos: **PAÍS DEL ACUERDO**, **ACUERDO COMERCIAL** y **ENTIDAD CERTIFICADORA** (cada uno de éstos cuenta con una tabla de ayuda).

| Ventanilla Única de Comercio Exterior                        |                             |               | Un si              | ólo punto de acceso para I | JAVER PRADO PEREZ (USU | JAVIERPROD) <u>Salir»</u><br>nercio exterior |
|--------------------------------------------------------------|-----------------------------|---------------|--------------------|----------------------------|------------------------|----------------------------------------------|
| Perú                                                         | NUEVA SOLICITUD             | SOLICITUD     | DECLARACIÓN JURADA | DOCUMENTO RESOLUTIVO       | BUZÓN ELECTRÓNICO      | SERVICIOS                                    |
| MCT001 - Emisión de Certificado de Or<br>Seleccione Acuerdo: | igen (TUPA: 13)             |               |                    |                            |                        |                                              |
|                                                              | PAÍS DELSe<br>ACUERDO:      | leccione      | •                  |                            |                        |                                              |
|                                                              | ACUERDOSe<br>COMERCIAL:     | eccione 👻     |                    |                            |                        |                                              |
|                                                              | ENTIDAD<br>CERTIFICADORA:Se | eccione       |                    | •                          |                        |                                              |
|                                                              | Reg                         | resar Continu | ar                 |                            |                        |                                              |

Desplegando la tabla de ayuda se muestran las opciones para que se elija una, estas son proporcionadas por la Unidad de Origen.

Para la selección de las opciones, se debe seguir el orden en que se presentan los campos, pues unas dependen de otras.

 País del Acuerdo, este campo se muestra primero y presenta una tabla de ayuda para la cual se debe seleccionar una opción, ubicando el cursor sobre el País ya sea haciendo uso de la barra vertical o digitando parte o toda la palabra, dar clic sobre éste o <Enter>.

| PAIS DEL | Seleccione    | - |
|----------|---------------|---|
| ACULKDO. | Seleccione    |   |
|          | ALEMANIA      |   |
|          | ANGOLA        | - |
|          | ARGELIA       | = |
|          | ARGENTINA     |   |
|          | AUSTRIA       |   |
|          | BANGLADESH    |   |
|          | BÉLGICA       |   |
|          | BENIN         |   |
|          | BOLIVIA       |   |
|          | BRASIL        |   |
|          | BULGARIA      |   |
|          | CAMERÚN       |   |
|          | CHILE         |   |
|          | CHINA         |   |
|          | CHIPRE        |   |
|          | COLOMBIA      |   |
|          | COREA DEL SUR |   |
|          | COSTA RICA    |   |
|          | CUBA          | - |

 Acuerdo Comercial, los datos que presente la tabla de ayuda para este campo depende del país seleccionado en el campo anterior.

| Fecha de Actualización: 15/11/2013 16:30 | Versión: 1.0.0   | MU-CO-01-FM |
|------------------------------------------|------------------|-------------|
| Preparación: Control de Calidad/my.      | Página 28 de 102 | MINCETUR    |

En este caso, habiendo seleccionado en País a CHILE se muestran los dos (2) Acuerdos Comerciales y/o regímenes preferenciales debiendo seleccionar uno (bajo el cual se solicitará el trato preferencial).

| PAÍS DEL<br>ACUERDO:  | CHILE                                              |
|-----------------------|----------------------------------------------------|
| ACUERDO<br>COMERCIAL: | Seleccione<br>Seleccione<br>ALC Perú-Chile<br>SGPC |

**Entidad Certificadora**, este campo presenta una tabla de ayuda con la relación de las Entidades delegadas por el MINCETUR para la emisión de Certificados de Origen, seleccionar una.

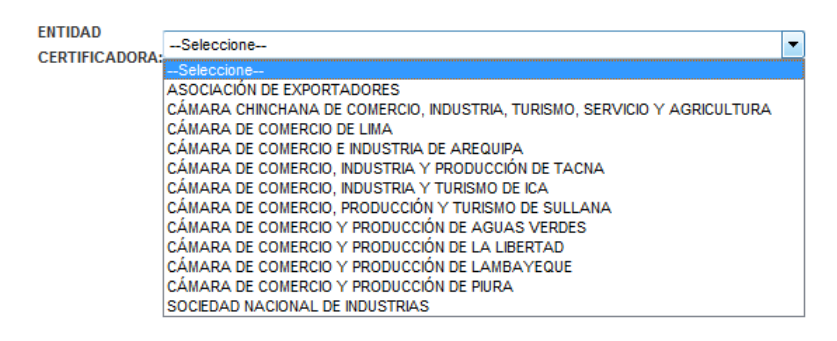

Seleccionados los datos, dar clic en Continuar .

| Ventanilla Única de Comercio Exterior                          |                                                                                                    |                                                           | Un sö                         | ilo punto de acceso para t | JAVER PRADO PEREZ (USU<br>cus operaciones de cor | JAVERPROD) Salir.»<br>nercio exterior |
|----------------------------------------------------------------|----------------------------------------------------------------------------------------------------|-----------------------------------------------------------|-------------------------------|----------------------------|--------------------------------------------------|---------------------------------------|
| Perú                                                           | UEVA SOLICITUD                                                                                                 | SOLICITUD                                                 | DECLARACIÓN JURADA            | DOCUMENTO RESOLUTIVO       | BUZÓN ELECTRÓNICO                                | SERVICIOS                             |
| MCT001 - Emisión de Certificado de Orig<br>Seleccione Acuerdo: | en (TUPA: 13)<br>País del<br>ACUERDO: CHL<br>ACUERDO<br>COMERCIAL: ALC<br>ENTIDAD<br>CERTIFICADORA: CÁM<br>Reg | .e<br>Perú-Chile -<br>IARA DE COMERCIO,<br>Iresar Continu | PRODUCCIÓN Y TURISMO DE SAN M | ARTIN -                    |                                                  |                                       |

Mientras que, para los otros TUPA/Formato como el **MCT002** - Duplicado de Certificado de Origen, el **MCT003** - Reemplazo de Certificado de Origen o el **MCT004** - Anulación de Certificado de Origen, luego de seleccionar el trámite (columna **NOMBRE**) se mostrará la pantalla de registro de datos.

| Fecha de Actualización: 15/11/2013 16:30 | Versión: 1.0.0   | MU-CO-01-FM |
|------------------------------------------|------------------|-------------|
| Preparación: Control de Calidad/my.      | Página 29 de 102 | MINCETUR    |

| <sup>lentanilla Ún</sup>          | nica de Comerci                                 | o Exterior                                                                                        |                                                                       |           | Un s               | ólo punto de acceso para t | JAVER PRADO PEREZ (USU<br>Sus operaciones de con                                 | <u>UAVERPROD)</u> Sal<br>nercio exterio |
|-----------------------------------|-------------------------------------------------|---------------------------------------------------------------------------------------------------|-----------------------------------------------------------------------|-----------|--------------------|----------------------------|----------------------------------------------------------------------------------|-----------------------------------------|
|                                   | P                                               | erú                                                                                               | NUEVA SOLICITUD                                                       | SOLICITUD | DECLARACIÓN JURADA | DOCUMENTO RESOLUTIVO       | BUZÓN ELECTRÓNICO                                                                | SERVICIOS                               |
|                                   |                                                 |                                                                                                   |                                                                       |           |                    |                            |                                                                                  |                                         |
| UPAS                              | FORMATO                                         | NOMBRE                                                                                            |                                                                       |           |                    | Filas                      | 1 - 5 de 5. Página 1 de                                                          |                                         |
| UPAS<br>TUPA<br>13                | FORMATO<br>MCT001                               | NOMBRE<br>Emisión de Certifiç                                                                     | <u>ado de Origen</u>                                                  |           |                    | Filas                      | 1 - 5 de 5. Página <b>1</b> de<br><b>ESPECIFICACION PAGO</b><br>0.986% de la UIT | e 1 N C D H                             |
| TUPAS<br>13<br>S/N                | FORMATO<br>MCT001<br>MCT002                     | NOMBRE<br>Emisión de Certific<br>Duplicado de Certif                                              | <u>sde de Orinen</u><br>isado de Orinen                               |           |                    | Filas                      | 1 - 5 de 5. Página 1 de<br>ESPECIFICACION PAGO<br>0.986% de la UIT               | PLAZO                                   |
| TUPAS<br>TUPA<br>13<br>S/N<br>S/N | FORMATO<br>MCT001<br>MCT002<br>MCT003           | NOMBRE<br>Emisión de Certific<br>Duelicado de Certifi<br>Reemplazo de Cert                        | ido de Origen<br>Icado de Origen                                      |           |                    | Filas                      | 1 - 5 de 5. Página 1 de<br>ESPECIFICACION PAGO<br>0.986% de la UIT               | PLAZO                                   |
| TUPA<br>13<br>S/N<br>S/N<br>S/N   | FORMATO<br>MCT001<br>MCT002<br>MCT003<br>MCT004 | NOMBRE<br>Emisión de Certific<br>Duplicado de Certifi<br>Reemplazo de Certi<br>Anulación de Certi | tés de Orisen<br>Icado de Ornen<br>Micado de Ornen<br>Iicado de Ornen |           |                    | Filas                      | 1 - 5 de 5. Página 1 de<br>ESPECIFICACION PAGO<br>0.986% de la UIT               | PLAZO                                   |

Para éstos tres (3) trámites se debe seleccionar el **Certificado Original**, es decir, el Certificado de Origen que se duplicará, reemplazará o anulará.

| ntanilla Única de Comercio Exteri                                                                                                    | or                                                                                                    |                                                                                      |                 |                      |                        |              | IER PRADO PEREZ (USUJAVIERPR |      |
|----------------------------------------------------------------------------------------------------|----------------------------------------------------------------------------------------------------|--------------------------------------------------------------------------------------|-----------------|----------------------|------------------------|--------------|------------------------------|------|
|                                                                                                    |                                                                                                    |                                                                                      |                 |                      |                        |              |                              |      |
|                                                                                                    |                                                                                                    |                                                                                      |                 | u                    | n sólo nunto de acceso | nara tus one | raciones de comercio         | exte |
| Perú                                                                                                    |                                                                                                    |                                                                                      |                 |                      |                        | craugeoc     |                              |      |
|                                                                                                    | NUEVA SOLICITUD                                                                                                    | SOLICITUD DECLAR                                                                     | CACION JURADA   | DOCUMENTO RESOLUTIVO | BUZON ELECTRONICO      | SERVICIOS    |                              |      |
|                                                                                                    |                                                                                                    |                                                                                      |                 |                      |                        |              |                              |      |
| T002 - Duplicado de Cert                                                                                                    | tificado de Origen (TUPA: S/N)                                                                                                    |                                                                                      |                 |                      |                        |              |                              |      |
|                                                                                                    |                                                                                                    |                                                                                      |                 |                      |                        |              |                              |      |
| RA INICIAR, VERIFIQUE LOS                                                                                                    | DATOS DE LA PESTAÑA "DATOS D                                                                                                    | DEL SOLICITANTE" Y SELEC                                                             | CCIONE "GUARDAR | FORMATO"             |                        |              |                              |      |
|                                                                                                    |                                                                                                    |                                                                                      |                 |                      |                        |              |                              |      |
| uardar Formato                                                                                                    | Regresar                                                                                                    |                                                                                      |                 |                      |                        |              |                              |      |
| Buscar Certificado Original                                                                                                    | <u>.</u>                                                                                                    |                                                                                      |                 |                      |                        |              |                              |      |
|                                                                                                    | *                                                                                                    |                                                                                      |                 |                      |                        |              |                              |      |
|                                                                                                    |                                                                                                    |                                                                                      |                 |                      |                        |              |                              |      |
| Datos del Solicitante                                                                                                    |                                                                                                    |                                                                                      |                 |                      |                        |              |                              |      |
|                                                                                                    |                                                                                                    |                                                                                      |                 |                      |                        |              |                              |      |
|                                                                                                    |                                                                                                    |                                                                                      |                 |                      |                        |              |                              |      |
| DATOS DEL TITULAR                                                                                                    |                                                                                                    |                                                                                      |                 |                      |                        |              |                              |      |
| DATOS DEL TITULAR<br>Tipo de Persona:                                                                                                    | PERSONA JURIDICA                                                                                                    |                                                                                      |                 |                      |                        |              |                              |      |
| DATOS DEL TITULAR<br>Tipo de Persona:<br>Tipo de Documento:                                                                                                    | PERSONA JURIDICA<br>RUC                                                                                                    | Nro. Documento:                                                                      | 20262           | 996329               |                        |              |                              |      |
| DATOS DEL TITULAR<br>Tipo de Persona:<br>Tipo de Documento:<br>Nombre/Razón Social:                                                                                                    | PERSONA JURIDICA<br>RUC<br>FARMINDUSTRIA S.A.                                                                                                    | Nro. Documento:                                                                      | 20262           | 996329               |                        |              |                              |      |
| DATOS DEL TITULAR<br>Tipo de Persona:<br>Tipo de Documento:<br>Nombre/Razón Social:<br>Domicilio:                                                                                                    | PERSONA JURIDICA<br>RUC<br>FARMINDUSTRIA S.A.<br>JR. MARISCAL MILLER URB. LOBAT                                                                                                    | Nro. Documento:                                                                      | 202621          | 996329               |                        |              |                              |      |
| DATOS DEL TITULAR<br>Tipo de Persona:<br>Tipo de Documento:<br>Nombre/Razón Social:<br>Domicillo:<br>Departamento:                                                                                                    | PERSONA JURIDICA<br>RUC<br>FARMINDUSTRIA S.A.<br>JR. MARISCAL MILLER URB. LOBAT<br>LIMA                                                                                                    | Nro. Documento:<br>'ON 2151 LIMA LIMA LINCE                                          | 202621          | 996329               |                        |              |                              |      |
| DATOS DEL TITULAR<br>Tipo de Persona:<br>Tipo de Documento:<br>NombreiRazón Social:<br>Domicilio:<br>Departamento:<br>Provincia:                                                                                                    | PERSONA JURIDICA<br>RUC<br>FARMINDUSTRIA S.A.<br>JR. MARISCAL MILLER URB. LOBAT<br>LIMA<br>LIMA                                                                                                    | Nro. Documento:<br>'ON 2151 LIMA LIMA LINCE                                          | 202621          | 996329               |                        |              |                              |      |
| DATOS DEL TITULAR<br>Tipo de Persona:<br>Tipo de Documento:<br>Nombre:Razón Social:<br>Domicilio:<br>Departamento:<br>Provincia:<br>Distrito:                                                                                                    | PERSONA JURIDICA<br>RUC<br>FARMINDUSTRIA S.A.<br>JR. MARSCAL MILLER URB. LOBAT<br>LIMA<br>LIMA<br>LING                                                                                                    | Nro. Documento:<br>'ON 2151 LIMA LIMA LINCE                                          | 202621          | 996329               |                        |              |                              |      |
| DATOS DEL TITULAR<br>Tipo de Persona:<br>Tipo de Documento:<br>NombreiRazón Social:<br>Domicilio:<br>Departamento:<br>Provincia:<br>Distrito:<br>Teléfono:                                                                                                    | PERSONA JURIDICA<br>RUC<br>FARIMINDUSTRIA S.A.<br>JR. MARISCAL MILLER VIRB. LOBAT<br>LIMA<br>LIMA<br>LIMA<br>LINCE<br>4117000                                                                                                    | Nro. Documento:<br>'ON 2151 LMA LMA LINCE<br>Celular:                                | 202621          | 996329               | fax                    |              | 4701170                      |      |
| DATOS DEL TITULAR<br>Tipo de Persona:<br>Tipo de Documento:<br>Nombre/Razón Social:<br>Domicilio:<br>Departamento:<br>Provincia:<br>Distrito:<br>Teléfono:<br>Correo electrónico:                                                                                                    | PERSONA JURDICA<br>RUC<br>FARMINOUSTRIA S.A.<br>JR. MARSCAL MLLER URB. LOBAT<br>LIMA<br>LIMA<br>LINCE<br>4117000                                                                                                    | Nro. Documento:<br>'ON 2151 LMA LMA LINCE<br>Celular:                                | 202621          | 996329               | Fax:                   |              | 4701170                      |      |
| DATOS DEL TITULAR<br>Tipo de Dersona:<br>Tipo de Documento:<br>Nombre/Razón Social:<br>Domicilio:<br>Departamento:<br>Provincia:<br>Distrito:<br>Teléfono:<br>Correo electrónico:                                                                                                    | PERSONA JURDICA<br>RUC<br>FARMNDUSTRA S A<br>JR MARECA MILLER URB. LOBAT<br>LINA<br>LINA<br>LINA<br>4117000<br>pcabalero@farmindustria.com.pe                                                                                                    | Nro. Documento:<br>ION 2151 LINA LINA LINCE<br>Celular:                              | 202621          | 996329               | Fax                    |              | 4701170                      |      |
| DATOS DEL TITULAR<br>Tipo de Persona:<br>Tipo de Documento:<br>Ito de Abocumento:<br>Departamento:<br>Provincia:<br>Delarito:<br>Teléfono:<br>Correo electrónico:                                                                                                    | PERSONA JURDICA<br>RUC<br>FARMNDUSTRA S.A.<br>JR. MARECAL MILLER URB. LOBAT<br>LINA<br>LINA<br>LINCE<br>4117000<br>pcaballero@farmindustria.com.pe                                                                                                    | Nro. Documento:<br>ON 2151 LIMA LIMA LIMCE<br>Celular:                               | 202621          | 996329               | Fac                    |              | 4701170                      |      |
| DATOS DEL TITULAR Tipo de Persona: Tipo de Documento: Hombrelfazion Social: Domicilio: Departamento: Provincia: Distrito: Teléfono: Correo electrómico: DATOS DEL DECLARANTE Topo de Documento:                                                                                                    | PERSONA JURDICA<br>RUC<br>FARMHOUSTRIA S.A.<br>JR. MARSCAL MILLER URB. LOBAT<br>LING<br>LING<br>4117000<br>pcabalero@farmindustria.com.pe                                                                                                    | Nro. Documento:<br>ON 2151 LINA LINA LING<br>Celular:<br>Nro. Documento:             | 20262           | 996329               | Fax                    |              | 4701170                      |      |
| DATOS DEL TITULAR Tipo de Deranne: Tipo de Documento: Ito de Documento: Domicilio: Departamento: Provincia: Distrito: Corroe electrónico: DATOS DEL DECLARANTE Tipo de Documento: Napelidos Y lombres:                                                                                                    | PERSONA JURDICA<br>RUC<br>FARMADUSTRIA S.A.<br>JR. MARECA. MILER URB. LOBAT<br>LINA<br>LINA<br>LINCE<br>4117000<br>pocaballere@fammidustria.com.pe<br>DNI<br>JAVER PRADO PEREZ                                                                          | Nro. Documento:<br>ON 2151 LIMA LIMA LIME<br>Celutar:<br>Nro. Documento:             | 202621          | 996329<br>58         | Fax                    |              | 4701170                      |      |
| DATOS DEL TITULAR Tipo de Decumento: Tipo de Documento: Hombrelfazion Social: Domicilio: Departamento: Provincia: Distrito: Correo electrónico: DATOS DEL DECLARANTE Tipo de Documento: Apellidos y llombres: Domicilio:                                                                                                    | PERSONA JURDICA<br>RUC<br>FARMNDUSTRA S.A.<br>JR. MARECAL MALER URB. LOBAT<br>LINA<br>LINA<br>LINA<br>HIT700<br>pcaballerr@farmidustria.com.pe<br>DNI<br>JAVER PRADO PEREZ<br>AV JAVERA PRADO 432                                                       | Nro. Documento:<br>ON 2151 LIMA LIMA LIMCE<br>Celular:<br>Nro. Documento:            | 202621          | 996329<br>58         | Fax                    |              | 4701170                      |      |
| DATOS DEL TITULAR Tipo de Deursona: Tipo de Doursento: HomberRatón Social: Domicilio: Departamento: Provincia: Deurson: Correo electrónico: DATOS DEL DECLARANTE Tipo de Documento: Apellidos y flombres: Domicilio: Doepartamento:                                                                                                    | PERSONA JURDICA<br>RUC<br>FARINDUSTRIA S.A<br>JR. MARSCAL MILLER URB. LOBAT<br>LINA<br>LINA<br>LINCE<br>4117000<br>poballero@famindustria.com.pe<br>DNI<br>JAVER PRADO PEREZ<br>AV JAVER PRADO 422<br>LINA                                              | Nro. Documento:<br>ON 2151 LIMA LIMA LINCE<br>Celular:<br>Nro. Documento:            | 202621          | 998329<br>58         | Fax                    |              | 4701170                      |      |
| DATOS DEL TITULAR Tipo de Documento: Itorio de Tarsona: Tipo de Documento: Domicilio: Departamento: Provincia: Diatrito: Correo electrónico: DATOS DEL DECLARANTE Tipo de Documento: Apeliidox y Itombres: Demicilio: Departamento: Provincia:                                                                                                    | PERSONA JURDICA<br>RUC<br>FARMNDUSTRA S.A.<br>JR. MARECAL MILLER URB. LOBAT<br>LINA<br>LINA<br>LINA<br>A117000<br>pcaballero@farmindustria.com.pe<br>DNI<br>JAVER PAADO PEREZ<br>AV JAVER IPAADO 432<br>LINA<br>LINA                                    | Nro. Documento:<br>Colular:<br>Kro. Documento:                                       | 202821          | 996329               | Fac                    |              | 4701170                      |      |
| DATOS DEL TITULAR Tipo de Decumento: Homber Razón Social: Domicilio: Departamento: Provinciae: Destrito: Correo electrónico: DATOS DEL DECLARANTE Tipo de Documento: Apelidos y Nombres: Domicilio: Departamento: Provincia: Distrito:                                                                                                    | PERSONA JURDICA<br>RUC<br>FARMINDUSTRIA S.A.<br>JR. MARSCAL MILLER URB. LOBAT<br>LINA<br>LINCE<br>4117000<br>posballero@farmindustria.com.pe<br>DNI<br>JAVER PRADO PEREZ<br>AV JAVER PRADO 452<br>LINA<br>SAN BORDO                                     | Nro. Documento:<br>ON 2151 LIMA LIMA LIMCE<br>Celular:<br>Nro. Documento:            | 202621          | 996329<br>58         | Fax                    |              | 4701170                      |      |
| DATOS DEL TITULAR Tipo de Deursona: Tipo de Deursona: Tipo de Doursento: Domicilior Departamento: Provincia: Distrito: Correo electrónico: Datos DEL DECLARANTE Tipo de Doursento: Popartamento: Popartamento: Departamento: Deurson: Deatrito: Distrito: Distri | PERSONA JURDICA<br>RUC<br>FARMADUSTRIA S.A.<br>JR. MARECA. MILER URB. LOBAT<br>LINA<br>LINA<br>LINCE<br>4117000<br>poballere@fmmindustria.com.pe<br>DNI<br>JAVER PRADO PEREZ<br>AV JAVER PRADO PEREZ<br>AV JAVER PRADO 4122<br>LINA<br>LINA<br>SAN EDRO | Nro. Documento:<br>ON 2151 LIMA LIMA LIMA LIMA<br>Celular:<br>Nro. Documento:        | 202627          | 996329               | Fax                    |              | 4701170                      |      |
| DATOS DEL TITULAR Tipo de Persona: Tipo de Documento: Homberflazón Social: Domicilio: Departamento: Provincia: Destrito: Correo electrónico: Correo electrónico: Departamento: Provincia: Destrito: Teléfono: Correo electrónico:                                                                                                    | PERSONA JURDICA<br>RUC<br>FARMHOUSTRIA S.A.<br>JR. MARSCAL MLLER URB. LOBAT<br>LING<br>LING<br>LING<br>DNI<br>JAVER PRADO PEREZ<br>AV JAVER PRADO PEREZ<br>AV JAVER PRADO PEREZ<br>LINA<br>LINA<br>SAN BORIO<br>ciftana@hthrmal.com                     | Nro. Documento:<br>ON 2151 LIMA LIMA LIMA<br>Celular:<br>Nro. Documento:<br>Celular: | 202621          | 996329               | Fax                    | F            | 4701170<br>8XX               |      |

Para solicitar un **Certificado de Origen** a través del **Sistema VUCE**, el Usuario ingresa a la opción **NUEVA SOLICITUD** da clic en el **NOMBRE** del **FORMATO MCT001** para seleccionarlo, es decir en <u>Emisión de Certificado de Origen</u>.

| Fecha de Actualización: 15/11/2013 16:30 | Versión: 1.0.0   | MU-CO-01-FM |
|------------------------------------------|------------------|-------------|
| Preparación: Control de Calidad/my.      | Página 30 de 102 | MINCETUR    |

| /entanilla Ún                           | hica de Comercia                                           | o Exterior                                                                              |                                                                                      |           | Un s               | ólo punto de acceso para t | JAVIER PRADO PEREZ (USU                                                   | JAVERPROD) Sali<br>nercio exterio |
|-----------------------------------------|------------------------------------------------------------|-----------------------------------------------------------------------------------------|--------------------------------------------------------------------------------------|-----------|--------------------|----------------------------|---------------------------------------------------------------------------|-----------------------------------|
|                                         | P                                                          | erú                                                                                     | NUEVA SOLICITUD                                                                      | SOLICITUD | DECLARACIÓN JURADA | DOCUMENTO RESOLUTIVO       | BUZÓN ELECTRÓNICO                                                         | SERVICIOS                         |
|                                         |                                                            |                                                                                         |                                                                                      |           |                    |                            |                                                                           |                                   |
| UPAS                                    | FORMATO                                                    | NOMBRE                                                                                  |                                                                                      |           |                    | Filas                      | 1 - 5 de 5. Página 1 de                                                   |                                   |
| UPAS                                    | FORMATO                                                    | NOMBRE                                                                                  |                                                                                      |           |                    | Files                      | 1 - 5 de 5. Página 1 de<br>ESPECIFICACION PAGO                            | PLAZO                             |
| UPAS<br>TUPA<br>13                      | FORMATO<br>MCT001                                          | NOMBRE                                                                                  | icado de Orixen                                                                      |           |                    | Filas                      | 1 - 5 de 5. Página 1 de<br>ESPECIFICACION PAGO<br>0.986% de la UIT        |                                   |
| UPAS<br>TUPA<br>13<br>S/N               | FORMATO<br>MCT001<br>MCT002                                | NOMBRE                                                                                  | licado de Orixen                                                                     |           |                    | Files                      | 1 - 5 de 5. Página <b>1</b> de<br>ESPECIFICACION PAGO<br>0.986% de la UIT | PLAZO                             |
| UPAS<br>TUPA<br>13<br>S/N<br>S/N        | FORMATO           MCT001           MCT002           MCT003 | NOMBRE<br>Emisión de Certif<br>Duolicado de Cer<br>Reemplazo de Cer                     | loado de Origen<br>Tificado de Origen<br>etificado de Origen                         |           |                    | Filas                      | 1 - 5 de 5. Página 1 de<br>ESPECIFICACION PAGO<br>0 986% de la UIT        |                                   |
| UPAS<br>TUPA<br>13<br>S/N<br>S/N<br>S/N | FORMATO<br>MCT001<br>MCT002<br>MCT003<br>MCT004            | NOMBRE<br>Emissión de Certif<br>Dualicado de Cer<br>Reemplazo de Cr<br>Anulación de Cer | licado de Orixen<br>Ilficado de Orixen<br>etificado de Orixen<br>Itificado de Orixen |           |                    | Files                      | 1 - 5 de 5. Página 1 de<br>ESPECIFICACION PAGO<br>0.986% de la UIT        | PLAZO                             |

Luego, seleccionar el dato para los campos: **PAÍS DEL ACUERDO**, **ACUERDO COMERCIAL** y **ENTIDAD CERTIFICADORA**.

| Ventanilla Única de Comercio Esterior                       |                                                                                               |                                                        |                                     | Un sólo punto de ac  | JAVIER PR         | ADO PEREZ (USUJAVERPROD) Salr »<br>Dones de comercio exterior |  |
|-------------------------------------------------------------|-----------------------------------------------------------------------------------------------|--------------------------------------------------------|-------------------------------------|----------------------|-------------------|---------------------------------------------------------------|--|
| Perú                                                        | NUEVA SOLICITUD                                                                               | SOLICITUD                                              | DECLARACIÓN JURADA                  | DOCUMENTO RESOLUTIVO | BUZÓN ELECTRÓNICO | SERVICIOS                                                     |  |
| MCT001 - Emisión de Certificado de O<br>Seleccione Acuerdo: | Prigen (TUPA: 13)<br>Pais del<br>Acuerdo:<br>Acuerdo<br>Comercial:<br>Entidad<br>Certificador | CHINA<br>TLC Perú-China<br>A: CÁMARA DE CC<br>Regresar | Poducción y turismo t     Continuar | de san Martín        | •                 |                                                               |  |

#### IX.3. EMISIÓN DE CERTIFICADO DE ORIGEN

Para solicitar un Certificado de Origen el Usuario ingresa a la opción **NUEVA SOLICITUD**, selecciona para el **TUPA/Formato** <u>Emisión de Certificado de Origen</u> y selecciona además el **PAÍS DEL ACUERDO**, **ACUERDO COMERCIAL** y **ENTIDAD CERTIFICADORA**. Da clic en Continuar .

#### IX.3.1. Datos del Solicitante

En seguida se muestra en el encabezado de la pantalla el **NOMBRE** del trámite, en el caso **MCT001 – Emisión de Certificado de Origen (TUPA: 13)**, con la pestaña **Datos del Solicitante** que presenta dos (2) áreas: **DATOS DEL TITULAR** de acuerdo al **RUC** consignado en la Autenticación (esta información se proviene de la base de datos de SUNAT) y **DATOS DEL DECLARANTE** información ingresada por el Usuario la primera vez que acceda al Sistema VUCE.

| Para confirmar los datos dar clic en Guardar Formato . |                  |             |  |  |  |  |
|--------------------------------------------------------|------------------|-------------|--|--|--|--|
| Fecha de Actualización: 15/11/2013 16:30               | Versión: 1.0.0   | MU-CO-01-FM |  |  |  |  |
| Preparación: Control de Calidad/my.                    | Página 31 de 102 | MINCETUR    |  |  |  |  |

Asunto: Ventanilla Única de Comercio Exterior - VUCE

#### Ámbito: Público

|                                                                                                    |                                                                                                    |                                                                                                |                                 |                       | JAVIER PRAD            | O PEREZ (USUJAVIERPROD) |
|----------------------------------------------------------------------------------------------------|----------------------------------------------------------------------------------------------------|------------------------------------------------------------------------------------------------|---------------------------------|-----------------------|------------------------|-------------------------|
| entanilla Única de Comercio Exte                                                                                                    | rior                                                                                                    |                                                                                                |                                 | Un sólo punto de acce | eso para tus operacion | ies de comercio ext     |
| Perú                                                                                                    | NUEVA SOLICI                                                                                                    | TUD SOLICITUD                                                                                  | DECLARACIÓN JURADA              | DOCUMENTO RESOLUTIVO  | BUZÓN ELECTRÓNICO      | SERVICIOS               |
| CT001 - Emisión de Certi                                                                                                    | ficado de Origen (TUPA: 1:                                                                                                    | 3)                                                                                             |                                 |                       |                        |                         |
| ARA INICIAR, VERIFIQUE LOS                                                                                                    | S DATOS DE LA PESTAÑA "DA                                                                                                    | TOS DEL SOLICITANTE                                                                            | E" Y SELECCIONE "GUARDAR        | FORMATO"              |                        |                         |
| Guardar Formato Transmitir                                                                                                    | Regresar                                                                                                    |                                                                                                |                                 |                       |                        |                         |
| Datos del Solicitante                                                                                                    |                                                                                                    |                                                                                                |                                 |                       |                        |                         |
|                                                                                                    |                                                                                                    |                                                                                                |                                 |                       |                        |                         |
| DATOS DEL TITULAR                                                                                                    |                                                                                                    |                                                                                                |                                 |                       |                        |                         |
| Tipo do Borgonou                                                                                                    |                                                                                                    |                                                                                                |                                 |                       |                        |                         |
| ripo de rersona.                                                                                                    | PERSONA JURIDICA                                                                                                    |                                                                                                |                                 |                       |                        |                         |
| Tipo de Documento:                                                                                                    | RUC                                                                                                    | Nro. Documento:                                                                                | 20262996329                     |                       |                        |                         |
| Tipo de Documento:<br>Nombre/Razón Social:                                                                                                    | RUC<br>FARMINDUSTRIA S.A.                                                                                                    | Nro. Documento:                                                                                | 20262996329                     |                       |                        |                         |
| Tipo de Persona.<br>Tipo de Documento:<br>Nombre/Razón Social:<br>Domicilio:                                                                                                    | FERSONA JURIDICA<br>RUC<br>FARMINDUSTRIA S.A.<br>JR. MARISCAL MILLER URB.                                                                                                    | Nro. Documento:<br>LOBATON 2151 LIMA LIMA L                                                    | 20262996329                     |                       |                        |                         |
| Tipo de Documento:<br>Nombre/Razón Social:<br>Domicilio:<br>Departamento:                                                                                                    | FARMINDUSTRIA S.A.<br>JR. MARISCAL MILLER URB. I<br>LIMA                                                                                                    | Nro. Documento:<br>LOBATON 2151 LIMA LIMA L                                                    | 20262996329                     |                       |                        |                         |
| Tipo de Documento:<br>Nombre/Razón Social:<br>Domicilio:<br>Departamento:<br>Provincia:                                                                                                    | PERSUNA JURIJILA<br>RUC<br>FARMINDUSTRIA S.A.<br>JR. MARISCAL MILLER URB. I<br>LIMA<br>LIMA                                                                                                    | Nro. Documento:<br>LOBATON 2151 LIMA LIMA L                                                    | 20262996329                     |                       |                        |                         |
| Tipo de Documento:<br>Nombre/Razón Social:<br>Domicilio:<br>Departamento:<br>Provincia:<br>Distrito:                                                                                                    | PERSONA JORIDICA<br>RUC<br>FARMINDUSTRIA S.A.<br>JR. MARISCAL MILLER URB. I<br>LIMA<br>LIMA<br>LINCE                                                                                                    | Nro. Documento:<br>LOBATON 2151 LIMA LIMA L                                                    | 20262996329                     |                       |                        |                         |
| Tipo de Documento:<br>Nombre/Razón Social:<br>Domicilio:<br>Departamento:<br>Provincia:<br>Distrito:<br>Teléfono:                                                                                                    | PERSONA JUHULA<br>RUC<br>FARINDUSTRIA S.A.<br>JR. MARISCAL MILLER URB. I<br>LIMA<br>LIMA<br>LINCE<br>4117000                                                                                                    | Nro. Documento:<br>LOBATON 2151 LIMA LIMA L<br>Celular:                                        | 20262996329                     | Fax                   | ·                      | 4701170                 |
| Tipo de Documento:<br>Nombre/Razón Social:<br>Domicilio:<br>Departamento:<br>Provincia:<br>Distrito:<br>Teléfono:<br>Correo electrónico:                                                                                                    | PERSUNA JUKULA<br>RUC<br>FARMINDUSTRIA S.A.<br>JR. MARISCAL MILLER URB I<br>LIMA<br>LIMA<br>LINCE<br>4117000<br>pcaballero@farmindustria.co                                                                                                    | Nro. Documento:<br>LOBATON 2151 LMA LMA L<br>Celular:<br>m.pe                                  | 20262996329                     | Fax:                  | ı                      | 4701170                 |
| Tipo de pocumento:<br>Tipo de Documento:<br>NombreiRazón Sociat:<br>Departamento:<br>Provincia:<br>Distrito:<br>Teléfono:<br>Correo electrónico:<br>DATOS DEL DECLARANTE                                                                                                    | rensuna Jukula<br>RUC<br>FARMINDUSTRIA S.A.<br>JR. MARISCAL MILLER URB I<br>LIMA<br>LIMA<br>LIMA<br>4117000<br>pcaballero@farmindustria.co                                                                                                    | Nro. Documento:<br>LOBATON 2151 LMA LMA L<br>Celular:<br>m.pe                                  | 20262996329                     | Fax:                  | 1                      | 4701170                 |
| Tipo de Portuna.<br>Tipo de Documento:<br>Nombre/Razón Social:<br>Dominilio:<br>Departamento:<br>Provincia:<br>Distrito:<br>Teléfono:<br>Correo electrónico:<br>DATOS DEL DECLARANTE<br>Tipo de Documento:                                                                                                    | PERSUNA JUKULAA<br>RUC<br>FARMINDUSTRIA S.A.<br>JR. MARISCAL MILLER URB. I<br>LIMA<br>LIMA<br>LINCE<br>4117000<br>pcabaliero@farmindustria.co                                                                                                    | Nro. Documento:<br>LOBATON 2151 LIMA LIMA L<br>Cetular:<br>m.pe<br>Nro. Documento:             | 20262996329                     | Fax:                  |                        | 4701170                 |
| Tipo de Porsona.<br>Tipo de Documento:<br>Nombre/Razón Social:<br>Domicilio:<br>Departamento:<br>Provincia:<br>Distrito:<br>Teléfono:<br>Correo electrónico:<br>DATOS DEL DECLARANTE<br>Tipo de Documento:<br>Apolitios y liombres:                                                                                      | PERSUNA JUKULAA<br>RUC<br>FARMINDUSTRIA S.A.<br>JR. MARISCAL MILLER URB. I<br>LIMA<br>LIMA<br>LINCE<br>4117000<br>pcabalero@farmindustria.co<br>DNI<br>JAVER PRADO PEREZ                                                                                                    | Nro. Documento:<br>LOBATON 2151 LIMA LIMA L<br>Celular:<br>m.pe<br>Nro. Documento:             | 20282996329                     | Fax                   | :                      | 4701170                 |
| Tipo de Persona.<br>Tipo de Documento:<br>Nombre/Razón Social:<br>Denicilio:<br>Departamento:<br>Provincia:<br>Distrito:<br>Teléfono:<br>Correo electrónico:<br>DATOS DEL DECLARANTE<br>Tipo de Documento:<br>Apelitios y Nombres:<br>Domicilio:                                                                         | PERSUNA JURULA<br>RUC<br>FARMADUSTRIA S.A.<br>JR. MARSCAL MILLER URB I<br>LIMA<br>LIMA<br>LINOE<br>4117000<br>pcaballero@farmindustria.co<br>DNI<br>JAVER PRADO PEREZ<br>AV JAVER PRADO P12                                                                                                    | Nro. Documento:<br>LOBATON 2151 LIMA LIMA L<br>Celular:<br>m.pe<br>Nro. Documento:             | 20262996329<br>JNCE<br>08595058 | Fax                   | 1                      | 4701170                 |
| Tipo de Persona.<br>Tipo de Documento:<br>NombreiRazón Social:<br>Departamento:<br>Provincia:<br>Distrito:<br>Teléfono:<br>Correo electrónico:<br>DATOS DEL DECLARANTE<br>Tipo de Documento:<br>Apellidos y Nombres:<br>Domicilio:<br>Departamento:                                                                      | PERSUNA JURULAA<br>RUC<br>FARMINDUSTRIA S.A.<br>JR. MARISCAL MILLER URB. I<br>LIMA<br>LIMA<br>LINCE<br>4117000<br>pcabaliero@farmindustria.co<br>DNI<br>JA/VER PRADO PEREZ<br>AV JA/VER PRADO PEREZ<br>AV JA/VER PRADO PEREZ<br>AV JA/VER PRADO PEREZ                                                                                                    | Nro. Documento:<br>LOBATON 2151 LMA LMA L<br>Celular:<br>m.pe<br>Nro. Documento:               | 20262996329                     | Fax:                  |                        | 4701170                 |
| Tipo de persona.<br>Tipo de Documento:<br>Nombre/Razón Social:<br>Domicilio:<br>Departamento:<br>Provincia:<br>Distrio:<br>Correo electrónico:<br>DATOS DEL DECLARANTE<br>DATOS DEL DECLARANTE<br>Digo de Documento:<br>Apelidios y Nombres:<br>Demicilio:<br>Departamento:<br>Provincia:                                | PENSUNA JUKULAA<br>RUC<br>FARMINDUSTRIA S.A.<br>JR. MARISCAL MILLER URB. I<br>LIMA<br>LIMA<br>LINCE<br>4117000<br>poeballero@farmindustria.co<br>DNI<br>JAVIER PRADO PEREZ<br>AV JAVIER PRADO PEREZ<br>AV JAVIER PRADO PEREZ<br>LIMA<br>LIMA                                                                                                    | Nro. Documento:<br>LOBATON 2151 LMA LMA L<br>Celular:<br>m.pe<br>Nro. Documento:               | 20282996329                     | Fax                   |                        | 4701170                 |
| Tipo de persona.<br>Tipo de Documento:<br>Nombre/Razón Social:<br>Domicilio:<br>Departamento:<br>Provincia:<br>Distrito:<br>Teléfono:<br>Correo electrónico:<br>DATOS DEL DECLARANTE<br>Tipo de Documento:<br>Apelidos y Nombres:<br>Domicilio:<br>Departamento:<br>Provincia:<br>Distrito:                              | PERSUNA JURULAA<br>RUC<br>FARMINDUSTRIA S.A.<br>JR. MARISCAL MILLER URB I<br>LIMA<br>LIMA<br>LINCE<br>4117000<br>pcaballero@farmindustria.co<br>DNI<br>JAVER PRADO PEREZ<br>A.V. JAVER PRADO PEREZ<br>LIMA<br>LIMA<br>SAN ISDRO                                                                                                    | Nro. Documento:<br>LOBATON 2151 LIMA LIMA L<br>Celular:<br>m.pe<br>Nro. Documento:             | 20262996329                     | Fax                   | 1                      | 4701170                 |
| Tipo de Persona.<br>Tipo de Documento:<br>NombreiRazón Social:<br>Domicilio:<br>Departamento:<br>Provincia:<br>Distrito:<br>Teléfono:<br>Correo electrónico:<br>DATOS DEL DECLARANTE<br>Tipo de Documento:<br>Apellidos y Nombres:<br>Domicilio:<br>Departamento:<br>Provincia:<br>Distrito:<br>Teléfono:                | CHESUNA JUKULA<br>RUC<br>FARMINDUSTRIA S.A.<br>JR. MARISCAL MILLER URB. I<br>LIMA<br>LIMA<br>LINA<br>LINCE<br>4117000<br>pcabaliero@farmindustria.co<br>DNI<br>JA/VER PRADO PEREZ<br>AV JA/VER PRADO PEREZ<br>AV JA/VER PRADO PEREZ<br>AV JA/VER PRADO PEREZ<br>AV JA/VER PRADO PEREZ<br>AV JA/VER PRADO PEREZ<br>AV JA/VER PRADO PEREZ                                        | Nro. Documento:<br>LOBATON 2151 LIMA LIMA L<br>Cetular:<br>m.pe<br>Nro. Documento:<br>Cetular: | 20262996329                     | Fax:                  | :<br>Fax:              | 4701170                 |
| Tipo de pocumento:<br>Nombre/Razón Social:<br>Domicilio:<br>Departamento:<br>Provincia:<br>Distrio:<br>Correo electrónico:<br>DATOS DEL DECLARANTE<br>DATOS DEL DECLARANTE<br>DATOS DEL DECLARANTE<br>Apelidos y Ilombres:<br>Domicilio:<br>Departamento:<br>Provincia:<br>Distrito:<br>Teléfono:<br>Correo electrónico: | CHSUNA JUKULA<br>RUC<br>FARMINDUSTRIA S.A.<br>JR, MARISCAL MILLER URB. I<br>LIMA<br>LIMA<br>LINCE<br>4117000<br>pcabalero@farmindustria.co<br>DNI<br>JAVER PRADO PEREZ<br>AV. JAVER PRADO PEREZ<br>AV. JAVER PRADO PEREZ<br>AV. JAVER PRADO PEREZ<br>AV. JAVER PRADO PEREZ<br>AV. JAVER PRADO PEREZ<br>AV. JAVER PRADO PEREZ<br>AV. JAVER PRADO PEREZ<br>AV. JAVER PRADO PEREZ | Nro. Documento:<br>LOBATON 2151 LMA LMA L<br>Celular:<br>m.pe<br>Nro. Documento:<br>Celular:   | 20262996329                     | Fax:                  | :<br>Fax:              | 4701170                 |

Posteriormente, se visualiza en la esquina superior izquierda de la pantalla el **PAÍS DEL ACUERDO**, el **ACUERDO COMERCIAL** y la **ENTIDAD CERTIFICADORA** seleccionados previamente.

PAÍS BEL ACUERDO: CHINA ACUERDO COMERCIAL: TLC Perú-China ENTIDAD CENTIFICADORA: CÁMARA DE COMERCIO, PRODUCCIÓN Y TURISMO DE SAN MARTÍN

Además, presenta en el área de **Mensajes** recomendaciones que debe tener en cuenta el Usuario que informan qué datos deben ser registrados obligatoriamente para poder transmitir.

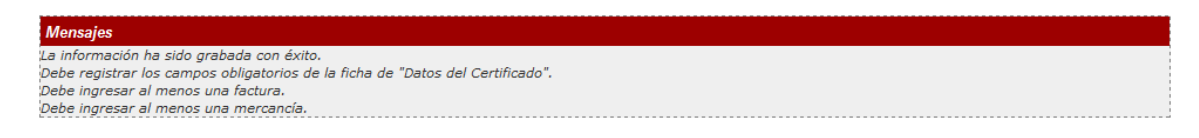

Asimismo, presenta los **DATOS DE LA SOLICITUD** como: el **Número de Solicitud** que es un número correlativo único generado por el Sistema VUCE para cada trámite, la **Fecha de Inicio** que muestra la fecha en que se empieza el trámite y la **Fecha de Actualización** este dato va modificándose conforme el Usuario registre información y la guarde hasta que transmita la Solicitud.

DATOS DE LA SOLICITUD

 Número de Solicitud:
 2013000937
 Fecha de Inicio:
 02/07/2013 20:24:21
 Fecha Actualización:
 02/07/2013 20:24:21

| Fecha de Actualización: 15/11/2013 16:30 | Versión: 1.0.0   | MU-CO-01-FM |
|------------------------------------------|------------------|-------------|
| Preparación: Control de Calidad/my.      | Página 32 de 102 | MINCETUR    |

Además, se muestran activos los botones:

- Desistir Trámite, al dar clic en este botón se elimina la Solicitud. Como ésta no ha sido transmitida a la Entidad Certificadora y se encuentra en la pestaña Borradores, una vez desistida ya no se muestra (desaparece).
- Más Información, este botón presenta la pantalla Información Adicional del Trámite que cuenta con dos (2) pestañas: Jerarquía del Trámite que sólo muestra información en caso la Solicitud corresponda a una Rectificación, Duplicado o Anulación de Certificado de Origen.

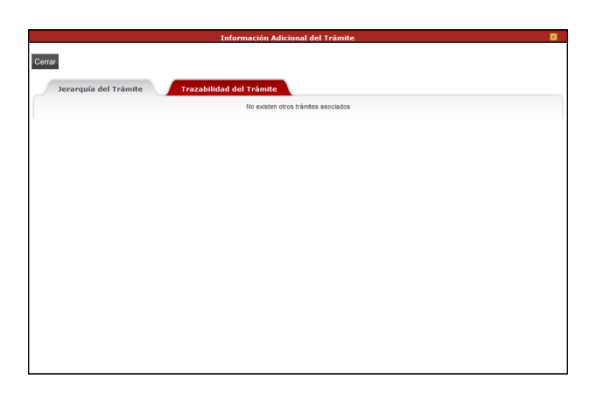

Y, **Trazabilidad del Trámite** que muestra las Etapas por las cuales pasa éste trámite desde que está en Borradores hasta que culmina.

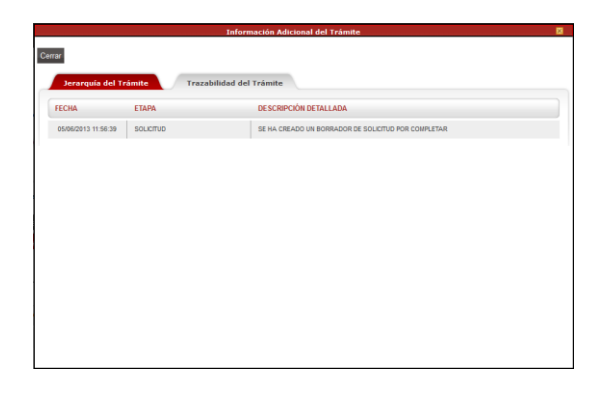

 Regresar, este botón permite salir del detalle de la Solicitud y regresar a la opción SOLICITUD.

También, se muestran las pestañas: Datos del Certificado, Factura, Mercancía-Calificación y Documentos Adjuntos en cuyos campos se ingresan o seleccionan los datos obligatorios.

| Fecha de Actualización: 15/11/2013 16:30 | Versión: 1.0.0   | MU-CO-01-FM |
|------------------------------------------|------------------|-------------|
| Preparación: Control de Calidad/my.      | Página 33 de 102 | MINCETUR    |

#### Producto: Manual de Usuario – CERTIFICADO DE ORIGEN

Asunto: Ventanilla Única de Comercio Exterior - VUCE

Ámbito: Público

| entanilla Unica de Comercio Exterie                                                                                                    | Y                                                                                                    |                                                                                                    |                                                                                            |                   |                      |                 |                   |           |
|----------------------------------------------------------------------------------------------------|----------------------------------------------------------------------------------------------------|----------------------------------------------------------------------------------------------------|--------------------------------------------------------------------------------------------|-------------------|----------------------|-----------------|-------------------|-----------|
| Intanina Onica de Comercio Exterio                                                                                                    |                                                                                                    |                                                                                                    |                                                                                            |                   |                      |                 |                   |           |
| VUUE                                                                                                    |                                                                                                    |                                                                                                    |                                                                                            | Un                | sólo punto de acceso | o para tus oper | raciones de comer | cio exte  |
| Perú                                                                                                    |                                                                                                    |                                                                                                    |                                                                                            |                   | BUZÓN ELECTRÓNICO    | SERVICIOS       |                   |           |
|                                                                                                    | NOEVA SOLICITOD                                                                                                    | SOLICITOD DECE                                                                                                    | INACION JORADA DOCOM                                                                       | NTO RESOLUTIVO    | DOZON ELECTRONICO    | J SERVICIOS     |                   |           |
|                                                                                                    |                                                                                                    | and the second second se |                                                                                            |                   |                      |                 |                   |           |
|                                                                                                    |                                                                                                    |                                                                                                    |                                                                                            |                   |                      |                 |                   |           |
| ERDO COMERCIAL: TLC Perú                                                                                                    | China                                                                                                    |                                                                                                    |                                                                                            |                   |                      |                 |                   |           |
| DAD CERTIFICADORA: CÁMARA                                                                                                    | DE COMERCIO, PRODUCCIÓN Y TURIS                                                                                                    | MO DE SAN MARTÍN                                                                                                    |                                                                                            |                   |                      |                 |                   |           |
| The second second second second second second second second second second second second second second second s                                                                                                    |                                                                                                    |                                                                                                    |                                                                                            |                   |                      |                 |                   |           |
| CT001 - Emisión de Certifi                                                                                                    | cado de Origen (TUPA: 13)                                                                                                    |                                                                                                    |                                                                                            |                   |                      |                 |                   |           |
|                                                                                                    |                                                                                                    |                                                                                                    |                                                                                            |                   |                      |                 |                   |           |
| nsaies                                                                                                    |                                                                                                    |                                                                                                    |                                                                                            |                   |                      |                 |                   |           |
| nformación ha sido orabada con                                                                                                    | éxito.                                                                                                    |                                                                                                    |                                                                                            |                   |                      |                 |                   |           |
| e registrar los campos obligatori                                                                                                    | los de la ficha de "Datos del Certifica                                                                                                    | do".                                                                                                    |                                                                                            |                   |                      |                 |                   |           |
| e ingresar al menos una factura.                                                                                                    | -                                                                                                    |                                                                                                    |                                                                                            |                   |                      |                 |                   |           |
| e ingresar al menos una mercan                                                                                                    | Cla.                                                                                                    |                                                                                                    |                                                                                            |                   |                      |                 |                   |           |
| ATOS DE LA SOLICITUD                                                                                                    |                                                                                                    |                                                                                                    |                                                                                            |                   |                      |                 |                   |           |
|                                                                                                    |                                                                                                    |                                                                                                    |                                                                                            |                   |                      |                 |                   |           |
|                                                                                                    |                                                                                                    |                                                                                                    |                                                                                            |                   |                      |                 |                   |           |
| ero de solicitud: 20130000                                                                                                    | 41 Fecha de Inicio: 04/08/201                                                                                                    | 13 11:33:15 Fecha Actualiz                                                                                                    | ación: 04/06/2013 11:33:15                                                                 |                   |                      |                 |                   |           |
| ero de Solicitud: 20130000                                                                                                    | Fecha de Inicio: 04/08/201                                                                                                    | Fecha Actualiz                                                                                                    | ación: 04/08/2013 11:33:15                                                                 |                   |                      |                 |                   |           |
| Transmitir Desistir Trámite                                                                                                    | Más Información Regresar                                                                                                    | Fecha Actualiz                                                                                                    | ación: 04/06/2013 11:33:15                                                                 |                   |                      |                 |                   | e e e     |
| Transmitir Desistir Trámite                                                                                                    | Más Información Regresar                                                                                                    | Fecha Actualiz                                                                                                    | ación: 04/06/2013 11:33:15                                                                 |                   | _                    |                 |                   | $\langle$ |
| Transmilir Desistir Trámite                                                                                                    | H1     Fecha de Inicio:     04/08/201       Más Información     Regresar                                                                                                    | Factura                                                                                                    | ación: 04/08/2013 11:33:15                                                                 | cumentes Adjuntes |                      |                 |                   | $\langle$ |
| Transmitir Desistir Trámite<br>Datos del Solicitante                                                                                                    | Id1     Fecha de Inicio:     04/08/201       Más Información     Regresar       Datos del Certificado                                                                                                    | Factura                                                                                                    | ación: 04/08/2013 11:33:15                                                                 | cumentos Adjuntos |                      |                 |                   | $\langle$ |
| Transmitir Desistir Trámite<br>Datos del Solicitante                                                                                                    | 141     Fecha de Inicio:     04/08/201       Más Información     Regresar       Datos del Certificado                                                                                                    | Factura Merc                                                                                                    | ación: 04/08/2013 11:33:15                                                                 | cumentos Adjuntos |                      |                 |                   | <         |
| Transmilir Desistir Trámite<br>Datos del Solicitante<br>DATOS DEL TITULAR                                                                                                    | 141 Fecha de Inicio: 04/08/201<br>Más Información Regresar<br>Datos del Certificado                                                                                                    | Factura Merc                                                                                                    | ación: 04/08/2013 11:33:15                                                                 | cumentos Adjuntos |                      |                 |                   | <         |
| Transmilir Desistir Trámite<br>Datos del Solicitante<br>DATOS DEL TITULAR<br>Tipo de Persona:                                                                                                    | Más Información     Regresar       Datos del Certificado                                                                                                    | Factura Merc                                                                                                    | ación: 04/06/2013 11:33:15                                                                 | cumentos Adjuntos |                      |                 |                   | <         |
| Transmilir Desistir Trämite<br>Datos del Solicitante<br>DATOS DEL TITULAR<br>Tipo de Persona:<br>Tipo de Persona:                                                                                                    | H1         Fecha de Inicio:         04/08/201           Más Información         Regresar           Datos del Certificado           PERSONA JURIDICA           BUC                                                                                                    | Factura Nere                                                                                                    | aelón: 04/08/2013 11:33:15                                                                 | cumentos Adjuntos |                      |                 |                   | <         |
| Transmitir Desistir Trámite Datos del Solicitante DATOS DEL TITULAR Tipo de Persona: Tipo de Documento:                                                                                                    | If echa de Inicio:         04/08/201           Más Información         Regresar           Datos del Certificado         PERSONA JURIDICA           Ruc         Ruc                                                                                                    | 13 111:33:15 Fecha Actualizz Factura Merc Nro. Documento:                                                                                                    | aeion: 0408/2013 11:33:15 ancia - Calificación De 20202990329                              | cumentos Adjuntos |                      |                 |                   | <         |
| Transmitr Desistir Trämite<br>Datos del Solicitante<br>DATOS DEL TITULAR<br>Tipo de Persona:<br>Tipo de Persona:<br>Nombre/Razón Social:                                                                                                    | If echa de Inicio:         04/08/20*           Más Información         Regresar           Datos del Certificado         0           PERSONA JURIDICA         Ruc           FARMINDUSTRIA S.A.         5                                                                                                    | 13 11:33:15 Fecha Actualiz                                                                                                    | ación: 0406/2013 11:33:15<br>cancía - Calificación De<br>20202890329                       | cumentos Adjuntos |                      |                 |                   | <         |
| Transmitir Desistir Trämite<br>Datos del Solicitante<br>DATOS DEL TITULAR<br>Tipo de Persona:<br>Tipo de Documento:<br>Hombre/Razón Sociai:<br>Domicilio:                                                                                                    | If echa de Inicio:         04/08/20*           Más Información         Regresar           Datos del Certificado         0           PERSONA JURIDICA         Ruc           FABAMIOUSTRIA S.A.         JR. MARISCAL MILLER URB. LC                                                                                                    | 13 11:33:15<br>Factura Merco<br>Nro. Documento:<br>BATON 2151 LIMA LIMA LIMA                                                                                                    | exion: 04062013 11:33:15<br>cancía - Calificación De<br>20202990329<br>22                  | cumentos Adjuntos |                      |                 |                   | <         |
| Transmitr Desistir Trámite<br>Datos del Solicitante<br>DATOS DEL TITULAR<br>Tipo de Persona:<br>Tipo de Persona:<br>Tipo de Documento:<br>Nombre/Razón Social:<br>Domicilio:                                                                                                    | Fecha de Inicio:         04/08/20*           Más Información         Regresar           Datos del Certificado         0           PERSONA JURIDICA         RUC           RUC         FAMINDUSTRIA S.A.           JR MARISCAL MILLER URB. LO         LIMA                                                                                                    | Factura Mere Nro. Documento: BATON 2151 LIMA LIMA LIMA                                                                                                    | ancia - Calificación Du<br>20262996329                                                     | cumentos Adjuntos |                      |                 |                   | <         |
| Transmite Desistin Transmite<br>Datos del Solicitante<br>Datos del Solicitante<br>Datos DEL TITULAR<br>Tipo de Persona:<br>Tipo de Documento:<br>Nombreñtarán Social:<br>Depurtamento:<br>Provincia:                                                                                                    | K41         Fecha de Inicio:         04/08/20*           Más Información         Regresar           Datos del Certificado           PERSONA JURIDICA           RUC           FARAINICUSTRIA S.A.           JR. MARISCAL MILLER URB. LO           LIMA                                                                                                    | 13 11:33:15<br>Factura Merc<br>Nro. Documento:<br>BATON 2151 LIMA LIMA LIMA                                                                                                    | acion: 04062013 11:33:15 ancía - Calificación De 20202990329                               | cumentos Adjuntos |                      |                 | _                 |           |
| Transmitri<br>Desistir Trámite<br>Datos del Solicitante<br>DATOS DEL TITULAR<br>Tipo de Persona:<br>Tipo de Documento:<br>Hombre/Ratón Social:<br>Dopartamento:<br>Provincia:<br>Distrito:                                                                                                    | Fecha de Inicio:         04/08/20*           Más información         Regresar           Datos del Certificado         0           PERSONA JURIDICA         RUC           RUARISCLA INLLER URB. LO         LINA           LINCE         0                                                                                                    | Factura<br>Factura<br>More<br>Nro. Documento:<br>BATON 2151 LIMA LIMA LIMA                                                                                                    | ación: <u>04062013 1133 15</u><br>a <b>ncía - Calificación D</b><br>20262996329<br>25      | cumentos Adjuntos | •                    |                 |                   | >         |
| Transmitri<br>Desisti Trömite<br>Datos del Solicitante<br>Datos del Solicitante<br>Datos Del TITULAR<br>Tipo de Persona:<br>Tipo de Decumento:<br>Hombrefizion Social:<br>Demicilio:<br>Departamento:<br>Provincia:<br>Distrito:<br>Telefono:                                                                                                    | K41         Fecha de Inicio:         04/08/201           Más Información         Regresar           Datos del Certificado           PERSONA JURIDICA           RUC           FARIMINOUSTRIA S.A.           JR, MARISCAL MILLER URB. LO           LIMA           LIMA           LIMA                                                                                                    | Facture Merce<br>Nro. Documento:<br>BATON 2151 LIMA LIMA LIMA<br>Celular:                                                                                                    | exion: 04062013 11:33:15 cancía - Calificación D. 20202996329                              | cumentos Adjuntos | Pac:                 |                 | 4701170           | >         |
| Tranamitri<br>Desistir Trámite<br>Datos del Solicitante<br>Datos del Solicitante<br>Datos del TITULAR<br>Tipo de Persona:<br>Tipo de Decumento:<br>Nombre/Razón Social:<br>Domicilio:<br>Departamento:<br>Provincia:<br>Distrito:<br>Teléfono:<br>Correo electrónico:                                                                                                    | Fecha de Inicio:         04/08/201           Más Información         Regresar           Datos del Certificado         0           PERSONA JURIDICA         RUC           FARMINDUSTRIA S.A.         JR. MARISCAL MILLER URB. LO           LINA         LINA           LINA         LINCE           4117000         paballe/@gifarmindustria.com, p                                                                                                    | Factura Merce<br>Nro. Occumento:<br>BATON 2151 LIMA LIMA LIMA<br>Celular:                                                                                                    | ación: <u>04062013 11:33:15</u><br><u>cancía - Calificación</u> D.<br>20202990329<br>CE    | cumentos Adjuntos | Fac                  | _               | 4701170           |           |
| Transmitri<br>Desisti Trámite<br>Datos del Solicitante<br>Datos del Solicitante<br>Datos del Solicitante<br>Datos Del TITULAR<br>Tipo de Documento:<br>Nomere/Racio Social:<br>Domicilio:<br>Departamento:<br>Provincia:<br>Distrito:<br>Teléfono:<br>Correo electrónico:                                                                                                    | K41         Fecha de Inicio:         04/08/201           Más Información         Regresar           Datos del Certificado         0           PERSONA JURIDICA         RUC           RUC         FAMINDUSTRIA S.A.           JR. MARISCAL MILLER URB. LO         LIMA           LIMA         LIMA           LINCE         411700           paballero@farmindustria.com pro                                                                                                    | Rectura Here                                                                                                    | exin: 04062013 11:33-15                                                                    | cumentos Adjuntos | Fax:                 |                 | 4701170           |           |
| Transmitri<br>Desistif Trämite<br>Datos del Solicitante<br>Datos del Solicitante<br>Datos del Solicitante<br>Datos del Solicitante<br>Datos Decumento:<br>NomterRatón Social:<br>Departamento:<br>Pepartamento:<br>Pervincia:<br>Distrito:<br>Teléfono:<br>Correo electrónico:                                                                                                    | K41         Fecha de Inicio:         04/08/201           Más Información         Regresar           Datos del Certificado           PERSONA JURIDICA           RIC           FARMINDUSTRIA S.A.           JR. MARISCAL MILLER URB. LO           LINA           LINA           LINCE           4117000           pabaleleo@farmindustria.com.pr                                                                                                    | Factura Merce<br>Nro. Documento:<br>BATON 2151 LIMA LIMA LIMA<br>Celular:                                                                                                    | exion: 04062013 11:33:15<br>cancía - Calificación D<br>20202990329<br>SE                   | cumentos Adjuntos | Fac                  |                 | 4701170           | <         |
| Tansmol Desistin Transmol<br>Datos del Solicitante<br>Datos del Solicitante<br>Datos del Solicita                                                                           | Fecha de Inicio:         04/08/20*           Más información         Regresar           Datos del Certificado         0           PERSONA JURIDICA         RUC           RUA         RUARISCA, MILLER URB LO           LINA         LINA           LINCE         417000           poballero@termindustria.com pri                                                                                                    | Factura Mere<br>Nro. Documento:<br>BATON 2151 LIMA LIMA LIMA<br>Celular:                                                                                                    | exin: <u>04062013 113315</u><br>ancía - Calificación D<br>20202990329<br>25                | cumentos Adjuntos | Fac                  |                 | 4701170           |           |
| Aros del Solicitante     Desistir Tramie     Datos del Solicitante     Datos del Solicitante                                                                                                    | H41         Fecha de Inicio:         04/08/201           Más Información         Regresar           Datos del Certificado           PERSONA JURIDICA           RIC           FARIMINOUSTRIA S.A.           JR. MARISCAL MILLER URB. LO           LINA           LINA           LINCE           417000           pcabaltero@farmindustria.com.pr           DNH                                                                                                    | Facture     Proclamento:     Celular:     Proclamento:     Recommento:                                                                                                    | exicin: 04062013 11:33:15 ancia - Calificación De 20202999329 28 08595858                  | cumentos Adjuntos | Fax:                 |                 | 4701170           |           |
| reno de solicitante<br>Construit Destisificificante<br>Datos del Solicitante<br>Datos del Solicitante<br>Datos del Solicitante<br>Datos del Solicitante<br>Domicilio:<br>Topo de Documento:<br>Destruitanto:<br>Destruitant                                                                                       | K41         Fecha de Inicio:         04/08/201           Más Información         Regresar           Datos del Certificado         0           PERSONA JURIDICA         RUC           RUC         FARMINDUSTRIA S.A.           JR. MARISCAL MILLER URB. LO         LIMA           LIMA         LIMA           LINA         LINA           LINA         LINA           LINA         LINA           JURCE         4117000           pobellero@farmindustria.com.pc           DNI         JAVIER PRADO PEREZ                                 | Factura Mere<br>Nro. Documento:<br>BATON 2151 LIMA LIMA LIMA<br>Celular:<br>Nro. Documento:                                                                                                    | exion: <u>04062013 11:33:15</u><br>ancía - Calificación D<br>20202990329<br>CE<br>08559858 | cumentos Adjuntos | Fac                  |                 | 4701170           |           |
| Aros del Solicitante     Desistir Tramie     Datos del Solicitante     Datos del Solicitant                                                                                                    | K41         Fecha de Inicio:         04/08/201           Más Información         Regresar           Datos del Certificado           PERSONA JURIDICA           RUC           FARAINICUOSTRIA S.A.           JR. MARISCAL MILLER URB. LO           LINA           LINA           LINCE           ONI           JAVIER PRADO PEREZ           AV JAVER PRADO 432                                                                                                    | Facture Mere<br>Facture Mere<br>Nro. Documento:<br>BATON 2151 LIMA LIMA LIMA<br>Celular:<br>Nro. Documento:                                                                                                    | exin: 04062013 11:33:15 cancla - Calificación 0 20202990329 25 08599888                    | cumentos Adjuntos | Fac                  |                 | 4701170           |           |
| reno de solicitante<br>Construit Desistir Trémite<br>Datos del Solicitante<br>Datos del Solicitante<br>Datos del Solicitante<br>Datos del Solicitante<br>Datos del Solicitante<br>Datos del Solicitante<br>Destruita<br>Destruita | K41         Fecha de Inicio:         04/08/201           Más Información         Regresar           Datos del Certificado         0           PERSONA JURIDICA         RUC           FARMOUSTRIA S.A.         JR. MARISCAL MILLER URB. LO           LINA         LINA           LINA         LINCE           4117000         pobleliero@farmindustria.com.pp           DNI         JAVIER FRADO PEREZ           JAVIER PRADO PEREZ         AV JAVIER PRADO 432           LINA         LINA                                               | Factura Merce Nro. Documento: BATON 2151 LIMA LIMA LIMA LIMA Celular: Pro. Documento: Nro. Documento:                                                                                                    | exin: 04062013 11:33:15 cancla - Calificación D 20202990329 CE 08595808                    | cumentos Adjuntos | Fax:                 |                 | 4701170           |           |
| Aros del Solicitante     Desistir Trante     Desistir Trante     Desistir Trante     Desistir Trante     Desistir Truckar      Datos del Solicitante     Datos del Solicitante     Datos del Solici                                                                                                    | K41         Fecha de Inicio:         04/08/201           Más Información         Regresar           Datos del Certificado           PERSONA JURIDICA           RUC           FARMINIOUSTRIA S.A.           JR. MARISCAL MILLER URB. LO           LIMA           JUNIER PRADO PEREZ           AV JAVIER PRADO PEREZ           AV JAVIER PRADO 432           LIMA           LIMA                                                                                                    | Facture Mere<br>Nro. Documento:<br>BATON 2151 LIMA LIMA LIMA<br>Celular:<br>Nro. Documento:                                                                                                    | exin: 04062013 11:33:15 cancla - Calificación 0 20202990329 25 08595858                    | cumentos Adjuntos | Fax:                 |                 | 4701170           |           |
| rero de solicitante Destisificatione Datos del Solicitante Datos del Solicitante Datos d                                                                                                    | K41         Fecha de Inicio:         04/08/201           Más Información         Regresar           Datos del Certificado         0           PERSONA JURIDICA         Ruc           FARMINDUSTRIA S.A.         JR.           JR. MARISCAL MILLER URB. LO         LIMA           LIMA         LIMA           LINA         DO           DNI         JAVIER PRADO PEREZ           JAVIER PRADO PEREZ         LIMA           LIMA         SAN ISIDRO                                                                                        | Battl33:15     Fecha Actualiza       Factura     Merce       Nro. Documento:     BATON 2151 LIMA LIMA LIMA LIMA       Celular:     a       Nro. Documento:     Nro. Documento:                                                                                                    | exin: 04062013 11:33:15<br>cancla - Calificación D<br>20202990329<br>CE<br>08595858        | cumentos Adjuntos | Fax:                 |                 | 4701170           |           |
| rero de solicitante                                                                                                    | If and the indice         0408.02           Más Información         Regresar           Datos del Certificado         0           PERSONA JURDICA         RUC           RAMINOUSTRIA S.A.         JR, MARISCAL MILLER URB. LO           LINA         LINA           LINA         117000           Pabellero@farmindustria.com.pt           DNI           JAVIER PRADO PEREZ           AVJARE RADO PEREZ           AVJARE RPADO A132           LINA           LINA           SAN ISIDRO                                                    | Recture Merec<br>Nro. Documento:<br>BATON 2161 LIMA LIMA LIMA<br>Celular:<br>Nro. Documento:                                                                                                    | exincia - Calificación D<br>20262996329<br>25<br>08555858                                  | cumentos Adjuntos | Fac                  |                 | 4701170           |           |
| rensementaria a conservation de solucionaria de la Solicitante<br>Datos del Solicitante<br>Datos del Solicitante<br>Datos del Solicitante<br>Datos del Solicitante<br>Datos del Solicitante<br>Datos del Solicitante<br>Datos del Solicitante<br>Departamento:<br>Porvincia:<br>Datos DEL DECLARANTE<br>Tipo de Documento:<br>Apelidos y Iconbres:<br>Departamento:<br>Porvincia:<br>Distrito:<br>Teléfono:<br>Corros electrónico:<br>Distrito:<br>Teléfono:<br>Corros electrónico:<br>Distrito:<br>Teléfono:<br>Distrito:<br>Teléfono:<br>Distrito:<br>Distrito:                   | K41         Fecha de Inicio:         04/08/201           Más Información         Regresar           Datos del Certificado         0           PERSONA JURIDICA         RU           RABANDOUSTRIA S.A.         JR. MARISCAL MILLER URB. LO           LINA         LINA           LINA         LINA           LINA         LINA           LINA         LINA           LINA         LINA           LINA         LINA           LINA         LINA           LINA         SAN ISIDRO           GITaple@htmail.com         gitaple@htmail.com | Pacture Pacture Nro. Documento: BATON 2151 LIMA LIMA LIMA Celular: a Nro. Documento: Celular:                                                                                                    | exin: 04062013 11:33.15 cancla - Calificación De 20202990329 28 08505858                   | cumentos Adjuntos | Fax:                 |                 | 4701170<br>ax:    | >         |

Además, se cuenta con el icono 凝 **Vista Previa del Certificado**.

Dando clic en éste, se muestra el Certificado de Origen con la información registrada hasta el momento en que se solicita ésta. Conforme se vayan ingresando o seleccionando los datos, éstos se irán mostrando en la vista preliminar.

Para los Acuerdos que se imprimen en los formatos pre-impresos como el **Formato A** (SGP), el **Certificado de Circulación EUR. 1** (AELC) y el **Formato Sistema Global de Preferencias Comerciales** (SGPC) en la Vista Previa se mostrarán con los bordes y las descripciones de los campos, pero para la impresión del Certificado de Origen sólo se imprimirán los datos.

| Fecha de Actualización: 15/11/2013 16:30 | Versión: 1.0.0   | MU-CO-01-FM |
|------------------------------------------|------------------|-------------|
| Preparación: Control de Calidad/my.      | Página 34 de 102 | MINCETUR    |

|                                                                                                   | ter's name and address:                                                      |                                   | CERTIF                            | ICATE No.:                                                                                         |                                                        |                                    |
|---------------------------------------------------------------------------------------------------|------------------------------------------------------------------------------|-----------------------------------|-----------------------------------|----------------------------------------------------------------------------------------------------|--------------------------------------------------------|------------------------------------|
|                                                                                                   |                                                                              |                                   | CERTIFICATE OF ORIGIN             |                                                                                                    |                                                        |                                    |
| <ol> <li>Producer's name and address, if known:</li> <li>Consignee's name and address:</li> </ol> |                                                                              |                                   | Form for China - Peru FTA         |                                                                                                    |                                                        |                                    |
|                                                                                                   |                                                                              |                                   |                                   | Issued in                                                                                          | PERU                                                   |                                    |
|                                                                                                   |                                                                              |                                   | 1                                 |                                                                                                    |                                                        |                                    |
| A Manage of the second and as the factor of the second                                            |                                                                              |                                   | For Off                           | aial Uco Only:                                                                                     |                                                        |                                    |
| 4. mean:                                                                                          | s of transport and route (as far as                                          | s knownj.                         | Por Om                            | tiai use offiy.                                                                                    |                                                        |                                    |
|                                                                                                   |                                                                              |                                   |                                   |                                                                                                    |                                                        |                                    |
|                                                                                                   |                                                                              |                                   | 5. Rema                           | rks:                                                                                               |                                                        |                                    |
|                                                                                                   |                                                                              |                                   |                                   |                                                                                                    |                                                        |                                    |
| 6. Item<br>number<br>(Max 20)                                                                     | 7. Number and kind of packages;<br>description of goods                      | 8. HS code<br>(Six digit code)    | 9. Origin<br>criterion            | 10. Gross weight, quantity<br>(Quantity Unit) or other<br>measures (liters, m3, etc.)              | 11. Number and<br>date of invoice                      | 12. Invoiced<br>value              |
| 13. Decl                                                                                          | aration by the exporter:                                                     |                                   | 14. Cert                          | ification:                                                                                         |                                                        |                                    |
| The unde<br>statemen                                                                              | ersigned hereby declares that the a<br>it are correct, that all the good wer | bove details and<br>e produced in | On the b<br>herein is<br>requirem | asis of control carried out, it is<br>correct and that the goods<br>tents specified in the China - | hereby certified that<br>described comply<br>Peru FTA. | the information<br>with the origin |
|                                                                                                   | (Country)                                                                    |                                   |                                   |                                                                                                    |                                                        |                                    |
| and that t<br>FTA for th                                                                          | they comply with the origin requirement<br>the goods exporterd to            | ts specified in the               |                                   |                                                                                                    |                                                        |                                    |
|                                                                                                   | (Importing Country)                                                          |                                   |                                   |                                                                                                    |                                                        |                                    |
|                                                                                                   |                                                                              |                                   |                                   |                                                                                                    |                                                        |                                    |
| Place and o                                                                                       | date, signature of authorized signatory                                      |                                   | Place and                         | date, signature and stamp of authoriz                                                              | ed body                                                |                                    |
|                                                                                                   |                                                                              |                                   |                                   |                                                                                                    |                                                        |                                    |
|                                                                                                   |                                                                              |                                   |                                   |                                                                                                    |                                                        |                                    |
|                                                                                                   |                                                                              |                                   |                                   |                                                                                                    |                                                        |                                    |
|                                                                                                   |                                                                              |                                   |                                   |                                                                                                    |                                                        |                                    |
|                                                                                                   |                                                                              |                                   |                                   |                                                                                                    |                                                        |                                    |
|                                                                                                   |                                                                              |                                   |                                   |                                                                                                    |                                                        |                                    |

Para este Acuerdo, muestra en la página 1 los datos del Certificado de Origen y en la página 2 las Instrucciones con las indicaciones para su llenado.

| Fecha de Actualización: 15/11/2013 16:30 | Versión: 1.0.0   | MU-CO-01-FM |
|------------------------------------------|------------------|-------------|
| Preparación: Control de Calidad/my.      | Página 35 de 102 | MINCETUR    |

Asunto: Ventanilla Única de Comercio Exterior - VUCE

Ámbito: Público

|                              | OVERLEAF INS                                                                                                    | TRUCTION                                                                     |  |
|------------------------------|----------------------------------------------------------------------------------------------------|------------------------------------------------------------------------------|--|
| Certificat                   | e No.: Serial number of Certificate of Origin assigned by the author                                                                                                    | ized body.                                                                   |  |
| BOX 1 :<br>BOX 2 :           | State the full legal name and address (including country) of the exporter.<br>State the full legal name and address (including country) of the producer. If goods from more than one producer are included in 1<br>certificate, list the additional producers, including their full legal name and address (including country). If the exporter or the produc<br>wishes to maintain this information as confidential, it is acceptable to state "Available to the authorized body upon request". If the produc |                                                                              |  |
| BOX 2 -                      | and the exporter are the same, please complete field with "SAME". If the producer is unknown,                                                                                                    |                                                                              |  |
| BOX 4:                       | Complete the means of transport and route and specify the departure date, transport vehicle No., port of loading and port of                                                                                                    |                                                                              |  |
| BOX 5 :                      | Any additional information such as Customer's Order Number, Letter of Credit Number, etc. may be included. In the case where a goo<br>invoiced by a non-Party operator, the full legal name of the non-Party operator and the producer of the                                                                                                    |                                                                              |  |
| BOX 6 :                      | State the item number, and the number of items should not exceed 20.                                                                                                    |                                                                              |  |
| BOX 7 :                      | The number and kind of packages shall be specified. Provide a full description of each good. The description should be sufficien<br>detailed to enable the goods to be identified by the Customs Officers examining them and relate it to the invoice description and to the i<br>description of the goods. If goods are not packed, state "In bulk". When the description of the                                                                                                    |                                                                              |  |
| BOX 8 :                      | For each good described in Box 7, identify the HS tariff classification to six digits.                                                                                                    |                                                                              |  |
| BOX 9 :                      | The exporter must indicate in Box $9$ the origin criteria on the basis of which he claims that the goods qualify for preferential t treatment, in the manner shown in the following table:                                                                                                    |                                                                              |  |
|                              | Origin Criteria                                                                                                    | Insert in Box 9                                                              |  |
|                              | The good is wholly obtained or produced in the territory of the<br>Parties as set out and defined in Article 3 (Wholly Obtained<br>Goods), including where required to be so                                                                                                    | wo                                                                           |  |
|                              | The good is produced entirely in the territory of the Parties,<br>exclusively from materials whose origin conforms to the<br>provisions of Section A (Rules of Origin) of Chapter                                                                                                    | WP                                                                           |  |
|                              | The good is produced in the territory of the Parties, using non-<br>originating materials that conform to a change in tariff<br>classification, a regional value content, a process requirement<br>or other requirements specified in Annex 4 (Product Specific<br>Rules of Origin), and the good meets                                                                                                    | PSR 1                                                                        |  |
| BOX 10 :                     | Gross weight in kilos should be shown here. Other units of me                                                                                                    | asurement e.g. volume or number of items which would indicate e              |  |
| BOX 11 :                     | quantities may be used when customary.<br>: Gross weight in kilos should be shown here. Other units of measurement e.g. volume or number of items which would indicate ex<br>quantities may be used when customary.                                                                                                    |                                                                              |  |
| BOX 12 :                     | : Invoiced value should be shown here. In the case where a good is invoiced by a non-Party operator and the invoiced value is unknot the invoiced value of the original commercial invoice shall be indicated in this box.                                                                                                    |                                                                              |  |
| BOX 13 :                     | This box shall be completed, signed and dated by the exporter.                                                                                                    |                                                                              |  |
|                              |                                                                                                    |                                                                              |  |
| en the good<br>Iction of the | I is subject to a regional value content (RVC) requirement stipulated in Ann<br>good.                                                                                                    | ex 4 (Product Specific Rules of Origin), indicate the RVC percentage reached |  |
|                              |                                                                                                    |                                                                              |  |

Si el navegador utilizado es Google Chrome, al imprimir el Certificado de Origen tener en cuenta que debe tener estas opciones de impresión:

| Fecha de Actualización: 15/11/2013 16:30 | Versión: 1.0.0   | MU-CO-01-FM |
|------------------------------------------|------------------|-------------|
| Preparación: Control de Calidad/my.      | Página 36 de 102 | MINCETUR    |
Producto: Manual de Usuario – CERTIFICADO DE ORIGEN Asunto: Ventanilla Única de Comercio Exterior - VUCE Ámbito: Público

| Imprimir                                                               |                                                                                                    |                                                                                                    |
|------------------------------------------------------------------------|----------------------------------------------------------------------------------------------------|----------------------------------------------------------------------------------------------------|
| Total: 2 hojas de papel                                                |                                                                                                    |                                                                                                    |
| Tenninia Consulus                                                      | 1. Exportar's name and address:                                                                                         | CERTIFICATE No.:                                                                                                    |
| - angenne - Carcear                                                    | 3 Bendrovski same od oddeno. Blancov                                                                                    | CERTIFICATE OF ORIGIN                                                                                                    |
| Destino HP Universal Printing P_                                       | 2. Producer's name and address, it known:                                                                               | Form for China - Peru FTA                                                                                                    |
| Cambiar                                                                | 3. Consignee's name and address:                                                                                        | Issued in PERO                                                                                                    |
|                                                                        |                                                                                                    |                                                                                                    |
| Páginas 🖲 Tede                                                         | 4. Means of transport and route (as far as known):                                                                      | For Official Use Only:                                                                                                    |
| @                                                                      |                                                                                                    |                                                                                                    |
| (b) (b) (b) (b) (b) (b) (b) (b) (b) (b)                                |                                                                                                    | 5. Remarks:                                                                                                    |
| Copias 1 + -                                                           |                                                                                                    |                                                                                                    |
|                                                                        | 6. Rest<br>number 7. Number and kind of packages; 8. HS code<br>(Max 20) description of packages; (5); dial code        | 2. Origin<br>criterion (Quantity Unit) or other date of invoice value                                                                                     |
| Configuración 😨 Ajustar a página                                       | 13. Declaration by the exporter:                                                                                        | 14. Certification:                                                                                                    |
| Doble care                                                             | The undersigned tereby declares that the above details are<br>statement are correct, that all the good were produced in | On the basis of control carried out, it is hereby certified that the information<br>herein is correct and that the goods described comply with the origin |
| 17. G. B. B. B. B.                                                     | 1000 C C C C C C C C C C C C C C C C C C                                                                                | Inquinimital appointer in the Conta - Para Pro.                                                                                                    |
| Imprimir utilizando el cuadro de diálogo del sistema<br>(Ctrl+Shift+P) | and that they consule with the origin moulements specified in the                                                       |                                                                                                    |
|                                                                        | FTA for the goods exported to                                                                                           |                                                                                                    |
|                                                                        | (injusting Gaurity)                                                                                                    |                                                                                                    |
|                                                                        | Phase and data disorders of a behavior i constant                                                                       | Property and state allowed as and allowed as the Property later.                                                                                          |
|                                                                        |                                                                                                    |                                                                                                    |
|                                                                        |                                                                                                    |                                                                                                    |
|                                                                        |                                                                                                    |                                                                                                    |
|                                                                        |                                                                                                    |                                                                                                    |
|                                                                        |                                                                                                    |                                                                                                    |
|                                                                        |                                                                                                    |                                                                                                    |
|                                                                        |                                                                                                    |                                                                                                    |
|                                                                        |                                                                                                    |                                                                                                    |
|                                                                        |                                                                                                    |                                                                                                    |
|                                                                        |                                                                                                    |                                                                                                    |
|                                                                        |                                                                                                    |                                                                                                    |
|                                                                        |                                                                                                    |                                                                                                    |
|                                                                        |                                                                                                    |                                                                                                    |
|                                                                        |                                                                                                    |                                                                                                    |

Y, si en caso el navegador utilizado es Mozilla Firefox las opciones de impresión son las siguientes:

| 1. Exporter's name and address:                                  | CERTIFICATE No .: |                                                                                                    |    |
|------------------------------------------------------------------|-------------------|----------------------------------------------------------------------------------------------------|----|
|                                                                  | 0                 | CERTIFICATE OF ORIGIN                                                                                                    |    |
| Imprimir                                                         |                   |                                                                                                    | ×  |
|                                                                  |                   |                                                                                                    |    |
| Impresora: HP Universal Printing PCL 6                           | Propiedades       | Avanzada <u>Ayuda</u>                                                                                                    | 0  |
| Copias: 1                                                        |                   |                                                                                                    |    |
| Páginas que imprimir                                             |                   | Comentarios y formularios                                                                                                    |    |
| . ● Todo                                                         |                   | Documento y marcas                                                                                                    | •  |
| O Página actual                                                  |                   |                                                                                                    |    |
| Paginas 1-2                                                      |                   | 209.97 x 296.97 mm                                                                                                    |    |
|                                                                  |                   |                                                                                                    | 1  |
| Tamano y administración de páginas                               |                   | Contract and Contract of Contract of Contr |    |
| Iamaño Póster 🛛 Múltiple                                         | Folleto           |                                                                                                    |    |
| Opciones de tamaño:                                              |                   |                                                                                                    |    |
| Ajustar                                                          |                   | AND TRANSPORTER AND ADDRESS ADDRESS ADDRES                                                                                                    |    |
| <ul> <li>Tamano real</li> <li>Aiustar páginas grandes</li> </ul> |                   |                                                                                                    |    |
| Elegir origen del papel por tamaño de página PDF                 |                   |                                                                                                    |    |
| Elegit origen del paper por tamano de pagina i or                |                   | here and here and her |    |
| imprimir en ambas caras del paper                                |                   |                                                                                                    |    |
| Orientación:                                                     |                   |                                                                                                    |    |
| Vertical                                                         |                   |                                                                                                    |    |
| Horizontal                                                       |                   |                                                                                                    |    |
| ¿Desea imprimir colores en grises y negro? 👔                     |                   |                                                                                                    | •  |
|                                                                  |                   | Página 1 de 2                                                                                                    |    |
| Configuración de página                                          |                   | Imprimir Cancel                                                                                                    | ar |
|                                                                  |                   |                                                                                                    |    |
|                                                                  |                   |                                                                                                    |    |
|                                                                  |                   |                                                                                                    |    |
|                                                                  |                   |                                                                                                    |    |
|                                                                  |                   |                                                                                                    |    |
|                                                                  |                   |                                                                                                    |    |
|                                                                  |                   |                                                                                                    |    |
|                                                                  |                   |                                                                                                    |    |

| Fecha de Actualización: 15/11/2013 16:30 | Versión: 1.0.0   | MU-CO-01-FM |
|------------------------------------------|------------------|-------------|
| Preparación: Control de Calidad/my.      | Página 37 de 102 | MINCETUR    |

## IX.3.2. Datos del Certificado

En la pestaña **Datos del Certificado**, para este Acuerdo se tienen las siguientes áreas: **IMPORTADOR**, **MEDIOS DE TRANSPORTE Y RUTA** y **OBSERVACIONES** (este último, no es un dato obligatorio).

Para algunos de los campos se ingresa un texto y para otros se cuenta con una tabla de ayuda, de donde se selecciona una opción.

|                                                                                                    |                                                                                                    | P                                                                                                    |                            |
|----------------------------------------------------------------------------------------------------|----------------------------------------------------------------------------------------------------|----------------------------------------------------------------------------------------------------|----------------------------|
|                                                                                                    | Ventanilla Única de Comercio Exterior                                                                                                    | JAVER PRADO PEREZ (USUJAVERPROT<br>Un sólo punto de acceso para tus operaciones de comercio e                  | )) <u>Salr»</u><br>xterior |
| NY NA WARD   NY NA WARD   COURD CONTROL   COURD CONTROL   COURD CONTROL   COURD CONTROL   COURD CONTROL   COURD CONTROL   Control   Control   Contr                                                                                                    | Perú                                                                                                    | NUEVA SOLICITUD SOLICITUD DECLARACIÓN JURADA DOCUMENTO RESOLUTIVO BUZÓN ELECTRÓNICO SERVICIOS                  |                            |
| NA LANDRON IN THE MEMORY AND LANDRE CONCOUCH UNDERCONCOUCH UNDERCONCOUCH                                                                                                    |                                                                                                    |                                                                                                    |                            |
| Hereanse and the second second secon                                                                                                    | PAÍS DEL ACUERDO: CHINA<br>ACUERDO COMERCIAL: TLC Perú-China<br>INTIDAD CERTIFICADORA: CÁMARA DE COI<br>MCT001 - Emisión de Certificad                                         | MERCID, PRODUCCIÓN Y TURISMO DE SAN MARTÍN<br>Io <b>de Origen (TUPA: 13)</b>                                   |                            |
| Internation Internation   iber registral internation   iber registral internation   iber registral internation                                                                                                    |                                                                                                    |                                                                                                    |                            |
| balanded balanded bal                                                                                                    | Mensajes<br>La información ha sido grabada con éxi<br>Debe registrar los campos obligatorios o<br>Debe ingresar al menos una factura.<br>Debe ingresar al menos una mercancia. | o.<br>le la ficha de "Datos del Certificado".                                                                  |                            |
| mer de beliktik                                                                                                    | DATOS DE LA SOLICITUD                                                                                                    |                                                                                                    |                            |
| Teche de Partide:<br>Teche de Partide:<br>Teche de Part | lúmero de Solicitud: 2013000841                                                                                                    | Fecha de Inicio: 0408/2013 11/33/15 Fecha Actualización: 04/06/2013 11/33/15                                   |                            |
| Resider Trainel Neis Informació     Datos del Solicitante        Intos del Certificado     Intos del Certificado     Intos del Certificado     Intos del Certificado     Intos del Certificado     Intos del Certificado     Intos del Certificado     Intos del Certificado     Intos del Certificado     Intos del Certificado     Intos del Certificado ses incluida en el Formato Impreso del Certificado de Origen?     Intos del productor de las mercancia para esta Certificado se do Origen deben estar en NGLÉS                                                                                                    | 2013000041                                                                                                    |                                                                                                    |                            |
| Dates del Solicitante Dates del Certificado Facturo Mercancía - Calificación Documentos Adjuntos     Combor   NUPORTADOR   Inmbre:                                                                                                    | Transmitir Desistir Trámite Más                                                                                                    | Información Regresar                                                                                           | A                          |
| Subset Solution     Subset Solution     Cable     Importance     Importance <td>Datos del Solicitante</td> <td>Dates del Castificado Esclusa Mascancia - Calificación Decumentos Adjuntos</td> <td>_</td>                                                                                                    | Datos del Solicitante                                                                                                    | Dates del Castificado Esclusa Mascancia - Calificación Decumentos Adjuntos                                     | _                          |
| Creater     NUPORTADOR     Nombre:     Dirección:     Preis:   CINIATION:     Paris:   CINIATION:     Tipo de puerto cargaidescarga:  Sebeccone-   Puerto de carga:  Sebeccone-   Puerto de carga:  Sebeccone-   Deservacione:  Subccone-  Subccone-  Sub                                                                                                    |                                                                                                    |                                                                                                    |                            |
| IMPORTADOR   Nombre:   Dirección:   Dirección:   Pais:   CINNATOR   Focha de Partida:   Tipo de puerto cargaidescarga:   -Selección=   Puerto de descarga:   -Selección=   Puerto de descarga:   -Selección=   Desea que la Información del productor de las mercancia para este Certificado sea incluida en el Formato Impreso del Certificado de Origen?:   Nombre:   -Claser aque la Información del productor de las mercancia para este Certificado de Origen ?:   Nombre:   -Claser aque la Información del productor de las mercancia para este Certificado de Origen ?:   Nombre:   -Claser aque la información del productor de las mercancia para este Certificado de Origen ?:   Nombre:   -Claser aque la información del productor de las mercancia para este Certificado de Origen ?:   Nomercancia para este Certificado sea incluida en el presente Certificado de Origen ?:   Nomercancia para este Certificado de Origen deben estar en NGLÉS.                                                                                                    | Grabar                                                                                                    |                                                                                                    |                            |
| Nombre: In model in the second second                                                                                                    |                                                                                                    |                                                                                                    | -                          |
| Nombre:                                                                                                    | IMPORTADOR                                                                                                    |                                                                                                    |                            |
| Dirección: Image: Image:                                                                                                    | Nombre:                                                                                                    |                                                                                                    |                            |
| Dirección: Image: Image:                                                                                                    |                                                                                                    | n                                                                                                    |                            |
| Pieris CHINICO SCIENT SPORTEY SUID   Fecha de Partida: Image: Seleccone - Image: Seleccone - Image:                                                                                                    | Dirección:                                                                                                    |                                                                                                    |                            |
| Pais:       CHINA       e)         HEGOS CET TRAINSPORTEY Y UNIA       Image: Comparison of the partial of the partial of the partia                                                                                                    |                                                                                                    |                                                                                                    |                            |
| NEDGS ET TAALSPORT E Y RUTA         Fecha de Partida:         Buque/Vuelo/Tren/Vehiculo No:         Tipo de puerto cargalitescarga:         -Seleccone-         Puerto de carga:         -Seleccone-         Puerto de carga:         -Seleccone-         Puerto de carga:         -Seleccone-         Puerto de carga:         -Seleccone-         Puerto de desarga:         -Seleccone-         Observaciones:         -::         -::         -::         *Las observaciones consignadas por el solctante en el presente Certificado de Origen deben estar en NGLÉS.                                                                                                    | País:                                                                                                    | CHNA v (*)                                                                                                    |                            |
| Fecha de Partida:     Buque/Vuelo/Tren/Vehiculo No.:     Tipo de puerto cargai/descarga:   -Seleccone- •   Puerto de carga:   -Seleccone- •   Puerto de descarga:   -Seleccone- •   Puerto de descarga:   -Seleccone- •   Puerto de descarga:   -Seleccone- •   Puerto de descarga:   -Seleccone- •   Puerto de descarga:   -Seleccone- •   Puerto de descarga:   -Seleccone- •   Puerto de descarga:   -Seleccone- •   Observaciones:   -*Las observaciones consignadas por el solctante en el presente Certificado de Origen deben estar en NGLÉS.     Graber                                                                                                    | MEDIOS DE TRANSPORTE Y RUTA                                                                                                    |                                                                                                    |                            |
| Buque/Vuelo/Trent/Vehiculo No:<br>Tipo de puerto cargaidescarga:Seleccone                                                                                                    | Fecha de Partida:                                                                                                    |                                                                                                    |                            |
| Tipo de puerto cargaldesarga: -Seleccone<br>Puerto de desarga: -Seleccone<br>Puerto de desarga: -Seleccone<br>-Seleccone<br>-Selec                                                                                                    | Buque/Vuelo/Tren/Vehículo No.:                                                                                                    |                                                                                                    |                            |
| Tipo de puerto cargaidescarga: -Seleccione<br>Puerto de carga: -Seleccione<br>Puerto de carga: -Seleccione<br>Puerto de descarga: -Seleccione<br>Observaciones:                                                                                                    | buquo ruoto non vontono non                                                                                                    |                                                                                                    |                            |
| Puerto de carga:      Seleccone         Puerto de descarga:      Seleccone         Observaciones i      Seleccone         Observaciones:                                                                                                    | Tipo de puerto carga/descarga:                                                                                                    | -Selecione- 🗸                                                                                                  |                            |
| Puer to de descarga: -Seleccone OBSERVACIONES Desea que la información del productor de las mercancia para este Certificado sea incluida en el Formato Impreso del Certificado de Origen?: No  Observaciones:                                                                                                    | Puerto de carga:                                                                                                    | Seleccione                                                                                                    |                            |
| OBSERVACIONES Desea que la información del productor de las mercancia para este Certificado sea incluida en el Formato Impreso del Certificado de Origen? No CObservaciones:                                                                                                    | Puerto de descarga:                                                                                                    | Seleccione-                                                                                                    |                            |
| Desea que la información del productor de las mercancia para este Certificado sea incluida en el Formato Impreso del Certificado de Origen? No   Cobservaciones:  *Las observaciones consignadas por el solctante en el presente Certificado de Origen deben estar en NGLÉS.  Grabar                                                                                                    | OBSERVACIONES                                                                                                    |                                                                                                    |                            |
| Observaciones: .:                                                                                                    | Desea que la información del produ                                                                                                    | tor de las mercancia para este Certificado sea incluida en el Formato Impreso del Certificado de Origen?: No 🗸 |                            |
| Las observaciones consignadas por el solicitante en el presente Certificado de Origen deben estar en INGLÉS.<br>Grabar                                                                                                    | Observaciones:                                                                                                    |                                                                                                    |                            |
| * Las observaciones consignedas por el solicitante en el presente Certificado de Origen deben estar en NGLÉS.<br>Grabor                                                                                                    |                                                                                                    |                                                                                                    |                            |
| Grabar                                                                                                    |                                                                                                    | * Las observaciones consignadas por el solicitante en el presente Certificado de Origen deben estar en INGLÉS. |                            |
| Graber                                                                                                    | _                                                                                                    |                                                                                                    |                            |
|                                                                                                    | Grabar                                                                                                    |                                                                                                    |                            |
|                                                                                                    |                                                                                                    |                                                                                                    |                            |

A continuación, se describen cada uno de los campos y la información que se consigna en ellos:

## IX.3.2.1. IMPORTADOR

En el área **Importador**, se deben ingresar la información requerida en los siguientes campos obligatorios:

- Nombre, consignar el Nombre del Importador de la(s) mercancía(s) por las que se solicita el certificado de Origen
- Dirección, en éste se ingresa la dirección del Importador ingresado en el campo anterior

| Fecha de Actualización: 15/11/2013 16:30 | Versión: 1.0.0   | MU-CO-01-FM |
|------------------------------------------|------------------|-------------|
| Preparación: Control de Calidad/my.      | Página 38 de 102 | MINCETUR    |

 País, por defecto por el Acuerdo al Comercial seleccionado para iniciar el trámite el Sistema presenta en este caso CHINA.

| IMPORT/ | ADOR | ROLEY LIMITED                                                      |    |
|---------|------|--------------------------------------------------------------------|----|
| Normon  |      |                                                                    | (* |
| Direcci | ón:  | FLAT F, 8/F, KWONG GA FACTORY BUILDING 64 VICTORIA ROAD, HONG KONG | (* |
| País:   |      | CHINA (1)                                                          |    |

### IX.3.2.2. MEDIOS DE TRANSPORTE Y RUTA

.....

Tipo de puerto carga/descarga:

.....

Para el área **Medios de Transporte y Ruta**, se valida que por lo menos se ingrese o seleccione el dato en uno de los siguientes campos dependerá de si se tienen o no los datos:

- Fecha de Partida, el dato es editable consignado el dd/mm/aaaa (d=día/m=mes/a=año) o realizando la búsqueda dando clic en el icono III.
- Buque/Vuelo/Tren/Vehículo No., ingresar el nombre del medio de transporte que se utilizará. Por ejemplo, si fuera por vía marítima: Tipo de Embarcación y Número de viaje.

| MEDIOS DE TRANSPORTE Y RUTA<br>Fecha de Partida: | 10/06/2013      |
|--------------------------------------------------|-----------------|
| Buque/Vuelo/Tren/Vehículo No.:                   | TRANSVAAL/1378G |
| Tipo de puerto carga/descarga:                   | Seleccione      |
| Puerto de carga:                                 | Seleccione      |
| Puerto de descarga:                              | Seleccione      |

Tipo de puerto carga/descarga, para este campo se cuenta con una tabla de ayuda.

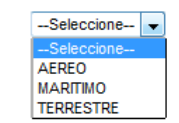

 Puerto de carga, seleccionar el puerto desde donde sale la mercancía. Las opciones que muestre la tabla de ayuda para éste campo depende del Tipo de puerto carga/descarga seleccionado previamente.

Siendo el País partida **PERÚ**, el Tipo de puerto carga/descarga: **AÉREO**, la tabla de ayuda muestra aquellos Aeropuertos existentes en el país.

| Fecha de Actualización: 15/11/2013 16:30 | Versión: 1.0.0   | MU-CO-01-FM |
|------------------------------------------|------------------|-------------|
| Preparación: Control de Calidad/my.      | Página 39 de 102 | MINCETUR    |

| Producto: Manual de Usuario – CERTIFICADO DE ORIGEN  |  |
|------------------------------------------------------|--|
| Asunto: Ventanilla Única de Comercio Exterior - VUCE |  |
| Ámbito: Público                                      |  |

| Tipo de puerto carga/descarga: | AEREO 👻     |   |
|--------------------------------|-------------|---|
| Puerto de carga:               | Seleccione  | - |
|                                | Seleccione  |   |
|                                | ALERTA      |   |
|                                | ANDAHUAYLAS |   |
|                                | ANTA        |   |
|                                | AREQUIPA    | = |
|                                | AYACUCHO    | - |
|                                | BELLAVISTA  |   |
|                                | CAJAMARCA   |   |
|                                | CHACHAPOYAS |   |
|                                | CHICLAYO    |   |
|                                | CHIMBOTE    |   |
|                                | CUZCO       |   |
|                                | HUANUCO     |   |
|                                | IBERIA      |   |
|                                | LO          |   |
|                                | IQUITOS     |   |
|                                | AUJA        |   |
|                                | JUANJUI     |   |
|                                | JULIACA     |   |
|                                | LIMA        | * |

Puerto de carga:

Siendo el Tipo de puerto carga/descarga: MARÍTIMO, la tabla de ayuda muestra aquellos Puertos existentes en el país.

Tipo de puerto carga/descarga: MARITIMO • --Seleccione---\* ANCON ATICO BAYOVAR CABO BLANCO Ε CALLAO CHANCAY CHIMBOTE CONCHAN ETEN GENERAL SAN MARTIN HUACHO HUARMEY ILO IQUITOS LA PAMPILLA LAGUNAS LIMA LOBITOS LOS ORGANOS

> Siendo el Tipo de puerto carga/descarga: TERRESTRE, la tabla de ayuda muestra aquellos Puertos existentes en el país.

| Tipo de puerto carga/descarga: | TERRESTRE                                                                                                    | ] |
|--------------------------------|----------------------------------------------------------------------------------------------------|---|
| Puerto de carga:               | Seleccione                                                                                                    | - |
|                                | Seleccione                                                                                                    |   |
|                                | ARICA<br>CASMA<br>CERRO AZUL<br>CHANCAN<br>CHINCHA<br>CONCHAN<br>CUZCO<br>HUANCAVELICA<br>HUARAL<br>HUARAZ<br>ICA<br>JAEN<br>LA OROYA<br>LA PLANCHADA<br>MALA |   |
|                                | MOQUEGUA                                                                                                    |   |
|                                | OQUENDO                                                                                                    |   |
|                                | QUINCHES                                                                                                    | - |

| Fecha de Actualización: 15/11/2013 16:30 | Versión: 1.0.0   | MU-CO-01-FM |
|------------------------------------------|------------------|-------------|
| Preparación: Control de Calidad/my.      | Página 40 de 102 | MINCETUR    |

 Puerto de descarga, seleccionar el puerto desde donde ingresa la mercancía. Las opciones que muestre la tabla de ayuda para éste campo depende del Tipo de puerto carga/descarga seleccionado previamente.

Siendo el País de destino CHINA, el Tipo de puerto carga/descarga: AÉREO, la tabla de ayuda muestra aquellos Aeropuertos existentes en ese país.

| Tipo de puerto carga/descarga: | AEREO 👻                           |   |
|--------------------------------|-----------------------------------|---|
| Puerto de carga:               | LIMA 👻                            |   |
| Puerto de descarga:            | Seleccione                        | - |
|                                | Seleccione                        |   |
|                                | AKSU                              |   |
|                                | ALTAY                             | = |
|                                | ANSHAN APT                        |   |
|                                | ANYANG                            |   |
|                                | BANGDA                            |   |
|                                | BAOSHAN                           |   |
|                                | BAOTOU                            |   |
|                                | BEIHAI                            |   |
|                                | BEUING                            |   |
|                                | BENGBU                            |   |
|                                | CAIBA APT/YIBIN                   |   |
|                                | CAPITAL INTERNATIONAL APT/BEIJING |   |
|                                | CHANGCHUN                         |   |
|                                | CHANGSHA                          |   |
|                                | CHANGZHI                          |   |
|                                | CHAOYANG                          |   |
|                                | CHENGDU                           |   |
|                                | CHONGQING                         |   |
|                                | DACHANGSHANDAO APT/CHANGHAI       | - |

Siendo el Tipo de puerto carga/descarga: **MARÍTIMO**, la tabla de ayuda muestra aquellos Puertos existentes en el país.

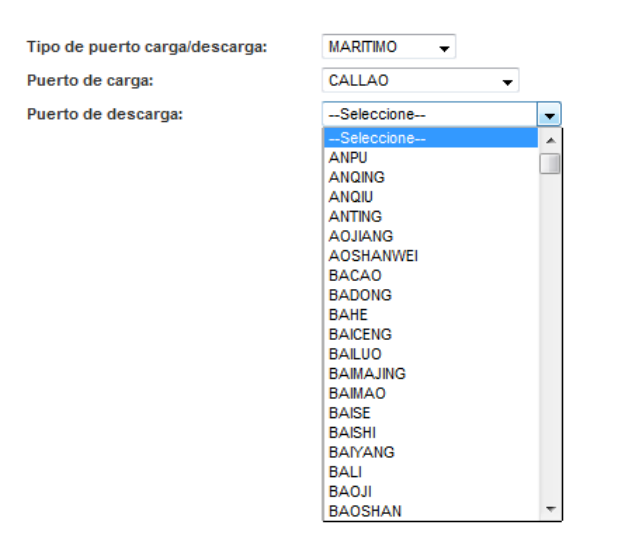

Siendo el Tipo de puerto carga/descarga: **TERRESTRE**, la tabla de ayuda muestra aquellos Puertos existentes en el país.

| Fecha de Actualización: 15/11/2013 16:30 | Versión: 1.0.0   | MU-CO-01-FM |
|------------------------------------------|------------------|-------------|
| Preparación: Control de Calidad/my.      | Página 41 de 102 | MINCETUR    |

| Producto: Manual de Usuario – CERTIFICADO DE ORIGEN  |
|------------------------------------------------------|
| Asunto: Ventanilla Única de Comercio Exterior - VUCE |
| Ámbito: Público                                      |
|                                                      |

| Tipo de puerto carga/descarga: | TERRESTRE 👻 |   |
|--------------------------------|-------------|---|
| Puerto de carga:               | CONCHAN -   |   |
| Puerto de descarga:            | Seleccione  | - |
|                                | Seleccione  | ~ |
|                                | AHITUBIEK   |   |
|                                | ANNING      |   |
|                                | ANQIU       |   |
|                                | ANSHUN      |   |
|                                | ARHAXAI     |   |
|                                | ASJMAN      |   |
|                                | BAGONG      |   |
|                                | BAIMA INC   |   |
|                                | BAISHAN     |   |
|                                | BAIMUN      |   |
|                                | BAKETU      |   |
|                                | BAO'AN      |   |
|                                | BAODING     |   |
|                                | BAOJI       |   |
|                                | BAOTOU      |   |
|                                | BAOYING     |   |
|                                | BAYINSHI    |   |
|                                | BAZHOU      | - |

#### IX.3.2.3. OBSERVACIONES

.....

En el área Observaciones se muestran dos campos que no son obligatorios:

Desea que la información del productor de las mercancía para este Certificado sea incluida en el Formato Impreso del Certificado de Origen?, que por defecto está en No, el indicador puede ser modificado seleccionándolo de la tabla de ayuda en caso se quiera que la información del Productor se muestre en el Certificado de Origen.

| OBSERVACIONES                                                                                                    |            |   |
|----------------------------------------------------------------------------------------------------|------------|---|
| Desea que la información del productor de las mercancía para este Certificado sea incluida en el Formato Impreso del Certificado de Origen?: | No         | - |
|                                                                                                    | Seleccione |   |
|                                                                                                    | Sí         |   |
|                                                                                                    | No         |   |
|                                                                                                    |            |   |

 Observaciones, el Usuario puede consignar un texto. Como éste se mostrará en el Certificado de Origen se muestra una nota indicando en este caso que se ingrese en inglés para el Acuerdo Comercial con China.

| Observaciones: |                                                                                                    |  |
|----------------|----------------------------------------------------------------------------------------------------|--|
|                | * Las observaciones consignadas por el solicitante en el presente Certificado de Origen deben estar en INGLÉS. |  |

Habiendo ingresado o seleccionado los datos obligatorios para la pestaña **Detalle**, dar clic en Grabar

| Fecha de Actualización: 15/11/2013 16:30 | Versión: 1.0.0   | MU-CO-01-FM |
|------------------------------------------|------------------|-------------|
| Preparación: Control de Calidad/my.      | Página 42 de 102 | MINCETUR    |

# Producto: Manual de Usuario – CERTIFICADO DE ORIGEN

Asunto: Ventanilla Única de Comercio Exterior - VUCE

Ámbito: Público

|                                                                                                    | entanilla Única de Comercio Exterior                                                                                                    | LAVER PRADO FEREZ USULA                                                                                                    |              |
|----------------------------------------------------------------------------------------------------|----------------------------------------------------------------------------------------------------|----------------------------------------------------------------------------------------------------|--------------|
| Period         NEWA SOLICITUD         DECLARACIÓN JUNDAD         DOCUMENTO RESOLUTIVO         BUZÓN ELECTRÓNICO         SERVICIOS           IE MARCINO:         TIME         TIME         T                                                                                                    | vuce                                                                                                    | Un sólo punto de acceso para tus operaciones de come                                                                                                    | ercio exteri |
|                                                                                                    | Perú                                                                                                    | NILEVA SOLTETTUD SOLTETTUD DECLARACTÓN NIRADA DOCUMENTO RESOLUTIVO PUZÓN EL ECTRÓNICO SERVICIOS                                                                                                    |              |
|                                                                                                    |                                                                                                    | NUEVA SOLICITUD SOLICITUD DECEMBALION JURADA DOCUMENTO RESOLUTIVO BUZON ELECTRONICO SERVICIOS                                                                                                    |              |
| Constrained                                                                                                    | DEL ACUERDO: CHINA<br>ERDO COMERCIAL: TLC Perú-China<br>DAD CERTIFICADORA: CÁMARA DE CO                                                                                                    | MERCID, PRODUCCIÓN Y TURISMO DE SAN MARTÍN                                                                                                    |              |
| Withomacious de aduatizada con delos.   Be presera il menos une flecture.   Be presera il menos une flecture.    Actors                                                                                                    | CT001 - Emisión de Certifica                                                                                                    | do de Origen (TUPA: 13)                                                                                                    |              |
| information has and a databalized on information be ingresser and memorarised.  be ingresser and memorarised.  barros be La Solucitrus  barros be La Solucitrus barros be la Solucitrus barros be la                                                               | nsajes                                                                                                    |                                                                                                    |              |
| by process all money und heading.<br>Supposes all money und heading.<br>Supposes all money und heading.<br>Supposes all money und heading.<br>Supposes all money und heading.<br>Supposes all money und heading.<br>Supposes all money und heading.<br>Suppose all money und heading.<br>Suppose all money und heading are as the Certification are informatio Impreso del Certificatio de Origen?: Suppose all money und heading are as the Certification are information del productor de las mercancia para este Certificatio de Origen de are este Certificatio de orige de are este Certificatio de orige de are este Certificatio de origen de are este Certificatio de origen de are este Certificatio de origen de are este Certificatio de origen de are este Certificatio de Origen de are este Certificatio de origen de are este Certificatio de origen de are este certificatio de origen de are este Certificatio de origen de are este certificatio de origen de are este certificatio de origen de are este certificatio de origen de are este certificatio de origen de are este certificatio de origen de are este certificatio de origen de are este certificatio de origen de are este certificatio de origen de are este certificatio de origen de are este certificatio de origen de are este certificatio de origen de are este certificatio de origen de are este certificatio de orig | nformación ha sido actualizada con                                                                                                    | éxito.                                                                                                    |              |
| Arca Se La Sacuerus  Terene o Sacierus  Terene o Sacierus  Terene o Sa                                                             | e ingresar al menos una factura.<br>e ingresar al menos una mercancía                                                                                                    | х.                                                                                                    |              |
| Ar Ley Subcitred  Terre de Solicitete  Terre de Solicitete  Terre de Sol                                                             |                                                                                                    |                                                                                                    |              |
| Tere de sontante La classed     Tere de sontante     La classed et sontante     Tere de sontante     Tere de sontante        Tere de sontante <td></td> <td>Parka da Inizian Antonomo (1955) Parka Antoniona (ing. Antonomo (1957)</td> <td></td>                                                                                                    |                                                                                                    | Parka da Inizian Antonomo (1955) Parka Antoniona (ing. Antonomo (1957)                                                                                                    |              |
| Transmit Mate Información   Partes del Solicitante Datos del Certificado     ROLEY LIMITED   Inombre:   PLATT 7, 57, NOVING DA FACTORY BULDING 44 VETTORIA ROAD, HONG KONIG   Prescedón:   Partes del Solicitante   Partes de Jaridate:   Inombre:   Partes de Jaridate:   Partes de Jaridate:   Inombre:   PLATT 7, 57, NOVING DA FACTORY BULDING 44 VETTORIA ROAD, HONG KONIG   Prescedón:   Partes de Jaridate:   Inombre:   Partes de Jaridate:   Inombre:   Partes de Jaridate:   Inombre:   Inombre:   Partes de Jaridate:   Inombre:   Inombre:   Partes de Jaridate:   Inombre:   Inombre:   Inombre:   Partes de Jaridate:   Inombre:   Inombre:   Inombre:   Inombre:   Partes de Jaridate:   Inombre:   Inombre:   Inombre:   Inombre:   Inombre:   Inombre:   Inombre:   Partes de Jaridate:   Inombre:   Inombre:   Inombre:   Inombre:   Inombre:   Inombre:   Inombre:   Inombre:   Inombre:   Inombre:   Inombre:   Inombre:   Inombre:   Inombre:   Inombre:   Inombre:   Inombre:<                                                                                                    | ero de Solicitud: 2013000841                                                                                                    | reena de molo: 0406/2013 11:33:15 reena Actualización: 0406/2013 11:33:15                                                                                                    |              |
| Parte de la Solicitante       Datos del certificado       Facturo       Mercancia - Calificación       Documentos Adjuntos         Circuro       Indiana       Roller Lutificado       Facturo       Mercancia - Calificación       Documentos Adjuntos         NIPORTADOR       Indiana       Roller Lutificado       Facturo       Indiana       Indiana         Dirección:       Indiana       Indiana       Indiana       Indiana       Indiana         Parte de la sur de la sur                                                                                                    | Fransmitir Desistir Trámite Más                                                                                                    | s Información Bergresar                                                                                                    |              |
| Dates del Solicitante     Dates del Certificado     Facturo     Mercancéa - Calificación     Decementos Adjuntos       Immorriando     ROLEY LUITED     Immorriando     Immorriando     Immorriando       Immorriando     FLAT F, BF, KNONIG GA FACTORY BULDING 54 VICTOBIA RDAD, HOHG KOHG     Immorriando     Immorriando       Immorriando     FLAT F, BF, KNONIG GA FACTORY BULDING 54 VICTOBIA RDAD, HOHG KOHG     Immorriando     Immorriando       Immorriando     FLAT F, BF, KNONIG GA FACTORY BULDING 54 VICTOBIA RDAD, HOHG KOHG     Immorriando     Immorriando       Immorriando     FLAT F, BF, KNONIG GA FACTORY BULDING 54 VICTOBIA RDAD, HOHG KOHG     Immorriando     Immorriando       Immorriando     FLAT F, BF, KNONIG GA FACTORY BULDING 54 VICTOBIA RDAD, HOHG KOHG     Immorriando     Immorriando       Paris     DISK     Immorriando     Immorriando     Immorriando       Paris     DISK     Immorriando     Immorriando     Immorriando       Paris     DISK     Immorriando     Immorriando     Immorriando       Paris     DISK     Immorriando     Immorriando     Immorriando       Paris     DISK     DISK     DISK     Immorriando       Paris     DISK     DISK     DISK     Immorriando       Paris     DISK     DISK     DISK     DISK     DISK       Diske va                                                                                                    | Desisti Hamite Wa                                                                                                    | - Nogresar                                                                                                    |              |
| Exercite                                                                                                    |                                                                                                    |                                                                                                    |              |
| Serbit                                                                                                    | Datos del Solicitante                                                                                                    | Datos del Certificado Factura Mercancia - Calificación Documentos Adjuntos                                                                                                    |              |
| NUMERIADOR         Nombre:       PLAT F, BF, KION GA FACTORY BULDING 64 VETOBAR ROAD, HONG KONG         Dirección:       Impression         Pais:       CHINA Impression         Pais:       CHINA Impression         Pais:       CHINA Impression         Pais:       CHINA Impression         Pais:       CHINA Impression         Pais:       CHINA Impression         Precha de Partida:       Impression         Paque VuelorTren Vehiculo Illo:       Impression         Tipo de puerto cargadescarga:       MARTIMO Impression         Puerto de cargaidescarga:       CALLAD Impression         Observaciones:       OMGDAD Impression del productor de las mercancia para este Certificado sea incluida en el formato Impreso del Certificado de Origen 7:         Clas observaciones:       Impression del productor de las mercancia para este Certificado de Origen 7:         Las observaciones consignadas por el soctante en el presente Certificado de Origen 7:       Si                                                                                                    | Datos del Solicitante                                                                                                    | Datos del Certificado Factura Hercancia - Calificación Documentos Adjuntos                                                                                                    |              |
| Nombre:       RoLPY LMTED         Dirección:       FLAT, E, FL, KVONG GA FACTORY BULDING 64 VCTORIA ROAD, HONG KONG         Dirección:       (n)         Pais:       CHINA (n)         Fecha de Partida:       (n)         NEDOS DE TRANSPORT Y NUTA         Baque VuelorTren Vehiculo Ro:       TRANSVAL/1780         Parto de cargadescarga:       (MARTINO (-))         Puerto de descarga:       ONGOAD         Deseaque la información del productor de las mercancia para este Certificado sea incluida en el formato impreso del Certificado de Origen?, Si (-)         Deseaque la información de las mercancia para este Certificado de Origen desen estar en NOLES.                                                                                                    | Datos del Solicitante<br>Grabar                                                                                                    | Datos del Certificado Factura Hercancia - Calificación Documentos Adjuntos                                                                                                    |              |
| Nombre:       Image: Image: Imag                                                                                                    | Datos del Solicitante Grabar                                                                                                    | Datos del Certificado Factura Hercancia - Calificación Documentos Adjuntos                                                                                                    |              |
|                                                                                                    | Datos del Solicitante<br>Grabar<br>IMPORTADOR                                                                                                    | Datos del Certificado Factura Hercancia - Calificación Documentos Adjuntos                                                                                                    |              |
| Dirección:       FLAT F, SF, KWONG GA FACTORY BULDING 44 VECTORA ROAD, HONG KONG         Pais:       OHIA         Pais:       OHIA         Robot DE TANISPORTE Y NUTA         Fecha de Partida:       10062013         Beque/Velo/Ten/Veliculo No:       TRANSVAAL/13780         Puerto de cargade escarga:       MARINO         Puerto de descarga:       ONGDAO         Observaciones:       ONGDAO         Chaster en logan deben estar en ROLES.                                                                                                    | Datos del Solicitante Grabar IMPORTADOR Ilombre:                                                                                                    | Datos del Certificado Factura Mercancía - Calificación Documentos Adjuntos                                                                                                    |              |
| Directori:       Image: Image: I                                                                                                    | Datos del Solicitante<br>Grabar<br>IMPORTADOR<br>Nombre:                                                                                                    | Datos del Certificado     Factura     Hercancia - Calificación     Documentos Adjuntos       ROLEY LIMITED                                                                                                    |              |
| Pais:       ORIAL on p         MEMOS CE TRANSPORTE V RUTA       INDECOSE TRANSPORTE V RUTA         Fecha de Partida:       INDECOSE TRANSPORTE V RUTA         Buque VuelorTren Vehiculo No:       Indecose de Carga de Sarga:         Distribucio No:       Indecose de La La O         Puerto de arga;       ONGOAO         Desce que la Información del productor de las mercancia para este Certificado sea incluida en el Formato Impreso del Certificado de Origen?       Si on pose de las mercancia para este Certificado de Origen deben estar en NOLÉS.                                                                                                    | Datos del Solicitante<br>Grabar<br>IMPORTADOR<br>Nombre:                                                                                                    | Dates del Certificado     Factura     Hercancia - Calificación     Documentos Adjuntos       ROLEY LIMITED                                                                                                    |              |
| Cestor     Cestor       MCDOS OF TRANSPORTY Y RUTA       Fecha de Partida:     10062013       Buque/Vuelo/Tren/Vehiculo Nico:     TRANSVAL/1378G       Tipo de puerto cargai descarga:     MARTIMO       Puerto de carga:     CALLAO       Puerto de descarga:     ONCOA       Observaciones:     Oncoa       via observaciones:                                                                                                    | Datos del Solicitante<br>Grabar<br>IMPORTADOR<br>Nombre:<br>Dirección:                                                                                                    | Dates del Certificado     Factura     Hercancía - Calificación     Documentos Adjuntos       ROLEY LIMIED                                                                                                    |              |
| Packbade to INDEXCRITE TO NA         Fedua de Parlia       [106c2013]         Buques/Vuelo/Tren/Vehiculo No:       [TRANSVALL/13780]         Tipo de puero cargadéescarga:       UARTINO         Puero de carga:       CALLAO         Observaciones:       ONCOLO         Observaciones:                                                                                                    | Datos del Solicitante<br>Grabar<br>INPORTADOR<br>Nombre:<br>Dirección:                                                                                                    | Dates del Certificado     Factura     Hercancia - Calificación     Documentos Adjuntos       ROLEY LIMITED                                                                                                    |              |
| I constant     I constant       Buque Vaulo Tem Vehiculo Ito:     Tables/Aut/1376       Buque Vaulo Tem Vehiculo Ito:     Tables/Aut/1376       Tipo de puerto cargadescarga:     MARTMO       Puerto de carga:     O KORDAO       Obstant/Const     Obstant/Const       Desea que la información del productor de las mercancia para este Certificado sea incluida en el Formato Impreso del Certificado de Origen?t:     Si       Observaciones:                                                                                                    | Datos del Solicitante<br>Grabar<br>IMPORTADOR<br>Nombre:<br>Dirección:<br>País:                                                                                                    | Dates del Certificado     Factura     Hercancia - Calificación     Documentos Adjuntos       ROLEY LMITED                                                                                                    |              |
| Buque/Vuelo/Tren/Vehiculo No.:       Index vuel./13/80         Tipo de puerto cargaidescarga:       MARTIMO         Puerto de carga:       CALLAO         Puerto de descarga:       ONDAO         Observaciones:       Observaciones consignadas por el solciante en el presente Certificado de Origen deben estar en NCLÉS.                                                                                                    | Datos del Solicitante<br>Grabar<br>IMPORTADOR<br>Nombre:<br>Dirección:<br>País:<br>MEXOS DE FUNISPORTE Y RUTA<br>Escala de Davidar                                                                                                    | Dates del Certificado     Factura     Hercancía - Calificación     Documentos Adjuntos       ROLEY LMITED                                                                                                    |              |
| Tipo de puerto cargaidescarga: CALLAO<br>Puerto de carga: CALLAO<br>Puerto de de carga: CALLAO<br>Puerto de de carga: CALLAO<br>Puerto de de carga: CALLAO<br>Desca que la Información del productor de las mercancia para este Certificado de Origen de Certificado de Origen?: Si<br>Observaciones: Cargana de la Información del productor de las mercancias para este Certificado de Origen deben estar en NCLÉS.                                                                                                    | Datos del Solicitante<br>Grabar<br>INPORTADOR<br>Nombre:<br>Dirección:<br>País:<br>MEROS DE TRAISPORTE Y RUTA<br>Fecha de Partida:                                                                                                    | Dates del Certificado     Factura     Hercancia - Calificación     Documentos Adjuntos       ROLEY LIMITED                                                                                                    |              |
| Tipo de puerto arguideaerga: MARTMO  Puerto de carga: OALLAO Puerto de descarga: OARDAO OBSTRUCTORE D OBSERVACIORE D OBSERVACIONES OBSERVACIONES Observaciones: CLas observaciones consignadas por el solictarle en el presente Cetificado de Origen deben estar en ROLÉS Las observaciones consignadas por el solictarle en el presente Cetificado de Origen deben estar en ROLÉS                                                                                                    | Datos del Solicitante<br>Grabar<br>IMPORTADOR<br>Nombre:<br>Dirección:<br>País:<br>MEDOS OS TRAISPORTE Y RUTA<br>Fecha de Partida:<br>Bugue/VueloTren/Vehiculo No:                                                                                                    | Dates del Certificado     Factura     Mercancía - Calificación     Documentos Adjuntos       ROLEY LIMITED                                                                                                    |              |
| Puerto de carga: CALLAO Puerto de decarga: CALLAO Puerto de decarga: CANCDAO SUBSERVACIONES Desea que la información del productor de las mercancia para este Certificado sea incluida en el Formato Impreso del Certificado de Origen?: Si Observaciones: Chas observaciones consignadas por el solciante en el presente Certificado de Origen deten estar en INGLÉS.                                                                                                    | Datos del Solicitante<br>Grabar<br>MPORTADOR<br>Nombre:<br>Dirección:<br>País:<br>MEDIOS DE TRANSPORTE Y RUTA<br>Fecha de Partida:<br>Buque/Vuelo/Tren/Vebiculo No.:                                                                                                    | Dates del Certificado     Factura     Hercancía - Calificación     Documentos Adjuntos       ROLEY LIMITED     """"""""""""""""""""""""""""""""""""                                                                                                    |              |
| Puer do de descarga: DNGDAO<br>OBSERVACIONES<br>Desea que la información del productor de las mercancia para este Certificado sea incluida en el Formato Impreso del Certificado de Origen 7: Si<br>Deservaciones:<br>                                                                                                    | Datos del Solicitante<br>Grabar<br>INPORTADOR<br>Nombre:<br>Dirección:<br>País:<br>MERIOS DE TRAISPORTE Y RUTA<br>Fecha de Partida:<br>Buquel/Vuelo/Tren/Vehiculo No:<br>Tipo de puerto cargaidescarga:                                                                                                | Dates del Certificado         Factura         Hercancia - Calificación         Documentos Adjuntos           ROLEY LIMITED                                                                                                    |              |
| OBSERVACIONES Desea que la información del productor de las mercancia para este Certificado sea incluida en el Formato Impreso del Certificado de Origen?: Si Observaciones:                                                                                                    | Datos del Solicitante<br>Grabar<br>IMPORTADOR<br>Nombre:<br>Dirección:<br>País:<br>MEROS OE TRAISPORTE Y RUTA<br>Fecha de Partida:<br>BuquelVuelo/Tren/Vehiculo No.:<br>Tipo de puerto carga/descarga:<br>Puerto de carga:                                                                             | Dates del Certificado         Factura         Hercancía - Calificación         Documentos Adjuntos           ROLEY LIMITED                                                                                                    |              |
| Desea que la información del productor de las mercancia para este Certificado se a incluida en el Formato Impreso del Certificado de Orgen?: Si  Observaciones: Las observaciones consignadas por el solicitante en el presente Certificado de Orgen deben estar en INCLÉS.                                                                                                    | Datos del Solicitante<br>Grabar<br>MPORTADOR<br>Nombre:<br>Dirección:<br>País:<br>MEDIOS DE TRANSPORTE Y RUTA<br>Fecha de Partida:<br>Buquel/Vuelo/Tren/Vehiculo No.:<br>Tipo de puerto ergaldescarga:<br>Puerto de descarga:                                                                          | Dates del Certificado         Factura         Hercancía - Calificación         Documentos Adjuntos           ROLEY LMITED                                                                                                    |              |
| Observaciones: *Las observaciones consignadas por el solicitante en el presente Cettificado de Orgen deben estar en NGLÉS.                                                                                                    | Datos del Solicitante<br>Crabor<br>INPORTADOR<br>Nombre:<br>Dirección:<br>País:<br>MEROS DE TRAISPORTE Y RUTA<br>Fecha de Partida:<br>Buquel/Vuelo/Tren/Vehiculo No.:<br>Tipo de puerto carga/descarga:<br>Puerto de carga:<br>Puerto de carga:<br>Puerto de descarga:<br>Puerto de descarga:          | Dates del Certificado         Factura         Mercancia - Calificación         Documentos Adjuntos           ROLEY LIMITED         ;;;;;;;;;;;;;;;;;;;;;;;;;;;;;;;;;;;;                                                                                                    |              |
| Las observaciones consignadas por el solicitante en el presente Certificado de Origen deben estar en NOLES.                                                                                                    | Datos del Solicitante<br>Grabar<br>IMPORTADOR<br>Nombre:<br>Dirección:<br>País:<br>MEDIOS CTRAISPORT Y RUTA<br>Fecha de Partida:<br>Buquel/Vuelo/Tren/Vehiculo No.:<br>Tipo de puerto eargai:<br>Puerto de carga:<br>Puerto de descarga:<br>OBSERVACIONES<br>Desea que la información del prod         | Dates del Certificado     Factura     Mercancía - Calificación     Documentos Adjuntos                                                                                                    |              |
| *Las observaciones consignadas por el solicitante en el presente Cettificado de Origen deben estar en NGLES.                                                                                                    | Datos del Solicitante<br>Grabar<br>IMPORTADOR<br>Nombre:<br>Dirección:<br>País:<br>MEDIOS DE TRAISPORTE Y RUTA<br>Fecha de Partida:<br>Buguel/Yuelo/Trenl/behiculo No.:<br>Tipo de puerto cargaidescarga:<br>Puerto de carga:<br>Puerto de descarga:<br>Osservaciones:                                 | Dates del Certificado     Factura     Mercancía - Calificación     Documentos Adjuntos                                                                                                    |              |
|                                                                                                    | Datos del Solicitante<br>Grabar<br>MPORTADOR<br>Nombre:<br>Dirección:<br>País:<br>MEDIOS DE TRANSPORTE Y RUTA<br>Fecha de Partida:<br>Buquel/Vuelo/Tren/Vehiculo No:<br>Tipo de puerto acrga: descarga:<br>Puerto de descarga:<br>OBSENVACIONES<br>Desse que la información del prod<br>Observaciones: | Dates del Certificado       Factura       Mercancia - Calificación       Documentos Adjuntos         ROLEY LMITED                                                                                                    |              |
|                                                                                                    | Datos del Solicitante<br>Grabar<br>IMPORTADOR<br>Nombre:<br>Dirección:<br>País:<br>MEROS OF RAISPORTE Y RUTA<br>Fecha de Partida:<br>BuquelVueloTrentVehiculo No:<br>Tipo de puerto argaidescarga:<br>Puerto de desarga:<br>Puerto de desarga:<br>Destes que la información del prod<br>Observaciones: | Dates del Certificado       Factura       Mercancía - Calificación         ROLEY LIMITED       (*)         FLAT F, BIF, KIMONIG GA FACTORY BULDNIG 64 VECTORIA ROAD, HONIG KONIG       (*)         CIENA       (*)         CIENA       (*)         CIENA       (*)         CIENA       (*)         MARTIMO       (*)         CALLAD       (*)         ONCOAO       (*)         'Las observaciones consignadas por el solcitante en el presente Certificado de Origen febra estar en NGLÉS. |              |

#### IX.3.3. Factura

Estando en la pestaña **Factura**, para ingresar el documento emitido por el Exportador por la mercancía para la cual se solicita el Certificado de Origen, dar clic en Nueva Factura.

| Ventanilla Única de Comercio Exterior                                                                                                    |                                                                                      |                                                         |                      | Un sólo punto de acce | eso para tus o | JAVER PRADO PEREZ (U<br>peraciones de c | ISUJAVERPROD) Sala<br>omercio exterio |
|----------------------------------------------------------------------------------------------------|--------------------------------------------------------------------------------------|---------------------------------------------------------|----------------------|-----------------------|----------------|-----------------------------------------|---------------------------------------|
| Perú                                                                                                    | NUEVA SOLICITUD SOLICITUD                                                            | DECLARACIÓN JURADA                                      | DOCUMENTO RESOLUTIVO | BUZÓN ELECTRÓNICO     | SERVICIOS      |                                         |                                       |
| PAÍS DEL ACUERDO: CHINA<br>ACUERDO COMERCIAL: TLC Perú-China<br>ENTIDAD CERTIFICADORA: CÁMARA DE COMERCIO,                                                                                                    | PRODUCCIÓN Y TURISMO DE SAN MARTÍN                                                   |                                                         |                      |                       |                |                                         |                                       |
| MCT001 - Emisión de Certificado de C                                                                                                    | Drigen (TUPA: 13)                                                                    |                                                         |                      |                       |                |                                         |                                       |
| Mensajes                                                                                                    |                                                                                      |                                                         |                      |                       |                |                                         |                                       |
| La información ha sido actualizada con éxito.                                                                                                    |                                                                                      |                                                         |                      |                       |                |                                         |                                       |
| Debe ingresar al menos una factura.<br>Debe ingresar al menos una mercancía.                                                                                                    |                                                                                      |                                                         |                      |                       |                |                                         |                                       |
| Debe Ingresar al menos una factura.<br>Debe Ingresar al menos una mercancía.<br>DATOS DE LA SOLICITUD                                                                                                    |                                                                                      |                                                         |                      |                       |                |                                         |                                       |
| Debe ingresar al menos una factura.<br>Debe ingresar al menos una mercancia.<br>DATOS DE LA SOLICITUD<br>Número de Solicitud: 2013000841 F                                                                                                | Fecha de Inicio: 04/06/2013 11:33:15                                                 | Fecha Actualización: 04/06/201                          | 13 11:33:15          |                       |                |                                         |                                       |
| Débe ingresar al menos una factura.<br>Debe ingresar al menos una mercanda.<br>DATOS DE LA SOLICITUD<br>Itámero de Solicitud: 2013000841 f<br>Transmitir Desistir Trámite Más Informa                                                     | Fecha de Inicio: 04/08/2013 11:33:15<br>actión Regresar                              | Fecha Actualización: 04/06/201                          | 13 11:33:15          |                       |                |                                         |                                       |
| Debe ingresar al menos una factura.<br>Debe ingresar al menos una mercanda.<br>DATOS DE LA SOLICITUD<br>Nimero de Solicitud: 201300041 1<br>Transmite Desistir Trámite Más Inform<br>Datos del Solicitante Dato                           | recha de Inicio: 04062013 11.33.15<br>ación Rogresar<br>es del Certificado Facture   | Fecha Actualización: 04/06/201<br>Mercancía - Calificac | 13 11:33:15          | tos                   |                |                                         | 1                                     |
| Debe ingresar al menos una factura.<br>Debe ingresar al menos una mercanda.<br>DATOS DE LA SOLICITUD<br>Namero de Solicitud: 2013000841 1<br>Transmitir Desistir Trámite Más Inform<br>Datos del Solicitante Dato<br>Nueva Factura        | fecha de Inicio: 04062013 11:33:15<br>actión Rogresar<br>es del Certificado Factura  | Fecha Actualización: 0408201<br>Mercancía - Calificac   | ión Documentos Adjun | tox                   |                |                                         |                                       |
| Debe ingresar al menos una factura.<br>Debe ingresar al menos una mersanda.<br>DATOS DE LA SOLICITUD<br>Namero de Solicituit 2013000841<br>Transmit Desistir Trámite Más Inform<br>Datos del Solicitante Dato<br>Nueva Factura<br>Vidueno | fecha de Inicio: 04/06/2013 11:33 15<br>ación Regresar<br>os del Certificado Facture | Fecha Actualización: 04/06/201<br>Mercancia - Calificac | 13 11:33:15          | tot                   |                |                                         |                                       |

| Fecha de Actualización: 15/11/2013 16:30 | Versión: 1.0.0   | MU-CO-01-FM |
|------------------------------------------|------------------|-------------|
| Preparación: Control de Calidad/my.      | Página 43 de 102 | MINCETUR    |

Producto: Manual de Usuario – CERTIFICADO DE ORIGEN Asunto: Ventanilla Única de Comercio Exterior - VUCE Ámbito: Público

Para este Acuerdo Comercial el Sistema VUCE requiere que se registren los siguientes datos obligatorios de la Factura:

 Es facturado por un operador de un tercer país?, cuando la mercancía es facturada por un tercero y no por el Usuario solicitante del Certificado de Origen cambiar el indicador que por defecto se encuentra en No a Sí.

| Es facturado por un operador de un tercer país?: | No                     | • |
|--------------------------------------------------|------------------------|---|
|                                                  | Seleccione<br>Sí<br>No |   |

En el extremo derecho de este campo muestra el icono 20 de Ayuda, al ubicar el cursor sobre éste el Sistema VUCE presenta un mensaje.

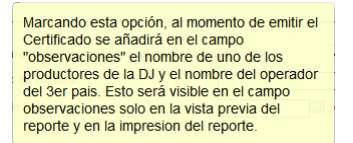

Al ser facturado por un operador de un tercer país, se muestra el campo **Nombre del operador del tercer país** el cual debe ser ingresado. Al dar clic en <sup>2</sup> muestra un mensaje de ayuda.

Esta información será añadida al campo "observaciones" al momento de obtener la vista previa del Certificado y al momento de imprimir el Certificado

Como es facturado por un operador de un tercer país, los datos de la Factura y el archivo que se adjunta son los del documento emitido por éste.

| Guardar Factura Cerrar                                                                                  |             | - |
|----------------------------------------------------------------------------------------------------|-------------|---|
| Es facturado por un operador de un tercer país 5 5 7 9 9 9 9 9 9 9 9 9 9 9 9 9 9 9 9 9                  |             |   |
| juntar Factura:<br>leccionar los Documentos a Adjuntar (Máximo 10 MB por archivo);<br>lo archivos ".pdf | Examinar_   |   |
| NOMBRE ARCHIVO                                                                                          | TAMAÑO (KB) |   |
| No hay informacion a mostrar.                                                                           |             |   |

• Número de Factura, este campo es editable.

| Fecha de Actualización: 15/11/2013 16:30 | Versión: 1.0.0   | MU-CO-01-FM |
|------------------------------------------|------------------|-------------|
| Preparación: Control de Calidad/my.      | Página 44 de 102 | MINCETUR    |

| Producto: Manual de Usuario – CERTIFICADO DE ORIGEN  |  |
|------------------------------------------------------|--|
| Asunto: Ventanilla Única de Comercio Exterior - VUCE |  |
| Ámbito: Público                                      |  |

 Fecha de Factura, dato es editable consignado el dd/mm/aaaa (d=día/m=mes/a=año) o realizando la búsqueda dando clic en el icono III.

|                                                                                                 | Factura          | × |
|-------------------------------------------------------------------------------------------------|------------------|---|
| Guardar Factura Cerrar                                                                          |                  | · |
| Es facturado por un operador de un tercer                                                       | país?: Sí 🗨 😧    |   |
| Nombre del operador del tercer país:                                                            | NCA TRADING LTD  |   |
| Número de Factura:                                                                              | 001-005977 (*)   | = |
| Fecha de Factura:                                                                               | 05/06/2013 (*)   |   |
| Adjuntar Factura:<br>Seleccionar los Documentos a Adjuntar (Máximo 10 li<br>Sólo archivos *.pdf | /B por archivo): | ; |
| NOMBRE ARCHIVO                                                                                  | TAMAÑO (KB)      |   |
| No hay informacion a mostrar.                                                                   |                  |   |
|                                                                                                 |                  | - |

Adjuntar Factura, se cargará el archivo con la factura correctamente escaneada en formato pdf.

El procedimiento para la carga del archivo de la Factura es el siguiente:

• Dar clic en Examinar.

• Ubicar el archivo a cargar.

| 🕹 Carga de archivos                                                                                                    |                                                                                                 |                                                     | ×       |
|----------------------------------------------------------------------------------------------------|-------------------------------------------------------------------------------------------------|-----------------------------------------------------|---------|
| 🚱 🗢 📕 🕨 Equipo 🔸 Sistema (                                                                                                    | C:) > myusa > ORIGEN > MCT001                                                                   | - 4 Buscar MCT001                                   | P       |
| Organizar 👻 Nueva carpeta                                                                                                    |                                                                                                 | i 🕶 🖬                                               | 0       |
| Escritorio                                                                                                    | Nombre                                                                                          | Fecha de modifica Tipo Tama                         | año     |
| Sitios recientes                                                                                                    | FACTURA.pdf                                                                                     | 10/04/2012 10:46 a Adobe Acrobat D                  | 661 KB  |
| Bibliotecas         Documentos         Imágenes         Música         Videos         Imágenes         Videos         Imágenes         Imágenes | E                                                                                               | 10/04/2012 10:46 a Adobe Acrobat D                  | 661 KB  |
| Nombre: FACTU                                                                                                    | JRA.pdf                                                                                         | ✓ Todas las archivos (*.*)     Abrir      ✓ Cancela | •<br>IF |
| Adjuntar Factu<br>Seleccionar los i<br>Sólo archivos * ;<br>NOMBRE /<br>No hay info                                                                                                    | ra:<br>Jocumentos a Adjuntar (Máximo 10 MB por archivo):<br>df<br>ARCHIVO<br>rmacion a mostrar. | Examinar.<br>TAMAÑO (KB)                            |         |

• Con el cursor ubicado sobre el archivo, dar doble clic sobre éste o clic en

| Fecha de Actualización: 15/11/2013 16:30 | Versión: 1.0.0   | MU-CO-01-FM |
|------------------------------------------|------------------|-------------|
| Preparación: Control de Calidad/my.      | Página 45 de 102 | MINCETUR    |

| Producto: Manual de Usuario – CERTIFICADO DE ORIGEN  |
|------------------------------------------------------|
| Asunto: Ventanilla Única de Comercio Exterior - VUCE |
| Ámbito: Público                                      |

|                                                                                                    | Factura                            | × |
|----------------------------------------------------------------------------------------------------|------------------------------------|---|
| Guardar Factura Cerrar                                                                                                    |                                    | ^ |
| Es facturado por un operador de un tercer                                                                                        | país?: Sí 💌 🕢                      |   |
| Nombre del operador del tercer país:                                                                                             |                                    |   |
| Número de Factura:                                                                                                    | 001-005977 (*)                     |   |
| Fecha de Factura:                                                                                                    | 05/06/2013 (*)                     |   |
| Adjuntar Factura:<br>Seleccionar los Documentos a Adjuntar (Máximo 10<br>Sólo aventros "pdf<br>C: (myusa)ORIGEN(MCT001\FACTURA p | MB por archivo):<br>df . Examinar. | = |
| NOMBRE ARCHIVO                                                                                                    | ТАМАЙО (КВ)                        |   |
| No hay informacion a mostrar.                                                                                                    |                                    |   |
|                                                                                                    |                                    | • |
| Guardar Factura                                                                                                    |                                    | - |

 Mostrándose el documento en el área NOMBRE ACHIVO, dando clic sobre el Archivo en PDF el Usuario podrá visualizar el contenido del documento adjuntado. Asimismo, se aprecia que no se puede adjuntar más archivos. Dar clic en Guardar Factura .

|                                                       | Factura                | × |
|-------------------------------------------------------|------------------------|---|
| Mensajes<br>La información ha sido grabada con éxito. |                        |   |
| Guardar Factura Eliminar Factura E                    | Iiminar Adjunto Cerrar |   |
| Es facturado por un operador de un tercer             |                        |   |
| Nombre del operador del tercer país:                  |                        | ш |
| Número de Factura:                                    | 001-005977 (*)         |   |
| Fecha de Factura:                                     | 05/06/2013 (*)         |   |
| Adjuntar Factura:                                     |                        |   |
| NOMBRE ARCHIVO                                        | TAMAÑO (KB)            |   |
| FACTURA pdf                                           | 660                    |   |

Para eliminar la Factura (datos y adjunto) dar clic en Eliminar Factura .

En cambio, para sólo eliminar el archivo adjuntado, se debe primero seleccionar el archivo dando clic en el recuadro  $\mathbb Z$ .

| Fecha de Actualización: 15/11/2013 16:30 | Versión: 1.0.0   | MU-CO-01-FM |
|------------------------------------------|------------------|-------------|
| Preparación: Control de Calidad/my.      | Página 46 de 102 | MINCETUR    |

| Factura                                                  | ×   |
|----------------------------------------------------------|-----|
| La información ha sido actualizada con éxito.            | ) ^ |
| Guardar Factura Eliminar Factura Eliminar Adjunto Cerrar | _   |
| Es facturado por un operador de un tercer país?: Sí 🤍 😮  |     |
| INCA TRADING LTD                                         |     |
| Nombre del operador del tercer país:                     |     |
|                                                          |     |
| Número de Factura: 001-005977 (*)                        |     |
| Fecha de Factura: 05/06/2013                             | =   |
| Adjuntar Factura:                                        |     |
| NOMBRE ARCHIVO TAMAÑO (KB)                               |     |
| FACTURA.pdf 660                                          | 2   |
| Guardar Factura Eliminar Factura Eliminar Adjunto        |     |

Para luego dar clic en Eliminar Adjunto .

|                                                                                                    | Factura                | <b>X</b>    |
|----------------------------------------------------------------------------------------------------|------------------------|-------------|
| <mark>Mensajes</mark><br>La información ha sido eliminada con e<br>Falta adjuntar la factura física. | éxito.                 |             |
| Guardar Factura Eliminar Factura                                                                     | a Cerrar               |             |
| Es facturado por un operador de un t                                                                 | tercer país?: Sí 🚽 🔮   |             |
|                                                                                                    | INCA TRADING LTD       |             |
| Nombre del operador del tercer país                                                                  | :                      | .:: (*) 😮   |
| Número de Factura:                                                                                   | 001-005977             | (*)         |
| Fecha de Factura:                                                                                    | 05/06/2013 (*)         |             |
| Adjuntar Factura:<br>Seleccionar los Documentos a Adjuntar (Máxii<br>Sólo archivos *.pdf             | mo 10 MB por archivo): | Examinar_   |
| NOMBRE ARCHIVO                                                                                       |                        | ТАМАЙО (КВ) |

Completados los datos y adjuntado la copia de la Factura, el Sistema presenta un registro resumen en la pestaña **Factura**.

Se aprecia que se muestra activo el botón <sup>Nueva Factura</sup>, pues para este Acuerdo Comercial se permite cargar más de una Factura. Para adjuntar otra Factura realizar el procedimiento descrito para su registro.

| Fecha de Actualización: 15/11/2013 16:30 | Versión: 1.0.0   | MU-CO-01-FM |
|------------------------------------------|------------------|-------------|
| Preparación: Control de Calidad/my.      | Página 47 de 102 | MINCETUR    |

| Ventanilla Única de Comercio Exterior                                                                         |                                       |                               |                      |                       | 1               | IAVIER PRADO PEREZ (USUJAVERPROD) | <u>Sair »</u> |
|----------------------------------------------------------------------------------------------------|---------------------------------------|-------------------------------|----------------------|-----------------------|-----------------|-----------------------------------|---------------|
| Perú                                                                                                    |                                       |                               |                      | Un sólo punto de acce | eso para tus op | peraciones de comercio exte       | erior         |
|                                                                                                    | NUEVA SOLICITUD SOLICITUD             | DECLARACION JURADA            | DOCUMENTO RESOLUTIVO | BUZÓN ELECTRONICO     | SERVICIOS       |                                   |               |
| PAÍS DEL ACUERDO: CHINA<br>ACUERDO COMERCIAL: TLC Perù-China<br>ENTIDAD CERTIFICADORA: CÁMARA DE COMERCIO, PF | RODUCCIÓN Y TURISMO DE SAN MARTÍN     |                               |                      |                       |                 |                                   |               |
| MCT001 - Emisión de Certificado de Or                                                                         | rigen (TUPA: 13)                      |                               |                      |                       |                 |                                   |               |
| Mensales                                                                                                    |                                       |                               |                      |                       |                 |                                   |               |
| Debe ingresar al menos una mercancía.                                                                         |                                       |                               |                      |                       |                 |                                   |               |
| DATOS DE LA SOLICITUD                                                                                         |                                       |                               |                      |                       |                 |                                   |               |
| Número de Solicitud: 2013000841 Fe                                                                            | cha de Inicio: 04/06/2013 11:33:15 Fe | cha Actualización: 06/06/2013 | 15:16:15             |                       |                 |                                   |               |
| Transmitir Desistir Trámite Más Informa                                                                       | ción Regresar                         |                               |                      |                       |                 |                                   | A             |
| Datos del Solicitante Datos                                                                                   | del Certificado Factura               | Mercancía - Calificaci        | ón Documentos Adjunt | tos                   |                 |                                   | •             |
| Nueva Factura                                                                                                 |                                       |                               |                      |                       |                 |                                   |               |
|                                                                                                    |                                       |                               |                      |                       |                 |                                   | -             |
|                                                                                                    |                                       |                               |                      |                       | Filas 1 - 1 de  | 1. Página 1 de 1 🔍 🔍 🕨 🕨          | м             |
|                                                                                                    |                                       | FECHA                         |                      |                       |                 | EDITAD                            |               |
| NÚMERO                                                                                                    |                                       |                               |                      |                       |                 | EDITAR                            |               |

## IX.3.4. Mercancía-Calificación

El Sistema permite el registro de una o más Mercancías, la(s) cual(es) debe(n) encontrarse calificada(s) en una Declaración Jurada.

Consultar en el **Manual de Usuario – Calificación de la Declaración Jurada** el procedimiento para el registro de los datos para la obtención de la Calificación de la mercancía. Tener en cuenta que, en caso el trámite lo realice un Exportador o Exportador Acopiador puede que el Acuerdo Comercial requiera que la información (Materiales y Proceso Productivo) de la Calificación de la Declaración Jurada deba ser validada por un Productor para continuar con el trámite.

| Ventanilla Única de Comercio Exterior                                                                |                                                                              |                                                                       |                       |                                             | JAVIER PRADO PE                      | REZ (USUJAVERPROD) Sair » |
|----------------------------------------------------------------------------------------------------|------------------------------------------------------------------------------|-----------------------------------------------------------------------|-----------------------|---------------------------------------------|--------------------------------------|---------------------------|
| Porú                                                                                                 | NUEVA SOLICITUD                                                              | SOLICITUD DECLARACIÓN JURADA                                          | DOCUMENTO RESOLUTIVO  | Un sólo punto de acces<br>BUZÓN ELECTRÓNICO | so para tus operaciones<br>SERVICIOS | de comercio exterior      |
| PAÍS DEL ACUERDO: CHINA<br>ACUERDO COMERCIAL: TLC Perú-China<br>ENTIDAD CERTIFICADORA: CÂMARA DE COM | VIERCIO, PRODUCCIÓN Y TURISMO DE SAN                                         | MARTÍN                                                                |                       |                                             |                                      |                           |
| MCT001 - Emisión de Certificad                                                                       | lo de Origen (TUPA: 13)                                                      |                                                                       |                       |                                             |                                      |                           |
| Mensajes<br>Debe ingresar al menos una mercancia.                                                    |                                                                              |                                                                       |                       |                                             |                                      |                           |
| DATOS DE LA SOLICITUD                                                                                |                                                                              |                                                                       |                       |                                             |                                      |                           |
| Número de Solicitud: 2013000841<br>Transmitir Desistir Trámite Más<br>Datos del Solicitante          | Fecha de Inicio: 04/06/2013<br>Información Regresar<br>Datos del Certificado | 11:33:15 Fecha Actualización: 06/06/201 Factura Mercancía - Calificac | ión Documentos Adjunt | los                                         |                                      | Þ                         |
| Nueva Mercancía                                                                                      |                                                                              |                                                                       |                       |                                             |                                      |                           |
| CALIFICACION UO FECHA INICK                                                                          | D VIGENCIA FECHA FIN VIGENCI.                                                | A DENOMINACIÓN                                                        | PARTIDA ARANCELARIA   |                                             | ESTADO                               | EDITAR                    |
| No hay informacion a mostrar.                                                                        |                                                                              |                                                                       |                       |                                             |                                      |                           |
|                                                                                                    |                                                                              |                                                                       |                       |                                             |                                      |                           |

## http://www.vuce.gob.pe/manuales/origen/

| Fecha de Actualización: 15/11/2013 16:30 | Versión: 1.0.0   | MU-CO-01-FM |
|------------------------------------------|------------------|-------------|
| Preparación: Control de Calidad/my.      | Página 48 de 102 | MINCETUR    |

| Producto: Manual de Usuario – CERTIFICADO DE ORIGEN  |
|------------------------------------------------------|
| Asunto: Ventanilla Única de Comercio Exterior - VUCE |
| Ámbito: Público                                      |

Para ubicar la mercancía que debe estar Calificada dar clic en Nueva Mercancía, en seguida se muestra la pantalla **Calificación de Origen** con el botón Calificación de Origen Existente, dar clic sobre éste.

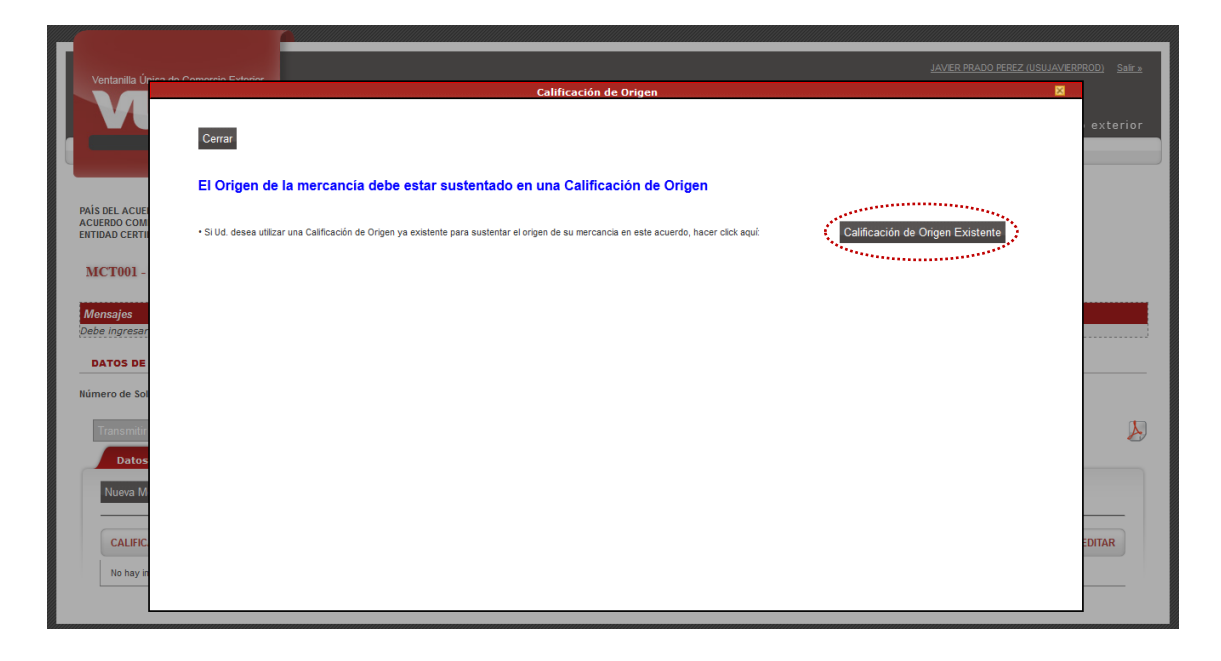

De inmediato, se muestra la pantalla **Búsqueda de Mercancía con DJ Vigente X Entidad** que permite realizar la búsqueda al hacer uso de los campos de filtro o mostrando todos al dar clic en Buscar .

| Γ                                     |                                                                                                    |
|---------------------------------------|----------------------------------------------------------------------------------------------------|
| Ventanilla Único do Comorcio Exterior |                                                                                                    |
|                                       | Calificación de Origen                                                                                                    |
|                                       | exterior                                                                                                    |
| Cerrar                                | Búsqueda de Mercancía con DJ Vigente X Entidad                                                                                                    |
|                                       |                                                                                                    |
| El Origen d                           | Mensajes and a second second |
|                                       | Indique los filtros necesarios, luego presione el botón "Buscar".                                                                                                    |
| ACUERDO COM                           | DJ:                                                                                                    |
| ENTIDAD CERTII     Si Ud. desea uti   | 2 Xistente                                                                                                    |
| MCT001                                | Denominación:                                                                                                    |
| MC1001 -                              | Partida Arancelaria:                                                                                                    |
|                                       | Fecha de livio Desde:                                                                                                    |
| Mensajes<br>Debe Ingresar             | Fecha de Inicio Basta:                                                                                                    |
| (ococ myrcau)                         |                                                                                                    |
| DATOS DE                              | Bijecar Carrar                                                                                                    |
| Número do Sol                         |                                                                                                    |
| Humero de 36                          | D.L. NOMBREEC INICIO VIGENCIAEEC EN VIGENCIA DENOMINACIÓN DARTIDA ARANCELARIA DENOMINACIÓN                                                                                                    |
| Transmitir                            |                                                                                                    |
|                                       | No hay informacion a mostrar.                                                                                                    |
| Datos                                 |                                                                                                    |
| Nueva M                               |                                                                                                    |
|                                       |                                                                                                    |
|                                       |                                                                                                    |
| CALIFIC                               | EDITAR                                                                                                    |
| No hay in                             | • •                                                                                                    |
|                                       |                                                                                                    |
|                                       |                                                                                                    |

| Fecha de Actualización: 15/11/2013 16:30 | Versión: 1.0.0   | MU-CO-01-FM |
|------------------------------------------|------------------|-------------|
| Preparación: Control de Calidad/my.      | Página 49 de 102 | MINCETUR    |

El Sistema VUCE permite realizar la búsqueda mostrando como filtro los siguientes campos:

- DJ, consignar el Número de Declaración Jurada o parte de ésta.
- Denominación, consignar la Descripción para el Certificado o parte de ésta
- Partida Arancelaria, para realizar la búsqueda por Subpartida se deben registrar los 10 dígitos de ésta.
- Fecha de Inicio Desde, fecha a partir de donde se requiere la información. Consignar el dd/mm/aaaa (d=día, m=mes y a=año) o hacer uso del icono IIII.
- Fecha de Inicio Hasta, fecha hasta donde se realiza la búsqueda. Si no se selecciona este dato el Sistema VUCE asume que es hasta la fecha actual. Consignar el dd/mm/aaaa (d=día, m=mes y a=año) o hacer uso del icono IIII.

Para cualquier campo de filtro, una vez consignado el dato dar clic en Buscar para que el Sistema VUCE presente el resultado de la búsqueda.

De igual modo, sin utilizar los filtros de búsqueda al dar clic en Buscar se muestran todas las Declaraciones Juradas Calificadas.

|                   | Búsqueda de                                                    | Mercancía con D.                               | J Vigente X Entidad                                          |                                                                   |                                                             |                                                               | ×  |           |
|-------------------|----------------------------------------------------------------|------------------------------------------------|--------------------------------------------------------------|-------------------------------------------------------------------|-------------------------------------------------------------|---------------------------------------------------------------|----|-----------|
| El Origen de      | <mark>Mensajes</mark><br>Indiqu <del>e</del> los filtr         | os necesarios, lueg                            | o presione el botón "Bu                                      | scar".                                                            |                                                             |                                                               |    | Î         |
| Silld daeaa utiis | DJ:                                                            |                                                |                                                              |                                                                   |                                                             |                                                               |    | Existente |
| 5/ 60. 00360 UNI  | Denominaci                                                     | ón:                                            |                                                              |                                                                   |                                                             |                                                               |    |           |
|                   | Partida Arar                                                   | celaria:                                       |                                                              |                                                                   |                                                             |                                                               |    |           |
|                   | Fecha de Ini                                                   | cio Desde:                                     |                                                              |                                                                   |                                                             |                                                               |    |           |
|                   | Fecha de Ini                                                   | cio Hasta:                                     |                                                              |                                                                   |                                                             |                                                               |    | -         |
|                   |                                                                |                                                |                                                              |                                                                   |                                                             |                                                               |    |           |
|                   | Buscar C                                                       | Cerrar                                         |                                                              | Fila                                                              | s 1 - 10 de 11. Pá                                          | gina 1 de 2 🕷 🔍 🕨                                             |    |           |
|                   | Buscar C                                                       | Cerrar                                         | FEC. INICIO VIGENCIA                                         | Fila<br>FEC. FIN VIGENCIA                                         | s 1 - 10 de 11. Pá<br>DENOMINACION                          | gina 1 de 2 M 4 F<br>PARTIDA ARANCELARIA                      | DE |           |
|                   | Buscar C<br>DJ<br>000216-2013                                  | NOMBRE DEL<br>FARMINDUSTRIA<br>S.A.            | FEC. INICIO VIGENCIA<br>10/10/2013 10:25                     | Fila<br>FEC. FIN VIGENCIA<br>10/10/2015 10:25                     | s 1 - 10 de 11. Pé<br>DENOMINACION<br>MANGOS KENT           | gina 1 de 2 🕷 🔍 🕨                                             | DE |           |
|                   | Buscar C<br>DJ<br>DJ<br>000216-2013<br>DJ-CCSM-<br>000215-2013 | FARMINDUSTRIA<br>S.A.<br>FARMINDUSTRIA<br>S.A. | FEC. INICIO VIGENCIA<br>10/10/2013 10:25<br>10/10/2013 10:25 | Fila<br>FEC. FIN VIGENCIA<br>10/10/2015 10:25<br>10/10/2015 10:25 | s 1 - 10 de 11. Pé<br>DENOMINACION<br>MANGOS KENT<br>FRESAS | gina 1 de 2 1 PARTIDA ARANCELARIA<br>0811909100<br>0810100000 | DE |           |

En este caso existen once (11) Declaraciones Juradas con Calificación de Origen, que corresponden al mismo Acuerdo Comercial y Entidad Certificadora que el trámite que se está solicitando.

Para seleccionarla dar clic sobre el Número de la Declaración Jurada (columna DJ).

| Fecha de Actualización: 15/11/2013 16:30 | Versión: 1.0.0   | MU-CO-01-FM |
|------------------------------------------|------------------|-------------|
| Preparación: Control de Calidad/my.      | Página 50 de 102 | MINCETUR    |

|                       | Calificación de Origen                                                                     | × |
|-----------------------|--------------------------------------------------------------------------------------------|---|
|                       |                                                                                            |   |
| Cerrar                | Búsqueda de Mercancía con DJ Vigente X Entidad 🛛 🛛 🖂                                       |   |
| El Origen de          | Mansajas<br>Indique los filtros necesarios, luego presione el botón "Buscar".              |   |
| • Si Ud. desea utiliz | DJ:                                                                                        |   |
|                       | Denominación:                                                                              |   |
|                       | Partida Arancelaria:                                                                       |   |
|                       | Fecha de Inicio Desde:                                                                     |   |
|                       | Fecha de Inicio Hasta:                                                                     |   |
|                       | Buscar Cerrar                                                                              |   |
|                       | Filas 11 - 11 de 11. Página 🙎 de 2 🔣 🔍 🕨 🕅                                                 |   |
|                       | DJ NOMBRE DEL FEC. INICIO VIGENCIA FEC. FIN VIGENCIA DENOMINACION PARTIDA ARANCELARIA DENC |   |
|                       | DLCCSM FARMNDUSTRIA 24/05/2013 10:10 24/05/2015 10:10 FRESAS 0810100000                    |   |
|                       |                                                                                            |   |
|                       |                                                                                            |   |
|                       |                                                                                            |   |
|                       | *                                                                                          |   |
|                       |                                                                                            |   |

De inmediato, se muestra la pantalla **Calificación de Origen** con la pestaña **Mercancía** activa, para que se registren los datos para el área **Datos para el certificado**.

Puesto que corresponde a una DJ Calificada ya no se requiere registrar el Rol del Solicitante ni el Criterio de Origen.

| Califica                                     | ción de Origen                                                                       | × |
|----------------------------------------------|--------------------------------------------------------------------------------------|---|
| Mensajes                                     |                                                                                      | ^ |
| Falta completar el registro de la mercancía. |                                                                                      |   |
|                                              |                                                                                      |   |
| Cerrar                                       |                                                                                      |   |
|                                              |                                                                                      |   |
| Mercancía                                    |                                                                                      |   |
| Guardar Mercancía Eliminar Mercancía         |                                                                                      |   |
|                                              |                                                                                      |   |
| Número de item: 3                            |                                                                                      |   |
|                                              |                                                                                      |   |
|                                              | Datos para el certificado                                                            | = |
|                                              | * La información de la mercancia en este Certificado de Origen debe estar en INGLÉS. |   |
| - Datos según Mercancia D.I                  | Descripción para<br>Certificado:                                                     |   |
| ERESAS                                       |                                                                                      |   |
| Denominación:                                | La mercancia declarada es a granel? No 🗸 🔮                                           |   |
| SubPartida                                   | Tipo de Bulto:                                                                       |   |
| Arancelaria:                                 |                                                                                      |   |
| Denominación 0810100000 - Fresas (frutilas)  | Cantidad de Bulto:                                                                   |   |
| Aranceiaria:                                 | Cantidad:                                                                            |   |
| Unidad de<br>Medida:                         | Unidad de Medida:                                                                    |   |
|                                              | Número de Factura:                                                                   |   |
|                                              | Valar Ensturada (1109)                                                               |   |
|                                              |                                                                                      | * |

Casi todos los campos son editables, para el campo La mercancía declarada es a granel? se muestra una tabla de ayuda con dos (2) opciones: Sí y No. Por defecto el indicador es No.

| Fecha de Actualización: 15/11/2013 16:30 | Versión: 1.0.0   | MU-CO-01-FM |
|------------------------------------------|------------------|-------------|
| Preparación: Control de Calidad/my.      | Página 51 de 102 | MINCETUR    |

| Califi                                          | icación de Origen                                                                    |   |
|-------------------------------------------------|--------------------------------------------------------------------------------------|---|
| Nensajes                                        |                                                                                      |   |
| na completar el registro de la mercancia.       |                                                                                      |   |
| Cerrar                                          |                                                                                      |   |
|                                                 |                                                                                      |   |
| Rol del Solicitante Criterio de Origen Mercancí | a                                                                                    |   |
| Guardar Mercancía Eliminar Mercancía            |                                                                                      |   |
|                                                 |                                                                                      |   |
| Número de item: 1                               |                                                                                      |   |
|                                                 | Dotos para al cartificada                                                            |   |
|                                                 | * La información de la mercancía en este Certificado de Origen debe estar en INGLÉS. |   |
|                                                 | Descripción para STRAWBERRES                                                         |   |
| Datos según Mercancia DJ                        | Certificado:                                                                         |   |
| Denominación:                                   | La mercancía declarada es a granel? No 🖉                                             |   |
| SubPartida                                      | Tipo de Bulto:                                                                       |   |
| Arancelaria: 0810100000 Freeze (fortiles)       |                                                                                      |   |
| Denominación<br>Arancelaria:                    | Cantidad de Bulto:                                                                   |   |
| Unidad de Kilogram(e)                           | Cantidad:                                                                            |   |
| Medida:                                         | Unidad de Medida:Seleccione V (1)                                                    |   |
|                                                 | Número de Factura:Seleccione                                                         |   |
|                                                 | Valor Facturado (US\$):                                                              | - |

En el caso se seleccionase la opción Sí, se aprecia que para el **Tipo de Bulto** el dato que muestra el Sistema VUCE es **IN BULK** y ya no se muestra el campo **Cantidad de Bulto**.

| Califi                                          | icación de Origen                                                                    |  |
|-------------------------------------------------|--------------------------------------------------------------------------------------|--|
| lensajes                                        |                                                                                      |  |
| lta completar el registro de la mercancía.      |                                                                                      |  |
|                                                 |                                                                                      |  |
| Cerrar                                          |                                                                                      |  |
|                                                 |                                                                                      |  |
| Rol del Solicitante Criterio de Origen Mercanci | a                                                                                    |  |
| Guardar Mercancía Eliminar Mercancía            |                                                                                      |  |
|                                                 |                                                                                      |  |
| Número de item: 1                               |                                                                                      |  |
|                                                 |                                                                                      |  |
|                                                 | Datos para el certificado                                                            |  |
|                                                 | * La información de la mercancía en este Certificado de Origen debe estar en INGLÉS. |  |
| Datos según Mercancia DJ                        | Descripción para                                                                     |  |
| FRESAS                                          |                                                                                      |  |
| Denominación:                                   | La mercancia declarada es a granel? Sí 🚽 😨                                           |  |
| SubPartida 0810100000                           | IN BULK                                                                              |  |
| Arancelaria:                                    | Tipo de Bulto;                                                                       |  |
| Denominación<br>A raceolaria                    | Cantidad:                                                                            |  |
| Arancelaria:                                    |                                                                                      |  |
| Unidad de Kilogram(s)                           | Unidad de Medida:Seleccione v (*)                                                    |  |
|                                                 | Número de Factura:Seleccione 🗸 🕐 🕗                                                   |  |
|                                                 | Valor Facturado (US\$):                                                              |  |
|                                                 |                                                                                      |  |

Continuando con el llenado de datos, para el campo **Unidad de Medida** se muestra igualmente una tabla de ayuda de donde se selecciona una de las opciones.

| Fecha de Actualización: 15/11/2013 16:30 | Versión: 1.0.0   | MU-CO-01-FM |
|------------------------------------------|------------------|-------------|
| Preparación: Control de Calidad/my.      | Página 52 de 102 | MINCETUR    |

|                                             | Calificación de Origen                                                               |   |
|---------------------------------------------|--------------------------------------------------------------------------------------|---|
| Cerrar                                      |                                                                                      |   |
| ochur                                       |                                                                                      |   |
|                                             |                                                                                      |   |
| Rol del Solicitante Criterio de Origen      | mercancia                                                                            |   |
| Guardar Mercancía Eliminar Mercancía        |                                                                                      |   |
|                                             |                                                                                      |   |
| Número de item:                             |                                                                                      |   |
| Numero de Item.                             |                                                                                      |   |
|                                             |                                                                                      | _ |
|                                             | Datos para el certificado                                                            |   |
|                                             | * La información de la mercancia en este Certificado de Origen debe estar en INGLÉS. |   |
|                                             | Descripción para STRAWBERRES                                                         |   |
| Datos según Mercancia DJ                    | Certificado:                                                                         |   |
| FRESAS                                      |                                                                                      |   |
| Denominación:                               | La mercancía declarada es a granel? No 🗸 🐨                                           |   |
|                                             | CORRUGATED BOXES                                                                     |   |
| SubPartida 0810100000                       | Tipo de Bulto:                                                                       |   |
| Arancelaria:                                | (*) [1].                                                                             |   |
| Denominación 0810100000 - Fresas (frutilas) | Cantidad de Bulto: 300 (*)                                                           |   |
| Arancelaria:                                | Cantidadt                                                                            |   |
| lipidad de                                  | 5000 (*) •                                                                           |   |
| Medida:                                     | Unidad de Medida:Seleccione Vidad de Medida:                                         |   |
|                                             | Seleccione                                                                           |   |
|                                             | Numero de Factura: Barrel(s)                                                         |   |
|                                             | Valor Facturado (US\$): Centimeter(s)                                                |   |
|                                             | Cubic centimeter(s)                                                                  |   |
|                                             | Cubic kilometer(s)                                                                   |   |
|                                             | Cubic meter(s)                                                                       |   |
|                                             | Cubic milmeter(s)                                                                    |   |
|                                             | Feet Table                                                                           |   |
|                                             | Gallon(s)                                                                            |   |
|                                             | Grain(s)                                                                             |   |
|                                             | Gram(s)                                                                              |   |
|                                             | Hectolitre(s)                                                                        |   |
|                                             | incn(es)                                                                             |   |
|                                             | Kilometer(s)                                                                         |   |
|                                             | Liter(s)                                                                             |   |
|                                             | Meter(s)                                                                             |   |
|                                             | Microliter(s)                                                                        |   |

Para el campo **Número de Factura** la tabla de ayuda muestra la(s) Factura(s) registradas previamente en la pestaña **Factura**, debiendo el usuario seleccionar una.

| Califica                                         | ición de Origen                 |                                                       | × |
|--------------------------------------------------|---------------------------------|-------------------------------------------------------|---|
| Mensajes                                         |                                 |                                                       | ^ |
| Falta completar el registro de la mercancía.     |                                 |                                                       | _ |
|                                                  |                                 |                                                       |   |
| Cerrar                                           |                                 |                                                       |   |
| Rol del Solicitante Criterio de Origen Mercancía |                                 |                                                       |   |
| Korder solicitalite                              |                                 |                                                       |   |
| Guardar Mercancía Eliminar Mercancía             |                                 |                                                       |   |
| Número de Herri                                  |                                 |                                                       |   |
|                                                  |                                 |                                                       |   |
|                                                  | Datos para el certificado       |                                                       |   |
|                                                  | * La información de la mercanci | a en este Certificado de Origen debe estar en INGLÉS. | = |
|                                                  | Descripción para                | STRAWBERRIES                                          |   |
| Datos según Mercancia DJ                         | Certificado:                    |                                                       |   |
| FRESAS<br>Denominación:                          | La mercancía declarada es a     | granel? No 🗸 🕗                                        |   |
|                                                  | Tipo de Bulto:                  | CORRUGATED BOXES                                      |   |
| Arancelaria: 0810100000                          | ripo do ballor                  |                                                       |   |
| Denominación 0810100000 - Fresas (frutillas)     | Cantidad de Bulto:              | 300 (*) 🥝                                             |   |
| Arancelaria:                                     | Cantidad:                       | 5000 (*) 🕗                                            |   |
| Unidad de Kilogram(s)                            | Unidad de Medida:               | Kilogram(s)                                           |   |
|                                                  | Número de Factura:              | Seleccione v (*)                                      |   |
|                                                  | Valor Facturado (US\$):         | Seleccione<br>001-005978 (*)                          | - |

Ingresados γ/o seleccionados los datos del área **Datos para el Certificado**, dar clic en Guardar Mercancia

| Fecha de Actualización: 15/11/2013 16:30 | Versión: 1.0.0   | MU-CO-01-FM |
|------------------------------------------|------------------|-------------|
| Preparación: Control de Calidad/my.      | Página 53 de 102 | MINCETUR    |

| Calific                                                  | ación de Origen                                                    |                                                                       | × |
|----------------------------------------------------------|--------------------------------------------------------------------|-----------------------------------------------------------------------|---|
| Mensajes<br>La información ha sido actualizada con évito |                                                                    |                                                                       | ^ |
| Cerrar                                                   |                                                                    |                                                                       |   |
| Mercancía<br>Guardar Mercancia<br>Eliminar Mercancía     |                                                                    |                                                                       |   |
| Número de item: 3                                        | ⊢Datos para el certificado                                         | )                                                                     | - |
| -Datos según Mercancia DJ                                | * La información de la mercanc<br>Descripción para<br>Certificado: | ia en este Certificado de Origen debe estar en INGLÉS.<br>STRAWBERRES |   |
| FRESAS<br>Denominación:                                  | La mercancía declarada es a                                        |                                                                       |   |
| SubPartida 0810100000                                    | Tipo de Bulto:                                                     | CORRUGATED BOXES                                                      |   |
| 0810100000 - Fresas (frutilias)                          | Cantidad de Bulto:                                                 | 600 m 🚱                                                               |   |
| Unidad de Kilooram(s)                                    | Cantidad:                                                          | 2000.000000 (*) 🕗                                                     |   |
| Medida:                                                  | Unidad de Medida:<br>Número de Factura:                            | Kilogram(s) • • • • •                                                 |   |
|                                                          | Valor Facturado (US\$):                                            | 15000.000000 (*) 2                                                    | - |

Completados los datos dar clic en errar para salir de la pantalla **Calificación de Origen**, regresando a la pestaña **Mercancía-Calificación** en donde se aprecia el registro resumen que a diferencia de las mercancías anteriores tiene **ESTADO CALIFICA**, pues se seleccionó una DJ Calificada, por lo que además muestra el Número de la Declaración Jurada (columna **CALIFICACIÓN UO**) y las fechas (columnas **FECHA INICIO VIGENCIA** y **FECHA FIN VIGENCIA**).

| Ventanilla Única de Cor                                                                                                    | nercio Exterior                                                                                                    |                                                                                                 |                                        |                                                         |                                                   | JAVIER PRADO PEREZ (USU                  | JAVIERPROD) Salir |
|----------------------------------------------------------------------------------------------------|----------------------------------------------------------------------------------------------------|-------------------------------------------------------------------------------------------------|----------------------------------------|---------------------------------------------------------|---------------------------------------------------|------------------------------------------|-------------------|
|                                                                                                    |                                                                                                    |                                                                                                 |                                        | Un se                                                   | ólo punto de acceso para 1                        | tus operaciones de con                   | nercio exterio    |
|                                                                                                    | Perú N                                                                                                    | UEVA SOLICITUD                                                                                  | SOLICITUD                              | DECLARACIÓN JURADA                                      | DOCUMENTO RESOLUTIVO                              | BUZÓN ELECTRÓNICO                        | SERVICIOS         |
| is DEL ACUERDO:<br>UUERDO COMERCIAL:<br>TIDAD CERTIFICADORA:<br>ACTO01 - Emisión<br>DATOS DE LA SOLICI<br>mero de Solicitud:<br>Transmitir Desistir<br>Datos del Solici | CHNA<br>TLC Perú-China<br>CÁMARA DE COMERCIO, PROD<br>de Certificado de Origi<br>TUD<br>2013000841 Fecha<br>Trámite Más Informació<br>tante Datos de | ucción y turiismo de sal<br>en (TUPA: 13)<br>de Inicio: 05/06/2013<br>Negresar<br>I Certificado | N MARTÍN<br>8 11:33:15 Fech<br>Factura | na Actualización: 03/07/2013<br>Mercancía - Calificació | 19:16:58<br>Documentos Adjunt                     | 105                                      | 2                 |
| Nueva Mercancia                                                                                                    |                                                                                                    |                                                                                                 |                                        |                                                         |                                                   |                                          |                   |
|                                                                                                    |                                                                                                    |                                                                                                 |                                        |                                                         | Filas                                             | 1 - 1 de 1. Página <u>1</u> de           | 1 4 4 1 1         |
| CALIFICACION UO                                                                                                    | FECHA INICIO VIGENCIA                                                                                                    | FECHA FIN VIGENCIA                                                                              | DENOMINACIÓ                            | ÓN PARTIDA                                              | Filas                                             | 1 - 1 de 1. Página <u>1</u> de<br>ESTADO | EDITAR            |
| CALIFICACION UO<br>DJ-CCSM-<br>000148-2013                                                                                                    | FECHA INICIO VIGENCIA<br>24/05/2013 10:10                                                                                                    | FECHA FIN VIGENCIA<br>24/05/2015 10:10                                                          | DENOMINACIÓ                            | 5 08101000                                              | Filas<br>A ARANCELARIA<br>000 - Fresas (frutilas) | 1 - 1 de 1. Página 1 de<br>ESTADO        | EDITAR            |

Se puede observar que un Certificado de Origen puede contener más de una mercancía, y que al solicitar ésta el Sistema VUCE permite registrar tanto Declaraciones Juradas con Calificación como registrar la Declaración Jurada para que sea calificada.

| Fecha de Actualización: 15/11/2013 16:30 | Versión: 1.0.0   | MU-CO-01-FM |
|------------------------------------------|------------------|-------------|
| Preparación: Control de Calidad/my.      | Página 54 de 102 | MINCETUR    |

| Ventanilla Única de Com                                          | hercio Exterior                                     |                         |                | Un so                     | Sio punto de acceso para t             | JAVER PRADO PEREZ (USI<br>us operaciones de con | <u>LIAVIERPROD)</u> <u>Selir»</u><br>mercio exterior |
|------------------------------------------------------------------|-----------------------------------------------------|-------------------------|----------------|---------------------------|----------------------------------------|-------------------------------------------------|------------------------------------------------------|
|                                                                  | Perú N                                              | UEVA SOLICITUD          | SOLICITUD      | DECLARACIÓN JURADA        | DOCUMENTO RESOLUTIVO                   | BUZÓN ELECTRÓNICO                               | SERVICIOS                                            |
| AÍS DEL ACUERDO:<br>ICUERDO COMERCIAL:<br>INTIDAD CERTIFICADORA: | CHINA<br>TLC Perú-China<br>CÁMARA DE COMERCIO, PROD | UCCIÓN Y TURISMO DE SAN | IMARTÍN        |                           |                                        |                                                 |                                                      |
| MC1001 - Emision (                                               | de Certificado de Origo                             | en (TUPA: 13)           |                |                           |                                        |                                                 |                                                      |
| DATOS DE LA SOLICI                                               | TUD                                                 |                         |                |                           |                                        |                                                 |                                                      |
| lúmero de Solicitud:                                             | 2013000841 Fecha                                    | de Inicio: 05/06/2013   | 11:33:15 Fecha | Actualización: 03/07/2013 | 19:16:58                               |                                                 |                                                      |
| Transmitir Desistir                                              | Trámite Más Información                             | n Regresar              |                |                           |                                        | _                                               |                                                      |
| Datos del Solici                                                 | tante Datos de                                      | l Certificado           | Factura        | Mercancía - Calificació   | n Documentos Adjunt                    | 05                                              |                                                      |
| Nueva Mercancía                                                  |                                                     |                         |                |                           |                                        |                                                 |                                                      |
|                                                                  |                                                     |                         |                |                           | Filas                                  | 1 - 1 de 1. Página <b>1</b> d                   | e 1 14 4 16 16                                       |
| CALIFICACION UO                                                  | FECHA INICIO VIGENCIA                               | FECHA FIN VIGENCIA      | DENOMINACIÓN   | I PARTIDA                 | ARANCELARIA                            | ESTADO                                          | EDITAR                                               |
| DJ-CCSM-<br>000148-2013                                          | 24/05/2013 10:10                                    | 24/05/2015 10:10        | STRAWBERRIES   | 08101000                  | 00 - Fresas (frutillas)                | CALIFICA                                        | <b></b>                                              |
| DJ-CCSM-<br>000165-2013                                          | 03/10/2013 10:27                                    | 03/10/2015 10:27        | ORANGES        | 08051000                  | 00 - Naranjas                          | CALIFICA                                        | Ø                                                    |
| DJ-CCSM-<br>000164-2013                                          | 03/10/2013 10:27                                    | 03/10/2015 10:27        | TANGERINES     | 08052010<br>satsumas)     | 00 Mandarinas (incluidas Las tangerina | s y CALIFICA                                    | <b>₽</b>                                             |
|                                                                  |                                                     |                         |                |                           |                                        |                                                 |                                                      |

# IX.3.5. REQUISITOS ADJUNTOS

Estando en la pestaña **Requisitos Adjuntos**, se visualizará la documentación que se debe adjuntar para este Formato, cuyo indicador es **Sí** (columna **OBLIGATORIO**). Sin embargo, se observa que para este TUPA / Formato no se tiene la obligación de adjuntar documento alguno.

| Ventanilla Única de Comercio Exter                                                                         | or a state of the state of the |                                            |                         |                   |              | JAVER PRADO PEREZ (USUJA)       | VERPROD) <u>Salir »</u> |
|----------------------------------------------------------------------------------------------------|----------------------------------------------------------------------------------------------------|--------------------------------------------|-------------------------|-------------------|--------------|---------------------------------|-------------------------|
| VUICE                                                                                                    |                                                                                                    |                                            |                         | Un sólo p         | unto de acce | so para tus operaciones de come | ercio exterior          |
| Perú                                                                                                    | NUEVA SOLICITUD                                                                                                    | SOLICITUD DECLARACIÓN JURADA               | DOCUMENTO RESOLUTIVO    | BUZÓN ELECTRÓNICO | SERVICIOS    |                                 |                         |
| PAÍS DEL ACUERDO:<br>ACUERDO COMERCIAL:<br>ENTIDAD CERTIFICADORA:<br>CÁMARA (<br>MCT001 - Emisión de Certi | hina<br>ie comercio, producción y turismo de<br>ficado de Origen (TUPA: 13)                                                                                                    | SAN MARTIN                                 |                         |                   |              |                                 |                         |
| DATOS DE LA SOLICITUD                                                                                      | 0841 Fecha de Inicio: 05/06/7                                                                                                    | 013 11:33 15 Fecha Actualización: 03/07/20 | 13 19:16:58             |                   |              |                                 |                         |
| Transmitir Desistir Trámite<br>Datos del Solicitante                                                       | Más Información Regresar<br>Datos del Certificado                                                                                                    | Factura Mercancía - Calificad              | ción Documentos Adjunta | 95                |              |                                 | Å                       |
| DOCUMENTOS A ADJUNT                                                                                        | AR PARA LA SOLICITUD DEL CERT                                                                                                    | FICADO                                     |                         |                   |              |                                 |                         |
| OBLIGATORIO DE SCRIPC                                                                                      | IÓN                                                                                                    |                                            |                         |                   |              | A                               | DJUNTOS                 |
| No <u>Otros</u>                                                                                            |                                                                                                    |                                            |                         |                   |              |                                 | 0                       |
|                                                                                                    |                                                                                                    |                                            |                         |                   |              |                                 |                         |

No obstante, el Sistema presenta como documento <u>Otros</u> para que en caso el Usuario quiera adjuntar alguna documentación lo haga.

| Fecha de Actualización: 15/11/2013 16:30 | Versión: 1.0.0   | MU-CO-01-FM |
|------------------------------------------|------------------|-------------|
| Preparación: Control de Calidad/my.      | Página 55 de 102 | MINCETUR    |

El procedimiento para la carga de archivos es similar que para la carga de Adjuntos de la Declaración Jurada (ver páginas del 64 al 67).

Ingresados o seleccionados los datos y cargados los archivos obligatorios, se activa el botón Transmitir antes de transmitir la Solicitud a la Entidad Certificador el Usuario puede visualizar la Vista Previa del Certificado de Origen, dando clic en  $\triangleright$ .

Este documento no puede ser utilizado, pues como aún no ha sido transmitida la Solicitud no ha sido evaluada para su aprobación, por lo que aún no tiene un Número de Certificado.

|                               |                                                                              |                     | ORIGIN                            | AL                                                                                                    | ****                          |                                    |  |
|-------------------------------|------------------------------------------------------------------------------|---------------------|-----------------------------------|----------------------------------------------------------------------------------------------------|-------------------------------|------------------------------------|--|
| 1. Expo                       | rter's name and address:                                                     |                     | CERTIF                            | ICATE No.: # certifica                                                                                 | ido                           |                                    |  |
| 2151 LIN                      | A LINA LINCE - DERÚ                                                          | JEB. LOBATON        | CERTIFICATE OF ORIGIN             |                                                                                                    |                               |                                    |  |
| 2. Produ                      | ucer's name and address, if know                                             | n:                  | 1                                 | Form for China                                                                                         | - Peru FTA                    |                                    |  |
| ADDITION                      | AL LIST                                                                      |                     |                                   | Issued in                                                                                              | PERU                          |                                    |  |
| 3. Cons                       | ignee's name and address:                                                    |                     | 1                                 |                                                                                                    |                               |                                    |  |
| ROLEY LI<br>VICTORIA          | MITED - FLAT F, 8/F KWONG GA FACT<br>A ROAD, HONG KONG - CHINA               | DRY BUILDING 64     |                                   |                                                                                                    |                               |                                    |  |
| 4. Mean                       | s of transport and route (as far a                                           | s known):           | For Offi                          | icial Use Only:                                                                                        |                               |                                    |  |
| Departur                      | e Date: 12/11/2013                                                           |                     |                                   |                                                                                                    |                               |                                    |  |
| Vessel/F                      | light/Train/Vehicle No: TRANSVAAL/                                           | 1378C               |                                   |                                                                                                    |                               |                                    |  |
| Port of                       | loading: CALLAD - PERÚ                                                       |                     | 5. Rema                           | arks:                                                                                                  |                               |                                    |  |
| Port of (                     | discharge: QINGDAO - CHINA                                                   |                     | Invoiced                          | i by: INCA TRADING. Produced                                                                           | by:CAMPOSOL S.A               |                                    |  |
| 6. Item<br>number<br>(Max 20) | 7. Number and kind of packages;                                              | 8. HS code          | 9. Origin<br>criterion            | 10. Gross weight, quantity<br>(Quantity Unit) or other                                                 | 11. Number and                | 12. Invoiced                       |  |
| (ax 20)                       | con conditionation beams                                                     | (on aight code)     | <u></u>                           | measures (liters, m3, etc.)                                                                            | 001 005070                    | Talue                              |  |
| 1                             | STRAMBERRIES                                                                 | 081010              | w0                                | 2000 Kilogram(s)                                                                                       | 13/11/2013                    | 150080                             |  |
| 2                             | 1000 CORRUGATED BOXES ORANGES                                                | 080510              | W0                                | E000 Kilogram(s)                                                                                       | 13/11/2013                    | 39000                              |  |
| 2                             | TANGERINES\                                                                  | 000520              |                                   | Soon Kilogian(s)                                                                                       | 13/11/2013                    | /500                               |  |
|                               |                                                                              |                     |                                   |                                                                                                    |                               |                                    |  |
|                               |                                                                              |                     |                                   |                                                                                                    |                               |                                    |  |
| 13. Decl                      | laration by the exporter:                                                    | have detaile to     | 14. Cer                           | tification:                                                                                            |                               | 1                                  |  |
| statemer                      | ersigned hereby declares that the a<br>nt are correct, that all the good wer | e produced in       | On the b<br>herein is<br>requiren | asis of control carried out, it is l<br>s correct and that the goods<br>nents specified in the China - | described comply<br>Peru FTA. | the information<br>with the origin |  |
|                               | PERÚ                                                                         |                     |                                   |                                                                                                    |                               |                                    |  |
|                               | (Country)                                                                    |                     |                                   |                                                                                                    |                               |                                    |  |
| and that<br>FTA for t         | they comply with the origin requirement<br>he goods exporterd to             | ts specified in the |                                   |                                                                                                    |                               |                                    |  |
|                               | CHINA                                                                        |                     |                                   |                                                                                                    |                               |                                    |  |
|                               | (Importing Country)                                                          |                     |                                   |                                                                                                    |                               |                                    |  |
|                               |                                                                              |                     |                                   |                                                                                                    |                               |                                    |  |
| Place and                     | date, signature of authorized signatory                                      |                     | Place and                         | date, signature and stamp of authoriz                                                                  | ed body                       |                                    |  |
|                               |                                                                              |                     |                                   |                                                                                                    |                               |                                    |  |
|                               |                                                                              |                     |                                   |                                                                                                    |                               |                                    |  |

| Fecha de Actualización: 15/11/2013 16:30 | Versión: 1.0.0   | MU-CO-01-FM |
|------------------------------------------|------------------|-------------|
| Preparación: Control de Calidad/my.      | Página 56 de 102 | MINCETUR    |

Producto: Manual de Usuario – CERTIFICADO DE ORIGEN

Asunto: Ventanilla Única de Comercio Exterior - VUCE

Ámbito: Público

Puesto que en los **Datos del Certificado** se ha seleccionado que se visualicen en el Certificado de Origen los datos del Productor, es que presenta en una página a parte una relación con los datos correspondientes a cada uno.

| Tipo de<br>Documento | Número de<br>Documento | Nombre                      | DIRECCION                                            | Partida Arancelaria de<br>la Mercancía |
|----------------------|------------------------|-----------------------------|------------------------------------------------------|----------------------------------------|
| RUC                  | 20340584237            | CAMPOSOL S.A.               | CAL. FRANCISCO GRAÑA URB.<br>SANTA CATALINA 155 LIMA | 0810100000                             |
| DNI                  | 07368599               | JOSÉ ALBERTO TELLO CARRILLO | CALLE LOS JILGUEROS 848 -<br>SAN ISIDRO DEPÍ         | 0810100000                             |
| RUC                  | 20262996329            | FARMINDUSTRIA S.A.          | JR. MARISCAL MILLER URB.<br>LOBATON 2151 LIMA LIMA   | 0805100000                             |
| RUC                  | 20262996329            | FARMINDUSTRIA S.A.          | JR. MARISCAL MILLER URB.<br>LOBATON 2151 LIMA LIMA   | 0805201000                             |

Y, por último presenta las Instrucciones al Dorso.

| Fecha de Actualización: 15/11/2013 16:30 | Versión: 1.0.0   | MU-CO-01-FM |
|------------------------------------------|------------------|-------------|
| Preparación: Control de Calidad/my.      | Página 57 de 102 | MINCETUR    |

Ámbito: Público

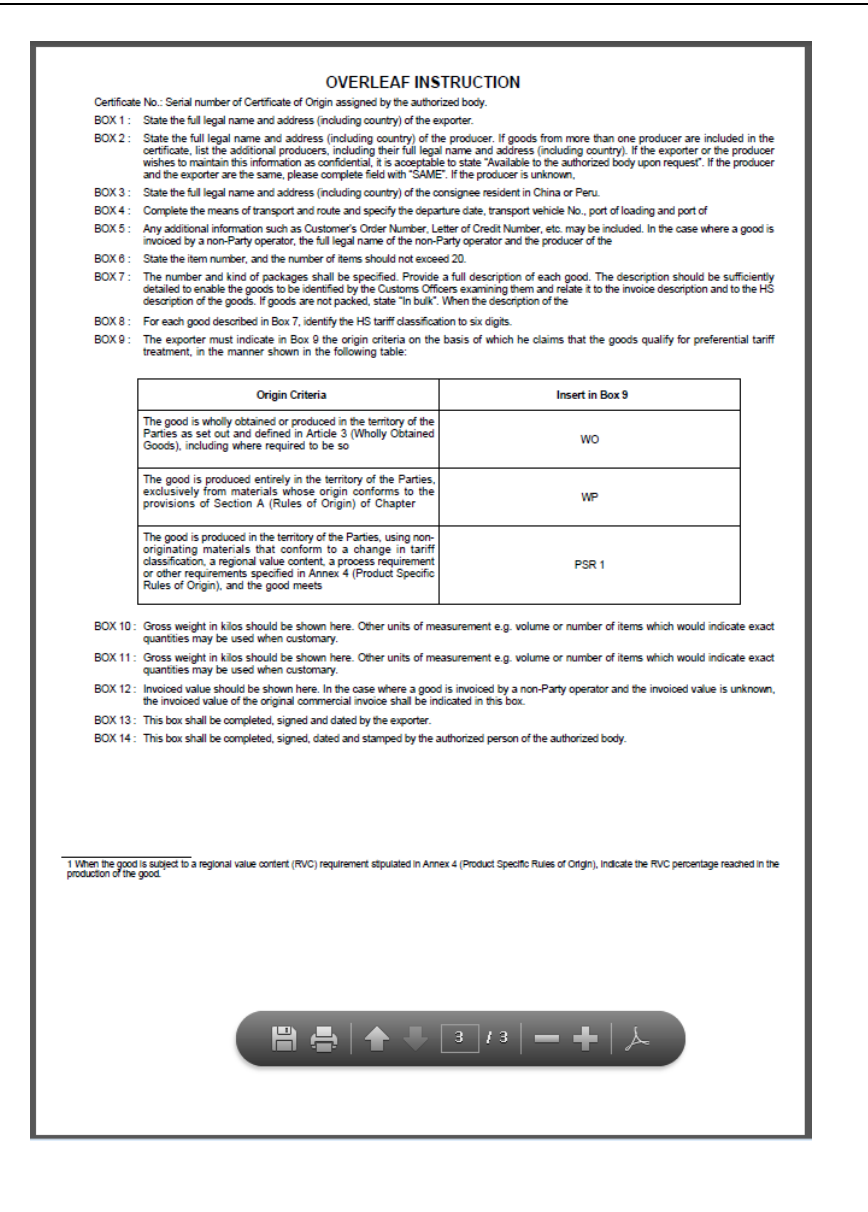

Al dar clic en Transmitir , el Sistema presenta en **Mensajes**: La información fue transmitida con éxito.

Los campos se bloquearán, por lo que no se podrá ingresar nuevos datos ni modificar. Se observa que ya no se muestra el icono  $\overset{@}{=}$  (columna EDITAR) sino  $\overset{\bigcirc}{=}$  (columna VER).

| Fecha de Actualización: 15/11/2013 16:30 | Versión: 1.0.0   | MU-CO-01-FM |
|------------------------------------------|------------------|-------------|
| Preparación: Control de Calidad/my.      | Página 58 de 102 | MINCETUR    |

# Ámbito: Público

| /entanilla Única de Com                                                                                                    |                                                                                                    |                                                                                                    |                                                                                                    |                                                                                                    |                             | JAVIER PRADO PEREZ                                                  | (USUJAVIERPROD) Sa                           |
|----------------------------------------------------------------------------------------------------|----------------------------------------------------------------------------------------------------|----------------------------------------------------------------------------------------------------|----------------------------------------------------------------------------------------------------|----------------------------------------------------------------------------------------------------|-----------------------------|---------------------------------------------------------------------|----------------------------------------------|
|                                                                                                    | Perú NU                                                                                                    | EVA SOLICITUD SOL                                                                                                  | LICITUD DECLARACIÓN JURADA                                                                                    | DOCUMENTO RESOLUTIVO                                                                                                    | BUZÓN ELECTRÓNICO           | SERVICIOS                                                           | comercio exteri                              |
|                                                                                                    |                                                                                                    |                                                                                                    |                                                                                                    |                                                                                                    |                             |                                                                     |                                              |
| S DEL ACUERDO:<br>UERDO COMERCIAL:<br>FIDAD CERTIFICADORA:                                                                                                    | CHINA<br>TLC Perú-China<br>CÁMARA DE COMERCIO, PRODU                                                                                                    | JCCIÓN Y TURISMO DE SAN MAF                                                                                        | RTÍN                                                                                                    |                                                                                                    |                             |                                                                     |                                              |
| ICT001 - Emisión (                                                                                                    | de Certificado de Orige                                                                                                    | n (TUPA: 13)                                                                                                    |                                                                                                    |                                                                                                    |                             |                                                                     |                                              |
| ensajes<br>información fue transm                                                                                                    | mitida con éxito.                                                                                                    |                                                                                                    |                                                                                                    |                                                                                                    |                             |                                                                     |                                              |
|                                                                                                    |                                                                                                    |                                                                                                    |                                                                                                    |                                                                                                    |                             |                                                                     |                                              |
| DATOS DE LA SOLICI                                                                                                    | TUD                                                                                                    |                                                                                                    |                                                                                                    |                                                                                                    |                             |                                                                     |                                              |
| DATOS DE LA SOLICI<br>nero de Solicitud:                                                                                                    | TUD<br>2013000841 Fecha (                                                                                                    | de Inicio: 05/06/2013 11:3                                                                                         | 33:15 Fecha Actualización: 04/07/201                                                                          | 3 12:03:40                                                                                                    |                             |                                                                     |                                              |
| DATOS DE LA SOLICI<br>nero de Solicitud:                                                                                                    | TUD<br>2013000841 Fecha (<br>Trámite Más Información                                                                                                    | de Inicio: 05/06/2013 11:3<br>Regresar                                                                             | 33.15 Fecha Actualización: 04/07/201                                                                          | 3 12:03:40                                                                                                    |                             |                                                                     |                                              |
| DATOS DE LA SOLICI<br>nero de Solicitud:<br>Transmitir Desistir<br>Datos del Solici                                                                                  | TUD<br>2013000841 Fecha (<br>Trámite Más Información<br>tante Datos del                                                                                                    | de Inicio: 05/06/2013 11:3<br>Regresar<br>Certificado Fa                                                           | 23.15 Fecha Actualización: 04/07/201<br>Ctura Mercancía - Calificaci                                          | ón Documentos Adjunt                                                                                                    | os Subsanación d            | le la Solicitud                                                     |                                              |
| mero de Solicitud:<br>Transmitir Desistir<br>Datos del Solici<br>Nueva Mercancia                                                                                     | 2013000641 Fecha o<br>Trámite Más Información<br>tante Datos del                                                                                                    | de Inicio: 05/06/2013 11:3<br>Regresar<br>Certificado Fa                                                           | 33.15 Fecha Actualización: 64/87/201<br>ctura Mercancía - Calificaci                                          | 5 12 03 40<br>Ocumentos Adjunt                                                                                            | os Subsanación o            | de la Solicitud                                                     |                                              |
| mero de Solicitud:<br>Transmitir Desistir<br>Datos del Solici<br>Nueva Mercancía                                                                                     | 2013000541 Fecha o<br>Trainite Más Información<br>tante Datos del                                                                                                    | de Inicio: 0506/2013 11:3<br>Regresar<br>Certificado Fa                                                            | 13.15 Fecha Actualización: 04/07/201<br>cturo Mercancia - Calificaci                                          | ón Documentos Adjunt                                                                                                    | os Subsanación o<br>Filos 1 | le la Solicitud                                                     | de 1 1 4 1 1                                 |
| DATOS DE LA SOLICI<br>mero de Solicitud:<br>Transmitir Desistir<br>Datos del Solici<br>Nueva Mercancia<br>CALIFICACION UO                                            | 2013000841 Pecha 2013000841 Pecha 2013000841 Pecha 2013000841 Pecha 2013000841 Pecha 2013000 Pecha 20130000 Pecha 2013000 Pecha 2013000 Pecha 2013000 Pecha | de Inicio: 050622013 11 2<br>Regressar<br>Certificado Fa                                                           | 23.15 Fecha Actualización: 04/07/201<br>ctura Mercancía - Calificaci<br>DENOMINACIÓN                          | 6n Documentos Adjunt                                                                                                    | os Subsanación o            | de la Solicitud<br>- 3 de 3. Página 1<br>ESTADO                     | de 1 M < DM                                  |
| DATOS DE LA SOLICI<br>mero de Solicitui:<br>Transmitir Desistir<br>Datos del Solici<br>Nuova Mercancia<br>CALIFICACION UO<br>DJ-CCSM-<br>000148-2013                 | 2013000841 Fecha<br>Tramte Más Información<br>tante Datos del<br>FECHA INICIO VICENCIA<br>2405/2013 10:10                                                                                                    | de Inicio: 05/08/2013 11:3<br>Rogresar<br>Certificado Fa<br>FECHA FIN VIGENCIA<br>24/05/2015 10:10                 | 33.15 Fecha Actualización: 64/87/201<br>ctura Mercancía - Calificac<br>DENOMINACIÓN<br>STRAWBERRES            | ón Documentos Adjunt PARTIDA ARANCELARIA 081010000 - Fresas (fruitias)                                                    | os Subsanación o<br>Files 1 | e la Solicitud<br>- 3 de 3. Página 1<br>ESTADO<br>CALFCA            | de 1 M C PR                                  |
| CALIFICACION UD<br>Datos del Solicitud:<br>Transmitir<br>Datos del Solicit<br>Nuova Mercancia<br>CALIFICACION UD<br>DLCCSUL<br>000148-2013<br>DLCCSUL<br>000148-2013 | 2013000841 Fecha<br>Triamte Más Información<br>tante Datos del<br>FECHA INICIO VIGENCIA<br>2405/2013 10:10<br>03/10/2013 10:27                                                                                                    | de Inicio: 05062013 11:3<br>Rogresar<br>Certificado Fa<br>FECHA FIN VIGENCIA<br>24052015 10:10<br>03/10/2015 10:27 | 23.15 Fecha Actualización: 04/07/201<br>cture Mercancia - Calificac<br>DENOMINACIÓN<br>STRAWBERRES<br>ORANGES | Documentos Adjunt     Documentos Adjunt     PARTIDA ARANCELARIA     081010000 - Fress (fuiliss)     0005100000 - Naranjas | os Subsanación o<br>Filos 1 | le la solicitud<br>- 3 de 3. Página 1<br>ESTADO<br>CALFCA<br>CALFCA | de 1 (M) (M) (M) (M) (M) (M) (M) (M) (M) (M) |

Al dar clic en Regresar se aprecia que la SOLICITUD <u>2013000841</u> se encuentra en la pestaña Solicitud-SUCE y ya no en Borradores y que ahora su ESTADO es PENDIENTE DE ASIGNAR EVALUADOR.

| Venta                               | anilla Ünic | ca de Comercio | Exterior                  |                      |                                                           |                      | ue eále -         |                        | JAVIER PRADO P           | EREZ (USUJAVERPROD) Salir |
|-------------------------------------|-------------|----------------|---------------------------|----------------------|-----------------------------------------------------------|----------------------|-------------------|------------------------|--------------------------|---------------------------|
|                                     |             | P              | erú                       | NUEVA SOLICITUD SOLI | CITUD DECLARACIÓN JURADA                                  | DOCUMENTO RESOLUTIVO | BUZÓN ELECTRÓNICO | SERVICIOS              | para cus operaciones     | de comerció exterio       |
| SOL                                 | ICITU       | D              |                           |                      |                                                           |                      |                   |                        |                          |                           |
| ACUERDO COMERCIALS: TLC Persi-China |             |                |                           |                      |                                                           |                      |                   |                        |                          |                           |
| s                                   | šolicitud   | I-SUCE         | Borrado                   | res                  |                                                           |                      |                   |                        | Filas 1 - 1 de 1. Página | 1 de 1 14 4 1 14          |
|                                     | TUPA        | FORMATO        | NOMBRE                    | ACUERDO COMERCIAL    | ENTIDAD CERTIFICADORA                                     | PAÍS                 | SOLICITUD SUCE    | ESTADO                 | FECHA DE REGISTRO        | TRAZABILIDAD              |
| Ì                                   | 13          | MCT001         | Emisión de<br>Certificado | TLC Perú-China       | CÁMARA DE COMERCIO, PRODUCCIÓN Y<br>TURISMO DE SAN MARTÍN | CHINA                | 2013000841        | PENDIENTE C<br>ASIGNAR | DE 04/06/2013 11:33      | ver                       |

Registrada y transmitida la Solicitud de **Emisión de un Certificado de Origen** (Formato **MCT001**) por el Sistema VUCE, el Usuario realizará el pago de la tasa a la Entidad Certificadora.

## IX.4. SUBSANACIÓN DE LA SOLICITUD

Con esto el Supervisor revisa la información y en caso encontrara diferencias o errores enviará a través del **Sistema VUCE**, una Notificación solicitando la Subsanación de la Solicitud que se recibirá en el **BUZÓN ELECTRÓNICO**.

| Fecha de Actualización: 15/11/2013 16:30 | Versión: 1.0.0   | MU-CO-01-FM |
|------------------------------------------|------------------|-------------|
| Preparación: Control de Calidad/my.      | Página 59 de 102 | MINCETUR    |

Caso contrario, el Supervisor asigna la Solicitud a un Evaluador, dando inicio al trámite generando un Número de SUCE (Solicitud Única de Comercio Exterior).

## IX.4.1. Comunicación para la Subsanación de la Solicitud

Ingresando a la opción **BUZÓN ELECTRÓNICO**, se visualiza las notificaciones enviadas por el Sistema VUCE y/o por la Entidad Certificadora (Supervisor y/o Evaluador). Ubicar la Solicitud haciendo uso de los campos de filtro. En este caso consignar en el **Asunto** el Número de la Solicitud **2013000841** y da clic en Buscar.

En seguida, se muestran todas las notificaciones cuyo **ASUNTO** contenga el número **2013000841**.

Mostrándose una notificación, que no ha sido leída (muestra en el extremo derecho el icono icono ). Dar clic en el **ASUNTO**.

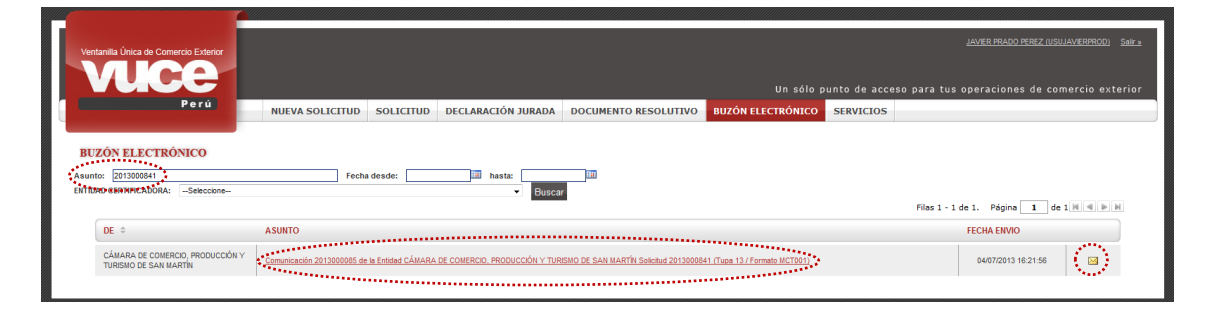

De inmediato, se muestra la pantalla **Detalle Mensaje** conteniendo la comunicación del Supervisor de la Entidad Certificadora solicitando una modificación en los datos de la Solicitud.

|                                                              |                                                                  | Detalle Mensaje 🛛 🕅                                                                                                    | <u>'AL</u>        | VIER PRADO PEREZ (USUJAVIERPROD) Salr » |
|--------------------------------------------------------------|------------------------------------------------------------------|----------------------------------------------------------------------------------------------------|-------------------|-----------------------------------------|
| Ventanila Unica de Comercio Exterior                         | Cerrar                                                           |                                                                                                    |                   |                                         |
| Perú                                                         | Asunto:                                                          | CAMARA DE COMERCIO, PRODUCCIÓN Y TORSINO DE SAN MARTIN<br>Comunicación 2013000085 de la Entidad CÁMARA DE COMERCIO, PRODUCCIÓN Y TURISMO DE SA<br>MARTÍN Solicitud 2013000841 (Tupa 13 / Formato MCT001) | ceso para tus ope | eraciones de comercio exterior          |
| NUEVA SOLICITUD                                              | Fecha Envio:                                                     | 04/07/2013 16:21:56                                                                                                    | >                 |                                         |
|                                                              | Mensaje:                                                         |                                                                                                    |                   |                                         |
| <b>BUZÓN ELECTRÓNICO</b>                                     | Señores : FARMINDUSTRIA S.A<br>RUC 20262996329                   | λ.                                                                                                    |                   |                                         |
| Asunto: 2013000841 Fecha<br>ENTIDAD CERTIFICADORA:Seleccione | de<br>La entidad CÁMARA DE COMER<br>2013000841                   | RCIO, PRODUCCIÓN Y TURISMO DE SAN MARTÍN ha enviado la comunicación 2013000085 para la Solicitud                                                                                                    |                   |                                         |
|                                                              | correspondiente al TUPA 13 / F<br>Fecha de Plazo para la respues | ormato MCT001<br>sta : -                                                                                                    | Filas 1 - 1 de 1  | . Página 1 de 1 🕅 🗐 🗎 🕅                 |
| DE ¢ ASUNTO                                                  | Mensaje de la Entidad : SEÑORI                                   | ES,                                                                                                    | FE                | CHA ENVIO                               |
| CÁMARA DE COMERCIO, PRODUCCIÓN Y                             |                                                                  | Filas 1 - 1 de 1. Página 1 de 1 🗷 🖷 🖃 🕅                                                                                                    |                   | 04/07/2012 16:21-56                     |
| TURISMO DE SAN MARTÍN                                        | DE SCRIPCIÓN NOTIFICA                                            | CION                                                                                                    |                   |                                         |
|                                                              | SEÑORES, A TRAVÉS DE LA<br>FACTURA, PUES DIFIERE CO              | A PRESENTE COMUNICACIÓN SE LES SOLICITA LA CORRECCIÓN DE LA FECHA DE EMISIÓN DE LA<br>ON EL DEL DOCUMENTO ADJUNTO. SALUDOS, EL SUPERVISOR                                                                |                   |                                         |
|                                                              |                                                                  |                                                                                                    |                   |                                         |
|                                                              |                                                                  |                                                                                                    |                   |                                         |
|                                                              |                                                                  |                                                                                                    |                   |                                         |
|                                                              | •                                                                | m                                                                                                    |                   |                                         |

Para salir de la pantalla **Detalle Mensaje** dar clic en Cerrar .

Se aprecia que, como se ha leído la notificación en el extremo derecho se muestra el icono 🥯 .

| Fecha de Actualización: 15/11/2013 16:30 | Versión: 1.0.0   | MU-CO-01-FM |
|------------------------------------------|------------------|-------------|
| Preparación: Control de Calidad/my.      | Página 60 de 102 | MINCETUR    |

| Ventanilla Única de Comercio Exterior |                 |               |                  |                      |                   |               | JAVIER PRADO PEREZ (USI                      | JAVIERPROD) Salir » |
|---------------------------------------|-----------------|---------------|------------------|----------------------|-------------------|---------------|----------------------------------------------|---------------------|
| VUCE                                  |                 |               |                  |                      |                   | unto de acces | so para tus operaciones de co                | nercio exterior     |
| Perú                                  | NUEVA SOLICITUD | SOLICITUD DEC | CLARACIÓN JURADA | DOCUMENTO RESOLUTIVO | BUZÓN ELECTRÓNICO | SERVICIOS     |                                              |                     |
| BUZÓN ELECTRÓNICO                     | Facha           |               |                  |                      |                   |               |                                              |                     |
| ENTIDAD CERTIFICADORA:Seleccione      |                 | aesae:        | Buscar           |                      |                   |               | Filas 1 - 1 de 1. Página 🚺 de                | 1 1 4 1 1           |
| ENTIDAD CERTIFICADORA: -Seleccione-   | ASUNTO          | aesae:        | Buscar           |                      |                   |               | Filas 1 - 1 de 1. Página 1 de<br>FECHA ENVIO | 1 4 4 14            |

## IX.4.2. Creación de la Subsanación de la Solicitud

Otra manera de saber que se tiene una Notificación es ingresando a la opción **SOLICITUD** y verificar si en el extremo derecho de la Solicitud se tiene el icono ?.

Haciendo uso de los filtros de búsqueda se ubica la Solicitud 2013000841, se aprecia que ahora se muestra en **ESTADO PENDIENTE DE SUBSANACIÓN POR EL USUARIO**.

Para realizar la modificación solicitada por el Supervisor de la Entidad Certificadora, ubicar la Solicitud en el caso <u>2013000841</u> y dar clic sobre éste (columna **SOLICITUD**).

| Ventanilla                                                                                                    | Única de Comerci<br>UCC<br>P | e r ú                                  | NUEVA SOLICITUD SOLIC | ITUD DECLARACIÓN JURADA                                   | DOCUMENTO RESOLUTIV | U<br>D BUZÓN ELECTR | n sólo punto de acces<br>RÓNICO SERVICIOS    | <u>JAVER PRADO</u><br>so para tus operacione | 9 <u>PEREZ(USUJAVERPROD)</u> Salr <u>»</u><br>25 de comercio exterior |
|----------------------------------------------------------------------------------------------------|------------------------------|----------------------------------------|-----------------------|-----------------------------------------------------------|---------------------|---------------------|----------------------------------------------|----------------------------------------------|-----------------------------------------------------------------------|
| NUEVA SOLICITUD     SOLICITUD     DECLARACIÓN JURADA     DOCUMENTO RESOLUTIVO     BUZÓN ELECTRÓNICO     SERVICIOS       SOLICITUD     ACUEDO COMERCIAL     TO Prei-China     • ENTIDAD CENTRICADORA:     T0005     •       Formatica:     T0005     Estado:     T0005     •     •             solicitud:         ESTIDAD CENTRICADORA:         T0005         • |                              |                                        |                       |                                                           |                     |                     |                                              |                                              |                                                                       |
| TUP                                                                                                    | A FORMATO                    | NOMBRE                                 | ACUERDO COMERCIAL     | ENTIDAD CERTIFICADORA                                     | PAÍS                | SOLICITUD S         | SUCE ESTADO                                  | Filas 1 - 1 de 1. Página                     | 1 de 1 M 4 M M                                                        |
| 13                                                                                                    | MCT001                       | Emisión de<br>Certificado<br>de Origen | TLC Perú-China        | CÁMARA DE COMERCIO, PRODUCCIÓN Y<br>TURISMO DE SAN MARTÍN | CHINA               | 2013000841          | PENDENTE C<br>SUBSANACI<br>POR EL<br>USUARIO | DE<br>IÓN 04/06/2013 11:56                   | ver 💡                                                                 |

Al ingresar al detalle de la Solicitud se observa que se muestra en la pestaña **Subsanación de la Solicitud** el botón <sup>Crear Subsanación para Responder Notificación</sup>, dar clic sobre éste.

| Fecha de Actualización: 15/11/2013 16:30 | Versión: 1.0.0   | MU-CO-01-FM |
|------------------------------------------|------------------|-------------|
| Preparación: Control de Calidad/my.      | Página 61 de 102 | MINCETUR    |

| Ventanilla Única de Comercio Exterior                                                                                                    |                                                                        |                                      |                            |                             | JAVER PRADO PEREZ (USUJAVERPROD)       | <u>Sair s</u> |
|----------------------------------------------------------------------------------------------------|------------------------------------------------------------------------|--------------------------------------|----------------------------|-----------------------------|----------------------------------------|---------------|
| Perú                                                                                                    | NUEVA SOLICITUD SOLICITUD                                              | DECLARACIÓN JURADA DOC               | UMENTO RESOLUTIVO BUZÓN EL | Un sólo punto de acce       | so para tus operaciones de comercio ex | terior        |
| PAIS DEL ACUERDO:<br>CUERDO COMERCIAL:<br>TLO Parto-China<br>ENTIDAD CERTIFICADORA:<br>CÀLARA DE COM<br>MCTOOI - Emissión de Certificad<br>DATOS DE LA SOLICITUD | irco, produccón y tursmo de san marth<br><b>) de Origen (TUPA: 13)</b> |                                      |                            |                             |                                        |               |
| Número de Solicitud: 2013000841                                                                                                    | Fecha de Inicio: 04/06/2013 11:33:15 Fec                               | ha Actualización: 04/07/2013 12:03:4 | 0                          |                             |                                        |               |
| Transmitir Desistir Trâmite Más I                                                                                                    | nformación Regresar                                                    |                                      |                            |                             |                                        | A             |
| Datos del Solicitante<br>Crear Subsanación para Responde                                                                                                    | Datos del Certificado Factura                                          | Mercancia - Calificación             | Documentos Adjuntos        | Subsanación de la Solicitud |                                        |               |
| FECHA REGISTRO FECHA ACT                                                                                                    | UALIZACION DESCRIPCION                                                 | ME                                   | ENSAJE NOTIFICACION        |                             |                                        |               |
| No hay informacion a mostrar.                                                                                                    |                                                                        |                                      |                            |                             |                                        | _             |
|                                                                                                    |                                                                        |                                      |                            |                             |                                        |               |

De inmediato, se muestra la pantalla **Subsanación de Solicitud** con la comunicación enviada por el Supervisor.

Para dar respuesta a esta comunicación, marcar el recuadro  $\square$  del extremo derecho confirmando que se leyó el mensaje y dar luego clic en Crear Subsanación.

| Ventanilla Única do Comercio Exterior                                                                                                    | LAVER PAGO PEET (USUAVEPRO) SA                                                                                                    | 2  |
|----------------------------------------------------------------------------------------------------|----------------------------------------------------------------------------------------------------|----|
| Pord NUEVA SOLICI                                                                                                    | Un sólo punto de acceso para tus operaciones de comercio exterio<br>JUD SOLICITUD DECLARACIÓN JURADA DOCUMENTO RESOLUTIVO BUZÓN ELECTRÓNICO SERVICIOS                                                        | or |
| ACUERDO COMERCIALE: TLC Per-Colma<br>ENTRADO CENTERCADORA: CÂMARA DE COMERCIO, PRODUCCIÓN Y TURIS<br>MCT001 - Emisión de Certificado de Origen (TUPA: 1 | ) DE SAN MARTÍN                                                                                                    |    |
| DATOS DE LA SOLICITUD<br>Número de Solicitud: 2013000841 Fecha de Inicio:                                                                               | Subsanación de Solicitud 13 Crear Subsanación Cerrar                                                                                                    |    |
| Transmair: Dasistir Trämite Más Información Regrosar<br>Datos del Solicitante Datos del Certificado                                                     | MENSAJE FECHA REGISTRO  FECHA REGISTRO SOFREGONDE LA PRESENTE COMUNICACIÓN SE LES SOLIZTA LA CORRECCIÓN DE LA FECHA DE EMISIÓN DE LA FACTURA. PLES D'ERRE CON EL DEL DOCUMENTO ADUMTO SALUDOS, EL SUPERVISOR | 9  |
| Crear Subsanación para Responder Notificación<br>FECHA REGISTRO FECHA ACTUALIZACION DESCRI<br>No hay información a mostrar.                             |                                                                                                    |    |
|                                                                                                    | 1                                                                                                    |    |

Entonces, se presenta la pantalla **MODIFICACIÓN DE SOLICITUD** mostrando todas las pestañas y campos activos (desbloqueados) con la información ingresada en la Solicitud para que el Usuario pueda eliminarlos o cambiarlos.

| Fecha de Actualización: 15/11/2013 16:30 | Versión: 1.0.0   | MU-CO-01-FM |
|------------------------------------------|------------------|-------------|
| Preparación: Control de Calidad/my.      | Página 62 de 102 | MINCETUR    |

| tanilla Única de Comercio Exterior                                                                                                    |                                                                                                    |                                                                                       |                             |                             | JAVIER PRADO PEREZ (USUJ) | AVIERPROD) Salir » |
|----------------------------------------------------------------------------------------------------|----------------------------------------------------------------------------------------------------|---------------------------------------------------------------------------------------|-----------------------------|-----------------------------|---------------------------|--------------------|
|                                                                                                    |                                                                                                    |                                                                                       |                             |                             |                           |                    |
| Davé                                                                                                    |                                                                                                    |                                                                                       |                             | Un sólo punto de acceso par | a tus operaciones de com  | ercio exterior     |
| Peru                                                                                                    | NUEVA SOLICITUD                                                                                                    | SOLICITUD DECLARACIÓN                                                                 | JURADA DOCUMENTO RESOLUTIVO | BUZÓN ELECTRÓNICO SERVICIOS |                           |                    |
|                                                                                                    |                                                                                                    |                                                                                       |                             |                             |                           |                    |
| EL ACUERDO: CHINA<br>RIO COMERCIAL: TLC Perù-Chi<br>DO CRITIFICADORA: CÁMARA DE<br>DIFICACIÓN DE SOLIC<br>TOOI - Emisión de Certific                                                                                                    | na<br>COMERCIO, PRODUCCIÓN Y TURISMO DE S<br><u>TTUD</u><br>ado de Origen (TUPA: 13)                                                                                                    | san martín                                                                            |                             |                             |                           |                    |
| TOS DE LA SOLICITUD                                                                                                    |                                                                                                    |                                                                                       |                             |                             |                           |                    |
| ro de Solicitud: 20130008                                                                                                    | 41 Fecha de Inicio: 04/06/2                                                                                                    | 013 11:33:15 Fecha Actualización:                                                     | 04/07/2013 19:01:36         |                             |                           |                    |
| ansmitir Desistir Trámite                                                                                                    | -<br>Eliminar Borrador de Subsanación                                                                                                    | Más Información Regresar                                                              |                             |                             |                           | Å                  |
|                                                                                                    |                                                                                                    |                                                                                       |                             |                             |                           | *                  |
| Datos del Solicitante                                                                                                    | Datos del Certificado                                                                                                    | Factura Mercancía -                                                                   | Calificación Documentos Adi | untos                       |                           |                    |
|                                                                                                    |                                                                                                    |                                                                                       |                             | untos                       |                           |                    |
|                                                                                                    |                                                                                                    |                                                                                       |                             |                             |                           |                    |
| DATOS DEL TITULAR                                                                                                    |                                                                                                    |                                                                                       |                             |                             |                           |                    |
| DATOS DEL TITULAR<br>Tipo de Persona:                                                                                                    | PERSONA JURIDICA                                                                                                    |                                                                                       |                             |                             |                           |                    |
| DATOS DEL TITULAR<br>Tipo de Persona:<br>Tipo de Documento:                                                                                                    | PERSONA JURDICA<br>RUC                                                                                                    | Nro. Documento:                                                                       | 20262996329                 |                             |                           |                    |
| DATOS DEL TITULAR<br>Tipo de Persona:<br>Tipo de Documento:<br>Nombre/Razón Social:                                                                                                    | PERSONA JURDICA<br>RUC<br>FARMINDUSTRIA S.A.                                                                                                    | Nro. Documento:                                                                       | 20262996329                 |                             |                           |                    |
| DATOS DEL TITULAR<br>Tipo de Persona:<br>Tipo de Documento:<br>Nombre/Razón Social:<br>Domicillo:                                                                                                    | PERSONA JURDICA<br>RUC<br>FARMINDUSTRIA S.A.<br>JR. MARISCAL MILLER URB. LOBA <sup>2</sup>                                                                                                    | Nro. Documento:<br>TON 2151 LIMA LIMA LINCE                                           | 20282996129                 |                             |                           |                    |
| DATOS DEL TITULAR<br>Tipo de Persona:<br>Tipo de Documento:<br>Nombre/Razón Social:<br>Domicilio:<br>Departamento:                                                                                                    | PERSONA JURDICA<br>RUC<br>FARMINDUSTRIA S.A.<br>JR MARISCAL MILLER URB. LOBA'                                                                                                    | Nro. Documento:<br>TON 2151 LINA LINCE                                                | 20282996329                 |                             |                           |                    |
| DATOS DEL TITULAR<br>Tipo de Persona:<br>Tipo de Documento:<br>NombreiRazón Social:<br>Domicilio:<br>Departamento:<br>Provincia:                                                                                                    | PERSONA JURDICA<br>RUC<br>FARINIOUSTRIA S.A.<br>JR. MARISCAL MILLER URB. LOBA'<br>LIMA<br>LIMA                                                                                                    | Nro. Documento:<br>TON 2151 LIMA LIMA LINCE                                           | 20262969329                 |                             |                           |                    |
| DATOS DEL TITULAR<br>Tipo de Porsona:<br>Tipo de Documento:<br>Nombre/Razón Social:<br>Domicilio:<br>Departamento:<br>Provincia:<br>Distrito:                                                                                                    | PERSONA JURDICA<br>RUC<br>FARMINDUSTRIA S.A.<br>JR. MARSCAL MILER URB. LOBAC<br>LIMA<br>LIMA<br>LIMA                                                                                                    | Nro. Documento:<br>TON 2151 LIMA LIMA LINCE                                           | 20282996329                 |                             |                           |                    |
| DATOS DEL TITULAR<br>Tipo de Persona:<br>Tipo de Decumento:<br>NombreiRazón Social:<br>Domitilio:<br>Departamento:<br>Provincia:<br>Distrito:<br>Teléfono:                                                                                                    | PERSONA JURDICA<br>RUC<br>FARMADUSTRA S.A.<br>J.R. MARISCAL MLLER URB. LOBA'<br>LIMA<br>LIMA<br>LIMA<br>411700                                                                                                    | Nro. Documento:<br>TON 2151 LIMA LIMA LIMA<br>Celular:                                | 20262999329                 | Fac                         | 4701170                   |                    |
| DATOS DEL TITULAR<br>Tipo de Persona:<br>Tipo de Decumento:<br>NombreiRazón Social:<br>Domitilio:<br>Departamento:<br>Provincia:<br>Distrito:<br>Teléfono:<br>Correo electrónico:                                                                                                    | PERSONA JURDICA<br>RUC<br>FARMINDUSTRIA S.A.<br>J.R. MARSCAL MILLER URB. LOBA<br>LIMA<br>LIMA<br>LIME<br>Pashafero@farmindustria.com pe                                                                                                    | Nro. Documento:<br>TON 2151 LMA LMA LNCE<br>Cetular:                                  | 20262396329                 | Fac                         | 4701170                   |                    |
| DATOS DEL TITULAR<br>Tipo de Parsona:<br>Tipo de Occumento:<br>Nombrellazón Sodal:<br>Domicilio:<br>Departamento:<br>Pervincia:<br>Distrito:<br>Teléfono:<br>Correo electrónico:<br>DATOS DEL DECLARANTE                                                                                                    | PERSONA JURDICA<br>RUC<br>PARMINDUSTRIA S.A.<br>JURA MULER URB LOBA<br>LIMA<br>LIMA<br>LIMA<br>Paballero@farmindustria.com.pe                                                                                                    | Nro. Documento:<br>TON 2151 LMA LMA LINCE<br>Celular:                                 | 20282996329                 | Fac                         | 4701170                   |                    |
| DATOS DEL TITULAR<br>Tipo de Persona:<br>Tipo de Documento:<br>Nombrellazion Sociale<br>Domicilio:<br>Departamento:<br>Povincia:<br>Detrito:<br>Certere electrónico:<br>DATOS DEL DECLARANTE                                                                                                    | PERSONA JURDICA<br>RUC<br>FARMINDUSTRIA S.A.<br>J.R. MARISCAL MILLER URB. LOBAC<br>LINA<br>LINA<br>LINCE<br>4117000<br>pcabaltero@farmindustria.com.pe                                                                                         | Nro. Documento:<br>TON 2151 LMA LMA LMCE<br>Celular:<br>Kro. Documento:               | 202423945329                | Fac                         | 4701170                   |                    |
| DATOS DEL TITULAR<br>Tipo de Parsona:<br>Tipo de Occumento:<br>Mombrellazón Social:<br>Domicilio:<br>Departamento:<br>Provincia:<br>Destrico:<br>Carreo electrónico:<br>Carreo electrónico:<br>DEL DECLARANTE<br>Tipo de Documento:<br>Paladora Xi Gondora:                                                                                                    | PERSONAJURDICA<br>RUC<br>FARMROUSTRIA S.A.<br>J.R. MARCA.MLER.VRB.LOBA<br>LIMA<br>LIMA<br>LIMA<br>LIMA<br>Sector Standard Standard Standard<br>peabatero@farmidustria.com.pe<br>DNI<br>LIMER DBAND REPT                                        | Nro. Documento:<br>TON 2151 LINA LINA LINCE<br>Celular:<br>Nro. Documento:            | 2026296329                  | Fac                         | 4701170                   |                    |
| DATOS DEL TITULAR<br>Tipo de Porsona:<br>Tipo de Documento:<br>Nombrellazion Social:<br>Departamento:<br>Porvincia:<br>Detrito:<br>Cerreo electrómico:<br>DATOS DEL DECLARANTE<br>Tipo de Documento:<br>Apellidor y fiombres:<br>Denositior                                                                                                    | PERSONA JURDICA<br>RUC<br>FARMINDUSTRIA S.A.<br>J.R. MARECA, MILLER URB. LOBAC<br>LIMA<br>LIMA<br>LIMA<br>PCREMETOR (farmindustria.com pe<br>DNI<br>JUAVER PRADO PEREZ<br>JAL JURG BRADO 22                                                    | Iro. Documento:<br>TON 2151 LIMA LIMA LIMCE<br>Celular:<br>Irro. Documento:           | 20262396329                 | Fac                         | 4701170                   |                    |
| DATOS DEL TITULAR<br>Tipo de Parsona:<br>Tipo de Documento:<br>Mombrellazón Social:<br>Departamento:<br>Provincia:<br>Destrino:<br>Tatéleno:<br>Carreo electrónico:<br>DE CLARANTE<br>Tipo de Documento:<br>Apellidos y flombres:<br>Densitimo:                                                                                                    | PERSONA JURDICA<br>RUC<br>FARIMINOSTRIA S.A.<br>J.R. MARSCAL MILLER URB. LOBA<br>LIMA<br>LIMA<br>LIMA<br>LIMA<br>LIMA<br>411700<br>pcabatero@farimiduatria.com.pe<br>DNI<br>JAVES PRADO PEREZ<br>AV. JAVER PRADO 412<br>LIMA                   | Nro. Documento:<br>TON 2151 LINA LINA LINCE<br>Celular:<br>Nro. Documento:            | 20262998329                 | Fac                         | 4701170                   |                    |
| DATOS DEL TITULAR<br>Tipo de Poruna:<br>Tipo de Documento:<br>Nombrillo:<br>Departamento:<br>Porvincia:<br>Departamento:<br>Porvincia:<br>Correo electrónico:<br>Datros DEL DECLARANTE<br>Tipo de Documento:<br>Apelidos y Kombres:<br>Demainio:<br>Departamento:                                                                                                    | PERSONA JURDICA<br>RUC<br>PARIMINUSTRIA S.A.<br>JR. MARSCA, MILLER URB. LOBA-<br>LIMA<br>LIMA<br>UNCE<br>4110000<br>peabaltro@farmindustra.com.pe<br>DNI<br>JAVVER PRADO PEREZ<br>AVJ. JAVE RPADO PEREZ<br>LIMA                                | Irro. Documento:<br>TON 2151 LMA LMA LNCE<br>Cetular:<br>Irro. Documento:             | 20262396329                 | Fac                         | 4701170                   |                    |
| DATOS DEL TITULAR<br>Tipo de Persona:<br>Tipo de Documento:<br>Mombre Razión Social:<br>Departamento:<br>Provinaia:<br>Destrito:<br>Tatéleno:<br>Carreo electrónico:<br>Destros DEL DECLARANTE<br>Tipo de Documento:<br>Apellidos y flonibres:<br>Departamento:<br>Provincia:                                                                                                    | PERSONA JURDICA<br>RUC<br>FARMBOUSTRA S.A.<br>JR. MARCCA MILER URB. LOBA<br>LMA<br>LMA<br>LMA<br>LMA<br>Postatero@farmidustra.com.pe<br>DNI<br>JAVER PRADO PEREZ<br>AJ JAVER PRADO 432<br>LMA<br>LMA<br>SAN (PDP)                              | Nro. Documento:<br>TON 2151 LMA LMA LNCE<br>Celular:<br>Nro. Documento:               | 20262998329                 | Fac                         | 4701170                   |                    |
| DATOS DEL TITULAR<br>Tipo de Porsona:<br>Tipo de Occumento:<br>Domicilio:<br>Departamento:<br>Pervincia:<br>Departamento:<br>Pervincia:<br>Carreo electrónico:<br>Datriso:<br>Datos Del DECLARANTE<br>Apelidos y Itombres:<br>Domicilio:<br>Departamento:<br>Porvincia:<br>Detrito:                                                                                                    | PERSONA JURDICA<br>RUC<br>PARMINDUSTRIA S.A.<br>J.R. MARSCAL MILLER URB. LOBA-<br>LIMA<br>LIMA<br>LIME<br>postaliero@farmindustria.com.pe<br>DM<br>JAVER PRADO PEREZ<br>AV JAVER PRADO PEREZ<br>AV JAVER PRADO 432<br>LIMA<br>LIMA<br>SAN EDRO | Nro. Documento:<br>TON 2151 LMA LMA LINCE<br>Celular:<br>Nro. Documento:              | 20262596329<br>00595656     | Fac                         | 4701170                   |                    |
| Artos bell trutular<br>Tipo de Persona:<br>Tipo de Documento:<br>Mombre Razón Social:<br>Donxible:<br>Provincia:<br>Dantino:<br>Tatélono:<br>Carree electrónico:<br><b>Datos Del DeCLARANTE</b><br>Tipo de Documento:<br>Apellidos y Iomares:<br>Domisilio:<br>Departamento:<br>Provincia:<br>Diatrito:<br>Tatéfono:                                                                                                    | PERSONA JURDICA<br>RUC<br>FARMINOSTRIA S.A.<br>JR. MARISCAL MILLER URB. LOBA<br>LIMA<br>LIMA<br>LIMA<br>LIMA<br>Peabatero@farmindustria.com.pe<br>DNI<br>JAVER PRADO PEREZ<br>AJ. JAVER PRADO 432<br>LIMA<br>LIMA<br>S.A. ISDRD                | Nro. Documento:<br>TON 2151 LMA LMA LNCE<br>Celular:<br>Nro. Documento:<br>Celular:   | 20262969329                 | Fac                         | 4701170<br>Fax:           |                    |
| DATOS DEL TITULAR<br>Tipo de Parsona:<br>Tipo de Occumento:<br>Nombrellazón Social:<br>Domicilio:<br>Departamento:<br>Pervincia:<br>Distrito:<br>Carreo electrónico:<br>Datos DEL DECLARATE<br>Apelidos y liontares:<br>Departamento:<br>Porvincia:<br>Distrito:<br>Distrito: | PERSONA JURDICA<br>RUC<br>PARMINDUSTRIA S.A.<br>JAR MARSCAL MULER URB LOBAC<br>LIMA<br>LIMA<br>pcabatero@famindustria.com.pe<br>DNI<br>JAVER PRADO PEREZ<br>AV JAVER PRADO 402<br>LIMA<br>LIMA<br>S.AN IEDRO<br>c(flapu@hdmal.com              | Ivro. Documento:<br>TON 2151 LMA LMA LINCE<br>Celular:<br>Nro. Documento:<br>Celular: | 20282596329                 | Fac                         | 4701170<br>Fax:           |                    |

Para la pestaña **Datos del Certificado** se muestran todos los campos activos, por lo que pueden ser editados.

| Ventanilla Única de Comercio Exterior                                                                  | LAVER 19.400 PERZ JUSI JAVER993                                                                                | DD) <u>Saira</u> |
|----------------------------------------------------------------------------------------------------|----------------------------------------------------------------------------------------------------|------------------|
| MICE                                                                                                   |                                                                                                    |                  |
|                                                                                                    | Un sólo punto de acceso para tus operaciones de comercio                                                       | exterior         |
| Perú                                                                                                   | NUEVA SOLICITUD SOLICITUD DECLARACIÓN JURADA DOCUMENTO RESOLUTIVO BUZÓN ELECTRÓNICO SERVICIOS                  |                  |
|                                                                                                    |                                                                                                    |                  |
| PAÍS DEL ACUERDO: CHINA<br>ACUERDO COMERCIAL: TLC Perú-China<br>ENTIDAD CERTIFICADORA: CÁMARA DE COMEI | RCD, PRODUCCÓN Y TURRINO DE SAH MARTÍN                                                                         |                  |
| MODIFICACIÓN DE SOLICITU                                                                               |                                                                                                    |                  |
| MCT001 - Emisión de Certificado                                                                        | de Origen (TUPA: 13)                                                                                           |                  |
| DATOS DE LA SOLICITUD                                                                                  |                                                                                                    |                  |
| Número de Solicitud: 2013000841                                                                        | Fecha de Inicio: 04/06/2013 11:33:15 Fecha Actualización: 04/07/2013 19:01:36                                  |                  |
| Transmitir Desistir Trámite Elimir                                                                     | ner Bornalder ble Subaprinación Más Información Regresar                                                       | A                |
| Datos del Solicitante                                                                                  | Datos del Certificado Factura Mercancía - Calificación Documentos Adjuntos                                     |                  |
| Grabar                                                                                                 |                                                                                                    |                  |
| IMPORTADOR                                                                                             |                                                                                                    | _                |
| Nombre:                                                                                                | ROLEY LIMITED                                                                                                  |                  |
| Dirección:                                                                                             | FLAT F, 8F, KNONG GA FACTORY BULDING 64 VICTORIA ROAD, HONG KONG                                               |                  |
| Pais:                                                                                                  |                                                                                                    |                  |
| MEDIOS DE TRANSPORTE Y RUTA                                                                            |                                                                                                    |                  |
| Fecha de Partida:                                                                                      | 1007/2013                                                                                                    |                  |
| Buque/Vuelo/Tren/Vehículo No.:                                                                         | TRANSVAAL/1378G                                                                                                |                  |
| Tipo de puerto carga/descarga:                                                                         | MARITINO V                                                                                                    |                  |
| Puerto de carga:                                                                                       | CALLAO 🗸                                                                                                    |                  |
| Puerto de descarga:                                                                                    | ongoao 🗸                                                                                                    |                  |
| OBSERVACIONES                                                                                          |                                                                                                    |                  |
| Desea que la información del product                                                                   | tor de las mercancia para este Certificado sea incluída en el Formato Impreso del Certificado de Origen?: Sí 🔹 |                  |
| Observaciones:                                                                                         |                                                                                                    |                  |
|                                                                                                    | *Las observaciones consignadas por el solicitante en el presente Certificado de Origen deben estar en INOLÉS.  |                  |
| Crober                                                                                                 |                                                                                                    |                  |
| Grabar                                                                                                 |                                                                                                    |                  |
|                                                                                                    |                                                                                                    |                  |
|                                                                                                    |                                                                                                    |                  |

| Fecha de Actualización: 15/11/2013 16:30 | Versión: 1.0.0   | MU-CO-01-FM |
|------------------------------------------|------------------|-------------|
| Preparación: Control de Calidad/my.      | Página 63 de 102 | MINCETUR    |

Producto: Manual de Usuario – CERTIFICADO DE ORIGEN Asunto: Ventanilla Única de Comercio Exterior - VUCE Ámbito: Público

De manera similar, para modificar los datos de la pestaña **Factura** dar clic en 📽 (columna **EDITAR**).

| Ventanilla Úr                                                                                    | Inica de Comercio Exterior                                                                                                    |                                                                                          |                            |                                    |                      |                   |           | JAVER PRADO PEREZ (USUJAVERPROD)        | <u>Salir »</u> |
|--------------------------------------------------------------------------------------------------|----------------------------------------------------------------------------------------------------|------------------------------------------------------------------------------------------|----------------------------|------------------------------------|----------------------|-------------------|-----------|-----------------------------------------|----------------|
|                                                                                                  |                                                                                                    |                                                                                          |                            |                                    |                      |                   |           | so para tus operaciones de comercio ext | erior          |
|                                                                                                  | Perú                                                                                                    | NUEVA SOLICITUD                                                                          | SOLICITUD                  | DECLARACIÓN JURADA                 | DOCUMENTO RESOLUTIVO | BUZÓN ELECTRÓNICO | SERVICIOS |                                         |                |
| País DEL ACUE<br>ACUERDO COM<br>ENTIDAD CERTI<br>MODIFIC<br>MCT001 -<br>DATOS DE<br>Número de So | IERDO: CHNA<br>MERCIAL TLC Peris-Onna<br>MIRECIAL TLC Peris-Onna<br>CACIÓN DE SOLLCITT<br>- Emisión de Certificado<br>E LA SOLICITUD<br>Olicitud: 2013000841 | ERCIO, PRODUCCIÓN Y TURBMO DE S<br>D<br>de Origen (TUPA: 13)<br>fecha de Inicia: 0404022 | AN MARTÍN                  | cha Actualización: 9407/201        | s 1501 38            |                   |           |                                         |                |
| Transmitir<br>Datos<br>Nueva F                                                                   | ir Desistir Trámite Elimi<br>Is del Solicitante<br>Factura                                                                                                   | nar Borrador de Subsanación<br>Datos del Certificado                                     | Más Información<br>Factura | Regresar<br>Mercancía - Calificaci | ón Documentos Adjun  | tos               |           |                                         |                |
|                                                                                                  |                                                                                                    |                                                                                          |                            |                                    |                      |                   |           | Filas 1 - 1 de 1. Página 1 de 1 🕅 🖷 🕨   | н              |
| NÚMER                                                                                            | RO                                                                                                    |                                                                                          |                            | FECHA                              |                      |                   |           | EDITAR                                  |                |
| 001-00                                                                                           | 05978                                                                                                    |                                                                                          |                            | 05/06/2013                         |                      |                   |           |                                         |                |
|                                                                                                  |                                                                                                    |                                                                                          |                            |                                    |                      |                   |           |                                         |                |

Los campos se encuentran activos así como los botones que permiten eliminar el documento adjuntado o toda la información de la Factura registrada.

| Ventanilla Única de Comercio Exterior                                                                   |                                                                     |                   | JAVER PRADO PEREZ (USUJAVERPROD) Salir »                  |
|----------------------------------------------------------------------------------------------------|---------------------------------------------------------------------|-------------------|-----------------------------------------------------------|
| VUCE                                                                                                    |                                                                     |                   | punto de acceso para tus operaciones de comercio exterior |
| Perú NUEVA SOLICITUD SOLI                                                                               | CITUD DECLARACIÓN JURADA DOCUMENTO RESOLUTIVO                       | BUZÓN ELECTRÓNICO | SERVICIOS                                                 |
| PAÍS DEL ACUERDO: CHINA<br>ACUERDO COMERCIAL: TLC Perú-China                                            | Factor                                                              |                   |                                                           |
| ENTIDAD CERTIFICADORA: CÂMARA DE COMERCIO, PRODUCCIÓN Y TURISMO DE SAN MAR<br>MODIFICACIÓN DE SOLICITUD | Factura<br>Guardar Factura Eliminar Factura Eliminar Adjunto Cerrar |                   |                                                           |
| MCT001 - Emisión de Certificado de Origen (TUPA: 13)                                                    | Es facturado por un operador de un tercer país?: Si 🗸 🗸             |                   |                                                           |
| DATOS DE LA SOLICITUD Número de Solicitud: 2013000841 Fecha de Inicio: 04/08/2013 11:58                 | Nombre del operador del tercer país:                                | .: <b>" Ø</b>     |                                                           |
| Transmitir Desistir Trámite Eliminar Borrador de Subsanación Más In                                     | Número de Factura: 001-005978<br>Fecha de Factura: 05/06/2013       | O                 | ß                                                         |
| Datos del Solicitante Datos del Certificado Fac                                                         | Adjuntar Factura:                                                   |                   |                                                           |
|                                                                                                    | NOMBRE ARCHIVO                                                      | ТАМАЙО (КВ) 📃     |                                                           |
| NÚMERO                                                                                                  | FACTURA.pdf                                                         | 35                | Filas 1 - 1 de 1. Página <u>1</u> de 1 M · M<br>FDITAR    |
| 001-005978                                                                                              | Guardar Factura Eliminar Factura Eliminar Adjunto                   |                   | C C C C C C C C C C C C C C C C C C C                     |

Para la pestaña Mercancía-Calificación se muestra en el extremo derecho de cada mercancía el icono 📽 (columna EDITAR) para que el usuario ingrese, modifique y/o elimine datos de ésta.

| Fecha de Actualización: 15/11/2013 16:30 | Versión: 1.0.0   | MU-CO-01-FM |
|------------------------------------------|------------------|-------------|
| Preparación: Control de Calidad/my.      | Página 64 de 102 | MINCETUR    |

| Ventanilla Única de Com                                                                                                    | ercio Exterior                                                                                                    |                                                                                                |                                             |                                                                       |                                                                                                    |                            | JAVER PRAE                                                            | DO PEREZ (USUJAVIERPROD) S      |
|----------------------------------------------------------------------------------------------------|----------------------------------------------------------------------------------------------------|------------------------------------------------------------------------------------------------|---------------------------------------------|-----------------------------------------------------------------------|----------------------------------------------------------------------------------------------------|----------------------------|-----------------------------------------------------------------------|---------------------------------|
|                                                                                                    | Perú                                                                                                    | COLICITION                                                                                     | COLICITIUS                                  |                                                                       | Un sólo                                                                                                   | punto de acceso para       | a tus operacion                                                       | nes de comercio exter           |
|                                                                                                    | NU                                                                                                    | EVA SOLICITUD                                                                                  | SOLICITUD                                   | JECLARACIÓN JURADA                                                    | DOCUMENTO RESOLUTIVO                                                                                      | BUZON ELECTRONICO          | SERVICIOS                                                             |                                 |
| S EEL ACUERDO: CHINA.<br>UERDO COMERCIALS: TL C PHIÓ-China<br>IMDA CENTIFICACIÓNA: CALMARA DE COUERCIO, PRODUCCIÓN Y TURISMO DE SAN MARTÍN              |                                                                                                    |                                                                                                |                                             |                                                                       |                                                                                                    |                            |                                                                       |                                 |
| IODIFICACIÓN I                                                                                                    | DE SOLICITUD                                                                                                    |                                                                                                |                                             |                                                                       |                                                                                                    |                            |                                                                       |                                 |
| CT001 - Emisión                                                                                                    | de Certificado de Orige                                                                                                    | n (TUPA: 13)                                                                                   |                                             |                                                                       |                                                                                                    |                            |                                                                       |                                 |
|                                                                                                    |                                                                                                    |                                                                                                |                                             |                                                                       |                                                                                                    |                            |                                                                       |                                 |
| DATOS DE LA SOLICI                                                                                                    | TUD                                                                                                    |                                                                                                |                                             |                                                                       |                                                                                                    |                            |                                                                       |                                 |
|                                                                                                    |                                                                                                    |                                                                                                |                                             |                                                                       |                                                                                                    |                            |                                                                       |                                 |
| mero de Solicitud:                                                                                                    | 2013000841 Fecha o                                                                                                    | de Inicio: 04/06/20                                                                            | 13 11:56:38 Fecha                           | a Actualización: 04/07/2013                                           | 12:03:40                                                                                                  |                            |                                                                       |                                 |
| nero de Solicitud:                                                                                                    | 2013000841 Fecha o<br>Trámite Más Información                                                                                    | de Inicio: 04/06/20<br>Regresar                                                                | 13 11:56:38 Fecha                           | a Actualización: 04/07/2013                                           | 12:03:40                                                                                                  |                            |                                                                       | Į                               |
| mero de Solicitud:<br>Transmitir Desistir<br>Datos del Solici                                                                                           | 2013000841 Fecha<br>Trámite Más Información<br>tante Datos del                                                                   | de Inicio: 04/06/20<br>Regresar<br>Certificado                                                 | 13 11:56:38 Fecha                           | a Actualización: 04/07/2013<br>Mercancía - Calificaci                 | 5n Documentos Adjunt                                                                                      | sos Subsanación            | de la Solicitud                                                       | Į                               |
| mero de Solicitud:<br>Transmitir Desistir<br>Datos del Solici<br>Nueva Mercancía                                                                        | 2013000841 Fecha<br>Trámite Más Información<br>tante Datos del                                                                   | de Inicio: 04/06/20<br>Regresar<br>Certificado                                                 | 13 11:56:38 Fecha                           | a Actualización: 04/07/2013<br>Mercancía - Calificaci                 | on Documentos Adjunt                                                                                      | sos Subsanación            | de la Solicitud                                                       | Į.                              |
| mero de Solicitud:                                                                                                    | 2013000841 Fecha<br>Trämite Más Información<br>tante Datos del                                                                   | de Inicio: 04/06/20<br>Regresar<br>Certificado                                                 | 13 11:56:38 Fechr                           | a Actualización: 04/07/2013                                           | 6n Documentos Adjunt                                                                                      | sos Subsanación<br>Filas   | de la Solicitud<br>L - 3 de 3. Página                                 | 1 de 1 1 4 1                    |
| mero de Solicitud:                                                                                                    | 2013000841 Fecha<br>Trämite Más Información<br>tante Datos del<br>FECHA INICIO VIGENCIA                                          | de Inicio: 04/08/20<br>Regresar<br>Certificado                                                 | 13 11:56:38 Fecha<br>Factura                | a Actualización: 04/07/2011                                           | Documentos Adjunt                                                                                         | sos Subsanación<br>Filas : | de la Solicitud<br>L - 3 de 3. Página<br>ESTADO                       | 1 de 1 M 4 D M<br>VER           |
| Transmitir Desistir<br>Datos del Solici<br>Nueva Mercancía<br>CALIFICACION UO<br>DJCCSM.<br>000148-2013                                                 | 2013000841 Fecha<br>Trainice Más Información<br>Nante Datos del<br>FECHA INICIO VIGENCIA<br>2405/2013 10:10                      | de Inicio: 04/08/20<br>Regresar<br>Certificado<br>FECHA FIN VIGENCU<br>24/05/2015 10:10        | Factura<br>Factura<br>DENOMINA<br>STRAWBERF | a Actualización: 04/07/2015 Mercancía - Calificacio CióN              | Documentos Adjunt Documentos Adjunt PARTIDA ARANCELARIA 081010000 - Freas (fruilias)                      | os Subsanación<br>Files :  | de la Solicitud<br>L - 3 de 3. Página<br>ESTADO<br>CALFICA            | I de I H 4 D H<br>VER<br>E      |
| mero de Solicitud:<br>Transmitri Desistir<br>Datos del Solici<br>Nueva Mercancia<br>CALIFICACION UO<br>DJ-CCSM-<br>00145-2013<br>DJ-CCSM-<br>00155-2013 | 2013000841 Fecha<br>Trainste Mas Información<br>Lante Datos del<br>FECHA INICIO VIGENCIA<br>24/05/2013 10.10<br>03/10/2013 10.27 | de Inicio: 04/08/20 Rogressr Certificado  FECHA FIN VIGENCI. 24/05/2015 10:10 03/10/2015 10:27 | A DENOMINA<br>STRAWBERF<br>ORANGES          | A Actualización: 04/07/2013<br>Mercancía - Calificació<br>CIÓN<br>KES | Documentos Adjunt Documentos Adjunt PARTIDA ARANCELARIA 081010000 - Freass (futilas) 000510000 - Naranjas | Subsanación<br>Filas :     | de la Solicitud<br>L - 3 de 3. Página<br>ESTADO<br>CALFICA<br>CALFICA | I de 1 H ( ) H<br>VER<br>E<br>E |

Por último, se puede modificar o eliminar la documentación adjuntada en la pestaña **Documentos Adjuntos**.

| Ventanilla Única de Comercio Exterior                                                                                                    | LAVER PRADO PEREZ (USULAVERPROD) Sair »                                                         |
|----------------------------------------------------------------------------------------------------|-------------------------------------------------------------------------------------------------|
|                                                                                                    |                                                                                                 |
|                                                                                                    | Un sólo punto de acceso para tus operaciones de comercio exterior                               |
| Perú NUEVA SOLICITUD SOLICITU                                                                                                    | DECLARACIÓN JURADA DOCUMENTO RESOLUTIVO BUZÓN ELECTRÓNICO SERVICIOS                             |
|                                                                                                    | Adjunto                                                                                         |
| PAÍS DEL ACUERDO: CHINA<br>ACUERDO COMERCIAL: TLC Perú-China<br>ENTIDAD CERTIFICADARA: CÁMARA DE COMERCIO, PRODUCCIÓN Y TURISMO DE SAN MARTÍN | 07805                                                                                           |
| MODIFICACIÓN DE SOLICITUD                                                                                                    | Catgar Archive Eliminar Cetrar<br>Seccioner la Documente a Aquinter (Miximo 10 MB por archivo): |
| MCT001 - Emisión de Certificado de Origen (TUPA: 13)                                                                                          | Sele archives "pat"<br>Examinar No se ha seleccionado ningún archivo.                           |
| DATOS DE LA SOLICITUD                                                                                                    | NOMBRE ARCHIVO TAMAÑO (KB)                                                                      |
| Número de Solicitud: 2013000841 Fecha de Inicio: 04/06/2013 11:56:38                                                                          | Feet No hay informacion a mostrar.                                                              |
| Transmitir Desistir Trámite Eliminar Borrador de Subsanación Más Informa                                                                      | 6n 😕                                                                                            |
| Datos del Solicitante Datos del Certificado Factura                                                                                           |                                                                                                 |
| DOCUMENTOS A ADJUNTAR PARA LA SOLICITUD DEL CERTIFICADO                                                                                       |                                                                                                 |
|                                                                                                    |                                                                                                 |
| OBLIGATORIO DESCRIPCION                                                                                                    | ADJUNTOS                                                                                        |
| No <u>Oltros</u>                                                                                                    | 0.                                                                                              |
|                                                                                                    |                                                                                                 |

Continuando con el caso, para realizar la modificación solicitada por el Supervisor el Usuario ingresa a la pestaña **Factura** y entrando al detalle de ésta para editar la **Fecha de la Factura**.

| Fecha de Actualización: 15/11/2013 16:30 | Versión: 1.0.0   | MU-CO-01-FM |
|------------------------------------------|------------------|-------------|
| Preparación: Control de Calidad/my.      | Página 65 de 102 | MINCETUR    |

Producto: Manual de Usuario – CERTIFICADO DE ORIGEN Asunto: Ventanilla Única de Comercio Exterior - VUCE Ámbito: Público

| Ventanilla Única de Comercio Exterior                                                                                                    |                                                                                |                                | JAVIER PRADO PEREZ (USUJAVIERPROD) Salr »                             |
|----------------------------------------------------------------------------------------------------|--------------------------------------------------------------------------------|--------------------------------|-----------------------------------------------------------------------|
| Porta NUEVA SOLICITUD SOLIC                                                                                                    | CITUD DECLARACIÓN JURADA DOCUMENTO RESOLUTIVO                                  | Un sólo p<br>BUZÓN ELECTRÓNICO | unto de acceso para tus operaciones de comercio exterior<br>SERVICIOS |
| PAÍS BEL ACURROS: ORIA<br>ACURROS CORRECAS: TIC PRÍCIDIA<br>BEINDAG CENTRACIDADA: CAMARA DE CORRECO, PRODUCCIÓN Y TURBINO DE SAN MARE<br>MODIFICACIÓN DE SOL L'ETTUD | Factura<br>Guardar Factura Eliminar Factura Eliminar Adjunto Cerrar            | 8                              |                                                                       |
| MCT001 - Emisión de Certificado de Origen (TUPA: 13) DATOS DE LA SOLICITUD Número de Solicitut. 201300041 fecha de Inicio: 04902013 11:55                            | Es facturado por un operador de un tercer país 7: Si                           | )<br>                          |                                                                       |
| Transmite Desistie Trainite Ekinnaiz Borrador de Subsanación Más Inf<br>Datos del Solicitante Datos del Certificado Fac<br>Norea Facture                             | Número de Factura:<br>Fecha de Factura:<br>Adjuntar Factura:<br>NOMBRE ARCINVO | (*)<br>Tamaño (KB)             | <u>لا</u>                                                             |
| NÚMERO<br>001-005970                                                                                                    | PACTURA ad<br>Guardar Factura Eliminar Factura Eliminar Adjunto                | 35                             | Files 1 - 1 de 1. Pégine 1 de 1 H d bi H<br>EDITAR                    |

Realiza la modificación de Fecha y graba el cambio.

| 2   |
|-----|
| r I |
|     |
|     |
|     |
|     |
|     |
|     |
|     |
|     |
|     |
|     |
|     |
|     |
|     |
|     |
|     |
|     |
|     |

El cambio realizado también se muestra en el registro resumen de la Factura.

Realizada la modificación solicitada por el Supervisor el Usuario procede a transmitir nuevamente la Solicitud a la Entidad Certificadora.

| Fecha de Actualización: 15/11/2013 16:30 | Versión: 1.0.0   | MU-CO-01-FM |
|------------------------------------------|------------------|-------------|
| Preparación: Control de Calidad/my.      | Página 66 de 102 | MINCETUR    |

| Ventanilla Única de Comercio Exterior                                                                  |                                       |                                      |                       |                   |              |                              |                  |
|----------------------------------------------------------------------------------------------------|---------------------------------------|--------------------------------------|-----------------------|-------------------|--------------|------------------------------|------------------|
| VUCE                                                                                                   |                                       |                                      |                       |                   |              |                              |                  |
| Perú                                                                                                   |                                       |                                      |                       | Un sólo p         | unto de acce | so para tus operaciones de c | omercio exterior |
| No. of Concession, Name                                                                                | NUEVA SOLICITUD SOL                   | ICITUD DECLARACIÓN JURADA            | DOCUMENTO RESOLUTIVO  | BUZÓN ELECTRÓNICO | SERVICIOS    |                              |                  |
| PAÍS DEL ACUERDO: CHINA<br>ACUERDO COMERCIAL: TLC Parú-China<br>ENTIDAD CERTIFICADORA: CÁMARA DE COMER | RCIO, PRODUCCIÓN Y TURISMO DE SAN MAR | RTÎN                                 |                       |                   |              |                              |                  |
| MODIFICACIÓN DE SOLICITUI                                                                              | D                                     |                                      |                       |                   |              |                              |                  |
| MCT001 - Emisión de Certificado                                                                        | de Origen (TUPA: 13)                  |                                      |                       |                   |              |                              |                  |
| DATOS DE LA SOLICITUD                                                                                  |                                       |                                      |                       |                   |              |                              |                  |
| Número de Solicitud: 2013000841                                                                        | Fecha de Inicio: 04/06/2013 11:3      | 3:15 Fecha Actualización: 04/07/2013 | 3 19:26:07            |                   |              |                              |                  |
| Transmitir Desistir Trámite Elimin                                                                     | ar Borrador de Subsanación Más le     | nformación Regresar                  |                       |                   |              |                              | À                |
| Datos del Solicitante                                                                                  | Datos del Certificado Fa              | ctura Mercancía - Calificaci         | ón 🔰 Documentos Adjun | tos               |              |                              |                  |
| Nueva Factura                                                                                          |                                       |                                      |                       |                   |              |                              |                  |
|                                                                                                    |                                       |                                      |                       |                   |              | Filas 1 - 1 de 1. Página 1   |                  |
| NÚMERO                                                                                                 |                                       | FECHA                                |                       |                   |              |                              | EDITAR           |
| 001-005978                                                                                             |                                       | 03/07/2013                           |                       |                   |              |                              | <b>₽</b>         |
|                                                                                                    |                                       |                                      |                       |                   |              |                              |                  |

Al transmitir la **Modificación de Solicitud** se muestra en **Mensajes**: *La información fue transmitida con éxito*. Bloqueándose nuevamente todos los campos, por lo que no se podrá modificar o eliminar los datos de la Solicitud.

| Vertanila Unica de Comercio Exterior                                                                 | un sólo punto de acceso                                                                                  | <u>JAVER PRADO PEREZ (USUJAVERPROD)</u> <u>Sair »</u><br>para tus operaciones de comercio exterior |
|----------------------------------------------------------------------------------------------------|----------------------------------------------------------------------------------------------------|----------------------------------------------------------------------------------------------------|
|                                                                                                    | NUEVA SOLICITUD SOLICITUD DECLARACIÓN JURADA DOCUMENTO RESOLUTIVO BUZÓN ELECTRÓNICO SERVICIOS            |                                                                                                    |
| PAÍS DEL ACUERDO: CHINA<br>ACUERDO COMERCIAL: TLC Perù-China<br>ENTIDAD CERTIFICADORA: CÁMARA DE COM | JERCO, PRODUCCÓN Y TUREMO DE SAN MARTN                                                                   |                                                                                                    |
| MCT001 - Emisión de Certificad                                                                       | o de Origen (TUPA: 13)                                                                                   |                                                                                                    |
|                                                                                                    |                                                                                                    |                                                                                                    |
| Mensajes<br>La información fue transmitida con éxito                                                 |                                                                                                    |                                                                                                    |
| DATOS DE LA SOLICITUD                                                                                |                                                                                                    |                                                                                                    |
| Número de Solicitud: 2013000841                                                                      | Fecha de Início:         04/06/2013 11:33:15         Fecha Actualización:         04/07/2013 19:34:08    |                                                                                                    |
| Transmitir Desistir Trámite Más                                                                      | Información Regresar                                                                                     | Þ                                                                                                  |
| Datos del Solicitante                                                                                | Datos del Certificado 🔰 Factura Mercancía - Calificación Documentos Adjuntos Subsanación de la Solicitud |                                                                                                    |
| Nueva Factura                                                                                        |                                                                                                    |                                                                                                    |
|                                                                                                    |                                                                                                    | Filas 1 - 1 de 1. Página 1 de 1 H 4 b H                                                            |
| 1                                                                                                    |                                                                                                    |                                                                                                    |
| NÚMERO                                                                                               | FECHA                                                                                                    | VER                                                                                                |
| NÚMERO<br>001-005978                                                                                 | FECHA<br>0367/2013                                                                                       | VER                                                                                                |

Además, se aprecia que ahora el **ESTADO** de la Solicitud es **PENDIENTE DE ASIGNAR EVALUADOR**.

| Fecha de Actualización: 15/11/2013 16:30 | Versión: 1.0.0   | MU-CO-01-FM |
|------------------------------------------|------------------|-------------|
| Preparación: Control de Calidad/my.      | Página 67 de 102 | MINCETUR    |

| Ventanilla             | Única de Comerci<br>UCC<br>P | e r ú                                  | NUEVA SOLICITUD        |                                                           | DOCUMENTO RESOLUTIVO | Un sólo p         | ounto de acceso                     | <u>JAVIER PRADO P</u><br>para tus operaciones | erez (USUJAVIERPROD) Salira<br>de comercio exterior |
|------------------------|------------------------------|----------------------------------------|------------------------|-----------------------------------------------------------|----------------------|-------------------|-------------------------------------|-----------------------------------------------|-----------------------------------------------------|
|                        |                              |                                        | NUEVA SOLICITUD        | DECLARACION JURADA                                        | DOCUMENTO RESOLUTIVO | BUZON ELECTRONICO | SERVICIOS                           |                                               |                                                     |
| SOLICI                 | TUD                          |                                        |                        |                                                           |                      |                   |                                     |                                               |                                                     |
| ACUERDO CO<br>Formato: | MERCIAL: TLC<br>TODOS - Esta | Perú-China<br>do: TODOS                | ENTIDAD CERTIFICADORA: | - TODOS -                                                 |                      |                   |                                     |                                               |                                                     |
| Solicitud              | 1: 2013000841                | SUCE:                                  | Buscar                 |                                                           |                      |                   |                                     |                                               |                                                     |
| Solici                 | tud-SUCE                     | Borrado                                | ores                   |                                                           |                      |                   |                                     |                                               |                                                     |
|                        |                              |                                        |                        |                                                           |                      |                   |                                     | Filas 1 - 1 de 1. Página                      | 1 de 1 H 4 1 H H                                    |
| TUP                    | A FORMATO                    | NOMBRE                                 | ACUERDO COMERCIAL      | ENTIDAD CERTIFICADORA                                     | PAÍS                 | SOLICITUD SUCE    | ESTADO                              | FECHA DE REGISTRO                             | TRAZABILIDAD                                        |
| 13                     | MCT001                       | Emisión de<br>Certificado<br>de Origen | TLC Perú-China         | CÁMARA DE COMERCIO, PRODUCCIÓN Y<br>TURISMO DE SAN MARTÍN | CHINA                | 2013000641        | PENDIENTE D<br>ASIGNAR<br>EVALUADOR | E 04/07/2013 19:01                            | ver                                                 |

El Supervisor realiza nuevamente una revisión previa de la Solicitud y verifica que el Usuario haya realizado el pago de la tasa correspondiente a este trámite para asignarlo a un Evaluador.

Posteriormente, el Evaluador acepta evaluar la Solicitud generando un Número de SUCE y a su vez una notificación que se recibe en el **BUZÓN ELECTRÓNICO**.

| Ventanilla Única de Comercio Exterior                                                               |                 |                             |                                      |                   |               |                                                                            | <u>IJAVIERPROD)</u> Salir » |
|----------------------------------------------------------------------------------------------------|-----------------|-----------------------------|--------------------------------------|-------------------|---------------|----------------------------------------------------------------------------|-----------------------------|
|                                                                                                    |                 |                             |                                      |                   | unto de acces |                                                                            |                             |
| Perú                                                                                                | NUEVA SOLICITUD | DLICITUD DECLARACIÓN JURADA | DOCUMENTO RESOLUTIVO                 | BUZÓN ELECTRÓNICO | SERVICIOS     |                                                                            |                             |
| BUZÓN ELECTRÓNICO Asunto: 2013000841                                                                | Fecha des       |                             |                                      |                   |               |                                                                            |                             |
| ENTIDAD CERTIFICADORA:Seleccione                                                                    |                 | sde: Busca                  | ar                                   |                   |               | Filas 1 - 2 de 2. Página 1 de                                              |                             |
| ENTIDAD CERTIFICADORA:Seleccione DE  \$                                                             | ASUNTO          | kde:⊒⊒ hasta:Busce          | ar                                   |                   |               | Filas 1 - 2 de 2. Página <b>1</b> de<br>FECHA ENVIO                        |                             |
| ENTIDAD CERTIFICADORA:Seleccione<br>DE<br>CÁMARA DE COMERCIO, PRODUCCIÓN Y<br>TURISMO DE SAN MARTÍN | ASUNTO          | de: Jiiii hasta: Usoci      | I. Se ha generado la SUCE 2013000347 |                   |               | Filas 1 - 2 de 2. Página <b>1</b> de<br>FECHA ENVIO<br>04/07/2013 19:47:35 |                             |

Dando clic en el **ASUNTO** se ingresa al **Detalle Mensaje** desde donde dando clic en el link Abrir SUCE 2013000347 el Usuario puede trasladarse a los datos de la SUCE.

| Cerrar                                                                                                    |                                                                                                    |
|----------------------------------------------------------------------------------------------------|----------------------------------------------------------------------------------------------------|
| De:                                                                                                    | CÁMARA DE COMERCIO, PRODUCCIÓN Y TURISMO DE SAN MARTÍN                                                                 |
| Asunto:                                                                                                    | La Entidad ha iniciado la evaluación de la Solicitud de Certificado de Origen 2013000841. Se ha gen<br>SUCE 2013000347 |
| Fecha Envío:                                                                                                    | 04/07/2013 19:47:35                                                                                                    |
| Mensaje:                                                                                                    |                                                                                                    |
| La Entidad ha iniciado la evaluación de<br>Acuerdo/Regimen Pref. TLC Perú-Ch<br>País CHINA<br>SUCE 2013000347<br>Solicifud de Certificado 2013000841 | la Solicitud Certificado de Origen y se ha generado el número de la SUCE<br>na<br>Abrir SUCE 2013000347                |

| Fecha de Actualización: 15/11/2013 16:30 | Versión: 1.0.0   | MU-CO-01-FM |
|------------------------------------------|------------------|-------------|
| Preparación: Control de Calidad/my.      | Página 68 de 102 | MINCETUR    |

Producto: Manual de Usuario – CERTIFICADO DE ORIGEN Asunto: Ventanilla Única de Comercio Exterior - VUCE Ámbito: Público

Se aprecia que en la SUCE se muestran las pestañas y los datos registrados por el Usuario en la Solicitud más dos nuevas pestañas: **Subsanación SUCE** y **Docs. Resolutivos**.

|     |                                      |                                   |                     |                         |                        |                      | JAVIER PRADO PEREZ (USUJA    | VIERPROD) Salir » |
|-----|--------------------------------------|-----------------------------------|---------------------|-------------------------|------------------------|----------------------|------------------------------|-------------------|
|     | entanilla Unica de Comercio Exterior |                                   |                     |                         |                        |                      |                              |                   |
|     |                                      |                                   |                     |                         |                        |                      |                              |                   |
|     | Porú                                 |                                   |                     |                         | Un                     | solo punto de acceso | para tus operaciones de come | ercio exterior    |
|     | Feru                                 | NUEVA SOLICITUD                   | SOLICITUD           | DECLARACIÓN JURADA      | DOCUMENTO RESOLUTIVO   | BUZÓN ELECTRÓNICO    | SERVICIOS                    |                   |
|     |                                      |                                   |                     |                         |                        |                      |                              |                   |
|     |                                      |                                   |                     |                         |                        |                      |                              |                   |
| PAÍ | S DEL ACUERDO: CHINA                 |                                   |                     |                         |                        |                      |                              |                   |
| ENT | IDAD CERTIFICADORA: CÁMARA DE COM    | /ERCIO, PRODUCCIÓN Y TURISMO DE S | AN MARTÍN           |                         |                        |                      |                              |                   |
|     |                                      |                                   |                     |                         |                        |                      |                              |                   |
| N   | ICT001 - Emisión de Certificad       | o de Origen (TUPA: 13).           |                     |                         |                        |                      |                              |                   |
|     |                                      |                                   |                     |                         |                        |                      |                              |                   |
|     | ATOS DE LA SUCE                      |                                   |                     |                         |                        |                      |                              |                   |
|     |                                      |                                   |                     |                         |                        |                      |                              |                   |
| SUG | .E: 2013000347 Fecha de              | / Inicio: 04/07/2013 19:45:59     |                     |                         |                        |                      |                              |                   |
| 1   | Dagiatic Trámita                     | Destager                          |                     |                         |                        |                      |                              | 1                 |
|     | Desistir framite Twas mornacion      | Regresar                          | _                   |                         |                        |                      |                              |                   |
|     | Datos del Solicitante                | Datos del Certificado             | Factura             | Mercancía - Calificacio | ón 🔰 Documentos Adjunt | tos 🔰 Subsanación S  | SUCE Docs. Resolutivos       |                   |
|     |                                      |                                   |                     |                         |                        |                      |                              |                   |
|     | DATOS DEL TITULAR                    |                                   |                     |                         |                        |                      |                              |                   |
|     | Tipo de Persona:                     | PERSONA JURIDICA                  |                     |                         |                        |                      |                              |                   |
|     | Tipo de Documento:                   | RUC                               | Nro. Docume         | nto: 202625             | 996329                 |                      |                              |                   |
|     | Nombre/Razón Social:                 | FARMINDUSTRIA S.A.                |                     |                         |                        |                      |                              |                   |
|     | Domicilio:                           | JR. MARISCAL MILLER URB. LOBAT    | ON 2151 LIMA LIMA L | INCE                    |                        |                      |                              |                   |
|     | Departamento:                        | LIMA                              |                     |                         |                        |                      |                              |                   |
|     | Provincia:                           | LMA                               |                     |                         |                        |                      |                              |                   |
|     | Distrito:                            | LINCE                             |                     |                         |                        |                      |                              |                   |
|     | Teléfono:                            | 4117000                           | Celular:            |                         |                        | Fax:                 | 4701170                      |                   |
|     | Correo electrónico:                  | pcaballero@farmindustria.com.pe   |                     |                         |                        |                      |                              |                   |
|     |                                      |                                   |                     |                         |                        |                      |                              |                   |
|     | DATOS DEL DECLARANTE                 |                                   |                     |                         |                        |                      |                              |                   |
|     | Tipo de Documento:                   | DNI                               | Nro. Documen        | to: 0859585             | 8                      |                      |                              |                   |
|     | Apellidos y Nombres:                 | JAVIER PRADO PEREZ                |                     |                         |                        |                      |                              |                   |
|     | Domicilio:                           | AV JAVIER PRADO 432               |                     |                         |                        |                      |                              |                   |
|     | Departamento:                        | LIMA                              |                     |                         |                        |                      |                              |                   |
|     | Provincia:                           | LIMA                              |                     |                         |                        |                      |                              |                   |
|     | Distrito:                            | SAN ISIDRO                        |                     |                         |                        |                      |                              |                   |
|     | Teléfono:                            |                                   | Celular:            |                         |                        |                      | Fax:                         |                   |
|     | Correo electrónico:                  | cjftapia@hotmail.com              |                     |                         |                        |                      |                              |                   |
|     | Cargo:                               | JEFE DE OPERACIONES               |                     |                         |                        |                      |                              |                   |
|     |                                      |                                   |                     |                         |                        |                      |                              |                   |
|     |                                      |                                   |                     |                         |                        |                      |                              |                   |

Estando en la pestaña **Subsanación SUCE** el Usuario puede responder al Evaluador en caso le haya notificado la modificación de la SUCE.

| Ventanilla Única de Comercio Exterior                                                                                                    |                                                |           |                        |                      |                        |               | JAVIER PRADO PEREZ (USUJAVIERPROD) | <u>Sair »</u> |
|----------------------------------------------------------------------------------------------------|------------------------------------------------|-----------|------------------------|----------------------|------------------------|---------------|------------------------------------|---------------|
|                                                                                                    |                                                |           |                        |                      | Un sólo punto de acces | so para tus c | operaciones de comercio ex         |               |
| Perú                                                                                                    | NUEVA SOLICITUD                                | SOLICITUD | DECLARACIÓN JURADA     | DOCUMENTO RESOLUTIVO | BUZÓN ELECTRÓNICO      | SERVICIOS     |                                    |               |
| PAÍS DEL ACUERDO: CHAA<br>ACUERDO COMERCIAL: T.C. Perú-China<br>ENTIDAD CENTRICADORA: CÀMARA DE COMERCIO,<br>MCTOOL - Emissión de Certificado de C<br>DATOS DE LA SUCE | producción y turismo de s<br>Drigen (TUPA: 13) | an martín |                        |                      |                        |               |                                    |               |
| SUCE: 2013000347 Fecha de Inicio:                                                                                                    | 04/07/2013 19:45:59                            |           |                        |                      |                        |               |                                    |               |
| Desistir Trámite Más Información Reg<br>Datos del Solicitante Date                                                                                                    | resar<br>os del Certificado                    | Factura   | Mercancía - Calificaci | ón Documentos Adjun  | tos Subsanación :      | SUCE          | Docs. Resolutivos                  | A             |
|                                                                                                    |                                                |           |                        |                      |                        |               |                                    |               |
| FECHA REGISTRO MENSAJE                                                                                                    |                                                |           |                        |                      |                        | TIPO          | ESTADO FECHA RESPUESTA             | Α.            |

En la pestaña **Docs. Resolutivos** se recibe resultado de la evaluación, aprobando o denegando la SUCE. En caso la SUCE hay sido aprobada se recibe escaneado el Certificado de Origen.

| Fecha de Actualización: 15/11/2013 16:30 | Versión: 1.0.0   | MU-CO-01-FM |
|------------------------------------------|------------------|-------------|
| Preparación: Control de Calidad/my.      | Página 69 de 102 | MINCETUR    |

Producto: Manual de Usuario – CERTIFICADO DE ORIGEN Asunto: Ventanilla Única de Comercio Exterior - VUCE Ámbito: Público

| Ventanilla Única de Comercio Exterior                                                                |                                  |              |                         |                      |                        | JA              | VIER PRADO PEREZ (USUJAV | ERPROD) <u>Sair »</u> |
|----------------------------------------------------------------------------------------------------|----------------------------------|--------------|-------------------------|----------------------|------------------------|-----------------|--------------------------|-----------------------|
| VUCE                                                                                                 |                                  |              |                         | ι                    | Jn sólo punto de acce: | so para tus ope | eraciones de comer       | cio exterior          |
|                                                                                                    | NUEVA SOLICITUD                  | SOLICITUD DE | ECLARACIÓN JURADA       | DOCUMENTO RESOLUTIVO | BUZÓN ELECTRÓNICO      | SERVICIOS       |                          |                       |
| PAÍS DEL ACUERDO: CHINA<br>ACUERDO COMERCIAL: TLC Perú-China<br>ENTIDAD CERTIFICADORA: CÁMARA DE COM | ERCIO, PRODUCCIÓN Y TURISMO DE S | AN MARTÍN    |                         |                      |                        |                 |                          |                       |
| MCT001 - Emisión de Certificado                                                                      | de Origen (TUPA: 13)             |              |                         |                      |                        |                 |                          |                       |
| DATOS DE LA SUCE                                                                                     |                                  |              |                         |                      |                        |                 |                          |                       |
| SUCE: 2013000347 Fecha de                                                                            | Inicio: 04/07/2013 19:45:59      |              |                         |                      |                        |                 |                          |                       |
| Desistir Trámite Más Información                                                                     | Regresar                         | Factura      | Mercancía - Calificaci/ | Documentos Adjunt    | tos Subsanación        | SUCE            | cs Resolutivos           | Þ                     |
| NUMERO DOC TIPO                                                                                      |                                  | Fuctor       |                         | Jocumentopadjen      | Substitution           |                 |                          | DATOS                 |
| No hay informacion a mostrar.                                                                        |                                  |              |                         |                      |                        |                 |                          |                       |
| Leyenda:                                                                                             |                                  |              |                         |                      |                        |                 |                          |                       |
|                                                                                                    |                                  |              |                         |                      |                        |                 |                          |                       |

Asimismo, una vez que el Evaluador acepta evaluar la Solicitud y se genera un Número de SUCE ésta se muestra en la opción **SOLICITUD**, pestaña **Solicitud-SUCE** y el **ESTADO** de ésta es **PENDIENTE DE RESPUESTA DE LA ENTIDAD**.

| Ve                | ntanilla Ún                                       | ica de Comerci                                           | o Exterior                                      | NUEVA SOLICITUD                 | SOLICITUD DI                   | CLARACIÓN JURADA                 | DOCUMENTO F | L          | Jn sólo punto c<br>BUZÓN ELECTR | de acceso                                     | je<br>para tus op<br>SERVICIOS | WER PRADO PE<br>eraciones | REZ (USUJAVIERPROD)<br>de comercio ext | <u>Saira</u><br>terior |
|-------------------|---------------------------------------------------|----------------------------------------------------------|-------------------------------------------------|---------------------------------|--------------------------------|----------------------------------|-------------|------------|---------------------------------|-----------------------------------------------|--------------------------------|---------------------------|----------------------------------------|------------------------|
| ACUI<br>Form<br>© | ERDO COME<br>nato: TOD<br>Solicitud:<br>Solicitud | D<br>ERCIAL: TLC<br>DOS V Esta<br>[2013000841]<br>d-SUCE | Perú-China<br>do: TODOS<br>© SUCE: [<br>Borrado | EHTIDAD CERTIFICADOR     Buscar | A: TODOS                       |                                  | -           |            |                                 |                                               |                                | 1 Dérina -                |                                        |                        |
|                   | TUPA                                              | FORMATO                                                  | NOMBRE                                          | ACUERDO COMERCIAL               | ENTIDAD CERT                   | IFICADORA                        | PAIS        | SOLICITUD  | SUCE                            | ESTADO                                        | FECHA D                        | E REGISTRO                | TRAZABILIDAD                           |                        |
|                   | 13                                                | MCT001                                                   | Emisión de<br>Certificado<br>de Origen          | TLC Perú-China                  | CÁMARA DE CO<br>TURISMO DE SAI | VERCIÓ, PRODUCCIÓN Y<br>I MARTÍN | CHINA       | 2013000841 | <u>2013000347</u>               | PENDIENT<br>DE<br>RESPUES<br>DE LA<br>ENTIDAD | E<br>TA 04/07/2011             | 3 19:45                   | ver                                    |                        |

## IX.5. SUBSANACIÓN DE SUCE

Durante la revisión de los datos y documentos adjuntados el Evaluador podría encontrar diferencias o errores, en estos casos el Evaluador de la Entidad Certificadora solicita que se modifiquen los datos y/o documentos adjuntados a través del COMPONENTE ORIGEN con una Notificación de Subsanación de SUCE.

## IX.5.1. Notificación para la Subsanación de SUCE

Entonces, de manera similar a la Subsanación de Solicitud el Usuario recibe en el **BUZÓN ELECTRÓNICO** una notificación.

| Fecha de Actualización: 15/11/2013 16:30 | Versión: 1.0.0   | MU-CO-01-FM |
|------------------------------------------|------------------|-------------|
| Preparación: Control de Calidad/my.      | Página 70 de 102 | MINCETUR    |

| Producto: Manual de Usuario – CERTIFICADO DE ORIGEN  |  |
|------------------------------------------------------|--|
| Asunto: Ventanilla Única de Comercio Exterior - VUCE |  |
| Ámbito: Público                                      |  |

Ubicar la notificación enviada por el Evaluador por el Número de Solicitud y/o SUCE realizar la búsqueda (campo **Asunto**), para visualizar la(s) notificación(es) recibidas. Luego, dar clic en el **ASUNTO**.

| Ventani<br>V                 | lla Única de Comercio Exterior                         |                                      |                      |                                     |                                        | Un sólo punto de acces    | يل<br>so para tus op | AVER PRADO PEREZ (USUJA)<br>Deraciones de come | /ERPROD) <u>Salra</u><br>rcio exterior |
|------------------------------|--------------------------------------------------------|--------------------------------------|----------------------|-------------------------------------|----------------------------------------|---------------------------|----------------------|------------------------------------------------|----------------------------------------|
|                              |                                                        | NUEVA SOLICITUD                      | SOLICITUD            | DECLARACIÓN JURADA                  | DOCUMENTO RESOLUTIVO                   | BUZÓN ELECTRÓNICO         | SERVICIOS            |                                                |                                        |
| BUZÓ<br>Asunto:<br>ENTIDAD C | BUZÓN ELECTRONICO                                      |                                      |                      |                                     |                                        |                           |                      |                                                |                                        |
| DE                           | \$                                                     | ASUNTO                               |                      |                                     |                                        |                           |                      | FECHA ENVIO                                    |                                        |
| CÁ<br>Y                      | ÍMARA DE COMERCIO, PRODUCCIÓN<br>TURISMO DE SAN MARTÍN | Notificación 2013000086 para la SL   | ICE 2013000347       | •                                   |                                        |                           |                      | 05/07/2013 12:25:30                            |                                        |
| CÁ<br>Y                      | MARA DE COMERCIO, PRODUCCIÓN<br>TURISMO DE SAN MARTÍN  | La Entidad ha iniciado la evaluación | de la Solicitud de C | ertificado de Origen 2013000841. Se | ha generado la SUCE 2013000347         |                           |                      | 04/07/2013 19:47:35                            |                                        |
| CÁ<br>Y                      | MARA DE COMERCIO, PRODUCCIÓN<br>TURISMO DE SAN MARTÍN  | Comunicación 2013000085 de la En     | tidad CÁMARA DE (    | COMERCIO, PRODUCCIÓN Y TURISM       | O DE SAN MARTÍN Solicitud 2013000841 ( | Tupa 13 / Formato MCT001) |                      | 04/07/2013 16:21:56                            |                                        |

Estando en la pantalla **Detalle Mensaje** se conocerá qué cambios son los solicitados. Desde esta pantalla, dando clic en el link Abrir SUCE 2013000347 el usuario puede trasladarse a la SUCE para efectuar el(los) cambio(s).

|                                                                                                    | Detalle Mensaje                                                                                                    | ×   |
|----------------------------------------------------------------------------------------------------|----------------------------------------------------------------------------------------------------|-----|
| Cerrar                                                                                                    |                                                                                                    |     |
| De:                                                                                                    | CÁMARA DE COMERCIO, PRODUCCIÓN Y TURISMO DE SAN MARTÍN                                                                                                    |     |
| Asunto:                                                                                                    | Notificación 2013000086 para la SUCE 2013000347                                                                                                    |     |
| Fecha Envío:                                                                                                    | 05/07/2013 12:25:30                                                                                                    |     |
| Mensaje:                                                                                                    |                                                                                                    |     |
| Señores : FARMINDUSTRIA S.A.<br>RUC 2026296329<br>La entidad CÁMARA DE COMERCIO, PRO<br>Acuerdo/Regimen Pref. TLC Perú-China<br>Pais CHINA<br>Mensaje de la Entidad : SEÑORES,<br>POR LA PRESENTE SE LES SOLICITA LA | DUCCIÓN Y TURISMO DE SAN MARTÍN ha enviado la notificación 2013000086 para la SUCE 20130<br>MODIFICACIÓN DE LA SUCE 2013000247, FAYOR ADJUNTAR NUEVAMENTE EL DIAGRAMA CON I<br>Abrir SUCE 2013000347 | 003 |
| •                                                                                                    | III                                                                                                    | Þ   |
|                                                                                                    |                                                                                                    | _   |

## IX.5.2. Responder Notificación para la Subsanación de SUCE

Estando en la opción **SOLICITUD**, pestaña **Solicitud-SUCE** ubicar el trámite por el Número de Solicitud o SUCE, se aprecia que en el extremo se muestra el icono <sup>9</sup> (que significa que se tiene una notificación pendiente de respuesta) y además el **ESTADO** de ésta es **PEDIENTE DE SUBSANACIÓN POR EL USUARIO**.

Para dar respuesta a la notificación el Usuario da clic sobre el Número de SUCE **2013000347** (columna **SUCE**).

| Fecha de Actualización: 15/11/2013 16:30 | Versión: 1.0.0   | MU-CO-01-FM |
|------------------------------------------|------------------|-------------|
| Preparación: Control de Calidad/my.      | Página 71 de 102 | MINCETUR    |

Producto: Manual de Usuario – CERTIFICADO DE ORIGEN Asunto: Ventanilla Única de Comercio Exterior - VUCE Ámbito: Público

| Ventanilla Úr                                                                                                    | iica de Comerci | e r ú                                  |                   |                         |                                      | DOCUMENT |              | Un sólo pun | to de acces                     | io para tus op        | AVER PRADO I | EREZ (USUJAVIER<br>de comerci | <u>PROD)</u> <u>Salr»</u><br>io exterior |
|----------------------------------------------------------------------------------------------------|-----------------|----------------------------------------|-------------------|-------------------------|--------------------------------------|----------|--------------|-------------|---------------------------------|-----------------------|--------------|-------------------------------|------------------------------------------|
|                                                                                                    |                 |                                        | NUEVA SOLICITUD   | SOLICITUD               | DECLARACION JURADA                   | DOCUMENT | D RESOLUTIVO | BUZON ELE   | CTRONICO                        | SERVICIOS             |              |                               |                                          |
| SOLICITUD<br>ACUERDO COMERCIAL: TLC Perú-China EINTIDAD CERTIFICADORA: TO005<br>Formai: T0005 E Estudo: T0005<br>® Solicius: Studoet III Succession Buscar |                 |                                        |                   |                         |                                      |          |              |             |                                 |                       |              |                               |                                          |
| Solicitu                                                                                                    | d-SUCE          | Borrado                                | res               |                         |                                      |          |              |             |                                 | Filas 1 - 1 de        | 1. Página    | 1 de 1 🕅                      | 4 <b>b</b> H                             |
| TUPA                                                                                                    | FORMATO         | NOMBRE                                 | ACUERDO COMERCIAL | ENTIDAD CI              | ERTIFICADORA                         | PAÍS     | SOLICITUD    | SUCE        | ESTADO                          | FECHA DE              | REGISTRO     | TRAZABILIDAD                  |                                          |
| 13                                                                                                    | MCT001          | Emisión de<br>Certificado<br>de Origen | TLC Perú-China    | CÁMARA DE<br>TURISMO DE | COMERCIO, PRODUCCIÓN Y<br>SAN MARTÍN | CHINA    | 2013000841   | 2013000347  | PENDIENTE<br>SUBSANAC<br>POR EL | DE<br>IIÓN 04/07/2013 | 19:45        | ver                           | <b>(?</b> )                              |

Ubicar el cursor en la pestaña **Subsanación SUCE**, apreciándose que se muestra el botón Responder Notificación puesto que se ha recibido una Notificación de la Entidad Certificadora.

| Ventanilla                                                    | Única de Comercio Exterior                                                                                           |                                                                   |           |                        |                      |                       | <u>16</u>      | VER PRADO PEREZ  | (USUJAVIERPROD) S | <u>Sair x</u> |
|---------------------------------------------------------------|----------------------------------------------------------------------------------------------------|-------------------------------------------------------------------|-----------|------------------------|----------------------|-----------------------|----------------|------------------|-------------------|---------------|
|                                                               |                                                                                                    |                                                                   |           |                        |                      | Un sólo punto de acce | so para tus op | eraciones de     | comercio exter    | rior          |
|                                                               | Perú                                                                                                    | NUEVA SOLICITUD                                                   | SOLICITUD | DECLARACIÓN JURADA     | DOCUMENTO RESOLUTIVO | BUZÓN ELECTRÓNICO     | SERVICIOS      |                  |                   |               |
| PAÍS DEL AC<br>ACUERDO CO<br>ENTIDAD CEP<br>MCT001<br>DATOS D | CUERDO: CHINA<br>OMERCIALI: TLC Però China<br>NTFICADORA: CÀIMARA DE COM<br>1 - Emisión de Certificado<br>DE LA SUCE | ercio, producción y turismo de s<br>5 <b>de Origen (TUPA: 13)</b> | AN MARTÍN |                        |                      |                       |                |                  |                   |               |
| SUCE:                                                         | 2013000347 Fecha de                                                                                                  | Inicio: 04/07/2013 19:45:59                                       |           |                        |                      |                       |                |                  |                   |               |
| Desistir<br>Dat                                               | r Trámite Más Información<br>tos del Solicitante                                                                     | Regresar<br>Datos del Certificado                                 | Factura   | Mercancía - Calificaci | ón Documentos Adjun  | tos Subsanación :     | SUCE           | ocs. Resolutivos |                   | A             |
| Respo                                                         | onder Notificación                                                                                                   |                                                                   |           |                        |                      |                       |                |                  |                   |               |
| FECH                                                          | HA REGISTRO MENSAJE                                                                                                  |                                                                   |           |                        |                      |                       | TIPO           | ESTADO F         | ECHA RESPUESTA    |               |
| No ha                                                         | ay informacion a mostrar.                                                                                            |                                                                   |           |                        |                      |                       |                |                  |                   |               |
|                                                               |                                                                                                    |                                                                   |           |                        |                      |                       |                |                  |                   |               |

|                                                                   |                                                                                                    |                     |     |                                    | _             |
|-------------------------------------------------------------------|----------------------------------------------------------------------------------------------------|---------------------|-----|------------------------------------|---------------|
| Ventanilla Única de Comercio Exterior                             |                                                                                                    |                     |     |                                    | <u>Sair »</u> |
|                                                                   | Subsanación de Notificación de SUCE                                                                                                    |                     | ⊠.  |                                    |               |
|                                                                   |                                                                                                    |                     |     | a tus operaciones de comercio exte | rior          |
| Perú NUEVA SOLICITU                                               | Grabar Cerrar                                                                                                    |                     |     | /ICIOS                             |               |
|                                                                   | Mensaje:                                                                                                    |                     |     |                                    |               |
|                                                                   |                                                                                                    |                     |     |                                    |               |
| PAIS DEL ACUERDO: CHINA<br>ACUERDO COMERCIAL: TLC Perú-China      |                                                                                                    |                     |     |                                    |               |
| ENTIDAD CERTIFICADORA: CAMARA DE COMERCIO, PRODUCCION Y TURISMO I |                                                                                                    |                     |     |                                    |               |
| MCT001 - Emisión de Certificado de Origen (TUPA: 13)              |                                                                                                    |                     |     |                                    |               |
|                                                                   |                                                                                                    |                     |     |                                    |               |
| DATOS DE LA SUCE                                                  |                                                                                                    |                     | .:: |                                    |               |
| SUCE: 2013000347 Fecha de Inicio: 04/07/2013 19:45:59             | Notificación(es) Relacionada(s):                                                                                                    |                     |     |                                    |               |
| Desistir Trámite Más Información Regresar                         | MENSAJE                                                                                                    | FECHA REGISTRO      |     |                                    | A             |
| Datos del Solicitante Datos del Certificado                       | SEÑORES, POR LA PRESENTE SE LES SOLICITA LA MODIFICACIÓN DE LA SUCE<br>2013/00/347 FAV/0R ADUINTAR NIEVAMENTE EL DIAGRAMA CON EL PROCESO |                     |     | Docs. Resolutivos                  | •             |
| Responder Notificación                                            | PRODUCTIVO PUES EL ARCHIVO ADJUNTANO NO ES LEGIBLE. SALUDOS, EL<br>EVALUADOR                                                             | 05/07/2013 12:25:24 |     |                                    |               |
|                                                                   |                                                                                                    |                     |     |                                    |               |
| FECHA REGISTRO MENSAJE                                            |                                                                                                    |                     |     | IPO ESTADO FECHA RESPUESTA         |               |
| No hay informacion a mostrar.                                     |                                                                                                    |                     |     |                                    |               |
|                                                                   |                                                                                                    |                     |     | J                                  |               |

En seguida, se muestra la pantalla Subsanación de Notificación de SUCE.

| Fecha de Actualización: 15/11/2013 16:30 | Versión: 1.0.0   | MU-CO-01-FM |
|------------------------------------------|------------------|-------------|
| Preparación: Control de Calidad/my.      | Página 72 de 102 | MINCETUR    |
| Producto: Manual de Usuario – CERTIFICADO DE ORIGEN  |
|------------------------------------------------------|
| Asunto: Ventanilla Única de Comercio Exterior - VUCE |
| Ámbito: Público                                      |

Primero el Usuario debe dar clic en el recuadro **Notificación(es) Relacionada(s)** esto indica que se responderá ese mensaje y además, en el área Mensajes se consigna un texto indicando el cambio que se realizará. Hecho esto dar clic en Grabar.

|   | Subsanación de Notificación de SUCE                                                                                                    | × |
|---|----------------------------------------------------------------------------------------------------|---|
| G | abar Cerrar                                                                                                    |   |
|   | Mensaje:                                                                                                    |   |
|   | SEÑOR EVALUADOR.<br>A TRAVÉS DE LA PRESENTE SE DA RESPUESTA A LO SOLICITADO POR LA ENTIDAD CERTIFICADORA, ADJUNTANDO NUEVAMENTE<br>EL PROCESO PRODUCTIVO PARA LA SUCE 2013000347.                                      |   |
|   | SALUDOS,<br>"A EMPRESAJ                                                                                                    |   |
|   |                                                                                                    |   |
|   |                                                                                                    | 9 |
|   | MENSAJE FECHA REGISTRO                                                                                                    |   |
|   | SEÑORES, POR LA PRESENTE SE LES SOLICITA LA MODIFICACIÓN DE LA SUCE<br>201300347, FAVOR ADJUNTAR NUEVAMENTE EL DIAGRAMA CON EL PROCESO<br>PRODUCTIVO PUES EL ARCHIVO ADJUNTANO NO ES LEGIBLE. SALUDOS, EL<br>EVALUADOR | ] |
|   |                                                                                                    |   |
|   |                                                                                                    |   |
|   |                                                                                                    |   |

Entonces, se activan los botones Actualizar que cumple la función de grabar en caso se realicen cambios en el **Mensaje**, Abrir Modificación de SUCE que presenta los campos de la SUCE para que se realicen las modificaciones y Cerrar para salir de la pantalla **Subsanación de Notificación de SUCE**.

Además, se muestran activas las funcionalidades que permiten opcionalmente adjuntar un documento.

| Subsanación de Notificación de SUCE                                                                                                    |   |
|----------------------------------------------------------------------------------------------------|---|
|                                                                                                    | - |
| Mensajes                                                                                                    |   |
| Se creó satisfactoriamente la subsanación de la SUCE.                                                                                                    |   |
| Actualiza Abrir Modificación de SUCE                                                                                                    |   |
| Mensaje:                                                                                                    |   |
| SEÑOR EVALUADOR.<br>A TRAVÉS DE LA PRESENTE SE DA RESPUESTA A LO SOLICITADO POR LA ENTIDAD CERTIFICADORA, ADJUNTANDO<br>NIEVAMENTE EL PROCESO PRODUCTIVO PARA LA SUCE 2013000347.<br>SALUDOS.<br>LA ELIMORE A | ш |
| LA EMPRESA                                                                                                    |   |
|                                                                                                    |   |
|                                                                                                    |   |
| Cargar Archivo Eliminar                                                                                                    |   |
| Seleccionar los Documentos a Adjuntar (Máximo 10 MB por archivo): Sólo archivos *.pdf                                                                                                    |   |
| Examinar No se ha seleccionado ningún archivo.                                                                                                    |   |
| NOMBRE ARCHIVO                                                                                                    |   |
| No hay informacion a mostrar.                                                                                                    |   |
|                                                                                                    | - |

| Fecha de Actualización: 15/11/2013 16:30 | Versión: 1.0.0   | MU-CO-01-FM |
|------------------------------------------|------------------|-------------|
| Preparación: Control de Calidad/my.      | Página 73 de 102 | MINCETUR    |

Producto: Manual de Usuario – CERTIFICADO DE ORIGEN

Asunto: Ventanilla Única de Comercio Exterior - VUCE

Ámbito: Público

Dando clic en Abrir Modificación de SUCE se ingresa a la MODIFICACIÓN DE SUCE, mostrándose todos los campos de la SUCE activas para que se realicen los cambios.

| Perto       NUEVA SOLICITUD       SOLICITUD       DECLARACIÓN JURADA       DOCUMENTO RESOLUTIVO       BUZÓN ELECTRÓNICO       SERVICIOS         PEL ACREDIO       TÚL PRO-DIME       MUEVA SOLICITUD       DECLARACIÓN JURADA       DOCUMENTO RESOLUTIVO       BUZÓN ELECTRÓNICO       SERVICIOS         SUB COMINCIAL       TÚL PRO-DIME       MUEVA SOLICITUD       DECLARACIÓN JURADA       DOCUMENTO RESOLUTIVO       BUZÓN ELECTRÓNICO       SERVICIOS         SUB COMINCIAL       TÚL PRO-DIME       MUEVA SOLICITUD       DECLARACIÓN JURADA       DOCUMENTO RESOLUTIVO       BUZÓN ELECTRÓNICO       SERVICIOS         SUBSOLICITUDE       COMUNA DECLARACIÓN TURBUO DE SAM MARTÍN       MUEVANTO RESOLUTIVO       BUZÓN MUEVANTO       SERVICION       SERVICION                                                                                                    | ntanilla Única de Comercio Exterio                                                                                                   |                                                                                          |                          |                        |                      |                      | JAVER PRADO PERE       | Z (USUJAVIERPROD) So |
|----------------------------------------------------------------------------------------------------|----------------------------------------------------------------------------------------------------|------------------------------------------------------------------------------------------|--------------------------|------------------------|----------------------|----------------------|------------------------|----------------------|
| NUEVA SOLICITUD SOLICITUD DECLARACIÓN JIRADA DOCUMENTO RESOLUTIVO BUZÓN ELECTRÓNICO SERVICIOS                                                                                                    |                                                                                                    |                                                                                          |                          |                        | Un                   | sólo punto de acceso | para tus operaciones d | e comercio exteri    |
| EN ACCERSION CUMA SECONDERCE, PROJECCIÓN DE LAN LARTÍN   SOUCESTRACADAR : CUMARA DE CUENTRO, PROJECCIÓN DE LAN LARTÍN   SOUCESTRACADAR : CUMARA DE CUENTRO, PROJECCIÓN DE LAN LARTÍN   SOUCESTRACADAR : CUMARA DE CUENTRO, PROJECCIÓN DE LAN LARTÍN   CONTRO E SUCCIÓN DE SUCCIÓN DE LAN LARTÍN CONTRO E SUCCIÓN DE SUCCIÓN DE LAN LARTÍN CONTRO E SUCCIÓN DE SUCCIÓN DE LAN LARTÍN CONTRO E SUCCIÓN DE SUCCIÓN DE LAN LARTÍN CONTRO E SUCCIÓN DE SUCCIÓN DE LAN LARTÍN CONTRO E SUCCIÓN DE SUCCIÓN DE LAN LARTÍN CONTRO E SUCCIÓN DE SUCCIÓN DE LAN LARTÍN CONTRO E SUCCIÓN DE SUCCIÓN DE LAN LARTÍN CONTRO E SUCCIÓN DE SUCCIÓN DE LAN LARTÍN CONTRO E SUCCIÓN DE LAN LARTÍN DE LAN LARTÍN CONTRO E SUCCIÓN DE LAN LARTÍN DE LAN LARTÍN DE LA |                                                                                                    | NUEVA SOLICITUD                                                                          | SOLICITUD D              | ECLARACIÓN JURADA      | DOCUMENTO RESOLUTIVO | BUZÓN ELECTRÓNICO    | SERVICIOS              |                      |
|                                                                                                    | DEL ACUERDO: CHINA<br>ROO COMERCIAL: TLC Poni-Chi<br>ADD CERTIFICACIÓN DE SUCE<br>DDIFICACIÓN DE SUCE<br>CTOOI - Emisión de Certific | aa<br>comeacio, producción y turismo de<br>cado de Origen (TUPA: 13)                     | SAN MARTÍN               |                        |                      |                      |                        |                      |
| Carco Del TITULAR         RESONA JURICA           Tipo de Posicimies         RESONA JURICA         Neo. Bocumento:         20202900329           Tipo de Posicimies         RIA: Neo. Bocumento:         20202900329                                                                                                    | ansmitir Cancelar Modificaci                                                                                                    | a de Inicio: 04/07/2013 19:45:59<br>ón Regresar a SUCE Original<br>Datos del Certificado | Factura                  | Mercancía - Calificaci | śn Documentos Adjun  | tos                  |                        |                      |
| Table State         No. Convention:         No. Convention:         No. Convention                                                                                                    | DATOS DEL TITULAR                                                                                                    |                                                                                          |                          |                        |                      |                      |                        |                      |
| Interview       Note       Note       Note       Note         Interview       SAMUUSTRA S.         Deminition       JR. MARSAL MULE URB. LOBATOR 215 LINA LINA LINCE         Departamento:       LINA         Quintini:       LINA         Provincia:       LINA         Provincia:       LINA         Provincia:       LINA         Provincia:       LINA         Provincia:       NING         Verson:       Verson:         Samuta:       NING         Verson:       Verson:         Samuta:       NING         Verson:       Verson:         Samuta:       NING         Verson:       Verson:         Samuta:       NING         Verson:       Verson:         Samuta:       NING         Verson:       Verson:         Samuta:       NING:         Samuta:       NING:         Samuta:       NING:         Samuta:       Samuta:         Samuta:       Samuta:         Samuta:       NING:         Samuta:       Samuta:         Samuta:       NING:         Samuta:       Samuta: </td <td>Tipo de Documento:</td> <td>PLIC</td> <td>Nro Documento</td> <td>. 20262</td> <td>06320</td> <td></td> <td></td> <td></td>                                                                                                    | Tipo de Documento:                                                                                                    | PLIC                                                                                     | Nro Documento            | . 20262                | 06320                |                      |                        |                      |
| Number Series         Provincial         Provincial         Prov                                                                                                    | Nombro/Datón Sociali                                                                                                    |                                                                                          | mo. bocumento            | 20202                  | 101-12-1             |                      |                        |                      |
| Maintania     Alt SuperClass Lake Undo Close (Alt F) Face       Bignithamenia     Lika       Provincia:     Lika       Bitting:     Lika       Teléfonci:     colutar:       Bitting:     Alta       Statistic construction     Face       Alta       Face     470170       Correo electrónico:     pasalero giunniaustic construction       Apellidor y Bitominiaustic construction     Face       Apellidor y Bitominiaustic construction     Face       Apellidor y Bitominiaustic construction     Statistic construction       Apellidor y Bitominiaustic construction     Respective electrónico:       Apellidor y Bitominiaustic construction     Respective electrónico:       Apellidor y Bitominiaustic construction     Statistic construction       Apellidor y Bitominiaustic construction     Respective electrónico:       Apellidor y Bitominiaustic construction     Statistic construction       Apellidor y Bitominiaustic construction     Statistic construction       Application     Respective electrónico:       Applicatistic construction     Statistic construction       Applicatistic construction     Alta       Applicatistic construction     Statistic construction       Applicatistic construction     Statistic construction       Applicatisticonstruction     Statistic construction   <                                                                                                    | Nombre/Razon Social:                                                                                                    | FARMINDUSTRIA S.A.                                                                       | TON 2454 LINA LINA LINCS |                        |                      |                      |                        |                      |
| Junction         Land           Distribution         LAIG           Distribution         LAIG           Distribution         LAIG           Distribution         LAIG           Self-org/Lammiduatian comper         Face         470170           Correo electrónico:         poblico:         Face         470170           Correo electrónico:         poblico:         Face         470170           Correo electrónico:         N/LER PADO PEREZ                                                                                                    | Departamento:                                                                                                    | UNA                                                                                      | TON 2101 LIMA LIMA LINU  | -                      |                      |                      |                        |                      |
| Initial And And And And And And And And And And                                                                                                    | Provincia:                                                                                                    | LIMA                                                                                     |                          |                        |                      |                      |                        |                      |
| Internation         Internation           Telefonci         11000         Celular         Fac:         470170           Correo electrónico:         pashareo@farmindustia.com pe         Fac:         470170           Correo electrónico:         pashareo@farmindustia.com pe         Fac:         470170           Correo electrónico:         DAVER PRADO 05         Fac:         Fac:           Too de focumento:         DAVER PRADO 19282         -         -           Demisitio:         AVAURE PRADO 422         -         -         -           Departamento:         LAK         -         -         -         -           Provinci:         LAK         -         -         -         -         -           Teléfono:         LAN         -         -         -         -         -         -         -         -         -         -         -         -         -         -         -         -         -         -         -         -         -         -         -         -         -         -         -         -         -         -         -         -         -         -         -         -         -         -         -         -                                                                                                    | Distrito:                                                                                                    | LINCE                                                                                    |                          |                        |                      |                      |                        |                      |
| Name         Optimise         Price         Price         AVITATION           Correo elettrónico:         postablero@lamindoutria.com per                                                                                                    | Teléfonor                                                                                                    | 4117000                                                                                  | Colular                  |                        |                      | Fave                 | 4704470                |                      |
| Correo electrónico:         picasierogisminojusta con pe           DATOS DEL DECLARANTE            Tipo de Documento:         NI         Nro. Documento:         0859655           Apelidos y Ionibres:         JAVER PRADO 422             Demicilio:         AVJ JAVER PRADO 422             Demicilio:         LMA             Provincilio:         LMA             Teléfono:         Celular:          Fac:           Correo:         Alfa ped portinacion         Fac:                                                                                                    | reletono:                                                                                                    | 4117000                                                                                  | Cendlar:                 |                        |                      | Fax:                 | 4/011/0                |                      |
| Derivative Concentration         DN         Nr. Documento:         0655655           Apreliados yllombres:         JAVER PRADO PEREZ         -         -           Domicilión:         QAV JAVER PRADO 422         -         -         -           Departamento:         LIA         -         -         -         -         -         -         -         -         -         -         -         -         -         -         -         -         -         -         -         -         -         -         -         -         -         -         -         -         -         -         -         -         -         -         -         -         -         -         -         -         -         -         -         -         -         -         -         -         -         -         -         -         -         -         -         -         -         -         -         -         -         -         -         -         -         -         -         -         -         -         -         -         -         -         -         -         -         -         -         -         -         -         -<                                                                                                    |                                                                                                    | poaparer organismousural. COM, pe                                                        |                          |                        |                      |                      |                        |                      |
| Apellidos yliombres:         JAVER RRADO PERZ           Domicilio         AV JAVER RRADO STREZ           Domicilio         LNA           Provincio         LNA           Teléfono:         Contro elettránico           Ostretarrio:         Galarrio:           Forencio:         (Rapical Contro elettránico)           Contro elettránico:         (Rapical Contro elettránico)                                                                                                    | Tipo de Documento:                                                                                                    | DNI                                                                                      | Nro. Documento:          | 085958                 | 8                    |                      |                        |                      |
| AV JAVER PRADD 432           Departamento:         LNA           Provincia:         LNA           Distrito:         SAI SIGRO           Teléfono:         Celular:           Correo eletrómico:         gitapa@notanal.com           Correo eletrómico:         gitapa@notanal.com                                                                                                    | Apellidos y Nombres:                                                                                                    | JAVIER PRADO PEREZ                                                                       |                          |                        |                      |                      |                        |                      |
| Departamento:         LMA           Provincia:         LMA           Distritio:         SAN ISBRO           Teléfonc:              Celular:          Fac:            Correos electrómico:         g/tag@domsulon         Fac:            Correos:         #FE DE DEPERACIONES         Fac:                                                                                                    | Domicilio:                                                                                                    | AV JAVIER PRADO 432                                                                      |                          |                        |                      |                      |                        |                      |
| Provincia:         LMA           Distrito:         SANI SDRO           Telefono:         Caluar:           Correo:         offtau-gito-francia:           orano:         offtau-gito-francia:                                                                                                    | Departamento:                                                                                                    | LIMA                                                                                     |                          |                        |                      |                      |                        |                      |
| Distrito:         SAN ISBRO           Teléfono:         Celular:         Fac           Correo eletrónico:         oftao@notimai.com         Fac           caraos:         JEFE DE OPERACIDNES         Encomparison                                                                                                    | Provincia:                                                                                                    | LIMA                                                                                     |                          |                        |                      |                      |                        |                      |
| Teléfono:         Celular:         Fax:           Correo elettrónico:         offasa@hotmail.com         Cargo:           cargo:         J4FE DE OPERACIDNES         Cargo:                                                                                                    | Distrito:                                                                                                    | SAN ISIDRO                                                                               |                          |                        |                      |                      |                        |                      |
| Correo electrónico: cjitupia@hotmail.com<br>Carros: J.FF.DE OPERADDIES                                                                                                    | Teléfono:                                                                                                    |                                                                                          | Celular:                 |                        |                      |                      | Fax:                   |                      |
| Caraco: JEFE DE OPERACIONES                                                                                                    |                                                                                                    | eißenis Okatenail anm                                                                    | Condian                  |                        |                      |                      | 1 404                  |                      |
|                                                                                                    | Correo electrónico:                                                                                                    |                                                                                          |                          |                        |                      |                      |                        |                      |

Es así que, para la pestaña **Datos del Certificado** se aprecian todos los campos activos puesto que pueden ser editados.

| Fecha de Actualización: 15/11/2013 16:30 | Versión: 1.0.0   | MU-CO-01-FM |
|------------------------------------------|------------------|-------------|
| Preparación: Control de Calidad/my.      | Página 74 de 102 | MINCETUR    |

Asunto: Ventanilla Única de Comercio Exterior - VUCE

Ámbito: Público

| VUCE                                                                                                    | Un sólo punto de acceso para tus operaciones de comercio exter                                                                                                    |
|----------------------------------------------------------------------------------------------------|----------------------------------------------------------------------------------------------------|
| Perú                                                                                                    | NILEVA SOLICITUD SOLICITUD DECLABACIÓN UBADA DOCUMENTO BESOLUTIVO BUZÓN ELECTRÓNICO. SERVICIOS                                                                                                    |
|                                                                                                    |                                                                                                    |
| S DEL ACUERDO: CHINA<br>IERDO COMERCIAL: TLC Perú-China<br>IDAD CERTIFICADORA: CÁMARA DE COI                                                                                          | IERCO, PRODUCCÓN Y TURISMO DE SAN MARTÍN                                                                                                    |
| IODIFICACIÓN DE SUCE                                                                                                    |                                                                                                    |
| CT001 - Emisión de Certificad                                                                                                    | o de Origen (TUPA: 13)                                                                                                    |
| ATOS DE LA SUCE                                                                                                    |                                                                                                    |
| E: 2013000347 Fecha de                                                                                                    | Inicio: 04/07/2013 19:45 59                                                                                                    |
|                                                                                                    |                                                                                                    |
| Transmitir Cancelar Modificación                                                                                                    | Regresar a SUCE Original                                                                                                    |
| Datos del Solicitante                                                                                                    | Datos del Certificado Factura Mercancia - Calificación Documentos Adjuntos                                                                                                    |
| Grabar                                                                                                    |                                                                                                    |
| IMPORTADOR                                                                                                    |                                                                                                    |
| Nombre:                                                                                                    | ROLEY LMITED                                                                                                    |
|                                                                                                    | <u>انت</u> ر می از می از می از می از می از می از می از می از می از می از می از می از می از می از می از می از می از می                                                                                                    |
| Dirección:                                                                                                    | FLAT F, &F, KWONG GA FACTORY BULDING 64 VICTORIA ROAD, HONG KONG                                                                                                    |
|                                                                                                    | n <u>ii.</u>                                                                                                    |
| País:                                                                                                    | CHINA - (Y                                                                                                    |
| MEDIOS DE TRANSPORTE Y RUTA                                                                                                    | 10072013                                                                                                    |
|                                                                                                    | TRANSVAAL/1378G                                                                                                    |
|                                                                                                    |                                                                                                    |
| Buque/Vuelo/Tren/Vehículo No.:                                                                                                    | MARTINO -                                                                                                    |
| Buque/Vuelo/Tren/Vehículo No.:                                                                                                    |                                                                                                    |
| Buque/Vuelo/Tren/Vehículo No.:<br>Tipo de puerto carga/descarga:<br>Puerto de carga:                                                                                                  | CALLAO -                                                                                                    |
| Buque/Vuelo/Tren/Vehículo No.:<br>Tipo de puerto carga/descarga:<br>Puerto de carga:<br>Puerto de descarga:                                                                           | CALLAO •<br>ONGDAO •                                                                                                    |
| Buque/Vuelo/Tren/Vehiculo No.:<br>Tipo de puerto carga/descarga:<br>Puerto de carga:<br>Puerto de descarga:<br>OBSERVACIONES                                                          | CALLAO -<br>ONGOAO -                                                                                                    |
| Buquel/Vuelo/Tren/Vehiculo No.:<br>Tipo de puerto cargaidescarga:<br>Puerto de carga:<br>Puerto de descarga:<br>OBSERVACIONES<br>Desea que la información del produ                   | CALLAO<br>ONGDAO<br>                                                                                                    |
| Buquer/Vuelo/Tren/Vehiculo No.:<br>Tipo de puerto cargaldescarga:<br>Puerto de carga:<br>Puerto de carga:<br>OBSTRVACIONES<br>Desea que la información del produ<br>Observaciones:    | CALLAO CMOGAO Corrected a para este Certificado sea incluida en el Formato Impreso del Certificado de Origen?: Si Corrected a las mercancia para este Certificado sea incluida en el Formato Impreso del Certificado de Origen?: Si       |
| Bugue/Vueto/Tren/Vehiculo No.:<br>Tipo de puerto cargaidescarga:<br>Puerto de descrga:<br>Puerto de descrga:<br>OBSERVACIONES<br>Desea que la información del produ<br>Observaciones: | CALLAO  ORGONO  Contro de las mercancia para este Certificado sea incluida en el Formato Impreso del Certificado de Origen?: 5/  Las observaciones consignadas por el aolotante en el presente Certificado de Orgen deben estar en NGLÉS. |

Igualmente, para la pestaña **Factura** ingresando al detalle de ésta dando clic en 📽 (columna **EDITAR**) se puede cambiar los datos y el adjunto.

| Vertanila Única de Comercio Exterior<br>VUICCE<br>Por ú                                                 |                                   |                    |                                        | Un sólo punto de acces             | JAVER P<br>So para tus operaci | RADO PEREZ (USUJAVERPROD) Salr.» |
|----------------------------------------------------------------------------------------------------|-----------------------------------|--------------------|----------------------------------------|------------------------------------|--------------------------------|----------------------------------|
|                                                                                                    | NUEVA SOLICITUD                   | SOLICITUD DECLARAC | IÓN JURADA DOCUMENTO RESOLI            | JTIVO BUZÓN ELECTRÓNICO            | SERVICIOS                      |                                  |
| PÁÍS DEL ACUERDO:<br>ACUERDO COMERCIALS<br>ENTIDAD CERTIFICADORA: CÁMARA DE COM<br>MODIFICACIÓN DE SUCE | ERCIO, PRODUCCIÓN Y TURISMO DE SA | an Martîn          | Guardar Factura Eliminar Factura       | Factura<br>Eliminar Adjunto Cerrar | 2                              |                                  |
| MCT001 - Emisión de Certificad                                                                          | o de Origen (TUPA: 13)            |                    | Fe facturado por un operador de un t   | mar naje?: Sí                      |                                |                                  |
| DATOS DE LA SUCE SUCE: 2013000347 Fecha de                                                              | Inicio: 04/07/2013 19:45:59       |                    | Nombre del operador del tercer país:   |                                    |                                |                                  |
| Transmitir Cancelar Modificación                                                                        | Regresar a SUCE Original          |                    | Número de Factura:                     | 001-005978                         | ( <sup>1)</sup>                |                                  |
| Datos del Solicitante Nueva Factura                                                                     | Datos del Certificado             | Factura Morcan     | Fecha de Factura:<br>Adjuntar Factura: | 03/07/2013 🕮 (י)                   |                                |                                  |
|                                                                                                    |                                   |                    | NOMBRE ARCHIVO                         | 1                                  | FAMAÑO (KB)                    |                                  |
| NÚMERO                                                                                                  |                                   | FECHA              | FACTURA.pdf                            | 3                                  | 35                             | EDITAR                           |
| 001-005978                                                                                              |                                   | 03/07/2015         | 3 Guardar Factura Eliminar Factura     | Eliminar Adjunto                   |                                | Ľ                                |

| Fecha de Actualización: 15/11/2013 16:30 | Versión: 1.0.0   | MU-CO-01-FM |
|------------------------------------------|------------------|-------------|
| Preparación: Control de Calidad/my.      | Página 75 de 102 | MINCETUR    |

| Producto: Manual de Usuario – CERTIFICADO DE ORIGEN  |  |
|------------------------------------------------------|--|
| Asunto: Ventanilla Única de Comercio Exterior - VUCE |  |
| Ámbito: Público                                      |  |

De manera similar para la pestaña **Mercancía-Calificación**, dando clic S (columna **EDITAR**) para cada una de las mercancías el Usuario podría modificar los datos del **Rol del Solicitante**, **Criterio de Origen** o **Mercancía**.

| Ventantili Única de Comercio EX<br>Ventantili Única de Comercio EX<br>Por<br>S DEL ACUERDO:<br>LEDA CENTRICADORA:<br>CONTECCACIÓN DE SUIC<br>ICTODI - Emisión de Cert | Lerior<br>Lechina<br>Le COMERCIO, PRODUCCIA         | A SOLICITUD S         | <b>FOLICITUD</b> | DECLARACIÓN JURADA      | Un séle<br>Documento resolutivo | punto de acceso para<br>BUZÓN ELECTRÓNICO | JAVER PRADO PEREZ<br>tus operaciones de<br>SERVICIOS | ( <u>USUJAVERPROD)</u> <u>S</u><br>comercio exter |
|----------------------------------------------------------------------------------------------------|-----------------------------------------------------|-----------------------|------------------|-------------------------|---------------------------------|-------------------------------------------|------------------------------------------------------|---------------------------------------------------|
| DEFECACIÓN DE SUC<br>CODOL - Emisión de Cer                                                                                                    | China<br>L DE COMERCIO, PRODUCCIO                   | A SOLICITUD S         | <b>FOLICITUD</b> | DECLARACIÓN JURADA      | Un sólo<br>DOCUMENTO RESOLUTIVO | punto de acceso para<br>BUZÓN ELECTRÓNICO | tus operaciones de<br>SERVICIOS                      | comercio exter                                    |
| Por<br>SIDEL ACUERDO: CHINA<br>IERDO COMMERCIALE TLC PWI<br>DIAD CERTIFICADORA: CAMARA<br>ODIFICACIÓN DE SUC<br>CT001 - Emisión de Cerr                               | ú NUEV.<br>-China<br>L DE COMERCIO, PRODUCCII<br>DE | A SOLICITUD S         | <b>OLICITUD</b>  | DECLARACIÓN JURADA      | Un sólo<br>DOCUMENTO RESOLUTIVO | punto de acceso para<br>BUZÓN ELECTRÓNICO | tus operaciones de<br>SERVICIOS                      | comercio exter                                    |
| S DEL ACUERDO: CHINA<br>LERDO COMERCIAL: TLO PORÍ<br>IDAO CERTIFICADORA: CÁMARA<br>IODIFICACIÓN DE SUC<br>ICT001 - Emisión de Cer                                     | -China<br>L DE COMERCIO, PRODUCCIO                  | ÓN Y TURISMO DE SAN I | MARTÍN           | DECLARACIÓN JURADA      | DOCUMENTO RESOLUTIVO            | BUZÓN ELECTRÓNICO                         | SERVICIOS                                            |                                                   |
| S DEL ACUERDO: CHNA<br>JERDO COMERCIAL: TLC Perú<br>IDAD CERTIFICADORA: CÁMARA<br>IODIFICACIÓN DE SUC<br>ICT001 - Emisión de Cert                                     | -China<br>A DE COMERCIO, PRODUCCIO                  | ÓN Y TURISMO DE SAN I | MARTÍN           |                         |                                 |                                           |                                                      |                                                   |
| S DEL ACUERDO: CHINA<br>JERDO COMERCIAL: TLC Perú<br>IDAD CERTIFICADORA: CÁMARA<br>IODIFICACIÓN DE SUC<br>ICT001 - Emisión de Cer                                     | -China<br>L DE COMERCIO, PRODUCCI<br>CE             | ÓN Y TURISMO DE SAN I | MARTIN           |                         |                                 |                                           |                                                      |                                                   |
| IDAD CERTIFICADORA: CAMAR <sup>4</sup><br>IODIFICACIÓN DE SU(<br>ICT001 - Emisión de Cer                                                                              | A DE COMERCIO, PRODUCCI                             | IÓN Y TURISMO DE SAN  | MARTÍN           |                         |                                 |                                           |                                                      |                                                   |
| IODIFICACIÓN DE SUC                                                                                                    |                                                     |                       |                  |                         |                                 |                                           |                                                      |                                                   |
| ICT001 - Emisión de Cer                                                                                                    |                                                     |                       |                  |                         |                                 |                                           |                                                      |                                                   |
|                                                                                                    | tificado de Origen (                                | TUPA: 13)             |                  |                         |                                 |                                           |                                                      |                                                   |
|                                                                                                    |                                                     |                       |                  |                         |                                 |                                           |                                                      |                                                   |
| JATOS DE LA SUCE                                                                                                    |                                                     |                       |                  |                         |                                 |                                           |                                                      |                                                   |
| :E: 2013000347 F                                                                                                    | echa de Inicio: 04/07                               | //2013 19:45:59       |                  |                         |                                 |                                           |                                                      |                                                   |
| Transmitir Cancelar Modifie                                                                                                    | cación Regresar a Sl                                | UCE Original          |                  |                         |                                 |                                           |                                                      |                                                   |
| Datos del Solicitante                                                                                                    | Datos del Ce                                        | rtificado             | Factura          | Mercancía - Calificacio | ón Documentos Adjunt            | os                                        |                                                      |                                                   |
| Nueva Mercancía                                                                                                    |                                                     |                       |                  |                         |                                 |                                           |                                                      |                                                   |
|                                                                                                    |                                                     |                       |                  |                         |                                 |                                           |                                                      |                                                   |
|                                                                                                    |                                                     |                       | DENOMIN          |                         | PADTIDA ADANCELADIA             | Filas                                     | 1-3 de 3. Pagina 1                                   |                                                   |
| CALIFICACIÓN DO FECH                                                                                                    | IA INICIO VIGENCIA                                  | ECHA FIN VIGENCIA     | DENOMIN          | ACION                   | PARTIDA ARANCELANIA             |                                           | ESTADO                                               | EDITAR                                            |
| DJ-CCSM-<br>000148-2013 2                                                                                                    | 24/05/2013 10:10                                    | 24/05/2015 10:10      | STRAWBER         | IRES                    | 0810100000 - Fresas (frutilas)  |                                           | CALIFICA                                             |                                                   |
| DJ-CCSM-<br>000165-2013                                                                                                    | )3/10/2013 10:27                                    | 03/10/2015 10:27      | ORANGES          |                         | 0805100000 - Naranjas           |                                           | CALIFICA                                             |                                                   |
|                                                                                                    |                                                     |                       |                  |                         |                                 |                                           |                                                      |                                                   |

Para la pestaña Documentos Adjuntos el Usuario podría incorporar nuevos archivos.

| Ventanilla Única de Cor                                           | mercio Exterior                              |                                                   |            |                       |                      |                                             |                             | AVER PRADO PEREZ (USUJAVERPROD) Salir » |
|-------------------------------------------------------------------|----------------------------------------------|---------------------------------------------------|------------|-----------------------|----------------------|---------------------------------------------|-----------------------------|-----------------------------------------|
|                                                                   | Perú                                         | NUEVA SOLICITUD                                   | SOLICITUD  | DECLARACIÓN JURADA    | DOCUMENTO RESOLUTIVO | Jn sólo punto de acces<br>BUZÓN ELECTRÓNICO | so para tus op<br>SERVICIOS | peraciones de comercio exterior         |
| PAÍS DEL ACUERDO:<br>ACUERDO COMERCIAL:<br>ENTIDAD CERTIFICADORA: | CHINA<br>TLC Perú-China<br>: CÁMARA DE COMEI | RCIO, PRODUCCIÓN Y TURISMO DE S                   | SAN MARTÍN |                       |                      |                                             |                             |                                         |
| MODIFICACIÓN<br>MCT001 - Emisiór                                  | <u>DE SUCE</u><br>1 de Certificado           | de Origen (TUPA: 13)                              |            |                       |                      |                                             |                             |                                         |
| DATOS DE LA SUCE                                                  | 7 Fecha de li                                | Inicio: 04/07/2013 19:45:59                       |            |                       |                      |                                             |                             |                                         |
| Transmitir Cancel Datos del Soli                                  | lar Modificación<br>citante                  | Regresar a SUCE Original<br>Datos del Certificado | Factura    | Mercancía - Calificac | ión Documentos Adjur | itos                                        |                             |                                         |
| DOCUMENTOS                                                        | A ADJUNTAR PAR                               | RA LA SOLICITUD DEL CERTIF                        | FICADO     |                       |                      |                                             |                             |                                         |
| OBLIGATORIO                                                       | DESCRIPCIÓN                                  |                                                   |            |                       |                      |                                             |                             | ADJUNTOS                                |
| No                                                                | Otros                                        |                                                   |            |                       |                      |                                             |                             |                                         |

En caso, estando en la pantalla MODIFICACIÓN DE SUCE se diera clic en Cancelar Modificación el Sistema VUCE presenta antes un mensaje al cual se da Aceptar.

| Fecha de Actualización: 15/11/2013 16:30 | Versión: 1.0.0   | MU-CO-01-FM |
|------------------------------------------|------------------|-------------|
| Preparación: Control de Calidad/my.      | Página 76 de 102 | MINCETUR    |

|                                                                                     | NUEVA SOLICITUD SOLICITUD                     | DECLARACIÓN JURADA      |                             |                          |           |                  |
|-------------------------------------------------------------------------------------|-----------------------------------------------|-------------------------|-----------------------------|--------------------------|-----------|------------------|
| PAÍS DEL ACUERDO: CHINA                                                             | NUEVA SOLICITUD SOLICITUD                     | DECLARACIÓN JURADA      |                             |                          |           | comerció exterio |
| PAÍS DEL ACUERDO: CHINA                                                             |                                               |                         | DOCUMENTO RESOLUTIVO        | <b>BUZÓN ELECTRÓNICO</b> | SERVICIOS |                  |
| ACUERDO COMERCIAL: TLC Perú-China<br>ENTIDAD CERTIFICADORA: CÁMARA DE COMERCIO, PRO | DDUCCIÓN Y TURISMO DE SAN MARTÍN              |                         |                             |                          |           |                  |
| MODIFICACIÓN DE SUCE                                                                |                                               |                         |                             |                          |           |                  |
| MCT001 - Emisión de Certificado de Ori                                              | gen (TUPA: 13)                                | ¿Está seguro de cancela | ar la modificación de SUCE? |                          |           |                  |
| DATOS DE LA SUCE<br>SUCE: 2013000347 Fecha de Inicio:                               | 04/07/2013 19:45:59                           | (                       | Aceptar Cancelar            |                          |           |                  |
| Transmitir Cancelar Modificación Regress<br>Datos del Solicitante Datos d           | ar a SUCE Original<br>Iel Certificado Factura | Mercancía - Calificacio | ón Documentos Adjun         | 05                       |           |                  |
| DOCUMENTOS A ADJUNTAR PARA LA S                                                     | OLICITUD DEL CERTIFICADO                      |                         |                             |                          |           |                  |
| OBLIGATORIO DESCRIPCIÓN                                                             |                                               |                         |                             |                          |           | ADJUNTOS         |
| No <u>Otros</u>                                                                     |                                               |                         |                             |                          |           | 0                |

En el área de **Mensaje** se muestra: *La modificación de SUCE ha sido eliminada satisfactoriamente*. Para salir de esta pantalla dar clic en Regresar.

| Ven                             | ntanilla Única de Co                                                 |                                                                  |                                                                   |           |                        |                      | Un sólo punto de acces | so para tus o | JAVER PRADO PEREZ (USU | JAVERPROD) Salir<br>mercio exteric | 28<br>Dr |
|---------------------------------|----------------------------------------------------------------------|------------------------------------------------------------------|-------------------------------------------------------------------|-----------|------------------------|----------------------|------------------------|---------------|------------------------|------------------------------------|----------|
|                                 |                                                                      | Peru                                                             | NUEVA SOLICITUD                                                   | SOLICITUD | DECLARACIÓN JURADA     | DOCUMENTO RESOLUTIVO | BUZÓN ELECTRÓNICO      | SERVICIOS     |                        |                                    |          |
| PAÍS D<br>ACUER<br>ENTIDA<br>MC | DEL ACUERDO:<br>RDO COMERCIAL:<br>AD CERTIFICADORA<br>CT001 - Emisió | CHINA<br>TLC Perú-China<br>A: CÁMARA DE COMI<br>n de Certificado | ERCIO, PRODUCCIÓN Y TURISMO DE S<br>o <b>de Origen (TUPA: 13)</b> | AN MARTÍN |                        |                      |                        |               |                        |                                    |          |
| Men                             | isajes                                                               | 051 11 11 1                                                      |                                                                   |           |                        |                      |                        |               |                        |                                    |          |
| DA                              | TOS DE LA SUCI                                                       | E                                                                | a satistactoriamente                                              |           |                        |                      |                        |               |                        |                                    |          |
| SUCE:                           | 201300034                                                            | 47 Fecha de                                                      | Inicio: 04/07/2013 19:45:59                                       |           |                        |                      |                        |               |                        |                                    |          |
| D                               | lesistir Trámite<br>Datos del Soli                                   | Más Información<br>icitante                                      | Regresar<br>Datos del Certificado                                 | Factura   | Mercancía - Calificaci | ón Documentos Adjun  | tos Subsanación s      | SUCE I        | Docs. Resolutivos      | Į                                  | 9        |
|                                 | DOCUMENTOS                                                           | A ADJUNTAR PA                                                    | RA LA SOLICITUD DEL CERTIF                                        | ICADO     |                        |                      |                        |               |                        |                                    |          |
|                                 |                                                                      |                                                                  |                                                                   |           |                        |                      |                        |               |                        |                                    |          |
|                                 | OBLIGATORIO                                                          | DESCRIPCIÓN                                                      |                                                                   |           |                        |                      |                        |               |                        | ADJUNTOS                           |          |
|                                 | No                                                                   | Otros                                                            |                                                                   |           |                        |                      |                        |               |                        | 0                                  |          |
|                                 |                                                                      |                                                                  |                                                                   |           |                        |                      |                        |               |                        |                                    |          |

Se aprecia que, en la pestaña **Subsanación SUCE** se ha generado un registro resumen por la respuesta a la **SUBSANACIÓN** (columna **TIPO**) y que su **ESTADO** es **ANULADO**.

| Fecha de Actualización: 15/11/2013 16:30 | Versión: 1.0.0   | MU-CO-01-FM |
|------------------------------------------|------------------|-------------|
| Preparación: Control de Calidad/my.      | Página 77 de 102 | MINCETUR    |

| Ventanilla Única de Comer                                                                                                    | cio Exterior                                                                                        |                                                                                    |                              |                                 |                                   |                           | Ϋ́Ε            | VIER PRADO PE | REZ (USUJAVIERPROD) | <u>Sair »</u> |
|----------------------------------------------------------------------------------------------------|----------------------------------------------------------------------------------------------------|------------------------------------------------------------------------------------|------------------------------|---------------------------------|-----------------------------------|---------------------------|----------------|---------------|---------------------|---------------|
| VUIC                                                                                                    |                                                                                                    |                                                                                    |                              |                                 |                                   | Un sólo punto de acces    | so para tus op | eraciones     | de comercio ext     | erior         |
|                                                                                                    | Perú                                                                                                | NUEVA SOLICITUD                                                                    | SOLICITUD                    | DECLARACIÓN JURADA              | DOCUMENTO RESOLUTIVO              | BUZÓN ELECTRÓNICO         | SERVICIOS      |               |                     |               |
| PAIS DELACUERDO: C<br>ACUERDO COMERCIAL: C<br>ENTIDAD CERTIFICADORA: C<br>MICTODI - Emission d<br>DATOS DE LA SUCE<br>SUCE: 201300347<br>Desistei Trámico Más | HNA<br>.C Perú-China<br>ÁMARA DE COMERCIO<br>e Certificado de<br>Fecha de Inicio<br>Información Reg | , PRODUCCIÓN Y TURISMO DE S<br>Origen (TUPA: 13)<br>с 04/07/2013 19:45:59<br>годан | AN MARTÍN                    | Norsancia, Cultivaria           |                                   | Subcurretán               | SUCE           | ver Berchuti  |                     | Þ             |
| Responder Notificaci                                                                                                    | ón                                                                                                  |                                                                                    | Factura                      | Mercancia - Cannicaci           | on Documentos Aujun               | Subsanación               |                | cs. Resolutiv | /05                 |               |
| FECHA REGISTRO                                                                                                    | MENSAJE                                                                                             |                                                                                    |                              |                                 |                                   |                           | TIPO           | ESTADO        | FECHA RESPUESTA     |               |
| 05/07/2013 14:33                                                                                                    | SEÑOR EVALUADOR<br>PARA LA SUCE 2013                                                                | LA TRAVÉS DE LA PRESENTE SE<br>000347. SALUDOS, LA EMPRES/                         | <u>e da respuesta a</u><br>A | LO SOLICITADO POR LA ENTIDAD CI | ERTIFICADORA, ADJUNTANDO NUEVAMEN | ITE EL PROCESO PRODUCTIVO | SUBSANACION    | ANULADO       |                     |               |
|                                                                                                    |                                                                                                    |                                                                                    |                              |                                 |                                   |                           |                |               |                     |               |

Realizando el procedimiento descrito líneas arriba (ver páginas 107 al 109) volver a crear la Subsanación de SUCE.

Para este caso, estando en la pantalla <u>MODIFICACIÓN DE SUCE</u>, pestaña Mercancía-Calificación ubica la mercancía cuyo Proceso Productivo debe ser adjuntado nuevamente.

| Ventanilla Única de Come                                                                                                    | ercio Exterior                                                                                                    |                                                                                              |                                          |                                            | Un sóla                                                                                              | punto de acceso para | <u>JAVIER PR</u><br>tus operacio        | <u>ado PEREZ (USUJAVERPROD)</u> <u>Sai</u><br>Ines de comercio exteri |  |
|----------------------------------------------------------------------------------------------------|----------------------------------------------------------------------------------------------------|----------------------------------------------------------------------------------------------|------------------------------------------|--------------------------------------------|----------------------------------------------------------------------------------------------------|----------------------|-----------------------------------------|-----------------------------------------------------------------------|--|
|                                                                                                    | Peru NU                                                                                                    | EVA SOLICITUD                                                                                | SOLICITUD                                | DECLARACIÓN JURADA                         | DOCUMENTO RESOLUTIVO                                                                                 | BUZÓN ELECTRÓNICO    | SERVICIOS                               |                                                                       |  |
| NIS BEL ACUERDO: CHINA<br>CUERDO COMESCULT: TLC PAN-CINA<br>SITUDAD CERTIFICADORA: CÁMARA DE COMERCIO, PRODUCCIÓN Y TURISMO DE SAN MARTÍN<br>MODIFICACIÓN DE SUCE                                 |                                                                                                    |                                                                                              |                                          |                                            |                                                                                                    |                      |                                         |                                                                       |  |
|                                                                                                    |                                                                                                    |                                                                                              |                                          |                                            |                                                                                                    |                      |                                         |                                                                       |  |
| ICT001 - Emision o                                                                                                    | le Certificado de Orige                                                                                                    | a (TUPA: 13)                                                                                 |                                          |                                            |                                                                                                    |                      |                                         |                                                                       |  |
| DATOS DE LA SUCE                                                                                                    |                                                                                                    |                                                                                              |                                          |                                            |                                                                                                    |                      |                                         |                                                                       |  |
| CF: 2013000347                                                                                                    | Eecha de Inicio:                                                                                                    | 4/07/2013 19:45:59                                                                           |                                          |                                            |                                                                                                    |                      |                                         |                                                                       |  |
| Cancelar Modificación         Regresar a SUCE Original           Datos del Solicitante         Datos del Certificado         Factura         Mercancía - Calificación         Documentos Adjuntos |                                                                                                    |                                                                                              |                                          |                                            |                                                                                                    |                      |                                         |                                                                       |  |
| Transmitir Cancelar Datos del Solicit                                                                                                    | r Modificación Regresar a<br>tante Datos del                                                                                                    | a SUCE Original                                                                              | Factura                                  | Mercancía - Calificació                    | 5n Documentos Adjunt                                                                                 | os                   |                                         |                                                                       |  |
| Transmitir Cancelar<br>Datos del Solicit<br>Nueva Mercancía                                                                                                    | r Modificación Regresar a<br>ante Datos del                                                                                                    | a SUCE Original                                                                              | Factura                                  | Mercancía - Calificació                    | 5n Documentos Adjunt                                                                                 | 05                   |                                         |                                                                       |  |
| Transmitir Cancelar<br>Datos del Solicit<br>Nueva Mercancía                                                                                                    | r Modificación Regresar a<br>tante Datos del                                                                                                    | a SUCE Original                                                                              | Factura                                  | Mercancia - Calificació                    | ón Documentos Adjunt                                                                                 | os<br>Fila           | s 1 - 3 de 3. Pá                        | jina 1 de 1 M 4 D M                                                   |  |
| Transmitir Cancelar<br>Datos del Solicit<br>Nueva Mercancia<br>CALIFICACION UO                                                                                                    | r Modificación Regresar a<br>tante Datos del<br>FECHA INICIO VIGENCIA                                                                                                    | ECHA FIN VIGENCIA                                                                            | Factura                                  | Mercancía - Calificació<br>NACIÓN          | ón Documentos Adjunt                                                                                 | os<br>Fila           | : 1 - 3 de 3. Pá                        | gina 1 de 1 M ( ) M<br>EDITAR                                         |  |
| Transmitir Cancela<br>Datos del Solicit<br>Nueva Mercancia<br>CALIFICACION UO<br>DJ-CCSM-<br>900148-2013                                                                                          | r Modificación Regresar :<br>tante Datos del<br>FECHA INICIO VIGENCIA<br>2405/2013 10:10                                                                                                    | e SUCE Original Certificado FECHA FIN VIGENCIA 24/05/2015 10:10                              | Factura<br>DENOMIN<br>STRAWBE            | Mercancía - Calificació<br>NACIÓN<br>RRES  | ón Documentos Adjunt PARTIDA ARANCELARIA 081010000 - Fresas (futilas)                                | os<br>File           | s 1 - 3 de 3. Pág<br>ESTADO<br>CALIFICA | aina 1 de 1 M 4 M M<br>EDITAR                                         |  |
| Transmitir Cancelar<br>Datos del Solicit<br>Nueva Mercancia<br>CALIFICACION UO<br>DJ-CCSM-<br>00016-2013                                                                                          | FModificación Regreser     Ante     Datos del     Control Control Control     Control Control     Control Control     Control     Con | a SUCE Original<br>Certificado<br>FECHA FIN VIGENCIA<br>24/05/2015 10:10<br>03/10/2015 10:27 | Factura<br>DENOMII<br>STRAWBE<br>ORANGES | Mercancía - Calificació<br>NACIÓN<br>IRRES | Documentos Adjunt     PARTIDA ARANCELARIA     081010000 - Freess (fuillas)     080510000 - Itaranjas | os<br>File           | ESTADO<br>CALIFICA<br>CALIFICA          | jina 1 de 1 M 4 H H<br>EDITAR                                         |  |

Estando en la pantalla **Calificación de Origen**, pestaña **Criterio de Origen** dar clic en Abrir Declaración Jurada y estando en la pantalla **Declaración Jurada** ubicarse en la pestaña **Adjuntos** y dando clic sobre el documento <u>Descripción del Proceso Descriptivo</u> se elimina el archivo y se carga el nuevo.

En este caso se reemplaza el archivo existente por otro.

| Fecha de Actualización: 15/11/2013 16:30 | Versión: 1.0.0   | MU-CO-01-FM |
|------------------------------------------|------------------|-------------|
| Preparación: Control de Calidad/my.      | Página 78 de 102 | MINCETUR    |

| Ventanilla Única de Comercio Exterior                                                                                                    | JAVER PRADO PERZ                                                                                                    | <u>(USUJAVIERPROD)</u> Salir » |
|----------------------------------------------------------------------------------------------------|----------------------------------------------------------------------------------------------------|--------------------------------|
|                                                                                                    |                                                                                                    | comercio exterior              |
| Perú                                                                                                    | NUEVA SOLICITUD SOLICITUD DECLARACIÓN JURADA DOCUMENTO RESOLUTIVO BUZÓN ELECTRÓNICO SERVICIOS                                                                                                    |                                |
|                                                                                                    | Calificación de Origen 🔯                                                                                                    |                                |
| PAIS DEL ACUERDO:<br>CUERDO COMERCIALI, TIC<br>ENTIDA CERTIFICADORI: CC<br>MODIFICACIÓN DE<br>MCTOOI - Emisión de<br>DATOS DE LA SUCE<br>SUCE: 201300337<br>Transmitri<br>Cancelar M<br>Datos del Solicitan<br>Nuevo Marcancio<br>INEVO<br>NUEVO<br>NUEVO | Occureror     Comparation Jurada     Comparation Jurada       Productor     Description Del Processo PRODUCTIVO       Organization De Social de Social de Soci |                                |
|                                                                                                    | POICERRAJE DE VCR.                                                                                                    |                                |
|                                                                                                    |                                                                                                    |                                |

Marcar con un Check el recuadro a que se encuentra a la derecha del archivo y dar clic en

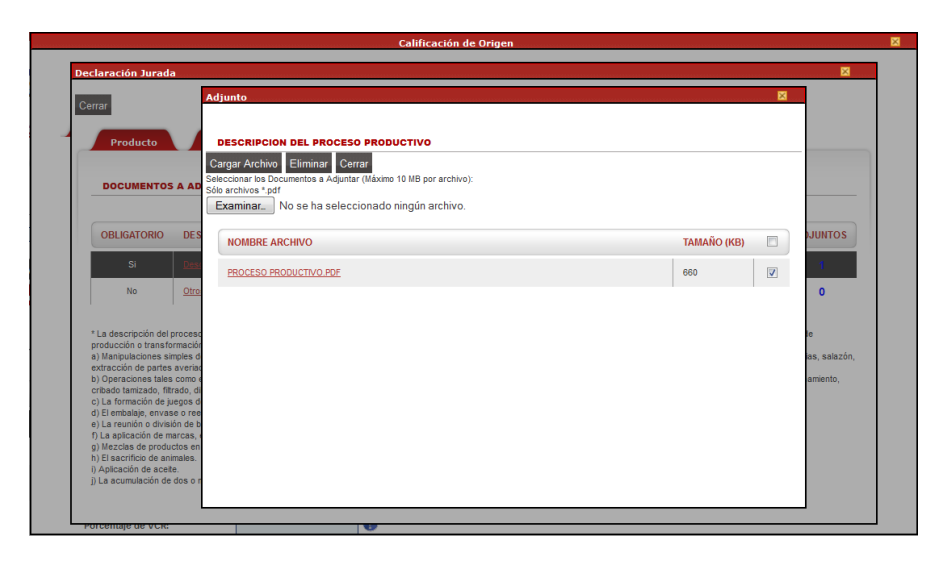

En el área de **Mensajes** muestra: *La información ha sido eliminada con éxito*.

| Fecha de Actualización: 15/11/2013 16:30 | Versión: 1.0.0   | MU-CO-01-FM |
|------------------------------------------|------------------|-------------|
| Preparación: Control de Calidad/my.      | Página 79 de 102 | MINCETUR    |

| _                                                                                  | Adjunto 🛛                                                                                                    |               |
|------------------------------------------------------------------------------------|----------------------------------------------------------------------------------------------------|---------------|
| Gerran                                                                             |                                                                                                    |               |
|                                                                                    | Mensajes                                                                                                    |               |
| Producto                                                                           | La información ha sido eliminada con éxito.                                                                     |               |
|                                                                                    | Non-second second second second second second second second second second second second second second second se |               |
| DOCUMENTOS A AD                                                                    |                                                                                                    |               |
|                                                                                    | DESCRIPCION DEL PROCESO PRODUCTIVO                                                                              |               |
|                                                                                    | Cargar Archivo Eliminar Cerrar                                                                                  |               |
| OBLIGATORIO DES                                                                    | Seleccionar los Documentos a Adjuntar (Máximo 10 MB por archivo):                                               | JUNTOS        |
|                                                                                    | Sólo archivos *.pdf                                                                                             |               |
| Si <u>Desi</u>                                                                     | Examinar No se ha seleccionado ningún archivo.                                                                  | 1             |
| No <u>Otro</u>                                                                     | NOMBRE ARCHIVO TAMAÑO (KB)                                                                                      | 0             |
|                                                                                    |                                                                                                    |               |
| * La descripción del proceso                                                       | No hay informacion a mostrar.                                                                                   | le            |
| producción o transformación                                                        |                                                                                                    |               |
| <ul> <li>a) Manipulaciones simples d<br/>extracción de partes averias</li> </ul>   |                                                                                                    | ias, salazón, |
| b) Operaciones tales como e                                                        |                                                                                                    | amiento,      |
| cribado tamizado, fitrado, di                                                      |                                                                                                    |               |
| <ul> <li>d) El embalaie, envase o ree</li> </ul>                                   |                                                                                                    |               |
| e) La reunión o división de b                                                      |                                                                                                    |               |
| <ol> <li>La aplicación de marcas, i<br/>a) Mazclas de productos en     </li> </ol> |                                                                                                    |               |
| h) El sacrificio de animales.                                                      |                                                                                                    |               |
| <ol> <li>Aplicación de aceite.</li> </ol>                                          |                                                                                                    |               |

Para cargar el nuevo archivo seguir el procedimiento descrito entre las páginas 65 al 68.

| Cerrar                                                                          | Adjunto                                               |                                       |             |             |
|---------------------------------------------------------------------------------|-------------------------------------------------------|---------------------------------------|-------------|-------------|
|                                                                                 | Mensajes                                              |                                       |             |             |
| Producto                                                                        | La información ha sido                                | grabada con éxito.                    | <br>        |             |
| DOCUMENTOS A                                                                    |                                                       |                                       |             |             |
|                                                                                 | Cargar Archivo Elimi                                  | nar Cerrar                            |             |             |
| OBLIGATORIO                                                                     | DES Seleccionar los Documentos<br>Sólo archivos " pdf | a Adjuntar (Máximo 10 MB por archivo) |             | JUNTOS      |
| Si                                                                              | Examinar_ No se h                                     | na seleccionado ningún archivo.       |             | 1           |
| No                                                                              | NOMBRE ARCHIVO                                        |                                       | TAMAÑO (KB) | •           |
| t la descripción del prov                                                       | PROCESO PRODUCTIV                                     | O NUEVO.PDF                           | 660         |             |
| producción o transforma<br>a) Manipulaciones simple                             | ición<br>es d                                         |                                       |             | ias salazón |
| extracción de partes av                                                         | eriac<br>mo. 4                                        |                                       |             | amiento     |
| cribado tamizado, filtrad                                                       | o, di                                                 |                                       |             | dimonto,    |
| <ul> <li>d) El embalaje, envase o</li> </ul>                                    | ree                                                   |                                       |             |             |
| <ul> <li>e) La reunión o división</li> <li>f) La aplicación de marc</li> </ul>  | de b<br>as, r                                         |                                       |             |             |
| g) Mezclas de productos                                                         | s en                                                  |                                       |             |             |
| <ul> <li>i) El sacrificio de animal</li> <li>i) Aplicación de aceite</li> </ul> | es.                                                   |                                       |             |             |

Realizado el cambio el Usuario puede proceder a transmitir la Subsanación de SUCE a la Entidad Certificadora. Dar clic en Transmitir .

| Fecha de Actualización: 15/11/2013 16:30 | Versión: 1.0.0   | MU-CO-01-FM |
|------------------------------------------|------------------|-------------|
| Preparación: Control de Calidad/my.      | Página 80 de 102 | MINCETUR    |

| entanilla Única de Come                                                                                                    | rcio Exterior                                                |                                                           |                                |                        | Un sólo                                                                        | o punto de acceso para | JAVIER PRAD                                        | <u>)o PEREZ (USUJAVERPROD)</u> Sali<br>nes de comercio exteri                                                                                                    |
|----------------------------------------------------------------------------------------------------|--------------------------------------------------------------|-----------------------------------------------------------|--------------------------------|------------------------|--------------------------------------------------------------------------------|------------------------|----------------------------------------------------|----------------------------------------------------------------------------------------------------|
|                                                                                                    | Peru NU                                                      | JEVA SOLICITUD                                            | SOLICITUD                      | DECLARACIÓN JURADA     | DOCUMENTO RESOLUTIVO                                                           | BUZÓN ELECTRÓNICO      | SERVICIOS                                          |                                                                                                    |
| IS DEL ACUERDO: CHINA<br>VIERDO COMERCIAL: T.LC Peri-China<br>TIDAD CERTIFICADORA: CÁMARA DE COMERCIO, PRODUCCIÓN Y TURISMO DE SAN MARTÍN |                                                              |                                                           |                                |                        |                                                                                |                        |                                                    |                                                                                                    |
| ODIFICACIÓN D                                                                                                    | E SUCE                                                       |                                                           |                                |                        |                                                                                |                        |                                                    |                                                                                                    |
| CT001 - Emisión d                                                                                                    | le Certificado de Orige                                      | en (TUPA: 13)                                             |                                |                        |                                                                                |                        |                                                    |                                                                                                    |
| Transmitir Cancelar                                                                                                    | Modificación Regresar                                        | a SUCE Original                                           | Factura                        | Mercancía - Calificaci | ón Documento <del>s</del> Adjunt                                               | tos                    |                                                    |                                                                                                    |
| Datos del Solicit<br>Nueva Mercancía                                                                                                    |                                                              |                                                           |                                |                        |                                                                                | Fila:                  | :1 - 3 de 3. Págin                                 | na <b>1</b> de 114 4 12 12                                                                                                    |
| Datos del Solicit<br>Nueva Mercancia<br>CALIFICACION UO                                                                                   | FECHA INICIO VIGENCIA                                        | FECHA FIN VIGENCI                                         | \ DENOMI                       | IACIÓN                 | PARTIDA ARANCELARIA                                                            | Fila                   | ;1-3 de 3. Págin<br>ESTADO                         | na 1 de 1 M < D M                                                                                                    |
| Datos del Solicit<br>Nueva Mercancía<br>CALIFICACION UO<br>DJ-CCSM-<br>000148-2013                                                        | FECHA INICIO VIGENCIA<br>24/05/2013 10:10                    | FECHA FIN VIGENCU<br>24/05/2015 10:10                     | A DENOMI                       | VACIÓN<br>RRES         | PARTIDA ARANCELARIA<br>0810100000 - Fresse (frutilias)                         | Fila                   | ; 1 - 3 de 3. Pági<br>ESTADO<br>CALFICA            | ne 1 de 1 M I DITAR                                                                                                    |
| Datos del Solicit<br>Nueva Mercancía<br>CALIFICACIÓN UO<br>DJ-CCSM-<br>000148-2013<br>DJ-CCSM-<br>000185-2013                             | FECHA INICIO VIGENCIA<br>2405/2013 10:10<br>03/10/2013 10:27 | FECHA FIN VIGENCL<br>24/05/2015 10:10<br>03/10/2015 10:27 | A DENOMI<br>STRAWBE<br>ORANGES | NACIÓN<br>RRES         | PARTIDA ARANCELARIA<br>0810100000 - Fresas (fruitias)<br>0805100000 - Haranjas | Filar                  | 3 1 - 3 de 3. Pági<br>ESTADO<br>CALFICA<br>CALFICA | ina 1 de 1 (M ( ) ) (M ( ) ) ( |

Mostrándose en Mensajes: *Se transmitió satisfactoriamente la modificación de la SUCE*. Dar clic en Regresar a SUCE Original .

| intanilla Única de Come                                                                                                    |                                                                                  |                                                                                |                                             |                         | Un sóic                                                                                                 | o punto de acceso para                | JAVIER PRADO PEREZ<br>tus operaciones de                             | (USUJAVERPROD) Salr.»<br>comercio exterior     |
|----------------------------------------------------------------------------------------------------|----------------------------------------------------------------------------------|--------------------------------------------------------------------------------|---------------------------------------------|-------------------------|----------------------------------------------------------------------------------------------------|---------------------------------------|----------------------------------------------------------------------|------------------------------------------------|
|                                                                                                    | Perú NU                                                                          | EVA SOLICITUD S                                                                | OLICITUD                                    | DECLARACIÓN JURADA      | DOCUMENTO RESOLUTIVO                                                                                    | BUZÓN ELECTRÓNICO                     | SERVICIOS                                                            |                                                |
| DEL ACUERDO: C<br>RDO COMERCIAL: T<br>DAD CERTIFICADORA: C                                                                                      | HINA.<br>LC Perú-China<br>JÁMARA DE COMERCIO, PRODU                              | CCIÓN Y TURISMO DE SAN N                                                       | IARTÍN                                      |                         |                                                                                                    |                                       |                                                                      |                                                |
| ODIFICACIÓN D                                                                                                    | E SUCE                                                                           |                                                                                |                                             |                         |                                                                                                    |                                       |                                                                      |                                                |
| CT001 - Emisión d                                                                                                    | e Certificado de Orige                                                           | n (TUPA: 13)                                                                   |                                             |                         |                                                                                                    |                                       |                                                                      |                                                |
| neaios                                                                                                    |                                                                                  |                                                                                |                                             |                         |                                                                                                    |                                       |                                                                      |                                                |
| ransmitió satisfactoria                                                                                                    | mente la modificación de la                                                      | SUCE.                                                                          |                                             |                         |                                                                                                    |                                       |                                                                      |                                                |
| ATOS DE LA SUCE                                                                                                    |                                                                                  |                                                                                |                                             |                         |                                                                                                    |                                       |                                                                      |                                                |
| 2013000347                                                                                                    | Fecha de Inicio: 0                                                               | 14/07/2013 19:45:59                                                            |                                             |                         |                                                                                                    |                                       |                                                                      |                                                |
| ransmitir Cancelar                                                                                                    | Modificación Regresar a                                                          | a SUCE Original                                                                |                                             |                         |                                                                                                    | _                                     |                                                                      |                                                |
| Datos del Solicita                                                                                                    | ante Datos del                                                                   | Certificado                                                                    | Factura                                     | Mercancía - Calificació | on Documentos Adjunt                                                                                    | os                                    |                                                                      |                                                |
|                                                                                                    |                                                                                  |                                                                                |                                             |                         |                                                                                                    |                                       |                                                                      |                                                |
| Nueva Mercancia                                                                                                    |                                                                                  |                                                                                |                                             |                         |                                                                                                    |                                       |                                                                      |                                                |
| Nueva Mercancia                                                                                                    |                                                                                  |                                                                                |                                             |                         |                                                                                                    | Fila                                  | s 1 - 3 de 3. Página 1                                               | de 1 M 4 🕨 M                                   |
| Nueva Mercancia                                                                                                    | FECHA INICIO VIGENCIA                                                            | FECHA FIN VIGENCIA                                                             | DENOMIN                                     | IACIÓN                  | PARTIDA ARANCELARIA                                                                                     | Fila                                  | s 1 - 3 de 3. Página 1<br>ESTADO                                     | de 1 H 4 H H                                   |
| Nueva Mercancia CALIFICACION UO DJ-CCSM- 000148-2013                                                                                            | FECHA INICIO VIGENCIA<br>24/05/2013 10:10                                        | FECHA FIN VIGENCIA<br>24/05/2015 10:10                                         | DENOMIN                                     | IACIÓN<br>RRES          | PARTIDA ARANCELARIA<br>0810100000 - Fresas (frutilas)                                                   | Fila                                  | s 1 - 3 de 3. Página 1<br>ESTADO<br>CALIFICA                         | de 1 M C                                       |
| Nueva Mercancía           CALIFICACIÓN UO           DJ-CCSM-<br>000145-2013           DJ-CCSM-<br>000165-2013                                   | FECHA INICIO VIGENCIA<br>24/05/2013 10:10<br>03/10/2013 10:27                    | FECHA FIN VIGENCIA<br>24/05/2015 10:10<br>03/10/2015 10:27                     | DENOMIN<br>STRAWBEI<br>ORANGES              | IACIÓN<br>RRRES         | PARTIDA ARANCELARIA<br>0810100000 - Fresas (frutilas)<br>0805100000 - Naranjas                          | Fila                                  | s 1 - 3 de 3. Página 1<br>ESTADO<br>CALIFICA<br>CALIFICA             | de 1 N C N                                     |
| Nueva Mercancía           CALIFICACION UO           DJ-CCSM-<br>000145-2013           DJ-CCSM-<br>000165-2013           DJ-CCSM-<br>000164-2013 | FECHA INICIO VIGENCIA<br>2405/2013 10:10<br>03/10/2013 10:27<br>03/10/2013 10:27 | FECHA FIN VIGENCIA<br>24/05/2015 10:10<br>03/10/2015 10:27<br>03/10/2015 10:27 | DENOMIN<br>STRAWBEN<br>ORANGES<br>TANGERINE | IACIÓN<br>RRES<br>ES    | PARTIDA ARANCELARIA 081010000 - Fress (futilas) 0805100000 - Naranjas 0805201000 - Mandarinas (incluida | Fila<br>is Las tangerinas y satsumas) | s 1 - 3 de 3. Página 1<br>ESTADO<br>CALIFICA<br>CALIFICA<br>CALIFICA | de 1 N C b b b b c b c b c b c b c b c b c b c |

Ubicándose en la pestaña Subsanación SUCE se aprecia que se ha generada un registro resumen de **TIPO SUBSANACIÓN** y **ESTADO PENDIENTE DE RESPUESTA DE LA ENTIDAD**.

Dando clic en Regresar , salir de la SUCE.

| Fecha de Actualización: 15/11/2013 16:30 | Versión: 1.0.0   | MU-CO-01-FM |
|------------------------------------------|------------------|-------------|
| Preparación: Control de Calidad/my.      | Página 81 de 102 | MINCETUR    |

| 'entanilla Única de Come                                                                                            | rcio Exterior                                                                                           |                                                                                                    |                                    |                                                      |                        |                       |                          |                                                          |                        |
|----------------------------------------------------------------------------------------------------|----------------------------------------------------------------------------------------------------|----------------------------------------------------------------------------------------------------|------------------------------------|------------------------------------------------------|------------------------|-----------------------|--------------------------|----------------------------------------------------------|------------------------|
| VUC                                                                                                    |                                                                                                    |                                                                                                    |                                    |                                                      |                        | Un sólo punto de acce | so para tus o            | peraciones                                               | de comercio exte       |
|                                                                                                    | Perú                                                                                                    | NUEVA SOLICITUD                                                                                             | SOLICITUD                          | DECLARACIÓN JURADA                                   | DOCUMENTO RESOLUTIVO   | BUZÓN ELECTRÓNICO     | SERVICIOS                |                                                          |                        |
| S DEL ACUERDO: C<br>UERDO COMERCIAL: T<br>IDAD CERTIFICADORA: C                                                     | CHINA<br>ILC Perú-China<br>CÁMARA DE COMERCIO,                                                          | PRODUCCIÓN Y TURISMO DE S                                                                                   | SAN MARTÍN                         |                                                      |                        |                       |                          |                                                          |                        |
| IC 1001 - Emision o                                                                                                 | e Cermicauo ac v                                                                                        | Jrigen (1017A. 15)                                                                                          |                                    |                                                      |                        |                       |                          |                                                          |                        |
|                                                                                                    |                                                                                                    |                                                                                                    |                                    |                                                      |                        |                       |                          |                                                          |                        |
| DATOS DE LA SUCE                                                                                                    |                                                                                                    |                                                                                                    |                                    |                                                      |                        |                       |                          |                                                          |                        |
| 2013000347                                                                                                    | Fecha de Inicio:                                                                                        | 04/07/2013 19:45:59                                                                                         |                                    |                                                      |                        |                       |                          |                                                          |                        |
| DATOS DE LA SUCE<br>26: 2013000347<br>Desistir Trámite Má:<br>Datos del Solicita                                    | Fecha de Inicio:<br>s Información Reg<br>ante Dato                                                      | 04/07/2013 19:45:59<br>resar<br><b>s del Certificado</b>                                                    | Factura                            | Mercancía - Calificad                                | ción 🔰 Documentos Adju | ntos Subsanación      | SUCE                     | Docs. Resolutiv                                          | vos                    |
| DATOS DE LA SUCE<br>2013000347<br>Desistir Trámite Már<br>Datos del Solicita<br>FECHA REGISTRO                      | Fecha de Inicio:<br>s Información Reg<br>ante Dato<br>MENSAJE                                           | 04/07/2013 19:45:59<br>resar<br>es del Certificado                                                          | Factura                            | Mercancia - Calificae                                | ción Documentos Adju   | ntos Subsanación      | SUCE TIPO                | Docs. Resolutiv<br>ESTADO                                | FECHA RESPUESTA        |
| DATOS DE LA SUCE<br>Ct. 201300847<br>Desistir Trámite Máš<br>Datos del Solicit<br>FECHA REGISTRO<br>0507/2013 15.02 | Fecha de Inicio:<br>s Información Reg<br>ante Dato<br>MENSAJE<br>SEÑOR EVALUADOR.<br>PARA LA SUCE 20130 | 0407/2013 19:45:59<br>resar<br>es del Certificado<br>A TRAVÉS DE LA PRESENTE S<br>00247. SALUDOS, LA EMPRES | Factura<br>E DA RESPUESTA A I<br>A | Hercancia - Colificae<br>Lo Soucifado Por La Entoado | ción Documentos Adju   | ntos Subsanación      | SUCE TIPO<br>SUBSANACION | ESTADO<br>FENDENTE<br>DE<br>RESPUESTA<br>DE LA<br>ENTDAD | YOS<br>FECHA RESPUESTA |

Estando en la opción **SOLICITUD**, pestaña **Solicitud-SUCE** se aprecia que la **SUCE** <u>2013000347</u> se encuentra en **ESTADO PENDIENTE DE RESPUESTA DE LA ENTIDAD**.

| Antantis única de Comerce Exterior<br>VUICCE<br>Porú |              |                                        |                        |                                                           |                |            |                                    |                         |                         |   |
|------------------------------------------------------|--------------|----------------------------------------|------------------------|-----------------------------------------------------------|----------------|------------|------------------------------------|-------------------------|-------------------------|---|
|                                                      |              |                                        | NUEVA SOLICITUD        | DECLARACION JURADA                                        | A DOCUMENTO RI | ESOLUTIVO  | BUZON ELECTRONICO                  | SERVICIOS               |                         |   |
| OLICITU                                              | D            |                                        |                        |                                                           |                |            |                                    |                         |                         |   |
| UERDO COME<br>mato: TOE                              | RCIAL: TLC F | erú-China<br>Io: TODOS                 | ENTIDAD CERTIFICADORA: | TODOS                                                     | •              |            |                                    |                         |                         |   |
| Solicitud:                                           |              | SUCE: 2                                | 013000347 Buscar       |                                                           |                |            |                                    |                         |                         |   |
| Solicituo                                            | I-SUCE       | Borrado                                | ores                   |                                                           |                |            |                                    |                         |                         |   |
|                                                      |              |                                        |                        |                                                           |                |            |                                    | Filas 1 - 1 de          | e 1. Página 🚺 de 1 🕅 🖣  |   |
| TUPA                                                 | FORMATO      | NOMBRE                                 | ACUERDO COMERCIAL      | ENTIDAD CERTIFICADORA                                     | PAÍS           | SOLICITUD  | SUCE EST                           | DO FECHA                | DE REGISTRO TRAZABILIDA | D |
| 13                                                   | MCT001       | Emisión de<br>Certificado<br>de Origen | TLC Perú-China         | CÁMARA DE COMERCIO, PRODUCCIÓN Y<br>TURISMO DE SAN MARTÍN | CHINA          | 2013000841 | 2013000347 PEND<br>2013000347 RESP | IENTE<br>UESTA 04/07/20 | 113 19:45 <u>ver</u>    |   |

Una vez que, el Evaluador aprueba la Subsanación de SUCE el Usuario recibe en el **BUZÓN ELECTRÓNICO** una notificación.

| Ver   | ntanilla Única de Comercio Exterior                       |                                                                                              |                                                                 | A                | WER PRADO PEREZ (USUJAV | <u>'IERPROD)</u> <u>Sair »</u> |
|-------|-----------------------------------------------------------|----------------------------------------------------------------------------------------------|-----------------------------------------------------------------|------------------|-------------------------|--------------------------------|
|       |                                                           |                                                                                              | Un sólo punto de acceso                                         | para tus ope     | eraciones de come       | rcio exterior                  |
|       | Perú                                                      | NUEVA SOLICITUD SOLICITUD DECLARACIÓN JURADA                                                 | DOCUMENTO RESOLUTIVO BUZÓN ELECTRÓNICO                          | SERVICIOS        |                         |                                |
| BU    | ZÓN ELECTRÓNICO                                           |                                                                                              |                                                                 |                  |                         |                                |
| Asun  | to: 2013000841, 2013000347                                | Fecha desde: hasta:                                                                          |                                                                 |                  |                         |                                |
| ENTID | AD CERTIFICADORA:Seleccione                               | ▼ Busca                                                                                      | 1                                                               | Filas 1 - 4 de 4 | 4. Página 1 de 1        |                                |
|       | DE \$                                                     | ASUNTO                                                                                       |                                                                 |                  | FECHA ENVIO             |                                |
|       | CÁMARA DE COMERCIO, PRODUCCIÓN<br>Y TURISMO DE SAN MARTÍN | La Entidad ha admitido la Respuesta de Notificacion 2 para la SUCE 2013000347                |                                                                 |                  | 05/07/2013 16:35:42     |                                |
|       | CÁMARA DE COMERCIO, PRODUCCIÓN<br>Y TURISMO DE SAN MARTÍN | Notificación 2013000086 para la SUCE 2013000347                                              |                                                                 |                  | 05/07/2013 12:25:30     |                                |
|       | CÁMARA DE COMERCIO, PRODUCCIÓN<br>Y TURISMO DE SAN MARTÍN | La Entidad ha iniciado la evaluación de la Solicitud de Certificado de Origen 2013000841. Se | ha generado la SUCE 2013000347                                  |                  | 04/07/2013 19:47:35     |                                |
|       | CÁMARA DE COMERCIO, PRODUCCIÓN<br>Y TURISMO DE SAN MARTÍN | Comunicación 2013000085 de la Entidad CÁMARA DE COMERCIO, PRODUCCIÓN Y TURISM                | D DE SAN MARTÍN Solicitud 2013000841 (Tupa 13 / Formato MCT001) |                  | 04/07/2013 16:21:56     |                                |
|       |                                                           |                                                                                              |                                                                 |                  | 1                       |                                |
|       |                                                           |                                                                                              |                                                                 |                  | 00 04 5                 |                                |
| Fech  | a de Actualiz                                             | ación: 15/11/2013 16:30                                                                      | Version: 1.0.0                                                  | IVIU-            | ·CO-01-FI               | VI                             |
| Prep  | aración: Cont                                             | trol de Calidad/my.                                                                          | Página 82 de 102                                                | MIN              | CETUR                   |                                |

Dando clic en el **ASUNTO** se ingresa al **Detalle Mensaje** desde donde el Usuario se puede trasladar a la SUCE dando clic en el link Abrir SUCE 2013000347.

|                                                                                                    | Detalle mensaje                                                               |   |
|----------------------------------------------------------------------------------------------------|-------------------------------------------------------------------------------|---|
| Cerrar                                                                                                    |                                                                               |   |
| De:                                                                                                    | CÁMARA DE COMERCIO, PRODUCCIÓN Y TURISMO DE SAN MARTÍN                        |   |
| Asunto:                                                                                                    | La Entidad ha admitido la Respuesta de Notificacion 2 para la SUCE 2013000347 |   |
| echa Envío:                                                                                                    | 05/07/2013 16:35:42                                                           |   |
| Mensaje:                                                                                                    |                                                                               |   |
| Señores : FARMINDUSTRIA S.A.<br>RUC 20262996329<br>La Entidad ha admitido la Respuesta de No<br>Acuerdo/Regimen Pref. TLC Perú-China<br>CHINA<br>SUCE 2013000347<br>Respuesta de Notificación 2 | tificacion para la SUCE                                                       |   |
|                                                                                                    |                                                                               | 4 |

### IX.6. DOCUMENTO RESOLUTIVO

Para finalizar el trámite en la Entidad Certificado el Evaluador primero Emite el DR de Aprobación y/o Denegación para luego transmitirla, el Usuario debe imprimirla y firmarla para presentar ésta a la Entidad Certificadora para que también firme el documento y escanee el documento en \*.pdf y lo suba al Sistema VUCE. Con esto se da por concluido el trámite.

### IX.6.1. Aprobación de DR

Culminada la evaluación por parte del Evaluador procede a emitir el DR de Aprobación (generándose un **Borrador del Documento Resolutivo** en el ambiente de la Entidad Certificadora), recibiendo el Usuario una Notificación en la opción **BUZÓN ELECTRÓNICO**.

| Ventanilla Única de Comercio Exterior                                                      |                                                                                                    |                       | <u>(ERPROD)</u> <u>Salir »</u> |
|--------------------------------------------------------------------------------------------|----------------------------------------------------------------------------------------------------|-----------------------|--------------------------------|
| Perú                                                                                       | Un sólo punto de acceso para tus op<br>NUEVA SOLICITUD SOLICITUD DECLARACIÓN JURADA DOCUMENTO RESOLUTIVO BUZÓN ELECTRÓNICO SERVICIOS       | eraciones de comer    | cio exterior                   |
| BUZÓN ELECTRÓNICO<br>Asunto: 2013000841, 2013000347<br>ENTIDAD CERTIFICADORA: -Seleccione- | Fecha desde: Buscar                                                                                                    | 5 Malas and the still |                                |
| DE \$                                                                                      | ASUNTO                                                                                                    | FECHA ENVIO           |                                |
| CÁMARA DE COMERCIO, PRODUCCIÓN<br>Y TURISMO DE SAN MARTÍN                                  | a antidad ha aprobado la SUCE 2013000347 v consistena el Documento Besolutivo 2013000562 lato para su moresten                             | 05/07/2013 20:09:24   |                                |
| CÁMARA DE COMERCIO, PRODUCCIÓN<br>Y TURISMO DE SAN MARTÍN                                  | La Entidad ha admitido la Respuesta de Notificación 2 para la SUCE 2013000347                                                              | 05/07/2013 16:35:42   |                                |
| CÁMARA DE COMERCIO, PRODUCCIÓN<br>Y TURISMO DE SAN MARTÍN                                  | Net#fcactin 2013000086 para la SUCE 2013000347                                                                                             | 05/07/2013 12:25:30   |                                |
| CÁMARA DE COMERCIO, PRODUCCIÓN<br>Y TURISMO DE SAN MARTÍN                                  | La Entidad ha iniciado la evaluación de la Solicitud de Certificado de Origen 2013000841. Se ha generado la SUCE 2013000347                | 04/07/2013 19:47:35   |                                |
| CÁMARA DE COMERCIO, PRODUCCIÓN<br>Y TURISMO DE SAN MARTÍN                                  | Comunicación 2013000085 de la Entidad CÁMARA DE COMERCIO. PRODUCCIÓN Y TURISMO DE SAN MARTÍN Soletud 2013000841 (Tuga 13./ Formato MCT001) | 04/07/2013 16:21:56   |                                |

| Fecha de Actualización: 15/11/2013 16:30 | Versión: 1.0.0   | MU-CO-01-FM |
|------------------------------------------|------------------|-------------|
| Preparación: Control de Calidad/my.      | Página 83 de 102 | MINCETUR    |

Dando clic en el **ASUNTO**, se visualiza el **Detalle Mensaje**. Desde aquí al dar clic en el link Abrir SUCE 2013000347 puede el Usuario volver a la SUCE.

|                                                                                                    | Detalle Mensaje 🛛 🛛 🕅                                                                                                    |
|----------------------------------------------------------------------------------------------------|----------------------------------------------------------------------------------------------------|
| Cerrar                                                                                                    |                                                                                                    |
| De:                                                                                                    | CÁMARA DE COMERCIO, PRODUCCIÓN Y TURISMO DE SAN MARTÍN                                                                                |
| Asunto:                                                                                                    | La Entidad ha aprobado la SUCE 2013000347 y consigna el Documento Resolutivo 2013000562 listo<br>impresión                            |
| Fecha Envío:                                                                                                    | 05/07/2013 20:09:24                                                                                                    |
| Mensaje:                                                                                                    |                                                                                                    |
| La Entidad ha finalizado la evaluación d<br>Resolutivo<br>El Certificado está listo para su impresió<br>SUCE 2013000347<br>Documento Resolutivo 2013000562 | e la SUCE asociada a la Solicitud Certificado de Origen y se ha generado el número de Documento<br>n y firma<br>Abrir SUCE 2013000347 |
|                                                                                                    |                                                                                                    |

El Usuario también puede saber si ha sido aprobado o no su trámite al ingresar a la opción **SOLICITUD**, pestaña Solicitud-SUCE y ubicándolo por ACUERDO COMERCIAL y Número de Solicitud o SUCE apreciará que tiene ESTADO APROBADO (PENDIENTE DE FIRMAS).

| Ventanilla Úr                                                      | nica de Comerci<br>LICC<br>P                               | e Exterior                                                | NUEVA SOLICITUD                 | SOLICITUD                   | DECLARACIÓN JURADA                   | DOCUMENTO RES | U          | Jn sólo punto d<br>BUZÓN ELECTR | le acceso pa<br>ÓNICO SER            | JAVIER PRADO F<br>Ira tus operaciones<br>RVICIOS | EREZ (USUJAVERPROD)<br>de comercio exte | <u>Saira</u><br>erior |
|--------------------------------------------------------------------|------------------------------------------------------------|-----------------------------------------------------------|---------------------------------|-----------------------------|--------------------------------------|---------------|------------|---------------------------------|--------------------------------------|--------------------------------------------------|-----------------------------------------|-----------------------|
| SOLICITU<br>ACUERDO COM<br>Formato: TO<br>® Solicitud:<br>Solicitu | JD<br>ERCIAL: TLCI<br>IDOS V Esta<br>2013000841<br>Id-SUCE | <sup>3</sup> erú-China<br>do: TODOS<br>© SUCE:<br>Borrado | EHTIDAD CERTIFICADOR     Buscar | A: TODOS                    |                                      |               |            |                                 | F                                    | ilas 1 - 1 de 1. Pópina                          | 1 de 1 14 4 16 1                        |                       |
| TUPA                                                               | FORMATO                                                    | NOMBRE                                                    | ACUERDO COMERCIAL               | ENTIDAD CE                  | RTIFICADORA                          | PAÍS S        | SOLICITUD  | SUCE                            | ESTADO                               | FECHA DE REGISTRO                                | TRAZABILIDAD                            | 1                     |
| 13                                                                 | MCT001                                                     | Emisión de<br>Certificado<br>de Origen                    | TLC Perú-China                  | CÁMARA DE O<br>TURISMO DE S | COMERCIO, PRODUCCIÓN Y<br>SAN MARTÍN | CHINA 2       | :013000841 | 2013000347                      | APROBADO<br>(PENDIENTE<br>DE FIRMAS) | 04/07/2013 19:45                                 | ver                                     |                       |

Dando clic en el Número de SUCE <u>2013000347</u> (columna **SUCE**) ingresa al detalle.

Estando en la pestaña **Docs. Resolutivos** se notará que se tiene un registro, en este caso con Número de Documento Resolutivo **2013000562** (columna **NUMERO DOC**) y **TIPO APROBACIÓN**, esto significa que el trámite ha sido aprobado.

Continuando con el trámite el Usuario debe imprimir y firmar el documento enviado por el Evaluador de la Entidad Certificadora. Para ello, da clic en <sup>C</sup> (columna DATOS).

| Fecha de Actualización: 15/11/2013 16:30 | Versión: 1.0.0   | MU-CO-01-FM |
|------------------------------------------|------------------|-------------|
| Preparación: Control de Calidad/my.      | Página 84 de 102 | MINCETUR    |

| Ventanila Única de Comercio Exterior                                                                                                    |                                                                   |           |                        | l                    | Jn sólo punto de acces | so para tus o | JAVER PRADO PEREZ (USUJ)<br>peraciones de com | <u>AVERPROD)</u> Sa<br>ercio exteri | ior |
|----------------------------------------------------------------------------------------------------|-------------------------------------------------------------------|-----------|------------------------|----------------------|------------------------|---------------|-----------------------------------------------|-------------------------------------|-----|
| Perú                                                                                                    | NUEVA SOLICITUD                                                   | SOLICITUD | DECLARACIÓN JURADA     | DOCUMENTO RESOLUTIVO | BUZÓN ELECTRÓNICO      | SERVICIOS     |                                               |                                     |     |
| PAIS DEL ACUERDO. CHINA<br>ACUERDO CONTRICALI. TLC Peri-China<br>ENTIDAD CERTIFICADORA: CÁMARA DE COM<br>MCT001 - Emisión de Certificado<br>DATOS DE LA SUCE | ercio, producción y turismo de s<br>o <b>de Origen (TUPA: 13)</b> | an Martín |                        |                      |                        |               |                                               |                                     |     |
| SUCE: 2013000347 Fecha de                                                                                                    | Inicio: 04/07/2013 19:45:59                                       |           |                        |                      |                        |               |                                               |                                     |     |
| Desistir Trâmite Más Información Datos del Solicitante                                                                                                    | Regresar<br>Datos del Certificado                                 | Factura   | Mercancía - Calificaci | ón Documentos Adjun  | tos Subsanación s      | SUCE          | Docs. Resolutivos                             |                                     | A   |
| NUMERO DOC TIPO                                                                                                    |                                                                   |           |                        |                      |                        |               |                                               | DATOS                               |     |
| 2013000562                                                                                                    |                                                                   |           | A                      | UTORIZACION          |                        |               |                                               | 0                                   |     |
| Leyenda:                                                                                                    |                                                                   |           |                        |                      |                        |               |                                               |                                     |     |

Se observa la pestaña **Detalle** con información del trámite como: Datos Generales, Datos Iniciales, Datos del Importador, Medios de Transporte y Ruta, Referente a los productores de la Mercancía, observaciones, Facturas y Mercancías las cuales pueden sólo ser consultadas por el Usuario.

|                                      | Documento resolutivo                                                                                                    | × |
|--------------------------------------|----------------------------------------------------------------------------------------------------|---|
| Imprimir Certificado Origen Cerrar   | Versión de DR: Versión 1 (VIGENTE) 🔻                                                                                                    | - |
| Detalla                              |                                                                                                    |   |
| Detaile                              |                                                                                                    |   |
| MCT001 - Emisión de Certificado de O | rigen (TUPA: 13)                                                                                                    | _ |
| Datos Generales                      | and the second second se |   |
| Nro. del Certificado Origen:         | 2013-08-0000146                                                                                                    | E |
| Datos Iniciales                      |                                                                                                    |   |
| Acuerdo Comercial:                   | TLC Perú-China                                                                                                    |   |
| País del Acuerdo:                    | CHINA                                                                                                    |   |
| Entidad Certificadora:               | CÁMARA DE COMERCIO, PRODUCCIÓN Y TURISMO DE SAN MAR                                                                                                    |   |
| Datos Importador                     |                                                                                                    |   |
| Nombre Importador:                   | ROLEY LIMITED                                                                                                    |   |
| Dirección Importador:                | FLAT F, &/F, KWONG GA FACTORY BUILDING 64 VICTORIA ROAD, HONG KONG                                                                                                    |   |
| País Importador:                     | CHINA                                                                                                    |   |
| Medios de Transporte y Ruta          |                                                                                                    |   |
| Fecha de Partida:                    | 10/07/2013                                                                                                    |   |
| Buque/Vuelo/Tren/Vehículo No.:       | TRANSVAAL/1378G                                                                                                    |   |
| Durante da aconsi                    |                                                                                                    |   |

| Fecha de Actualización: 15/11/2013 16:30 | Versión: 1.0.0   | MU-CO-01-FM |
|------------------------------------------|------------------|-------------|
| Preparación: Control de Calidad/my.      | Página 85 de 102 | MINCETUR    |

|                                          |                               | Documento resolutivo              |          |
|------------------------------------------|-------------------------------|-----------------------------------|----------|
| este Certific<br>Formato Imp<br>Origen?: | ado sea incluida en el SI     |                                   |          |
|                                          | Mercancía                     |                                   |          |
| Observacio                               | Cerrar                        |                                   | <u>^</u> |
| Observacion                              | Item:                         | 1                                 |          |
| Observacion<br>del Evaluado              | Descripción para Certificado: | STRAWBERRES                       |          |
|                                          | Su mercancía es "a granel"?:  | NO                                |          |
|                                          | Tipo de Bulto:                | CORRUGATED BOXES                  |          |
| Facturas                                 | Cantidad de Bulto:            | 300                               |          |
| ES FACTUR                                | Cantidad:                     | 5000                              | A        |
| 0                                        | Unidad de Medida:             | MILIGRAMO                         | 2012     |
| 51                                       | Valor facturado (US\$):       | 7500                              | 2013     |
|                                          | Calificación:                 | APROBADO                          |          |
|                                          | Nandina                       | 081010                            |          |
| Mercancias                               | Número de Factura:            | 001-005978                        |          |
| ITEM                                     | Norma:                        | Capitulo 3                        | VER      |
| 2                                        |                               | Totalmente obtenido               | - Q      |
| 3                                        | STRAWBERRIES APROBADO         | Capítulo 3 Totalmente obtenido WO | Q        |

Dar clic en Imprimir Certificado Origen, el Sistema VUCE presenta el Formato y datos para la impresión del Certificado de Origen y, en caso se tengan Formatos Pre-Impresos sólo muestra los datos.

Para este caso, se debe imprimir las tres (3) páginas que presenta el Sistema. Como el Evaluador ha aprobado el trámite en la Página 1 se muestra el Número del **Certificado de Origen**.

| Fecha de Actualización: 15/11/2013 16:30 | Versión: 1.0.0   | MU-CO-01-FM |
|------------------------------------------|------------------|-------------|
| Preparación: Control de Calidad/my.      | Página 86 de 102 | MINCETUR    |

# Producto: Manual de Usuario – CERTIFICADO DE ORIGEN

Asunto: Ventanilla Única de Comercio Exterior - VUCE Ámbito: Público

#### ORIGINAL CERTIFICATE No.: 2013-08-0000146 1. Exporter's name and address: FARMINDUSTRIA S.A. - JR. MARISCAL MILLER URB. LOBATON 2151 LIMA LIMA LINCE - PERÚ CERTIFICATE OF ORIGIN 2. Producer's name and address, if known: Form for China - Peru FTA ADDITIONAL LIST Issued in PERU 3. Consignee's name and address: (see Overleaf Instruction) ROLEY LIMITED - FLAT F, 8/F KWONG GA FACTORY BUILDING 64 VICTORIA ROAD, HONG KONG - CHINA 4. Means of transport and route (as far as known): For Official Use Only: Departure Date: 12/11/2013 Vessel/Flight/Train/Vehicle No: TRANSVAAL/1378G Port of loading: CALLAO - PERÚ 5. Remarks: Invoiced by: INCA TRADING. Produced by: FARMINDUSTRIA S.A. Port of discharge: QINGDAO - CHINA 9. Origin 6. Item 7. Number and kind of packages; 10. Gross weight, quantity (Quantity Unit) or other 8. HS code (Six digit code) 11. Number and 12. Invoiced criterio number (Max 20) description of goods date of invoice value measures (liters, m3, etc.) 1 600 CORRUGATED BOXES 081010 WO 2000 Kilogram(s) 001-005979 150080 13/11/2013 001-005979 13/11/2013 001-005979 13/11/2013 STRAWBERRIES\ 1000 CORRUGATED BOXES ORANGES\ 2 080510 WO 10000 Kilogram(s) 3900 3 300 CORRUGATED BOXES TANGERINES\ 080520 WO 5000 Kilogram(s) 7500 13. Declaration by the exporter: 14. Certification: On the basis of control carried out, it is hereby certified that the information herein is correct and that the goods described comply with the origin requirements specified in the China - Peru FTA. The undersigned hereby declares that the above details and statement are correct, that all the good were produced in PERÚ (Country) and that they comply with the origin requirements specified in the FTA for the goods exported to CHINA Place and date, signature of authorized signatory Place and date, signature and stamp of authorized body

Como para este Acuerdo Comercial de acuerdo a lo seleccionado por el Usuario se tiene que mostrar la relación de **Productores** en una hoja adicional, en la Página 2 se detalla los datos de éstos.

| Fecha de Actualización: 15/11/2013 16:30 | Versión: 1.0.0   | MU-CO-01-FM |
|------------------------------------------|------------------|-------------|
| Preparación: Control de Calidad/my.      | Página 87 de 102 | MINCETUR    |

## Producto: Manual de Usuario – CERTIFICADO DE ORIGEN

Asunto: Ventanilla Única de Comercio Exterior - VUCE

Ámbito: Público

| Description         Description         Description           RUC         2022249233         RAMENDETFILE L.A.         I.E. RATICOL KILLS UNL<br>DISCUSSION         0001000           RUC         2024249237         RAMENDETFILE C.A.         I.E. RATICOL KILLS UNL<br>DISCUSSION         0001000           RUC         2024249239         RAMENDETFILE C.A.         I.E. RATICOL KILLS UNL<br>DISCUSSION         0001000           RUC         202404237         OMPORE E.A.         I.E. RATICOL KILLS UNL<br>DISCUSSION         0001000           RUC         202404237         OMPORE E.A.         I.E. RATICOL KILLS UNL<br>DISCUSSION         0001000           RUC         0716839         JOE ALBERTO THILO CAMITILO         I.E. RATICOL KILLS UNL<br>DISCUSSION         0001000                                                                                                    | ncelaria de |
|----------------------------------------------------------------------------------------------------|-------------|
| NC         2022396239         WARMINGTENIA LA.         LOIR XOU STUL LINA LINA         CONTOUR STUL LINA LINA         CONTOUR STUL LINA LINA LINA         CONTOUR STUL LINA LINA LINA         CONTOUR STUL LINA LINA LINA LINA         CONTOUR STUL LINA LINA LINA LINA         CONTOUR STUL LINA LINA LINA LINA LINA LINA LINA LIN                                                                                                    | 0000        |
| NUC 2024296129 ARMIENDETER S.A. USA LOAD CAN THE CONSTRUCT OF ALL AND CONSTRUCT OF ALL AND CO    |             |
| RUC 20140544237 OMPOGOL 6.A. LINETO TELLO CARRILLO LINE LA VICTORIA SERÙ OBIOLO DE LINE DE LINE DE LIN    | 0000        |
| UH 0736659 DEË ALBERTO TELLO CAMEILLO LA VICTUA LIS LIGA<br>LA VICTUA CONTRACTO DE LO CAMEILLO LA VICTUA CONTRACTO DE LO CONTRACTO DE LO CONTRACT | 0000        |
| INI 0734659 JOE ALBERTO TELLO CAREILLO CALEILOS FILOS PRO                                                                                                    |             |
|                                                                                                    | 0000        |
|                                                                                                    |             |
|                                                                                                    |             |
|                                                                                                    |             |
|                                                                                                    |             |
|                                                                                                    |             |
|                                                                                                    |             |
|                                                                                                    |             |
|                                                                                                    |             |
|                                                                                                    |             |
|                                                                                                    |             |
|                                                                                                    |             |
|                                                                                                    |             |
|                                                                                                    |             |
|                                                                                                    |             |
|                                                                                                    |             |
|                                                                                                    |             |
|                                                                                                    |             |
|                                                                                                    |             |
|                                                                                                    |             |
|                                                                                                    |             |
|                                                                                                    |             |
|                                                                                                    |             |
|                                                                                                    |             |
|                                                                                                    |             |
|                                                                                                    |             |
|                                                                                                    |             |
|                                                                                                    |             |
|                                                                                                    |             |
|                                                                                                    |             |
|                                                                                                    |             |
|                                                                                                    |             |
|                                                                                                    |             |
|                                                                                                    |             |
|                                                                                                    |             |
|                                                                                                    |             |
|                                                                                                    |             |
|                                                                                                    |             |
|                                                                                                    |             |
|                                                                                                    |             |
|                                                                                                    |             |
|                                                                                                    |             |
|                                                                                                    |             |
|                                                                                                    |             |
|                                                                                                    |             |
|                                                                                                    |             |

Por último, se encuentra las **Instrucciones al Dorso** con las pautas para el llenado del Certificado de Origen.

| Fecha de Actualización: 15/11/2013 16:30 | Versión: 1.0.0   | MU-CO-01-FM |
|------------------------------------------|------------------|-------------|
| Preparación: Control de Calidad/my.      | Página 88 de 102 | MINCETUR    |

Asunto: Ventanilla Única de Comercio Exterior - VUCE

Ámbito: Público

| Certificate No: Serial number of Certificate of Orgin assigned by the authorized body. BOX 1: State the full legal name and address (including country) of the exponter. BOX 2: State the full legal name, including bind full legal name and address (including country) if the exporter or the produce the positive interview. BOX 3: State the full legal name and address (including country) of the consignee resident in China or Peru. BOX 3: State the full legal name and address (including country) of the consignee resident in China or Peru. BOX 3: State the full legal name and address (including country) of the consignee resident in China or Peru. BOX 3: State the full legal name and address (including country) of the consignee resident in China or Peru. BOX 4: Complete the means of a customers of the Number, Lefter of Create Numer, Lefter in my benchmade, in the case where a included by a non-Parky operator, the tail legal name of the number of the number of the number of the number of the number of the number of the number of the number of the number of the number of the number of the number of the number of the number of the number of the legal number of the classions Offnee assumption the address log cold to a legal off the classions Offnee assumption the address log cold to a legal off the classions Offnee assumption the address log cold to a legal of the classions of the second to the second to address log cold. The operative that number of the legal number of the second to address log cold to a log cold to a log classions. Offnee assumption the classions of the second to the legal number of the number of the number of the number of the legal number of the second to the legal number of the second to the legal number of the second to the legal number of legal to the number of the number of the number of the number of the number of the number of the number of the number of the number of the number of the number of the number of the number of the number of the number of the number of the number of the number of the         | Ale No: Serial number of Certificate of Origin assigned by the submicrate body:                                                                                                    |                              |                                                                                                    | TRUCTION                                                                                                    |
|----------------------------------------------------------------------------------------------------|----------------------------------------------------------------------------------------------------|------------------------------|----------------------------------------------------------------------------------------------------|----------------------------------------------------------------------------------------------------|
| BOX 1:       State the full legal name and address (including country) of the exporter.       Box 2:       State the full legal name and address (including country) of the producer. If goods from more than one producer are brother within the sopriet are the same, please complete field within "AME". If the producer is unknown.         BOX 3:       State the full legal name and address (including country) of the exporter.       Box 3:       State the full legal name and address (including country) of the exponence field within the collar or Peru.         BOX 3:       State the full legal name and address (including country) of the exponence full exponence is unknown.       Box 3:       State the full legal name and address (including country) of the exponence is unknown.         BOX 3:       State the full legal name and address (including country) of the exponence is unknown.       Box 3:       State the lime number, and the number of terms should not exceed 20.         BOX 3:       State the lime number, and the number of terms should not exceed 20.       BOX 3:       State the lime number, and the number of terms should not exceed 20.         BOX 3:       For exan good described in Box 3: the origin criteria on the basis of which he claims that the goods qualify for preferent the address (including in criteria on the basis of which he claims that the goods qualify for preferent the address is whose onigin criteria on the basis of which he claims that the goods qualify for preferent the address is whose onigin criteria on the basis of which he claims that the goods qualify for preferent the address is whose onigin criteria on the basis of which he claims that the goods qualify for preferent the address is whose                                                                                                    | State the full legal name and address (including county) of the exporter. <sup>1</sup> State the full legal name and address (including county) of the producer. If goods from more than one producer are included in determination. <sup>1</sup> State the full legal name and address (including county) of the consignee resident to fuln a or Peut. State the full legal name and address (including county) of the consignee resident to fulns or Peut. Complete the means of transport and rote and specify the departure data. It mapped the full legal name of transport and rote and specify the departure data. It mapped the full legal name of the non-Party operator and the cost and the period and the non-Party operator. If the costs where a good involced by an on-Party operator. The full legal name of the non-Party operator and the producer of the involced value of the non-Party operator. If the posts and the exciption of the non-Party operator is full legal name in the non-Party operator. The producer is unknown. The number and thin of participaes shall be specified. Provide a full description of each good. The description should be sufficiend by the Customs Officers examining them and result to the involce description in the torice of the involce description in the goods. goods are not parket, statis in the unknown. For each good described in flox 7, identify the Hot stiff cassification to its digits. The exporter mate induces in the torice of the Parties. Wo The good is produced on the address of roging is constrained in the Boods quality for preterential to trashment, in the territory of the Parties. Wo The good is produced in the territory of the Parties. Evaluation materials whose origin contribute to the address of origin to constrain the produce in the involve description in the territory of the Parties. Origin Criteria In the operator of the territory of the Parties. WP The good is produced in the territory of the Parties.<                                                                                                    | Certificate                  | No.: Serial number of Certificate of Origin assigned by the author                                                                                                    | ized body.                                                                                                    |
| BOX 2:       Estate the full "equilibrium optiming optiming the producer. If yoods from more than one producer are linuids over the produce is including produces, including produces, produces of the produce of the produce of the produce of the produce of the produce of the produce of the produce of the produces of the produce of the produce of the produce of the produce of the produce of the produce of the produce of the produce of the produce of the produce of the produce of the produce of the produce of the produce of the produce of the produce is produced of the produce of the produce of produce of the produce of the pro                                                | <ul> <li>State the full input name and address (including country) of the produer in groods from more than one producer at neurouse in operational, it is acceptable to state "Available to the authorade tody upon request". If the product is untrown.</li> <li>State the full legal name and address (including country) of the consignee resident in China or Peru.</li> <li>Complete the means of transports and route and genety the departure due to the non-Ray operator and the reportance is untrown.</li> <li>State the full legal name and address (including country) of the consignee resident in China or Peru.</li> <li>Complete the means of transports the full legal name of the non-Ray operator and the producer is untrown.</li> <li>State the law includes in a constance? Order Number, Letter of Credit Number, etc. may be included in the case where a goo mixeles d by a mon-Parky operator. In the lays lama of the non-Ray operator and the includes in the case where a goo mixeles d by an opada.</li> <li>State the item number, and the number of items should not exceed 20.</li> <li>The number and kind of packages shall be genetified. Provide a full description of each good. The description should be sufficient description of the goods. If goods are not packad, state in to buk. When the description of the goods quality for preferential to treatment, in the manner should not sign the basis.</li> </ul>                                                                                                    | BOX 1:                       | State the full legal name and address (including country) of the e                                                                                                    | xporter.                                                                                                    |
| BOX 3: State the ful legal name and address (inotading country) of the consignee resident in China or Peru.<br>BOX 4: Complete the manus of transport and route and specify the gapaniter date, transport vehicle No., port of loading and port of<br>BOX 5: Any additional information such as Customer's Order Number, Letter of Credit Number, etc. may be included. In the case where a<br>involved by a non-Party operator, the full legal name of the non-Party operator and the produced of the<br>BOX 6: Gate the lem number, and the number of thems should not exceed 20.<br>BOX 7: The number and kind of packages shall be specified. Provide a full description of each good. The description is used gate<br>description of the goods. If goods are not packed, state in to suit. When the description of the description of the<br>description of the BOX 7, length the to state of the test and state. If the invoice description of the goods gaugity for preferent<br>treatment, in the manner shown in the following table:<br>BOX 9: The exporter must indicate in BOX 9 the origin criteria on the basis of which he claims that the goods gaugity for preferent<br>treatment, in the manner shown in the territory of the<br>Parties as set out and defined in Article 3 (Wholly Obtained<br>Goods), inducing where required to be so<br>The good is produced intries in the territory of the Parties,<br>exclusively from matterials whose origin criteria unterplanet the gap of indicates and the set of and defined in Article 3 (Product Specific<br>Rules of Origin, and the ison of the adhage in tartif<br>dasafication, a regional value content, a process requirement<br>or originaling materials the conform to a change in tartif<br>Rules of Origin, and the good meets<br>EOX 10: Gross weight in kills adhould be shown here. Other units of measurement e.g. volume or number of items which would indicat<br>quarifiles may be used when customary.<br>BOX 11: Those value be completed in Annex 4 (Product Specific Rules of Origin), indicate the RivC percentage reac<br>tion of the good. | <ul> <li>State the full legal name and address (including country) of the consignee resident in China or Peru.</li> <li>Complete the means of transport and roule and specify the departure duels, transport vinvels New, port of loading and port of</li> <li>Any additional information such as Customer's Order Number, Letter of Credit Number, etc. may be included. In the case where a goo microbid by a non-Parky operator, the full legal name of the non-Parky operator and the produced of the</li> <li>State the litem number, and the number of them should not exceed 20.</li> <li>The number and kind of packages shall be specified. Provide a full description of each good. The description should be sufficie detailed to and described in Dir. 7. (Jointly the HS tard massing them and roule and specified description of the goods. If goods are not packed, state "In Burk". When the description of the levels description and to the description of the goods. If goods are not packed, state "In Burk". When the description of the goods quality for preferential to treatment, in the mainter shown in the following table:</li> <li>The exporter must indicate in Box 9 the origin criteria on the basis of which he claims that the goods quality for preferential to treatment, in the mainter shown in the following table:</li> <li>The good is wholy obtained or produced in the territory of the Parties, as ear of and define the name of and not define of the parties as ear of and define the name of and not define of the parties as ear of and define the name of and not define of the parties as ear of and define the name of and not define of the parties is the content to be of the material whole origin and the produced particle is the second of the define of the parties as ear of and define the name of and not define the parties is that content to the second of the define of the parties is the content of the second of the define of the parties is the content of the second of the define of the parties is the content of the name of the match and the pr</li></ul>  | BOX 2 :                      | State the full legal name and address (including country) of th<br>certificate, list the additional producers, including their full lega<br>wishes to maintain this information as contidential, it is acceptabl<br>and the exporter are the same, please complete field with "SAME                     | e producer. If goods from more than one producer are included in th<br>I name and address (including country). If the exporter or the produce<br>to state "Available to the authorized body upon request". If the produce<br>". If the producer is unknown, |
| BOX 4: Complete the means of transport and route and specified, the spanture date, transport vehicle No., port of to ading and port of BOX 5: Any additional information such as Customers Order Namey. Letter of Creft Number, etc. may be included. In the case where a trivioled by a non-Party operator, the full legal name of the non-Party operator and the producer of the BOX 5: State the liem number, and the number of items should not exceed 20. BOX 7: The number and kind of pockages shall be specified. Provide a full description of reach good. The description should be suf-description of the goods. To goods are to goods, date in built, Viene The description of the goods. The goods is ob specified, Provide a full description of the goods. The goods are bary specified, Provide a full description of the goods. The goods is produced in the train disastification to six digits. BOX 9: The spool is wholly obtained or produced in the territory of the Parties as set out and defined in Article 3 (Wholly Obtained Cook), including where requires to be so the provide of the good is produced entirely in the territory of the Parties, using non-outry of spool are of Day (Rules of Origin) of Chapter Rules (Rules of Origin) of Chapter Rules (Rules of Origin) of Chapter Rules (Rules of Origin) of Chapter Rules as set out and defined in Article 3 (Wholly Obtained Parties, using non-outry spool are required to be a so the so the so the requirement to be shown here. Other units of measurement e.g. volume or number of items which would indicat quantities may be used when customary. BOX 11: Gross weight in klios should be shown here. Other units of measurement e.g. volume or number of items which would indicat quantities may be used when customary. BOX 11: Gross weight in klios should be shown here. Other units of measurement e.g. volume or number of items which would indicat quantities may be used when customary. BOX 12: movided value should be shown here. In the case where a good is involuted by a non-Party operator and the involoted         | Complete the means of transport and route and speedly the departure date, transport vehicle No., port of loading and port of Any additional information usub a Customer's Order Number, Letter Orden Number, et al. may be included. In the case where a go minoloded by a non-Party operator, the full egain name of the non-Party operator and the producer of the State the Item number, and the number of items should not exceed 20. The number and kind of packages shall be operated. Provide a full description of each good. The description should be sufficie description of the goods. If goods are not packed, date in huark. When the description of the description of the goods. If goods are not packed, date in huark. When the description of the description of the goods. If goods are not packed, date in huark. When the description of the description of the goods. If goods are not packed, date in huark. When the description of the description of the goods. If goods are not packed, date in huark. When the description of the description of the goods. If goods are not packed, date in huark. When the description of the description of the goods. If goods are not packed, date in huark. When the description of the description of the goods. If goods are not packed, date in huark. When the description of the description of the goods. If goods are not packed, date in huark. When the description of the description of the manner shown in the following table:  Congols induced and the defined in Article 3 (Wholly Obtained Goods), inducing where regulared to be ato Goods), inducing where regulared to be ato provides of Section A, (Rueik of Orgin) of Chapter The good is produced in the territory of the Parties, using non- originating materials in those offers in Chapter The good is produced in the territory of the Parties, using non- originating materials hat, conform to a change in tarif regularements geodified in Article 4 (Product Specific A number of Items which would indicate ex quantities frank build be shown here. Other units of measu            | BOX 3:                       | State the full legal name and address (including country) of the c                                                                                                    | onsignee resident in China or Peru.                                                                                                    |
| BOX 5: Avy additional information such as Customer's Order Number, Letter of Credit Number, etc. may be included. In the case where a two loop an on-Party operator and the produced of the BOX 5: The number and kind of packages shall be specified. Provide a full description of each good. The description should be sur deslifed to enable the goods to be liserlifted by the Customs Officers examining them and restate it to the invoice description and to description of the goods. The description should be sur description of the goods. The goods are to packed, state in burk. When the description of the goods. The description and to description of the goods. The goods are to packed, state in burk. When the description of the goods are shown in the following table.                                                                                                    | <ul> <li>Any additional information such as Customer's Order Number, Letter of Credit Number, etc. may be included. In the case where a goo involced by an on-Party operator. In the involce of the involce description of the goods. To be description of the goods. To be description of the goods. To be description of the goods. To be description of the goods. To be description of the goods. To be description of the goods. To be description of the goods. To be description of the goods. To good see not packed, state 'n bukk'. When the description of the goods. To good search packed, state 'n bukk'. When the description of the goods. To good search packed, state 'n bukk'. When the description of the goods. To good search packed, state 'n bukk'. When the description of the goods guality for preferential to treatment, in the manner shown in the following table:</li> <li>     The good is wholly obtained or produced in the tartitory of the Parties. search and and the description of match and the description of match and the description of the form matching the fact and the defined in the fact of the fact and defined on the description of the fact and defined in Andrea 3 (Wholly Obtained Goods), including where required to be so     </li> <li>     The good is produced entirely in the territory of the Parties, search and the defined in the good is produced in the territory of the Parties, using non-originaling matching that shown there. Other units of measurement e.g. volume or number of items which would indicate en quantities may be used when customary.     Cross weight in klios should be shown here. Other units of measurement e.g. volume or number of items which would indicate en quantities may be used when customary.     Cross weight in klios should be shown here. Other units of measurement e.g. volume or number of items which would indicate en quantities may be used when customary.     Cross weight in klios should be shown here. Other units of measurement e.g. volume or number of items which would indicate en quantitie</li></ul> | BOX 4:                       | Complete the means of transport and route and specify the depart                                                                                                    | rture date, transport vehicle No., port of loading and port of                                                                                                    |
| BOX 5: State the liten number, and the number of times should not exceed 20. BOX 7: The number and kind of packages shall be specified. Provide a full description of sach good. The description should be suf- description of the goods. If goods are not package, state in buck. When the description of the BOX 8: For each good described in Box 7, identify the HG tariff classification to six digits. BOX 9: The exporter must indicate in Box 9 the origin ortheria on the basis of which he claims that the goods qualify for preferent treatment, in the manner shown in the following table:            Image: the package shall be obtained by the Classification to six digits.           BOX 8: For each good described in Box 9 the origin ortheria on the basis of which he claims that the goods qualify for preferent treatment, in the manner shown in the following table:           Image: the package shall be obtained by the Classification to six digits.           BOX 9: The good is produced in the territory of the Parties, exclusively from materials whose origin contorms to the provisions of Section A (Rules of Origin) of Chapter The good is produced entirely in the territory of the Parties, exclusively from materials whose origin contorms to the provisions of Section A (Rules of Origin) of Chapter Rules of Origin, and the good meets           BOX 10: Gross weight in kilos should be shown here. Other units of measurement e.g. volume or number of items which would indical quantities may be used when customary.           BOX 10: Gross weight in kilos should be shown here. Other units of measurement e.g. volume or number of items which would indical quantities may be used when customary.           BOX 10: This box shall be completed, signed and dated by the exporter.           BOX 12: This box shall be completed, signed, dated and stamped by t                                                                                                    | <ul> <li>State the litem number, and the number of tiems should not exceed 20.</li> <li>The number and kind of packages shall be pacelled. Provide a full description of each good. The description tabuid be sufficied detailed to enable the goods. To be identified by the Customs Officere examining them and reliate 16 to the invoice description of the escoption of the goods. To good so are of packade, state 1 to tuk." Nume the description of the escoption of the goods. The description of the exporter must indicate in Box 9 the origin orderia on the basis of which he claims that the goods quality for preferential to treatment, in the manner shown in the following table:</li> <li>The good is wholly obtained or produced in the territory of the Parties, as early one of an Andrea 9 (Wo)</li> <li>The good is produced entirely in the territory of the Parties, sets of und and defined or full state of the provisions of Section A (Rules of Origin) of Chapter</li> <li>Wp</li> <li>The good is produced entirely in the territory of the Parties, using non-roling infailing materials that conform to a change in tariff' classification, a regional value confert, a process requirement or other requirements specified in Annote 3 (Product Specific Rules of Origin), and the good meets</li> <li>Or ose weight in kilos should be shown here. Other units of measurement e.g. volume or number of items which would indicate en quantities may be used when customary.</li> <li>Gross weight in kilos should be shown here. Other units of measurement e.g. volume or number of items which would indicate en quantities may be used when customary.</li> <li>The sook shall be completed, signed and dated by the exporter.</li> <li>The sook shall be completed, signed and dated by the exporter.</li> <li>The sook shall be completed, signed and dated by the exporter.</li> <li>The sook shall be completed, signed and dated by the exporter.</li> <li>The sook shall be completed, signed and dated by the exporter.</li> <li>The sook shall be completed, signed, dated and</li></ul>   | BOX 5 :                      | Any additional information such as Customer's Order Number, Le<br>Involced by a non-Party operator, the full legal name of the non-F                                                                                                    | etter of Credit Number, etc. may be included. In the case where a good<br>Party operator and the producer of the                                                                                                    |
| BOX 7: The number and kind of packages shall be specified. Provide a full description of each good. The description and to description of the goods. It goods are not packed, state in burk. When the description of the BOX 1: Goods to be lidentified by the Clastification to kind the BOX 1: Goods are not packed, state in burk. When the description of the BOX 1: Goods are not packed, state in burk. When the description of the BOX 1: Goods are not packed, state in burk. When the description of the BOX 1: Goods are not packed, state in burk. When the description of the BOX 1: Goods are not packed, state in burk. When the description of the BOX 1: Goods are not packed, state in burk. When the description of the BOX 1: Goods are not packed, state in burk. When the description of the BOX 1: Goods and the good is brown in the following table:                                                                                                    | The number and kind of packages shall be specified. Provide a full description of each good. The description and to the description of the goods. If goods are not packed, state in burk. When the description of the goods of the goods are not packed, state in burk. When the description of the goods good described in Box 7, thentify the HD tantf dasafication to sk digits. The exporter must indicate in Box 9 the origin criteria on the basis of which he claims that the goods qualify for preferential to treatment, in the manner shown in the following table:  The exporter must indicate in Box 9 the origin criteria on the basis of which he claims that the goods qualify for preferential to treatment, in the manner shown in the following table:  The good is wholy obtained or produced in the territory of the Parties, using non-form the state of an defined in Africa 3 (Wholy Obtained Goods), inducing where regulated to be a Goods. The good is produced entirely in the territory of the Parties, using non-originating materials that conform to a change in farmer good is produced in the territory of the Parties, using non-originating materials that conform to a change in farmer good is produced or the good meets Goods, inclusion of the good is should be shown here. Other units of measurement e.g. volume or number of items which would indicate exigurities may be used when customary. Goross weight in klios should be shown here. Other units of measurement e.g. volume or number of items which would indicate exigurities may be used when customary. This box shall be completed, signed, dated and dated by the exporter. This box shall be completed, signed, dated and stamped by the authorized person of the authorized body.                                                                                                    | BOX 6:                       | State the item number, and the number of items should not excee                                                                                                    | ed 20.                                                                                                    |
| BOX 8:       For each good described in Box 7, identify the HS tarff classification to 6x digits.         BOX 9:       The exporter must indicate in Box 9 the origin orderid an the basis of which he claims that the goods qualify for preferent treatment, in the manner shown in the following table:         Image: Comparison of the exporter must indicate in Box 9 the origin ordered in the territory of the Parties as set of and defined in Articles 3 (Wholly Obtained Goods), including where required to be so       Wo         The good is produced entirely in the territory of the Parties, isong non-originating materials whose origin contorms to table in the provisions of Section A (Rules of Origin) of Chapter       WP         The good is produced in the territory of the Parties, using non-originating materials that contorm to a change in tariff classification, a regional value content, and 2 (Product Specific Rules of Origin), and the good meets       PSR 1         BOX 10:       Gross weight in kilos should be shown here. Other units of measurement e.g. volume or number of items which would indicat quantifies may be used when customary.       BOX 12:         BOX 12:       Involced value should be shown here. Other units of measurement e.g. volume or number of items which would indicat quantifies may be used when customary.       BOX 12:         BOX 12:       Involced value should be shown here. In the case where a good is involced by a non-Party operator and the involced value is us the involced value of the origin a commercial involce shall be indicated in this box.         BOX 12:       Involced value of the origined, dideed on thestary for exporter.                                                                                                    | Por each good described in Box 7, identify the HS tarff classification to six digits. The exporter must indicate in Box 9 the origin oriteria on the basis of which he claims that the goods qualify for preferential to treatment, in the manner shown in the following table:           Image: Comparison of the origin oriteria on the basis of which he claims that the goods qualify for preferential to treatment, in the manner shown in the following table:           Image: Comparison of the origin oriteria on the basis of which he claims that the goods qualify for preferential to treatment, in the manner shown in the following table:           Image: Comparison of the territory of the Parties, each origin origin origin and the good is produced entirely in the territory of the Parties, as set out and defined in Artiola 3 (Wholly Obtained WPP)           The good is produced entirely in the territory of the Parties, using non-originating materials that conform to a change in Latting comparison or good sector of the shown here. Other units of measurement e.g. volume or number of items which would indicate examples used when customary.           Coross weight in kilos should be shown here. Other units of measurement e.g. volume or number of items which would indicate exquantities may be used when customary.           Coross weight in kilos should be shown here. Other units of measurement e.g. volume or number of items which would indicate exquantities may be used when customary.           The toos shall be completed, signed and dated by the exporter.           This box shall be completed, signed and dated by the exporter.           This box shall be completed, signed and dated by the authorized person of the authorized body.                                                                                                    | BOX 7 :                      | The number and kind of packages shall be specified. Provide<br>detailed to enable the goods to be identified by the Customs Offic<br>description of the goods. If goods are not packed, state "in bulk".                                                                                                | a full description of each good. The description should be sufficient<br>sers examining them and relate it to the involce description and to the H<br>When the description of the                                                                           |
| BOX 9:       The exporter must indicate in Box 9 the origin criteria on the basis of which he claims that the goods qualify for preferent treatment, in the manner shown in the following table:         Image: Comparison of the end of the end o                                                                          | The exporter must indicate in Box 9 the origin orteria on the basis of which he claims that the goods quality for preferential to treatment, in the manner shown in the following table:          Origin Criteria         Insert in Box 9           The good is wholy obtained or produced in the territory of the Parties, as set out and defined in Arrice 3 (Wholly Obtained Goods), including where required to be so goods, including where required to be so goods, including where required to be so goods, including where required to be so goods, including where required to be so goods, including where required to be so goods of the Parties, as set out and defined in Arrice 3 (Wholly Obtained Forders, and the provision of Geetion A (Rules of Origin) of Chapter         WP           The good is produced entirely in the territory of the Parties, using non-fording integrating insterials that conform to a change in Laritr classification, a regional value content, a process requirement e.g. volume or number of items which would indicate exiguantities may be used when customary.         POR 1           Cross weight in kilos should be shown here. Other units of measurement e.g. volume or number of items which would indicate exiguantities may be used when customary.         Fordeward and measurement e.g. volume or number of items which would indicate exiguantities may be used when customary.           This box shall be completed, signed and dated by the exporter.         This box shall be completed, signed and dated by the exporter.           This box shall be completed, signed and stamped by the authorized person of the authorized body.         Indicate the RVC percentage reached he good.                                                                                                    | BOX 8:                       | For each good described in Box 7, identify the HS tartiff classification                                                                                                    | tion to six digits.                                                                                                    |
| Origin Criteria         Insert in Box 9           The good is wholy obtained or produced in the territory of the<br>Parties as set out and defined in Article 3 (Wholy Obtained<br>Goods), Including where required to be so         WO           The good is produced entirely in the territory of the Parties,<br>exclusively from materials whose origin conforms to the<br>provisions of Section A (Rules of Origin) of Chapter         WP           The good is produced in the territory of the Parties, using non-<br>originating materials that conform to a change in faritr<br>it assistication, a regional value content, a process requirement<br>or other requirements specified in Annex 4 (Product Specific<br>Rules of Origin), and the good meets         PGR 1           BOX 10:         Gross weight in kilos should be shown here. Other units of measurement e.g. volume or number of items which would indical<br>quantities may be used when customary.         BOX 11:           BOX 12:         Involced value should be shown here. Other units of measurement e.g. volume or number of items which would indical<br>quantities may be used when customary.         BOX 12:           BOX 12:         Involced value is bould be shown here. Other units of measurement e.g. volume or number of items which would indical<br>quantities may be used when customary.           BOX 13:         This box shall be completed, signed and dated by the exporter.           BOX 14:         This box shall be completed, signed, dated and stamped by the authorized person of the authorized body.                                                                                                    | Origin Criteria         Insert in Box 9           The good is wholly obtained or produced in the territory of the<br>Parties as set out and defined in Article 3 (Wholly Obtained<br>Goods), Including where required to be so         WO           The good is produced entirely in the territory of the Parties,<br>exclusively from materials whose origin conforms to the<br>provisions of Section A (Rules of Origin) of Chapter         WP           The good is produced in the territory of the Parties, using non-<br>originating materials that softwork of the Parties, using non-<br>originating materials that conform to a change in fairff<br>classification, a regional value content, a process requirement<br>or other requirements specified in Annex 4 (Product Specific<br>Rules of Origin), and the good meets         PSR 1           C Gross weight in kilos should be shown here. Other units of measurement e.g. volume or number of items which would indicate en<br>quantities may be used when customary.         Forses weight in kilos should be shown here. Other units of measurement e.g. volume or number of items which would indicate en<br>quantities may be used when customary.           C fross weight in kilos should be shown here. Other units of measurement e.g. volume or number of items which would indicate en<br>quantities may be used when customary.           C fross weight in kilos should be shown here. Other units of measurement e.g. volume or number of items which would indicate en<br>quantities may be used when customary.           C Involoed value should be shown here. In the case where a good is involced by a non-Party operator and the involced value is unknot<br>the involced value is the original commercial involce shall be indicated in this box.           This box shall be completed, signe                                                                                                    | BOX 9 :                      | The exporter must indicate in Box 9 the origin criteria on the<br>treatment, in the manner shown in the following table:                                                                                                    | basis of which he claims that the goods qualify for preferential tar                                                                                                    |
| The good is wholy obtained or produced in the territory of the<br>Goods), including where required to be so         WO           The good is produced entirely in the territory of the Parties,<br>exclusively from materials whose origin conforms to the<br>provisions of Section A (Rules of Origin) of Chapter         WP           The good is produced in the territory of the Parties, using non-<br>originating materials that conform to a change in trainr<br>dassification, a regional value content, a process requirement<br>or other requirements specified in Annex 4 (Product Specific Rules of Origin), and the good meets         PSR 1           BOX 10:         Gross weight in kilos should be shown here. Other units of measurement e.g. volume or number of items which would indical<br>quantities may be used when customary.         PSR 1           BOX 11:         Gross weight in kilos should be shown here. Other units of measurement e.g. volume or number of items which would indical<br>quantities may be used when customary.         BOX 12:           BOX 12:         Involced value should be shown here. In the case where a good is involced by a non-Party operator and the involced value is us<br>the involced value of the original commercial involce shall be indicated in this box.           BOX 12:         Involced value of the original commercial involce shall be indicated in this box.           BOX 12:         This box shall be completed, signed, dated and stamped by the authorized person of the authorized body.                                                                                                    | The good is wholy obtained or produced in the territory of the<br>Panies as set out and defined in Artice 3 (Wholy Obtained<br>Goods), including where required to be so         WO           The good is produced entirely in the territory of the Parties,<br>exclusively from materials whose origin conforms to the<br>provisions of Section A (Rules of Origin) of Chapter         WP           The good is produced in the territory of the Parties,<br>exclusively from materials that conform to a change in tariting<br>classification, a regional value content, a process requirement<br>or other requirements specified in Annex 4 (Product Specific<br>Quantities may be used when customary.         PSR 1           C:         Gross weight In kilos should be shown here. Other units of measurement e.g. volume or number of items which would indicate en<br>quantities may be used when customary.           1:         Gross weight In kilos should be shown here. Other units of measurement e.g. volume or number of items which would indicate en<br>quantities may be used when customary.           2:         Involoed value of the original commercial involoe shall be indicated in this box.           3:         This box shall be completed, signed and dated by the exporter.           4:         This box shall be completed, signed and stamped by the authorized person of the authorized body.                                                                                                    |                              | Origin Criteria                                                                                                    | Insert In Box 9                                                                                                    |
| The good is produced entirely in the territory of the Parties,<br>exclusively from materials whose origin) of Chapter         WP           The good is produced in the territory of the Parties, using non-<br>originating materials that conform to a change in faintr<br>classification, a regularement, a process requirement<br>or other requirements specified in Annex 4 (Product Specific<br>Rules of Origin), and the good meets         PSR 1           BOX 10:         Gross weight in kilos should be shown here. Other units of measurement e.g. volume or number of items which would indical<br>quantities may be used when customary.         BOX 11:           BOX 12:         Involced value should be shown here. Other units of measurement e.g. volume or number of items which would indical<br>quantities may be used when customary.           BOX 13:         Gross weight in kilos should be shown here. Other units of measurement e.g. volume or number of items which would indical<br>quantities may be used when customary.           BOX 13:         This box shall be completed, signed and dated by the exporter.           BOX 14:         This box shall be completed, signed, dated and stamped by the authorized person of the authorized body.                                                                                                    | The good is produced entirely in the territory of the Parties, exclusively from materials whose origin conforms to the provisions of Section A (fulles of Origin) of Chapter         WP           The good is produced in the territory of the Parties, using non-originating materials that conform to a change in fairfit classification, a regional value content, a process requirement provisions or a regional value content, a process requirement cases and the incodes requirement or other requirements specified in Annex 4 (Product Specific Particle Charter of Origin), and the good meets         PSR 1           0: Gross weight in kilos should be shown here. Other units of measurement e.g. volume or number of items which would indicate en quantities may be used when customary.         I: Gross weight in kilos should be shown here. Other units of measurement e.g. volume or number of items which would indicate en quantities may be used when customary.           2: Involced value should be shown here. In the case where a good is involced by a non-Party operator and the involced value is unknot the involced value of the original commercial involce the involced value of the original commercial involces the involced bard.           3: This box shall be completed, signed and dated by the exporter.         This box shall be completed, signed, dated and stamped by the authorized person of the authorized body.                                                                                                    |                              | The good is wholly obtained or produced in the territory of the<br>Parties as set out and defined in Article 3 (Wholly Obtained<br>Goods), including where required to be so                                                                                                    | wo                                                                                                    |
| The good is produced in the territory of the Parlies, using non-originaling materials that conform to a change in tarify classification, a regional value content, a process requirement to other requirement specified in Annex 4 (Product Specific Rules of Origin), and the good meets         PSR 1           BOX 10:         Gross weight in kilos should be shown here. Other units of measurement e.g. volume or number of items which would indical quantities may be used when customary.         BOX 11:         Gross weight in kilos should be shown here. Other units of measurement e.g. volume or number of items which would indical quantities may be used when customary.           BOX 11:         Gross weight in kilos should be shown here. Other units of measurement e.g. volume or number of items which would indical quantities may be used when customary.           BOX 12:         Involoed value should be shown here. In the case where a good is involoed by a non-Party operator and the involoed value is un the involoed value of the original commercial involoe shall be indicated in this box.           BOX 13:         This box shall be completed, signed and dated by the exporter.           BOX 14:         This box shall be completed, signed, dated and stamped by the authorized person of the authorized body.                                                                                                    | The good is produced in the territory of the Parlies, using non-<br>originating materials that conform to a change in tariff<br>classification, aregional value content, process requirement<br>or other requirements specified in Annex 4 (Product Specific<br>Rules of Origin), and the good meets         POR 1           C: Gross weight in kilos should be shown here. Other units of measurement e.g. volume or number of items which would indicate en<br>quantities may be used when customary.         C: Gross weight in kilos should be shown here. Other units of measurement e.g. volume or number of items which would indicate en<br>quantities may be used when customary.           1: Gross weight in kilos should be shown here. Other units of measurement e.g. volume or number of items which would indicate en<br>quantities may be used when customary.         C: Involoed value should be shown here. In the case where a good is involced by a non-Party operator and the involced value is unkno<br>the involced value should be shown here. In the case where a good is involced by a non-Party operator and the involced value is unkno<br>the involced value of the original commercial involce shall be indicated in this box.           3: This box shall be completed, signed, dated and stamped by the authorized person of the authorized body.           od is subject to a regional value content (RVC) requirement stipulated in Annex 4 (Product Specific Rules of Origin), indicate the RVC percentage reached<br>he good.                                                                                                    |                              | The good is produced entirely in the territory of the Parties,<br>exclusively from materials whose origin conforms to the<br>provisions of Section A (Rules of Origin) of Chapter                                                                                                    | WP                                                                                                    |
| BOX 10: Gross weight in kilos should be shown here. Other units of measurement e.g. volume or number of items which would indical<br>quantities may be used when oustomary.<br>BOX 11: Gross weight in kilos should be shown here. Other units of measurement e.g. volume or number of items which would indical<br>quantities may be used when oustomary.<br>BOX 12: Involoed value should be shown here. In the case where a good is involced by a non-Party operator and the involced value is u<br>the involced value of the original commercial involce shall be indicated in this box.<br>BOX 13: This box shall be completed, signed, and dated by the exporter.<br>BOX 14: This box shall be completed, signed, dated and stamped by the authorized person of the authorized body.                                                                                                    | O: Gross weight in kilos should be shown here. Other units of measurement e.g. volume or number of items which would indicate en<br>quantities may be used when customary. Gross weight in kilos should be shown here. In the case where a good is involced by a non-Party operator and the involced value of the orginal commercial involce shall be indicated in this box. This box shall be completed, signed and dated by the exporter. This box shall be completed, signed, dated and stamped by the authorized person of the authorized body.                                                                                                    |                              | The good is produced in the territory of the Parties, using non-<br>originating materials that conform to a change in tariff<br>classification, a regional value content, a process requirement<br>or other requirements specified in Annex 4 (Product Specific<br>Rules of Origin), and the good meets | PSR 1                                                                                                    |
| BOX 11 : Gross weight in kilos should be shown here. Other units of measurement e.g. volume or number of items which would indical<br>quantities may be used when customary.<br>BOX 12 : Involced value should be shown here. In the case where a good is involced by a non-Party operator and the involced value is u<br>the involced value of the original commercial involce shall be indicated in this box.<br>BOX 13 : This box shall be completed, signed, dated and stamped by the authorized person of the authorized body.<br>BOX 14 : This box shall be completed, signed, dated and stamped by the authorized person of the authorized body.                                                                                                    | 1: Gross weight in kills should be shown here. Other units of measurement e.g. volume or number of items which would indicate ex<br>quantities may be used when customary. 2: Involced value should be shown here, in the case where a good is involced by a non-Party operator and the involced value is unkno<br>the involced value of the original commercial involce shall be indicated in this box. 3: This box shall be completed, signed and dated by the exporter. 4: This box shall be completed, signed, dated and stamped by the authorized person of the authorized body.  od is subject to a regional value content (RVC) requirement stipulated in Annex 4 (Product Specific Rules of Origin), indicate the RVC percentage reached he good.                                                                                                    | BOX 10 :                     | Gross weight in kilos should be shown here. Other units of me<br>quantities may be used when customary.                                                                                                    | asurement e.g. volume or number of items which would indicate exa                                                                                                    |
| BOX 12: Involced value should be shown here. In the case where a good is involced by a non-Party operator and the involced value is u<br>the involced value of the original commercial involce shall be indicated in this box.<br>BOX 13: This box shall be completed, signed, and dated by the exporter.<br>BOX 14: This box shall be completed, signed, dated and stamped by the authorized person of the authorized body.                                                                                                    | <ol> <li>Involced value should be shown here. In the case where a good is involced by a non-Party operator and the involced value is unkno<br/>the involced value of the original commercial involces that is enclosed in this box.</li> <li>This box shall be completed, signed and dated by the exporter.</li> <li>This box shall be completed, signed, dated and stamped by the authorized person of the authorized body.</li> <li>This box shall be completed, signed, dated and stamped by the authorized person of the authorized body.</li> <li>Involces to a regional value content (RVC) requirement stipulated in Annex 4 (Product Specific Rules of Orgin), indicate the RVC percentage reached he good.</li> </ol>                                                                                                    | BOX 11:                      | Gross weight in kilos should be shown here. Other units of me<br>quantities may be used when customary.                                                                                                    | asurement e.g. volume or number of Items which would indicate exa                                                                                                    |
| BOX 13 : This box shall be completed, signed and dated by the exporter.<br>BOX 14 : This box shall be completed, signed, dated and stamped by the authorized person of the authorized body.<br>In the good is subject to a regional value content (RVC) requirement stipulated in Annex 4 (Product Specific Rules of Origin), indicate the RVC percentage reaction of the good.                                                                                                    | 3. This box shall be completed, signed, dated and stamped by the authorized person of the authorized body. 4. This box shall be completed, signed, dated and stamped by the authorized person of the authorized body. <b>od</b> is subject to a regional value content (RVC) requirement stipulated in Annex 4 (Product Specific Rules of Orgin), indicate the RVC percentage reached he good.                                                                                                    | BOX 12 :                     | Involced value should be shown here. In the case where a good<br>the involced value of the original commercial involce shall be in                                                                                                    | I is involced by a non-Party operator and the involced value is unknow<br>dicated in this box.                                                                                                    |
| BUX 14 : This box shall be completed, signed, dated and slamped by the authorized person of the authorized body.                                                                                                    | 4. This box shall be completed, signed, dated and stamped by the authorized person of the authorized body.           od is subject to a regional value content (RVC) requirement stipulated in Annex 4 (Product Specific Rules of Origin), indicate the RVC percentage reached he good.                                                                                                    | BOX 13:                      | This box shall be completed, signed and dated by the exporter.                                                                                                    |                                                                                                    |
| en the good is subject to a regional value content (RVC) requirement stipulated in Annex 4 (Product Specific Rules of Origin), indicate the RVC percentage reac                                                                                                    | od is subject to a regional value content (RVC) requirement stipulated in Annex 4 (Product Specific Rules of Origin), indicate the RVC percentage reached<br>ne good.                                                                                                    |                              |                                                                                                    |                                                                                                    |
|                                                                                                    |                                                                                                    | en the good<br>uction of the | is subject to a regional value content (RVC) requirement stipulated in Ann<br>good.                                                                                                    | ex 4 (Product Specific Rules of Origin), indicate the RVC percentage reached in                                                                                                    |
|                                                                                                    |                                                                                                    |                              |                                                                                                    |                                                                                                    |
|                                                                                                    |                                                                                                    |                              |                                                                                                    |                                                                                                    |
|                                                                                                    |                                                                                                    |                              |                                                                                                    |                                                                                                    |
|                                                                                                    |                                                                                                    |                              |                                                                                                    |                                                                                                    |
|                                                                                                    |                                                                                                    |                              |                                                                                                    |                                                                                                    |
|                                                                                                    |                                                                                                    |                              |                                                                                                    |                                                                                                    |
|                                                                                                    |                                                                                                    |                              |                                                                                                    |                                                                                                    |
|                                                                                                    |                                                                                                    |                              |                                                                                                    |                                                                                                    |

Impreso el Certificado de Origen, se llenan los campos correspondientes al Exportador. Para este caso en la Casilla 13 debe consignar el Lugar, la Fecha y la Firma.

Este documento debe ser llevado a la Entidad Certificadora para que consigne en este caso en la Casilla 14 consigne el Lugar, la Fecha, el Sello y la Firma.

#### IX.6.2. Culminación del Trámite

Presentado el físico del Certificado de Origen a la Entidad Certificado, ésta última completará los datos (Nombre de quien firma por la Entidad Certificadora, Nombre de quien firma por la

| Fecha de Actualización: 15/11/2013 16:30 | Versión: 1.0.0   | MU-CO-01-FM |
|------------------------------------------|------------------|-------------|
| Preparación: Control de Calidad/my.      | Página 89 de 102 | MINCETUR    |

| Producto: Manual de Usuario – CERTIFICADO DE ORIGEN  |  |
|------------------------------------------------------|--|
| Asunto: Ventanilla Única de Comercio Exterior - VUCE |  |
| Ámbito: Público                                      |  |

Empresa Exportadora y Fecha) en el Sistema VUCE y adjuntará el archivo previamente escaneado del documento y dará por finalizado el trámite.

En el **BUZÓN ELECTRÓNICO** se recibe una notificación informando que se ha culminado el trámite, dar clic en el **ASUNTO**.

| Ventanilla Única de Comercio Exterior                                                 |                                                                                                    | JAVER PRADO PEREZ (USUJ | AVERPROD) Salir » |
|---------------------------------------------------------------------------------------|----------------------------------------------------------------------------------------------------|-------------------------|-------------------|
| Perú                                                                                  | Un sólo punto de acceso para tu<br>NIEVA SOLICITUD - SOLICITUD - DECLARACIÓN VIRADA - DOCIMENTO RESOLUTIVO - REPORTO - SERVICIOS             | s operaciones de com    | ercio exterior    |
|                                                                                       | NUEVA SOLICITUD SOLICITUD DECLARACIÓN JURADA DOCUMENTO RESOLUTIVO BUZON ELECTRONICO SERVICIOS                                                |                         |                   |
| BUZÓN ELECTRÓNICO Asunto: [2013000841, 2013000347 ENTIDAD CERTIFICADORA: -Seleccione- | recha desde: 12 hasta: 13<br>• Ebiscar Filas 1 -                                                                                             | 5 de 6. Página 1 de 1   |                   |
| DE ¢                                                                                  | ASUNTO                                                                                                    | FECHA ENVIO             |                   |
| CÁMARA DE COMERCIO, PRODUCCIÓN Y<br>TURISMO DE SAN MARTÍN                             | La Entidad ha cernado la SUCE 201500347 y consiana una cozia del Certificado. Irmado                                                         | 08/07/2013 10:35:22     |                   |
| CÁMARA DE COMERCIO, PRODUCCIÓN Y<br>TURISMO DE SAN MARTÍN                             | La Entidad ha acrobado la SUCE 2013000347 y consesua el Documento Resolutivo 2013000582 lato para su impresión                               | 05/07/2013 20:09:24     |                   |
| CÁMARA DE COMERCIO, PRODUCCIÓN Y<br>TURISMO DE SAN MARTÍN                             | La Entidad ha admitido la Respuesta de Notificacion 2 para la SUCE 2013000347                                                                | 05/07/2013 16:35:42     |                   |
| CÁMARA DE COMERCIO, PRODUCCIÓN Y<br>TURISMO DE SAN MARTÍN                             | Notificación 2013000086 para la SUCE 2013000347                                                                                              | 05/07/2013 12:25:30     |                   |
| CÁMARA DE COMERCIO, PRODUCCIÓN Y<br>TURISMO DE SAN MARTÍN                             | La Entidad ha iniciado la evaluación de la Solicitud de Certificado de Origen 2013000841. Se ha generado la SUCE 2013000347                  | 04/07/2013 19:47:35     |                   |
| CÁMARA DE COMERCIO, PRODUCCIÓN Y<br>TURISMO DE SAN MARTÍN                             | Comunicación 2013000085 de la Entidad CÁMARA DE COMERCIO, PRODUCCIÓN Y TURISMO DE SAN MARTÍN Solicitud 2013000841 (Tupa 13 / Formato MCT001) | 04/07/2013 16:21:56     | 6                 |
|                                                                                       |                                                                                                    |                         |                   |

En el **Detalle Mensaje** se encuentra el link Abrir SUCE 2013000347, desde donde el Usuario puede trasladarse a la SUCE.

|                                                                                                    | Detalle Mensaje                                                                       | × |
|----------------------------------------------------------------------------------------------------|---------------------------------------------------------------------------------------|---|
| Cerrar                                                                                                    |                                                                                       |   |
| De:                                                                                                    | CÁMARA DE COMERCIO, PRODUCCIÓN Y TURISMO DE SAN MARTÍN                                |   |
| Asunto:                                                                                                    | La Entidad ha cerrado la SUCE 2013000347 y consigna una copia del Certificado firmado |   |
| Fecha Envío:                                                                                                    | 08/07/2013 10:35:22                                                                   |   |
| Mensaje:                                                                                                    |                                                                                       |   |
| Señores: FARMINDUSTRIA S.A.<br>RUC 20282996329<br>La Entidad ha cerrado la SUCE asociada a<br>SUCE 2013000347<br>Acuerdo/Regimen Pref. TLC Perú-China<br>Pais CHINA | La Solicitud de Certificado de Origen y se ha cargado la copia del documento firmado  |   |
| 4                                                                                                    |                                                                                       |   |
| *                                                                                                    |                                                                                       |   |

También el Usuario puede conocer que el trámite ha sido aprobado ingresando a la opción **SOLICITUD**, pestaña **Solicitud-SUCE** ubicándolo por **Acuerdo Comercial TLC Perú-China** y Número de <u>SUCE 2013000347</u> (columna **SUCE**), se visualiza el ESTADO en **APROBADO**.

| Fecha de Actualización: 15/11/2013 16:30 | Versión: 1.0.0   | MU-CO-01-FM |
|------------------------------------------|------------------|-------------|
| Preparación: Control de Calidad/my.      | Página 90 de 102 | MINCETUR    |

| Ven                         | tanilla Ünic                                                | a de Comercio                   | Exterior                                       |                                           |           |                                                  |                      | l<br>d       | Jn sólo punto | de acceso p | JAVER PRADO i<br>para tus operacione: | PEREZ (USUJAV/ERPROD) S<br>s de comercio exter |
|-----------------------------|-------------------------------------------------------------|---------------------------------|------------------------------------------------|-------------------------------------------|-----------|--------------------------------------------------|----------------------|--------------|---------------|-------------|---------------------------------------|------------------------------------------------|
|                             |                                                             | P                               | erú                                            | NUEVA SOLICITUD                           | SOLICITUD | DECLARACIÓN JURADA                               | DOCUMENTO RESOLUTIVO | BUZÓN ELECTR | ÓNICO SERV    | licios      |                                       |                                                |
| SO<br>ACUEI<br>Forma<br>© S | LICITU<br>RDO COMEI<br>Ito: TOD<br>olicitud: [<br>Solicitud | D<br>RCIAL: TLC P<br>OS V Estac | erú-China<br>lo: TODOS<br>@ SUCE: 2<br>Borrado | ENTIDAD CERTIFICADOR 013000347 Buscar res | A: TODOS  |                                                  |                      |              |               |             | Filas 1 - 1 de 1. Página [            | 1 de 1 4 4 b M                                 |
|                             | TUPA                                                        | FORMATO                         | NOMBRE                                         | ACUERDO COMERCIAL                         | ENTID     | IAD CERTIFICADORA                                | PAÍS                 | SOLICITUD    | SUCE          | ESTADO      | FECHA DE REGISTRO                     | TRAZABILIDAD                                   |
|                             | 13                                                          | MCT001                          | Emisión de<br>Certificado<br>de Origen         | TLC Perú-China                            | CÁMAF     | RA DE COMERCIO, PRODUCCIÓN Y<br>MO DE SAN MARTÍN | CHINA                | 2013000841   | 2013000347    | APROBADO    | 04/07/2013 19:45                      | ver                                            |

Igualmente, el Usuario puede consultar aquéllos trámites que han culminado (tienen un DR de aprobación o de denegación) ingresando a la opción **DOCUMENTO RESOLUTIVO**.

En el caso para el **Acuerdo Comercial TLC Perú-China**, se muestran todos los trámites que han culminado. Si se da clic en **SUCE** muestra los datos del trámite y en **DR** presenta el documento emitido por la Entidad Certificadora.

| tanilla Unica          | de Comercio E                            | r ú                                         |                            |                                                           |         | FOLUTIVO           |                   | Jn sólo punt      | o de acceso j  | para tus operaciones de    | comercio e          |
|------------------------|------------------------------------------|---------------------------------------------|----------------------------|-----------------------------------------------------------|---------|--------------------|-------------------|-------------------|----------------|----------------------------|---------------------|
| RDO COMER<br>ato: TODO | TO RESOLU<br>CIAL: TLC Per<br>S V Estado | Ú-China<br>: TODOS                          | ENTIDAD CERTIFICADORA: TOI | 205 ▼<br>Solicitud: © SUCE:                               | 📄 🔊 Núm | ero de Certificado | o de Origen: [    |                   | Buscar         |                            |                     |
| DRs                    | Solicitu                                 | ides de Rect                                | ificación de DR en Proceso |                                                           |         |                    |                   |                   | Fi             | las 1 - 15 de 23. Página 1 | de 2 14 🔍 🕨         |
| TUPA                   | FORMATO                                  | NOMBRE                                      | ACUERDO INTERNACIONAL      | ENTIDAD CERTIFICADORA                                     | PAÍS    | SOLICITUD          | SUCE              | DR                | со             | ТІРО                       | REGISTRO            |
| 13                     | MCT001                                   | Emisión de<br>Certificado<br>de Origen      | TLC Perú-China             | CÁMARA DE COMERCIO, PRODUCCIÓN Y<br>TURISMO DE SAN MARTÍN | CHINA   | 2013000849         | 2013000347        | 2013000562        | 2013-08-000014 | 6 AUTORIZACION             | 05/07/2013<br>20:09 |
| 13                     | MCT001                                   | Emisión de<br>Certificado<br>de Origen      | TLC Perú-China             | CÁMARA DE COMERCIO, PRODUCCIÓN Y<br>TURISMO DE SAN MARTÍN | CHINA   | 2013000841         | 2013000340        | 2013000555        | 2013-08-000014 | 5 AUTORIZACION             | 26/06/2013<br>12:12 |
| S/N                    | MCT005                                   | Calificacion<br>de<br>Declaración<br>Jurada | TLC Perú-China             | CÁMARA DE COMERCIO, PRODUCCIÓN Y<br>TURISMO DE SAN MARTÍN | CHINA   | 2013000766         | 2013000300        | 2013000539        |                | AUTORIZACION               | 24/05/2013<br>10:10 |
| S/N                    | MCT003                                   | Reemplazo<br>de<br>Certificado<br>de Origen | TLC Perú-China             | SOCIEDAD NACIONAL DE INDUSTRIAS                           | CHINA   | 2013000654         | 2013000254        | 2013000506        | 2013-08-000012 | 3 AUTORIZACION             | 17/04/2013<br>20:01 |
| S/N                    | MCT003                                   | Reemplazo<br>de<br>Certificado<br>de Origen | TLC Perú-China             | SOCIEDAD NACIONAL DE INDUSTRIAS                           | CHINA   | 2013000484         | <u>2013000201</u> | <u>2013000474</u> | 2013-08-000009 | 4 AUTORIZACION             | 27/03/2013<br>19:12 |
|                        |                                          |                                             |                            |                                                           |         |                    | <u>2013000167</u> | <u>2013000440</u> |                |                            |                     |
|                        |                                          |                                             |                            |                                                           |         |                    | 2013000151        | 2013000425        |                |                            |                     |
|                        | МСТ001                                   | Emisión de<br>Certificado<br>de Origen      |                            | SOCIEDAD NACIONAL DE INDUSTRIAS                           | CHINA   | 2013000304         | <u>2013000099</u> | 2013000380        |                | 1 AUTORIZACION(ANULADO)    | 06/03/2013<br>17:40 |
| 13                     | MCT001                                   | Emisión de<br>Certificado<br>de Origen      | TLC Perú-China             | SOCIEDAD NACIONAL DE INDUSTRIAS                           | CHINA   | 2013000286         | <u>2013000095</u> | 2013000377        | 2013-08-000000 | 9 AUTORIZACION             | 01/03/2013<br>19:01 |
| 13                     | MCT001                                   | Emisión de<br>Certificado<br>de Origen      | TLC Perú-China             | CÁMARA DE COMERCIO DE LIMA                                | CHINA   | 2012001931         | <u>2012000673</u> | <u>2012000518</u> | 2012-08-000027 | 9 AUTORIZACION             | 19/10/2012<br>16:27 |
| S/N                    | MCT004                                   | Anulación<br>de<br>Certificado<br>de Origen | TLC Perú-China             | SOCIEDAD NACIONAL DE INDUSTRIAS                           | CHINA   | 2012001556         | <u>2012000484</u> | 2012000355        | 2012-08-000015 | 2 AUTORIZACION             | 13/08/2012<br>15:21 |
|                        |                                          |                                             |                            |                                                           |         |                    | 2012000483        | <u>2012000354</u> |                |                            |                     |
| 13                     | МСТ001                                   | Emisión de<br>Certificado<br>de Origen      | TLC Perú-China             | SOCIEDAD NACIONAL DE INDUSTRIAS                           | CHINA   | 2012001554         | 2012000482        | 2012000353        | 2012-08-000015 | 1 AUTORIZACION(ANULADO)    | 13/08/2012<br>15:12 |
| S/N                    | MCT004                                   | Anulación<br>de<br>Certificado<br>de Origen | TLC Perú-China             | SOCIEDAD NACIONAL DE INDUSTRIAS                           | CHINA   | 2012001553         | 2012000481        | 2012000352        | 2012-08-000011 | 1 AUTORIZACION             | 13/08/2012<br>14:55 |
| S/N                    | MCT002                                   | Duplicado<br>de<br>Certificado<br>de Origen | TLC Perú-China             | SOCIEDAD NACIONAL DE INDUSTRIAS                           | CHINA   | 2012001399         | 2012000411        | 2012000288        | 2012-08-000011 | 6 AUTORIZACION             | 20/07/2012<br>08:09 |
| Leyenda:               | ANULADO                                  |                                             |                            |                                                           |         |                    |                   |                   |                |                            |                     |
| a de                   | e Acti                                   | Jaliza                                      | ación: 15/11/              | 2013 16:30                                                | Ve      | rsión              | : 1.0.            | 0                 |                | MU-CO-01-                  | -FM                 |

Existen trámites que se encontrarán con fondo color plomo oscuro, de acuerdo a la Leyenda: ANULADO que se muestra al pié de página significa que ésta ha sufrido cambios y ya no es válido, ya sea que cuenta con un Duplicado, fue Reemplazado o Anulado. Por ser el origen o base de un documento nuevo queda anulado, siendo el válido el que se genera en base a éste.

### IX.7. RECTIFICACIÓN DE DR

Culminado el trámite el Usuario podrá solicitar la corrección del Documento Resolutivo que contiene en este caso el Certificado de Origen sólo en caso se tenga que cambiar la Observación Complementaria del Evaluador.

En caso se tengan que modificar datos o adjuntos consignados erróneamente por el Usuario se solicitará el Reemplazo del Certificado de Origen (Formato MCT003).

Se puede accesar a esta funcionalidad de dos (2) maneras: ingresando desde la opción **SOLICITUD**, pestaña **Solicitud-SUCE** a **Docs. Resolutivo** y dando clic a <sup>C</sup> (columna **DATOS**).

|                                                    |                                                                                                    | JAVER PRADO PEREZ (USUJAVERPROD) Salir » |
|----------------------------------------------------|----------------------------------------------------------------------------------------------------|------------------------------------------|
| Ventanilla Unica de Comercio Exterior              | Documento resolutivo 🛛                                                                                                    |                                          |
|                                                    | Imprimir Certificado Origen Cerrar Versión de DR: Versión 1 (VIGENTE) 🗸                                                                                                    |                                          |
| Barú                                               | Detalle Solicitudes de Rectificación de DR                                                                                                    | tus operaciones de comercio exterior     |
| NUEV                                               | A S<br>MCT001 - Emisión de Certificado de Origen (TUPA: 13)                                                                                                    |                                          |
|                                                    | A CONTRACTOR OF CONTRACTOR OF | -                                        |
|                                                    | Nueva Solicitud de Rectificación                                                                                                    |                                          |
| ACUERDO COMERCIAL: TLC PRÚ-China                   | FECHA MENSAJE ESTADO FECHA RESPUESTA                                                                                                    |                                          |
| ENTIDAD CENTIFICADORA: CAMARA DE COMERCIO, PRODUCI | UN Na haviaformaña e mater                                                                                                    |                                          |
| MCT001 - Emisión de Certificado de Origen          | TU                                                                                                    |                                          |
| -                                                  |                                                                                                    |                                          |
| DATOS DE LA SUCE                                   |                                                                                                    |                                          |
|                                                    |                                                                                                    |                                          |
| SUCE: 2013000347 Fecha de Inicio: 04/              |                                                                                                    |                                          |
| Desistir Trámite Más Información Regresar          |                                                                                                    |                                          |
|                                                    |                                                                                                    |                                          |
| Datos del Solicitante Datos del C                  |                                                                                                    | itivos                                   |
| NUMERO DOC TIPO                                    |                                                                                                    | DATOS                                    |
| 2012000562                                         |                                                                                                    |                                          |
| 201000002                                          |                                                                                                    |                                          |
| Leyenda:                                           |                                                                                                    |                                          |
| ANULADO                                            |                                                                                                    |                                          |
|                                                    |                                                                                                    |                                          |

O, por la opción DOCUMENTO RESOLUTIVO a la pestaña DRs.

| Verterila (Hicz de Consrete Esterior                                                                     | Documento resolutivo<br>Versión 1 (VIGENTE) v | ×                      | LAVER PRADO PEREZ (USULAVERPROD) Salit a                                                                                                    |
|----------------------------------------------------------------------------------------------------|-----------------------------------------------|------------------------|----------------------------------------------------------------------------------------------------|
| Perù Perù Perù Perù Perù Perù Perù Perù                                                                  | in de DR                                      | :6                     | so para tus operaciones de comercio exterior                                                                                                    |
| DOCUMENTO RESOLUTIVO<br>ACIERRO COMERCIAL: TIC Pre-Crea<br>Formate: T0005 Listade: T0005                 |                                               | ISTADO FECHA RESPUESTA |                                                                                                    |
| DRs Solicitudes de Rectif<br>TUPA FORMATO NOMBRE<br>13 Nictoos Crastinada<br>de Organ<br>Leyende ANULADO |                                               |                        | Files 1 - 1 de 1.         Página 1 de 1 M. 4 M. M.           TIPO         REGISTRO           013-05-000146         AUTORIZACINI         65/67/2011-20-99 |
|                                                                                                    |                                               |                        |                                                                                                    |
| Fecha de Actualización: 15/11/2013                                                                       | 16:30 Versión: 1                              | .0.0                   | MU-CO-01-FM                                                                                                    |
| Preparación: Control de Calidad/my.                                                                      | Página 92                                     | de 102                 | MINCETUR                                                                                                    |

| Producto: Manual de Usuario – CERTIFICADO DE ORIGEN  |  |
|------------------------------------------------------|--|
| Asunto: Ventanilla Única de Comercio Exterior - VUCE |  |
| Ámbito: Público                                      |  |

Se aprecia que, ahora no sólo se muestra la pestaña **Detalle** con los datos de la SUCE sino también la pestaña **Solicitudes de Rectificación de DR**.

Estando en la pestaña **Solicitudes de Rectificación de DR,** dar clic en Nueva Solicitud de Rectificación . De inmediato se muestra la pantalla **Solicitud de Rectificación de DR**.

Consignar en el campo **Mensaje** un texto explicando el por qué se solicita la Rectificación y dar luego, clic en Grabar.

| Documento resolutivo                | ×        |
|-------------------------------------|----------|
| Imprimir Certifi                    |          |
| Solicitud de Rectificación de DR    |          |
| Detalle                             |          |
| MCT001 - Emis Grabar Cerrar Ventana |          |
| Mensaje:                            |          |
| Nueva Solic                         |          |
| FECHA                               | ESPUESTA |
|                                     |          |
| No hay infor                        |          |
|                                     |          |
|                                     |          |
|                                     |          |
|                                     |          |
|                                     |          |
|                                     |          |
|                                     |          |
|                                     |          |
|                                     |          |
|                                     |          |
|                                     |          |
|                                     |          |
|                                     |          |
|                                     |          |
|                                     |          |

De inmediato se activa en el área inferior de la pantalla **Solicitud de Rectificación de DR** las funcionalidades que permiten adjuntar un archivo, esto es opcional.

|                                                                                      | Documento resolutivo                                                                                                    | ×        |
|--------------------------------------------------------------------------------------|----------------------------------------------------------------------------------------------------|----------|
| Imprimir Certifi<br>Detalle<br>MCT001 - Emis<br>Nueva Solic<br>FECHA<br>No hay infor | Solicitud de Rectificación de DR       Mensajes       Se creó satisfactoriamente la modificación del DR.       Transmitir     Actualizar       Elimina:       Cerrar Ventana       Mensaje:       SENDES,       TENGAN A BEN MODIFICAR LAS OBSERVACIONES COMPLEMENTARIAS DEL EVALUADOR, PARA EL DR 2013000562, DICE:       DEEE DECER, XXXX       SALUDOS,       LA EMPRESA | espuesta |
|                                                                                      | Cargar Archivo Eliminar Seleccionar los Documentos a Adjuntar (Máximo 10 MB por archivo): Sólo archivos *.pdf Examinar. No se ha seleccionado ningún archivo. NOMBRE ARCHIVO No hay informacion a mostrar.                                                                                                    |          |

| Fecha de Actualización: 15/11/2013 16:30 | Versión: 1.0.0   | MU-CO-01-FM |
|------------------------------------------|------------------|-------------|
| Preparación: Control de Calidad/my.      | Página 93 de 102 | MINCETUR    |

Si se da clic en Cerrar Ventana , se observa que se muestra un registro resumen en ESTADO PENDIENTE DE ENVÍO A ENTIDAD y ya no se muestra activo el botón Nueva Solicitud de Rectificación .

Para volver al **Mensaje** ya sea para actualizar datos o adjuntos o para transmitirlo, dar clic en el **MENSAJE** para regresar a la pantalla **Solicitud de Rectificación de DR**.

|                     | Documento resolutivo                                                                                                    |                                       |                 |
|---------------------|----------------------------------------------------------------------------------------------------|---------------------------------------|-----------------|
| Imprimir Certific   | ado Origen Cerrar Versión de DR: Versión 1 (VIGENTE) 🗸                                                                                                |                                       |                 |
| Detalle             | Solicitudes de Rectificación de DR                                                                                                    |                                       |                 |
| MCT001 - Emisi      | ón de Certificado de Origen (TUPA: 13)                                                                                                    |                                       |                 |
| Nueva Solic         | itud de Rectificación                                                                                                    |                                       |                 |
| FECHA               | MENSAJE                                                                                                    | ESTADO                                | FECHA RESPUESTA |
| 08/07/2013<br>11:59 | SENORES. TENGAN A BEN MODIFICAR LAS OBSERVACIONES COMPLEMENTARIAS DEL EVALUADOR. PARA<br>EL DR 201300062, DICE: DEBE DECIR: XXXXX SALUDOS, LA EMPRESA | Pendiente<br>de envío<br>a<br>entidad |                 |
|                     |                                                                                                    |                                       |                 |
|                     |                                                                                                    |                                       |                 |
|                     |                                                                                                    |                                       |                 |
|                     |                                                                                                    |                                       |                 |
|                     |                                                                                                    |                                       |                 |
|                     |                                                                                                    |                                       |                 |
|                     |                                                                                                    |                                       |                 |
|                     |                                                                                                    |                                       |                 |

Entando en la pantalla **Solicitud de Rectificación de DR** dar clic en <sup>Transmitir</sup>. Luego, **Aceptar** el mensaje que presenta el Sistema VUCE.

|                                                                                              | Documento resolutivo                                                                                                    |          |
|----------------------------------------------------------------------------------------------|----------------------------------------------------------------------------------------------------|----------|
| Imprimir Certifi<br>Detalle<br>MCT001 - Emils<br>Nueva Solit<br>FECHA<br>08/07/2013<br>11:59 | Documento resolutivo         Solicitud de Rectificación de DR         Transmiir       Actualizar         Mensaje:       Seguro que desea transmitir la Solicitud de Rectificación de DR?         SEÑORES,<br>TENDANA BEN MODFICA<br>DICE:       Junicar         DEBE DECR. XXXX<br>SALUDOS,<br>LA EMPRESA       Cancelar         Cargar Archivo       Eliminar         Seleccionar los Documentos a Adjuntar (Máximo 10 MB por archivo): Sólo archivos * pdf       Examinal.         No se ha seleccionado ningún archivo.       NOMBRE ARCHIVO         No hay informacion a mostrar.       No | ESPUESTA |
|                                                                                              | No hay informacion a mostrar.                                                                                                    |          |

Entonces se presenta en **Mensajes**: *Se transmitió satisfactoriamente la Solicitud de Rectificación del DR*. Los campos se bloquean y sólo se muestra activo el botón Cerrar Ventana .

| Fecha de Actualización: 15/11/2013 16:30 | Versión: 1.0.0   | MU-CO-01-FM |
|------------------------------------------|------------------|-------------|
| Preparación: Control de Calidad/my.      | Página 94 de 102 | MINCETUR    |

|                     | Documento resolutivo                                                                                                    |           |
|---------------------|----------------------------------------------------------------------------------------------------|-----------|
| Imprimir Certifi    | Solicitud de Rectificación de DR                                                                                                    |           |
| Detalle             |                                                                                                    |           |
| MCT001 - Emis       | Mensajes<br>Se transmitió satisfactoriamente la Solicitud de Pertificación del DP                                                                                  |           |
| Nume Calie          |                                                                                                    | 3         |
| FECHA               | Transmitir Actualizar Eliminar Cerrar Ventana                                                                                                    | ESPLIESTA |
|                     | Mensaje:                                                                                                    |           |
| 08/07/2013<br>11:59 | SEÑORES.<br>TENSAN A BIEN MODIFICAR LAS OBSERVACIONES COMPLEMENTARIAS DEL EVALUADOR, PARA EL DR 2013000562,<br>DICE:<br>DERE DECIR: XXXX<br>SALUDOS,<br>LA EMPRESA |           |
|                     |                                                                                                    |           |
|                     | No hay informacion a mostrar.                                                                                                    |           |
|                     |                                                                                                    |           |
|                     |                                                                                                    |           |
|                     |                                                                                                    |           |
|                     |                                                                                                    |           |

Se nota que, en la pantalla **Documento Resolutivo** se muestra el campo Versión de DR: Versión 1 (VIGENTE) v y que en la pestaña Solicitudes de Rectificación de DR el registro resumen se muestra en **ESTADO PENDIENTE DE RESPUESTA DE LA ENTIDAD**.

| energenerer er |                                              | Documento resolutivo                                                                                                    |                                                  | ×               |
|----------------|----------------------------------------------|----------------------------------------------------------------------------------------------------|--------------------------------------------------|-----------------|
| Im<br>M        | primir Certific<br>Detalle<br>CT001 - Emisió | ado Origen Cerrar Versión de DR: Versión 1 (VIGENTE) -<br>Solicitudes de Rectificación de DR<br>n de Certificado de Origen (TUPA: 13)                  |                                                  |                 |
|                | Nueva Solici                                 | tud de Rectificación                                                                                                    |                                                  |                 |
|                | FECHA                                        | MENSAJE                                                                                                    | <b>E STADO</b>                                   | FECHA RESPUESTA |
|                | 08/07/2013<br>11:59                          | SEÑORES. TENGAN A BIEN MODIFICAR LAS OBSERVACIONES COMPLEMENTARIAS DEL EVALUADOR. PARA<br>EL DR 2013000562, DICE: DEBE DECIR: XXXX SALUDOS, LA EMPRESA | PENDIENTE<br>DE<br>RESPUESTA<br>DE LA<br>ENTIDAD |                 |
|                |                                              |                                                                                                    |                                                  |                 |
|                |                                              |                                                                                                    |                                                  |                 |
|                |                                              |                                                                                                    |                                                  |                 |
|                |                                              |                                                                                                    |                                                  |                 |
|                |                                              |                                                                                                    |                                                  |                 |
|                |                                              |                                                                                                    |                                                  |                 |

Cuando el Evaluador acepta la Solicitud de Rectificación del DR, el Usuario recibe en el **BUZÓN ELECTRÓNICO** una notificación.

| Fecha de Actualización: 15/11/2013 16:30 | Versión: 1.0.0   | MU-CO-01-FM |
|------------------------------------------|------------------|-------------|
| Preparación: Control de Calidad/my.      | Página 95 de 102 | MINCETUR    |

| anilla Única de Comercio Exterior                                                                                                    |                                                                                                    |                                                                                          |            |
|----------------------------------------------------------------------------------------------------|----------------------------------------------------------------------------------------------------|------------------------------------------------------------------------------------------|------------|
| LICE                                                                                                    | Un sólo punto de acceso para tu                                                                                                    | s operaciones de com                                                                     | iercio ext |
| Perú                                                                                                    | NUEVA SOLICITUD         SOLICITUD         DECLARACIÓN JURADA         DOCUMENTO RESOLUTIVO         BUZÓN ELECTRÓNICO         SERVICIOS                                                                                                    |                                                                                          |            |
| Image: With State State S | recha desde: baste: baste: baste: Fias 1-                                                                                                    | 7 de 7. Página 1. de 1                                                                   | 1 4 4 5 1  |
| DE ¢                                                                                                    | ASUNTO                                                                                                    | FECHA ENVIO                                                                              |            |
| CÁMARA DE COMERCIO, PRODUCCIÓN Y<br>TURISMO DE SAN MARTÍN                                                                                                    | La Entidad aprueba la Solicitud de Rectificación para la el Documento Resolutivo 2013000562                                                                                                    | 08/07/2013 12:20:40                                                                      |            |
| CÁMARA DE COMERCIO, PRODUCCIÓN Y<br>TURISMO DE SAN MARTÍN                                                                                                    | La Entidad ha corredo la SOLIZ 2015000.47 Y detabata una cosa del Cartificado firmado                                                                                                    | 08/07/2013 10:35:22                                                                      | 0          |
|                                                                                                    |                                                                                                    | 05/07/00/00 00:00:01                                                                     |            |
| CÁMARA DE COMERCIO, PRODUCCIÓN Y<br>TURISMO DE SAN MARTÍN                                                                                                    | La Entidad ha aprobado la SUCE 2013000347 y consigna el Documento Resolutivo 2013000562 listo para su impresión                                                                                                    | 05/07/2013 20.09.24                                                                      |            |
| CÁMARA DE COMERCIO, PRODUCCIÓN Y<br>TURISMO DE SAN MARTÍN<br>CÁMARA DE COMERCIO, PRODUCCIÓN Y<br>TURISMO DE SAN MARTÍN                                                                                                    | La Estádad ha acrobado la SUCE 2013000347 y constona el Documento Resolutivo 2013000562 bilo para su impresión<br>La Estádad ha admitido la Respuesta de Notificación 2 para la SUCE 2013000347                                                                                                    | 05/07/2013 16:35:42                                                                      |            |
| CÁMARA DE COMERCIO, PRODUCCIÓN Y<br>TURISMO DE SAN MARTÍN<br>CÁMARA DE COMERCIO, PRODUCCIÓN Y<br>TURISMO DE SAN MARTÍN<br>CÁMARA DE COMERCIO, PRODUCCIÓN Y<br>TURISMO DE SAN MARTÍN                                                                                                    | La Estatad In acrobado In SUCE 201300247 / sonatana el Documento Resolutivo 2013000562 Milo sera a u moresión<br>La Estatad ha admitido la Resourata de Notificación 2 para la SUCE 2013000347<br>Notificación 201300006 area la SUCE 2013000347                                                                                                    | 05/07/2013 20:09/24<br>05/07/2013 16:35:42<br>05/07/2013 12:25:30                        | <b>a</b>   |
| CÁMARA DE COMERCIO, PRODUCCIÓN Y<br>TUREMO DE SAN MARTÍN<br>CÁMARA DE COMERCIO, PRODUCCIÓN Y<br>TUREMO DE SAN MARTÍN<br>CÁMARA DE COMERCIO, PRODUCCIÓN Y<br>TUREMO DE SAN MARTÍN                                                                                                    | La Entidad ha adrollado la SUCE 201300347 y consensa el Documento Besolutivo 201300582 bilo para su impresión<br>La Entidad ha admitio la Realuvasta de Notificación 2 para la SUCE 2013000347<br>Notificación 201300006 para la SUCE 201300047<br>La Entidad ha iniciado la evaluación de la Solicitud de Centificado de Onsen 2013000849. Se ha generado la SUCE 2013000347 | 05/07/2013 20:09:24<br>05/07/2013 16:35:42<br>05/07/2013 12:25:30<br>04/07/2013 19:47:35 | 6          |

Dando clic sobre el **ASUNTO** se ingresa al **Detalle Mensaje** desde donde el Usuario puede trasladarse al detalle de la SUCE si da clic en el link Abrir SUCE 2013000347.

|                                                                                                    | Detalle Mensaje                                                                             | × |
|----------------------------------------------------------------------------------------------------|---------------------------------------------------------------------------------------------|---|
| Cerrar                                                                                                    |                                                                                             |   |
| De:                                                                                                    | CÁMARA DE COMERCIO, PRODUCCIÓN Y TURISMO DE SAN MARTÍN                                      |   |
| Asunto:                                                                                                    | La Entidad aprueba la Solicitud de Rectificación para la el Documento Resolutivo 2013000562 |   |
| Fecha Envío:                                                                                                    | 08/07/2013 12:20:40                                                                         |   |
| Mensaje:                                                                                                    |                                                                                             |   |
| Señores : FARMINDUSTRIA S.A.<br>RUC 20262999329<br>La Entidad agrueba la Rectificación para la<br>Acuerdo/Regimen Pref. TLC Perú-China<br>País CHINA | a el Documento Resolutivo 2013000562                                                        |   |
|                                                                                                    | Abrir SUCE 2013000347                                                                       |   |
| ٠                                                                                                    | m                                                                                           | Þ |

Al ingresar a la SUCE, estando en la pestaña Docs. Resolutivos para la pestaña Solicitudes de Rectificación de DR se aprecia que ésta se encuentra en ESTADO PENDIENTE DE CAMBIO POR LA ENTIDAD.

| Fecha de Actualización: 15/11/2013 16:30 | Versión: 1.0.0   | MU-CO-01-FM |
|------------------------------------------|------------------|-------------|
| Preparación: Control de Calidad/my.      | Página 96 de 102 | MINCETUR    |

| r F                                                          |                                                                                                    |                                         |
|--------------------------------------------------------------|----------------------------------------------------------------------------------------------------|-----------------------------------------|
| Ventanilla Única de Comercio Exterior                        | Documento resolutivo                                                                                                    |                                         |
|                                                              | Imprimir Certificado Origen Cerrar Versión de DR: Versión 1 (VI3ENTE) -                                                     |                                         |
| Perú                                                         | Detalle Solicitudes de Rectificación de DR                                                                                  | ra tus operaciones de comercio exterior |
| NUEV                                                         | MCT001 - Emisión de Certificado de Origen (TUPA: 13)                                                                        | _                                       |
|                                                              | Nueva Solicitud de Rectificación                                                                                            |                                         |
| PAÍS DEL ACUERDO: CHINA<br>ACUERDO COMERCIAL: TLC Perú-China | FECHA MENSAJE ESTADO FECHA RESPUESTA                                                                                        |                                         |
| ENTIDAD CERTIFICADORA: CAMARA DE COMERCIO, PRODUCO           | PENDENTE                                                                                                    |                                         |
| MCT001 - Emisión de Certificado de Origen                    | 08/07/2013 SEILORES, TENGAN A BEN MODFICAR LAS OBSERVACIONES COMPLEMENTARIAS DEL EVALUADOR, PARA DE CAMBIO 08/07/2013 12:20 |                                         |
|                                                              | POR LA                                                                                                    |                                         |
| DATOS DE LA SUCE                                             |                                                                                                    |                                         |
| SUCE: 2013000347 Fecha de Inicio: 04/0                       |                                                                                                    |                                         |
| Desistir Trámite Más Información Regresar                    |                                                                                                    | $\mathbf{R}$                            |
| Datos del Solicitante Datos del C                            |                                                                                                    | solutivos                               |
|                                                              |                                                                                                    | PATOS                                   |
| NOMERO DOC. 11PO                                             |                                                                                                    | DATOS                                   |
| 2013000562                                                   |                                                                                                    |                                         |
| Leyenda:                                                     |                                                                                                    |                                         |
|                                                              |                                                                                                    |                                         |
|                                                              |                                                                                                    |                                         |

Asimismo, si al ingresar a la SUCE desde la opción **SOLICITUD**, pestaña **Solicitud-SUCE** se aprecia que para la <u>2013000347</u> el **ESTADO** es ahora **APROBADO (PENDIENTE DE FIRMAS)** significa que, el Usuario debe imprimir y firmar el documento para luego alcanzarlo a la Entidad Certificadora para que también lo firme, escanee, cargue el PDF y de por culminado el trámite.

Para ingresar al Certificado de Origen ingresar al detalle dando clic en <u>2013000347</u> (columna **SUCE**).

| Vent                          | tanilla Úni                                              | ica de Comerci                    | o Exterior                                   |                                                  |                                                           |                    |                          |                            | JAVER PRADO PE   | REZ (USUJAVERPROD) | <u>Sair »</u> |
|-------------------------------|----------------------------------------------------------|-----------------------------------|----------------------------------------------|--------------------------------------------------|-----------------------------------------------------------|--------------------|--------------------------|----------------------------|------------------|--------------------|---------------|
|                               |                                                          |                                   | -                                            |                                                  |                                                           |                    | Un sólo punto de a       |                            | s operaciones    | de comercio exte   | erior         |
|                               |                                                          | P                                 | erú                                          | NUEVA SOLICITUD                                  | OLICITUD DECLARACIÓN JURADA                               | DOCUMENTO RESOLUTI | O BUZÓN ELECTRÓNICO      | SERVICIOS                  |                  |                    |               |
| SOI<br>ACUER<br>Forma<br>© So | LICITU<br>RDO COME<br>sto: TOE<br>olicitud:<br>Solicitur | D<br>ERCIAL: TLC P<br>DOS V Estac | Vrú-China<br>lo: TODOS<br>SUCE: 2<br>Borrado | EHITIDAD CERTIFICADORA:     T03000347     Buscar | T0005 •                                                   | 3                  |                          | Filas 1 -                  | 1 de 1. Página [ | 1 de 1 14 4 16 16  | N.            |
|                               | TUPA                                                     | FORMATO                           | NOMBRE                                       | ACUERDO COMERCIAL                                | ENTIDAD CERTIFICADORA                                     | PAİS SOLICI        | TUD SUCE E               | STADO FEC                  | HA DE REGISTRO   | TRAZABILIDAD       |               |
|                               | 13                                                       | MCT001                            | Emisión de<br>Certificado<br>de Origen       | TLC Perú-China                                   | CÁMARA DE COMERCIO, PRODUCCIÓN Y<br>TURISMO DE SAN MARTÍN | CHINA 201300       | 849 <u>2013000347</u> (F | (PROBADO<br>PENDIENTE 04/0 | 07/2013 19:45    | ver                |               |

Estando en la pestaña **Docs. Resolutivos**, dando clic en <sup>S</sup> (columna **DATOS**) imprime el Certificado de Origen, el procedimiento ha sido descrito líneas arriba (ver páginas del 120 al 124).

| Fecha de Actualización: 15/11/2013 16:30 | Versión: 1.0.0   | MU-CO-01-FM |
|------------------------------------------|------------------|-------------|
| Preparación: Control de Calidad/my.      | Página 97 de 102 | MINCETUR    |

| Producto: Manual de Usuario – CERTIFICADO DE ORIGEN  |  |
|------------------------------------------------------|--|
| Asunto: Ventanilla Única de Comercio Exterior - VUCE |  |
| Ámbito: Público                                      |  |

| -                                            |                                                                                                    |                                                                    |                                            |
|----------------------------------------------|----------------------------------------------------------------------------------------------------|--------------------------------------------------------------------|--------------------------------------------|
|                                              |                                                                                                    |                                                                    | JAVIER PRADO PEREZ (USUJAVIERPROD) Salir » |
| Ventanilla Única de Comercio Exterior        | and the second second se | Documento resolutivo                                               |                                            |
|                                              | Imprimir Certificado Origen Gerrar                                                                                                    | Versión de DR: Versión 2 (VIGENTE) -                               | <u> </u>                                   |
|                                              | Detalle                                                                                                    |                                                                    | operaciones de comercio exterior           |
| Perú                                         | MCT001 - Emisión de Certificado de Ori                                                                                                    | gen (TUPA: 13)                                                     |                                            |
|                                              | Datos Generales                                                                                                    |                                                                    |                                            |
|                                              | Nro. del Certificado Origen:                                                                                                    | 2013-08-0000146                                                    | =                                          |
| ACUERDO COMERCIAL: TLC Perú-China            |                                                                                                    |                                                                    |                                            |
| ENTIDAD CERTIFICADORA: CÁMARA DE COMERCIO, P | Datos Iniciales                                                                                                    |                                                                    |                                            |
|                                              | Acuerdo Comercial:                                                                                                    | TLC Perú-China                                                     |                                            |
| MC1001 - Emision de Certificado de O         | País del Acuerdo:                                                                                                    | CHINA                                                              |                                            |
|                                              | Entidad Certificadora:                                                                                                    | CÁMARA DE COMERCIO, PRODUCCIÓN Y TURISMO DE SAN MAR                |                                            |
| DATOS DE LA SUCE                             |                                                                                                    |                                                                    |                                            |
| SUCE: 2013000347 Fecha de Inicio:            | Datos Importador                                                                                                    |                                                                    |                                            |
|                                              | Nombre Importation                                                                                                    | ROLEY LIMITED                                                      |                                            |
| Desistir Trámite Más Información Regre       |                                                                                                    |                                                                    | <u>k</u>                                   |
| Datos del Solicitante Datos                  |                                                                                                    | FLAT F, 8/F, KWONG GA FACTORY BUILDING 64 VICTORIA ROAD, HONG KONG | ocs. Resolutivos                           |
|                                              | Dirección Importador:                                                                                                    |                                                                    |                                            |
| NUMERO DOC TIPO                              | País Importador:                                                                                                    | CHINA                                                              | DATOS                                      |
| 2013000562                                   |                                                                                                    |                                                                    |                                            |
|                                              | Medios de Transporte y Ruta                                                                                                    |                                                                    |                                            |
| Levenda:                                     | Fecha de Partida:                                                                                                    | 10/07/2013                                                         |                                            |
| ANDLADO                                      | Buque/Vuelo/Tren/Vehiculo No.:                                                                                                    | TRANSVAAL/1378G                                                    |                                            |
|                                              | Due de de consei                                                                                                    |                                                                    |                                            |
| M                                            |                                                                                                    |                                                                    |                                            |

El Certificado de Origen Rectificado al igual que el original tienen el mismo Número de: **DR** (2013000562) y Certificado Origen (2013-08-0000146).

| Fecha de Actualización: 15/11/2013 16:30 | Versión: 1.0.0   | MU-CO-01-FM |
|------------------------------------------|------------------|-------------|
| Preparación: Control de Calidad/my.      | Página 98 de 102 | MINCETUR    |

| 1. Expo                       | rter's name and address:                                           |                                | CERTIF                 | ICATE No.: 2013-08-000                                                                | 00146                             |                       |  |
|-------------------------------|--------------------------------------------------------------------|--------------------------------|------------------------|---------------------------------------------------------------------------------------|-----------------------------------|-----------------------|--|
| FARMINDO                      | STRIA S.A JR. MARISCAL MILLER (                                    | JRB. LOBATON                   |                        |                                                                                       |                                   |                       |  |
| 2151 018                      | a bio bince - Pero                                                 |                                | 4                      | CERTIFICATE                                                                           | OF ORIGIN                         |                       |  |
| ADDITION                      | ucer's name and address, if know                                   | n:                             |                        | Form for China                                                                        | - Peru FTA                        |                       |  |
|                               |                                                                    |                                |                        | Issued in                                                                             | PERU                              |                       |  |
| 3. Cons                       | ignee's name and address:                                          |                                | 1                      | (see Overleaf                                                                         | Instruction)                      |                       |  |
| ROLEY LI<br>VICTORIA          | MITED - FLAT F, 8/F, KWONG GA FAC<br>A ROAD, HONG KONG - CHINA     | YORY BUILDING 64               |                        |                                                                                       |                                   |                       |  |
| 4. Mean                       | s of transport and route (as far as                                | known):                        | For Offi               | cial Use Only:                                                                        |                                   |                       |  |
| Departure                     | e Date: 10/07/2013                                                 |                                |                        |                                                                                       |                                   |                       |  |
| Vessel/F                      | light/Train/Vehicle No: TRANSVAAL/                                 | 13780                          |                        |                                                                                       |                                   |                       |  |
| Port of                       | loading: CALLAO                                                    |                                | 6.0                    |                                                                                       |                                   |                       |  |
| Dort of                       | discharge, otwardo                                                 |                                | NO SE TI               | ENEN OBSERVACIONES COMPLEMEN                                                          | TABLAS, Invoiced                  | by- INCA              |  |
| POIL OI (                     | discharge: QiNabko                                                 |                                | TRADING                | LTD, Produced by FARMINDUST                                                           | 11. S.A                           |                       |  |
| 6. Item<br>number<br>(Max 20) | 7. Number and kind of packages;<br>description of goods            | 8. HS code<br>(Six digit code) | 9. Origin<br>criterion | 10. Gross weight, quantity<br>(Quantity Unit) or other<br>measures (liters, m3, etc.) | 11. Number and<br>date of invoice | 12. Invoiced<br>value |  |
| 1                             | 300 CORRUGATED BOXES                                               | 081010                         | ю                      | 5000 Kilogram(s)                                                                      | 001-005978                        | 750                   |  |
| 2                             | 1000 CORRUGATED BOXES ORANGES                                      | 080510                         | WO                     | 10000 Kilogram(s)                                                                     | 03/07/2013<br>001-005978          | 3900                  |  |
| а                             | 600 CORRUGATED BOXES                                               | 081010                         | OW                     | 2000 Kilogram(s)                                                                      | 001-005978                        | 1500                  |  |
|                               |                                                                    |                                |                        |                                                                                       |                                   |                       |  |
|                               |                                                                    |                                |                        |                                                                                       |                                   |                       |  |
|                               |                                                                    |                                |                        |                                                                                       |                                   |                       |  |
|                               |                                                                    |                                |                        |                                                                                       |                                   |                       |  |
|                               |                                                                    |                                |                        |                                                                                       |                                   |                       |  |
|                               |                                                                    |                                |                        |                                                                                       |                                   |                       |  |
| 10.0                          |                                                                    |                                |                        |                                                                                       |                                   |                       |  |
| 13. Decl<br>The unde          | aration by the exporter:<br>rsigned hereby declares that the above | details and                    | On the b               | ancauon:<br>asis of control carried out, it is l                                      | hereby certified that             | the information       |  |
| statemen                      | t are correct, that all the good were prod                         | uced in                        | herein is<br>requiren  | s correct and that the goods<br>nents specified in the China -                        | described comply<br>Peru FTA.     | with the origi        |  |
|                               | PERÚ                                                               |                                |                        | -                                                                                     |                                   |                       |  |
|                               | (Country)                                                          |                                |                        |                                                                                       |                                   |                       |  |
| and that t                    | they comply with the origin requirements                           | specified in the               |                        |                                                                                       |                                   |                       |  |
| P LA for ti                   | CHINA                                                              |                                |                        |                                                                                       |                                   |                       |  |
|                               | (Importing Country)                                                |                                |                        |                                                                                       |                                   |                       |  |
|                               |                                                                    |                                |                        |                                                                                       |                                   |                       |  |
| Place and                     | date, signature of authorized signator-                            |                                | Place and              | date, signature and starss of authorize                                               | ed body                           |                       |  |
| Place and                     | date, signature of additionized signatory                          |                                | Place and              | care, signature and stamp of addicitiz                                                | ed body                           |                       |  |
|                               |                                                                    |                                |                        |                                                                                       |                                   |                       |  |
|                               |                                                                    |                                |                        |                                                                                       |                                   |                       |  |
|                               |                                                                    |                                |                        |                                                                                       |                                   |                       |  |
|                               |                                                                    |                                |                        |                                                                                       |                                   |                       |  |

Presentado el físico del Certificado de Origen a la Entidad Certificado, ésta última completará los datos (Nombre de quien firma por la Entidad Certificadora, Nombre de quien firma por la Empresa Exportadora y Fecha) en el Sistema VUCE y adjuntará el archivo previamente escaneado del documento y dará por finalizado el trámite.

Hecho esto, el Usuario recibe otra notificación en el **BUZÓN ELECTRÓNICO** con el DR de Rectificación.

Para ver el mensaje, dar clic en el ASUNTO.

| Fecha de Actualización: 15/11/2013 16:30 | Versión: 1.0.0   | MU-CO-01-FM |
|------------------------------------------|------------------|-------------|
| Preparación: Control de Calidad/my.      | Página 99 de 102 | MINCETUR    |

| Ventanila Única de Comercio Exterior                      |                                                                                                    | JAVIER FRADO PEREZ (USUJA | VERPROD) Salr.» |
|-----------------------------------------------------------|----------------------------------------------------------------------------------------------------|---------------------------|-----------------|
| Perú                                                      | UN SOID PUNTO DE ACCESO PARA LUS O<br>NUEVA SOLICITUD SOLICITUD DECLARACIÓN JURADA DOCUMENTO RESOLUTIVO BUZÓN ELECTRÓNICO SERVICIOS         | peraciones de come        | ercio exterior  |
|                                                           |                                                                                                    |                           |                 |
| BUZÓN ELECTRÓNICO                                         |                                                                                                    |                           |                 |
| Asunto: 2013000841, 2013000347, 20130005                  | 32 Fecha desde: Hasta:                                                                                                    |                           |                 |
|                                                           | Filas 1 - 8 de                                                                                                    | e 8. Página 1 de 1        | H               |
| DE \$                                                     | ASUNTO                                                                                                    | FECHA ENVIO               |                 |
| CÁMARA DE COMERCIO, PRODUCCIÓN<br>Y TURISMO DE SAN MARTÍN | La fottad ha rectificado al Documento Resolutivo 2013000562 para la SUCE 2013000547                                                         | 11/07/2013 11:37:14       |                 |
| CÁMARA DE COMERCIO, PRODUCCIÓN<br>Y TURISMO DE SAN MARTÍN | La Entidad aprueba la Solicitud de Rectificación para la el Documento Resolutivo 2013005562                                                 | 08/07/2013 12:20:40       |                 |
| CÁMARA DE COMERCIO, PRODUCCIÓN<br>Y TURISMO DE SAN MARTÍN | La Entidad ha cerrado la SUCE 2013000347 y consigna una copia del Certificado firmado                                                       | 08/07/2013 10:35:22       |                 |
| CÁMARA DE COMERCIO, PRODUCCIÓN<br>Y TURISMO DE SAN MARTÍN | La Entidad ha aprobado la SUCE 2013000347 y consigna el Documento Resolutivo 2013000582 lato para su impresión                              | 05/07/2013 20:09:24       |                 |
| CÁMARA DE COMERCIO, PRODUCCIÓN<br>Y TURISMO DE SAN MARTÍN | La Entidad ha admitido la Respuesta de Notificacion 2 para la SUCE 2013000347                                                               | 05/07/2013 16:35:42       |                 |
| CÁMARA DE COMERCIO, PRODUCCIÓN<br>Y TURISMO DE SAN MARTÍN | Notificación 2013000086 para la SUCE 2013000347                                                                                             | 05/07/2013 12:25:30       |                 |
| CÁMARA DE COMERCIO, PRODUCCIÓN<br>Y TURISMO DE SAN MARTÍN | La Entidad ha iniciado la evaluación de la Solicitud de Certificado de Origen 2013000841. Se ha generado la SUCE 2013000347                 | 04/07/2013 19:47:35       |                 |
| CÁMARA DE COMERCIO, PRODUCCIÓN<br>Y TURISMO DE SAN MARTÍN | Comunicación 2013000085 de la Entidad CÁWARA DE COMERCIO. PRODUCCIÓN Y TURISMO DE SAN MARTÍN Selectud 2013000841 (Tupa 13 / Fermato MCT001) | 04/07/2013 16:21:56       |                 |
|                                                           |                                                                                                    |                           |                 |

Estando en la pantalla **Detalle Mensaje**, EL Usuario podría trasladarse a la SUCE dando clic en el link Abrir SUCE 2013000347.

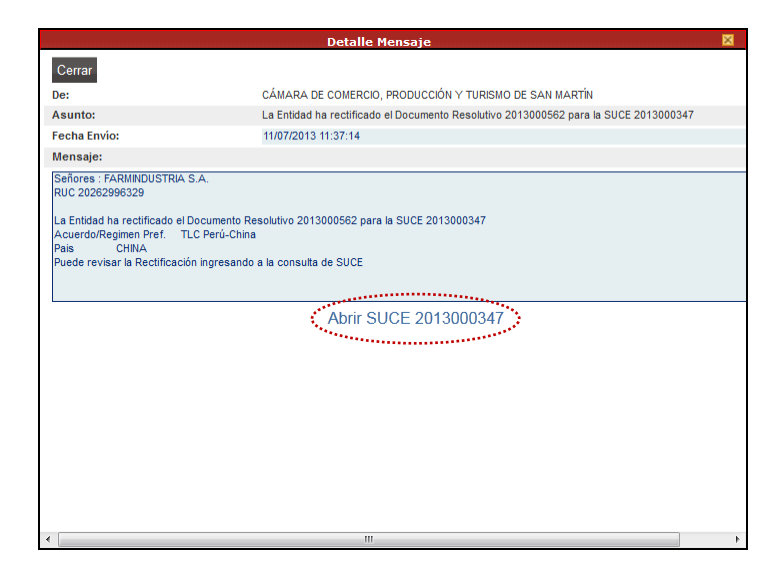

### X. Trazabilidad

El Usuario puede consultar en cualquier momento la trazabilidad de su trámite, ingresando desde la opción **SOLICITUDES** a la pestaña **Solicitud-SUCE** o **Borradores** (depende si ha sido transmitida o no) ubicar la **SOLICITUD** y dar clic en <u>Ver</u> (columna **TRAZABILIDAD**).

| Fecha de Actualización: 15/11/2013 16:30 | Versión: 1.0.0    | MU-CO-01-FM |
|------------------------------------------|-------------------|-------------|
| Preparación: Control de Calidad/my.      | Página 100 de 102 | MINCETUR    |

| Ventar                    | nilla Únic                                                                                                    | a de Comercio                    | Exterior                                     |                                           |           |                               |                      | U             | n sólo punto de - | acceso pa | JAVER PRADO P             | EREZ (USUJAVIERPROD)<br>: de comercio ext | <u>Sairs</u><br>erior |
|---------------------------|----------------------------------------------------------------------------------------------------|----------------------------------|----------------------------------------------|-------------------------------------------|-----------|-------------------------------|----------------------|---------------|-------------------|-----------|---------------------------|-------------------------------------------|-----------------------|
|                           |                                                                                                    | Pe                               | rú                                           | NUEVA SOLICITUD                           | SOLICITUD | DECLARACIÓN JURADA            | DOCUMENTO RESOLUTIVO | BUZÓN ELECTRÓ | NICO SERVICIO     | 05        |                           |                                           |                       |
| SOLI<br>ACUERD<br>Formato | ICITU<br>10 COMEI<br>10: TOD<br>10: TOD | D<br>RCIAL: TLC PA<br>OS V Estad | rú-Chins<br>o: TODOS<br>© SUCE: 2<br>Borrado | ENTIDAD CERTIFICADOR 013000347 Buscar res | ₹A: TODOS |                               |                      |               |                   | Fi        | iles 1 - 1 de 1. Página [ | 1 de 1 1 4 1 1                            | N)                    |
|                           | TUPA                                                                                                    | FORMATO                          | NOMBRE                                       | ACUERDO COMERCIAL                         | ENTIE     | )AD CERTIFICADORA             | PAİS                 | SOLICITUD     | SUCE E            | STADO     | FECHA DE REGISTRO         | TRAZABILIDAD                              |                       |
|                           | 13                                                                                                    | MCT001                           | Emisión de<br>Certificado                    | TLC Perú-China                            | CÁMA      | IRA DE COMERCIO, PRODUCCIÓN Y | CHINA                | 20130008491   | 2013000347 A      | APROBADO  | 04/07/2013 19:45          | ver                                       |                       |

También se puede realizar esta consulta desde la opción SERVICIOS sub-opción Trazabilidad.

| Ventanilla Única de Comercio Exterior |                 |           |                    |                      | In sólo nunto de arces | AL        | WER PRADO PEREZ (USUJAVIE) | <u>BPROD) Salr.»</u> |
|---------------------------------------|-----------------|-----------|--------------------|----------------------|------------------------|-----------|----------------------------|----------------------|
| SERVICIOS                             | NUEVA SOLICITUD | SOLICITUD | DECLARACIÓN JURADA | DOCUMENTO RESOLUTIVO | BUZÓN ELECTRÓNICO      | SERVICIOS | eraciones de comerc        | ID EXTENSI           |

Luego, se selecciona entre Solicitud o SUCE y se ingresa su Número.

| Ventanilla Única                 |                                  |                   |           |                       |                      | Un sólo           | punto de acce | <u>JAVER PRADO PEREZ (US</u><br>250 para tus operaciones de co | UJAVERPROD) Saira<br>mercio exterior | 2<br>r |
|----------------------------------|----------------------------------|-------------------|-----------|-----------------------|----------------------|-------------------|---------------|----------------------------------------------------------------|--------------------------------------|--------|
|                                  | Perú                             | NUEVA SOLICITUD   | SOLICITUD | DECLARACIÓN JURADA    | DOCUMENTO RESOLUTIVO | BUZÓN ELECTRÓNICO | SERVICIOS     |                                                                |                                      |        |
| TRAZABIL<br>Solicit<br>Consultar | IDAD<br>ud ⊚ SUCE Nú<br>Regresar | mero: 2013000347] |           |                       |                      |                   |               |                                                                |                                      |        |
| FECHA                            | ETAPA                            |                   |           | DESCRIPCIÓN DETALLADA |                      |                   |               |                                                                |                                      |        |
| No hay inf                       | ormacion a mostrar.              |                   |           |                       |                      |                   |               |                                                                |                                      |        |
|                                  |                                  |                   |           |                       |                      |                   |               |                                                                |                                      |        |

De cualquiera de las dos (2) formas de búsqueda, se muestra la trazabilidad del trámite.

| Fecha de Actualización: 15/11/2013 16:30 | Versión: 1.0.0    | MU-CO-01-FM |
|------------------------------------------|-------------------|-------------|
| Preparación: Control de Calidad/my.      | Página 101 de 102 | MINCETUR    |

Asunto: Ventanilla Única de Comercio Exterior - VUCE

Ámbito: Público

| Ventanilla Única de Comercio                                                                                                    | Exterior                      | ANKER PRADO PEREZ (USULAVERPROD) SAICA                                                        |
|----------------------------------------------------------------------------------------------------|-------------------------------|-----------------------------------------------------------------------------------------------|
|                                                                                                    | €                             | Un sólo punto de acceso para tus operaciones de comercio exterior.                            |
| Pe                                                                                                    | orú NUEVA SOLICITUD SOLICITUD | DECLARACIÓN JURADA DOCUMENTO RESOLUTIVO BUZÓN ELECTRÓNICO SERVICIOS                           |
| and the second second se |                               |                                                                                               |
| RAZABILIDAD                                                                                                    |                               |                                                                                               |
| Solicitud: 2013000849                                                                                                    |                               |                                                                                               |
| SUCE: 2013000347                                                                                                    |                               |                                                                                               |
| Regresar                                                                                                    |                               |                                                                                               |
|                                                                                                    |                               |                                                                                               |
| FECHA                                                                                                    | ΕΤΑΡΑ                         | DESCRIPCIÓN DETALLADA                                                                         |
| 11/07/2013 12:17:04                                                                                                    | SUCE                          | LA ENTIDAD CONFIRMA LA CARGA DEL DOCUMENTO AUTORIZANTE FRMADO(Versión DR 2)                   |
| 11/07/2013 11:37:14                                                                                                    | MODIFICACION DE DR            | LA MODIFICACION DEL DOCUMENTO RESOLUTIVO HA SIDO APROBADA POR LA ENTIDAD                      |
| 08/07/2013 12:20:40                                                                                                    | MODIFICACION DE DR            | LA MODIFICACION DEL DOCUMENTO RESOLUTIVO HA SIDO APROBADA POR LA ENTIDAD                      |
| 08/07/2013 12:16:00                                                                                                    | MODIFICACION DE DR            | MODIFICACIÓN DE DOCUMENTO RESOLUTIVO TRANSMITIDA - TRAMITE ENTIDAD                            |
| 08/07/2013 11:59:32                                                                                                    | MODIFICACION DE DR            | SE HA CREADO UNA MODIFICACIÓN DEL DOCUMENTO RESOLUTIVO X COMPLETAR                            |
| 08/07/2013 10:35:22                                                                                                    | SUCE                          | LA ENTIDAD HA CULMINADO EL TRAMITE DE LA SUCE                                                 |
| 08/07/2013 10:35:22                                                                                                    | SUCE                          | LA ENTDAD CONFIRMA LA CARGA DEL DOCUMENTO AUTORIZANTE FIRMADO(Versión DR 1)                   |
| 05/07/2013 20:09:24                                                                                                    | RESPUESTA DE NOTIFICACION     | SE HA BLOQUEADO LA RESPUESTA DE NOTFICACION POR LA RECEPCION DE UN NUEVO DOCUMENTO RESOLUTIVO |
| 05/07/2013 20:09:24                                                                                                    | SUCE                          | LA ENTIDAD HA APROBADO LA SUCE Y SE CONSIGNA EL DOCUMENTO AUTORIZANTE                         |
| 05/07/2013 20:05:43                                                                                                    | DECLARACION JURADA            | SE HA CONCLUDO LA CALIFICACION DE LA(S) DECLARACION(ES) JURADA(S) POR PARTE DEL EVALUADOR     |
| 05/07/2013 18:33:47                                                                                                    | DECLARACION JURADA            | SE HA CONCLUDO LA CALIFICACION DE LA(S) DECLARACION(ES) JURADA(S) POR PARTE DEL EVALUADOR     |
| 05/07/2013 16:35:42                                                                                                    | RESPUESTA DE NOTIFICACION     | LA RESPUESTA DE NOTFICACION DE SUCE HA SIDO ADMITDA POR LA ENTIDAD                            |
| 05/07/2013 16:23:15                                                                                                    | RESPUESTA DE NOTIFICACION     | RESPUESTA DE NOTIFICACION TRANSMITDA - TRAMITE EN LA ENTIDAD                                  |
| 05/07/2013 15:02:23                                                                                                    | RESPUESTA DE NOTIFICACION     | SE HA CREADO UNA RESPUESTA DE NOTIFICACION X COMPLETAR                                        |
| 05/07/2013 14:57:06                                                                                                    | RESPUESTA DE NOTIFICACION     | SE HA ANULADO EL BORRADOR DE LA RESPUESTA DE NOTIFICACION                                     |
| 05/07/2013 14:33:45                                                                                                    | RESPUESTA DE NOTIFICACION     | SE HA CREADO UNA RESPUESTA DE NOTIFICACION X COMPLETAR                                        |
| 05/07/2013 12:25:30                                                                                                    | SUCE                          | LA ENTDAD HA ENVIADO UNA NOTIFICACION, VERFICAR Y RESPONDER PARA CONTINUAR CON EL TRAMITE     |
| 04/07/2013 19:47:35                                                                                                    | SUCE                          | LA SUCE SE ENCUENTRA EN PROCESO DE EVALUACIÓN                                                 |
| 04/07/2013 19:45:59                                                                                                    | SUCE                          | SE HA GENERADO EL NUMERO SUCE                                                                 |
| 04/07/2013 19:45:59                                                                                                    | SUCE                          | EL SUPERVISOR HA ASIGNADO LA SOLICITUD A UN EVALUADOR                                         |
| 04/07/2013 19:34:08                                                                                                    | SOLICITUD                     | LA SOLICITUD SE ENCUENTRA A LA ESPERA DE SER ASIGNADO A UN EVALUADOR                          |
| 04/07/2013 19:34:08                                                                                                    | SUBSANACION DE SOLICITUD      | SUBSANACION DE SOLICITUD TRANSMITIDA - TRAMITE EN LA ENTIDAD                                  |
| 04/07/2013 19:01:36                                                                                                    | SUBSANACION DE SOLICITUD      | SE HA CREADO UNA SUBSANACION DE SOLICITUD POR COMPLETAR                                       |
| 04/07/2013 16:21:56                                                                                                    | SOLICITUD                     | LA ENTDAD SOLICITA SUBSANAR LA SOLICITUD, VERIFICAR LAS COMUNICACIONES Y CREAR MODIFICACION   |
| 04/07/2013 12:03:40                                                                                                    | SOLICITUD                     | LA SOLICITUD SE ENCUENTRA A LA ESPERA DE SER ASIGNADO A UN EVALUADOR                          |
| 04/07/2013 12:03:40                                                                                                    | SOLICITUD                     | SOLICITUD TRANSMITDA - TRAMITE EN LA ENTDAD                                                   |
| 05/06/2013 11:56:39                                                                                                    | SOLICITUD                     | SE HA CREADO UN BORRADOR DE SOLICITUD POR COMPLETAR                                           |

| Fecha de Actualización: 15/11/2013 16:30 | Versión: 1.0.0    | MU-CO-01-FM |
|------------------------------------------|-------------------|-------------|
| Preparación: Control de Calidad/my.      | Página 102 de 102 | MINCETUR    |